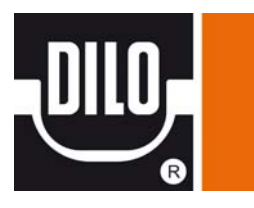

# Переносной вакуумный насос Инструкция по эксплуатации (оригинал)

Тип-№: B048R13 | Год выпуска: 2016

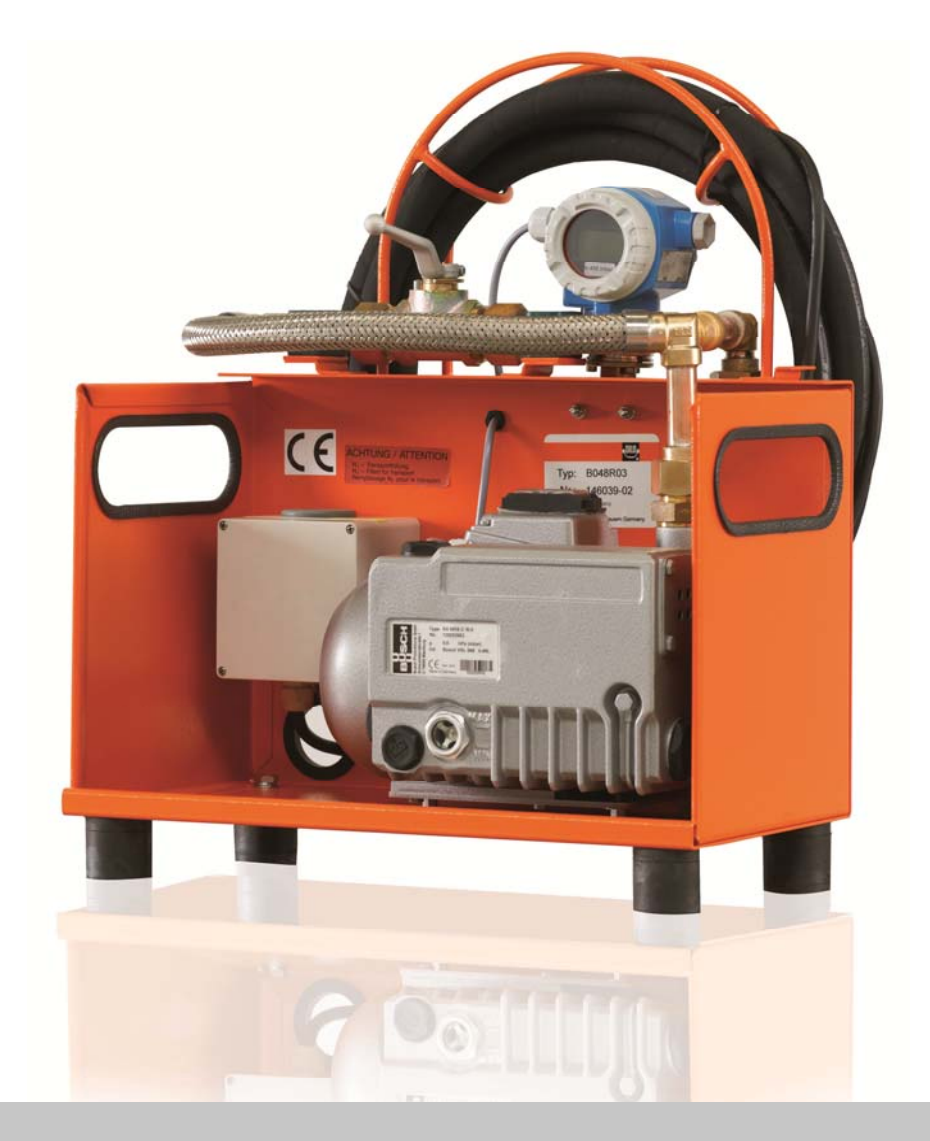

**DILO.** Всегда герметичный.

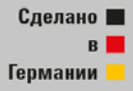

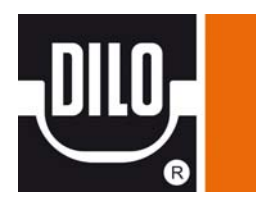

# Описание устройства – надлежащее использование

Переносной вакуумный насос предназначен для вакуумирования газовых отсеков. Запрещается использование устройства для откачки жидкости или других газов. Используйте устройство только в закрытых помещениях или в сухом месте вне помещения. Устройство не предназначено для работы во влажных местах (под дождем).

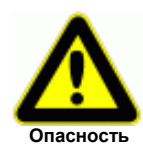

При использовании вакуумного насоса в каких-либо других целях, кроме описанных в руководстве, не может быть обеспечена его надежная работа.

В случае матерального ущерба или при несчасных случаях, возникших в результате ненадлежащего использования данного устройства, ответственность несет эксплуатирующая организация, а не производитель.

Персоналу, который будет обслуживать, и ремонтировать устройства фирмы DILO, рекомендуется пройти специальное обучение.

# Вакуумный насос:

До введения вакуумного насоса в работу проверьте уровень смазки и при необходимости добавьте ее. (см. инструкции по эксплуатации вакуумного насоса).

Для предотвращения каких-либо повреждений вакуумного насоса его необходимо защитить от превышения давления.

Вводите вакуумный насос в работу только, если со стороны всасывания отсутствует превышение давления.

Вакуумный насос вытягивает только в атмосферу.

(Описание и технические данные находятся в инструкции по эксплуатации вакуумного насоса).

# Электрическое соединение:

Питание устройству подается через кабель с розеткой.

Убедитесь, что двигатель отключен, и напряжение питания соответствует напряжению, приведенному на штампе номерного знака двигателя.

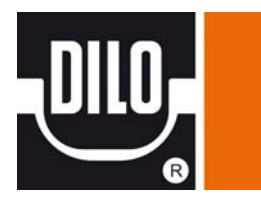

# Размеры / Технические данные

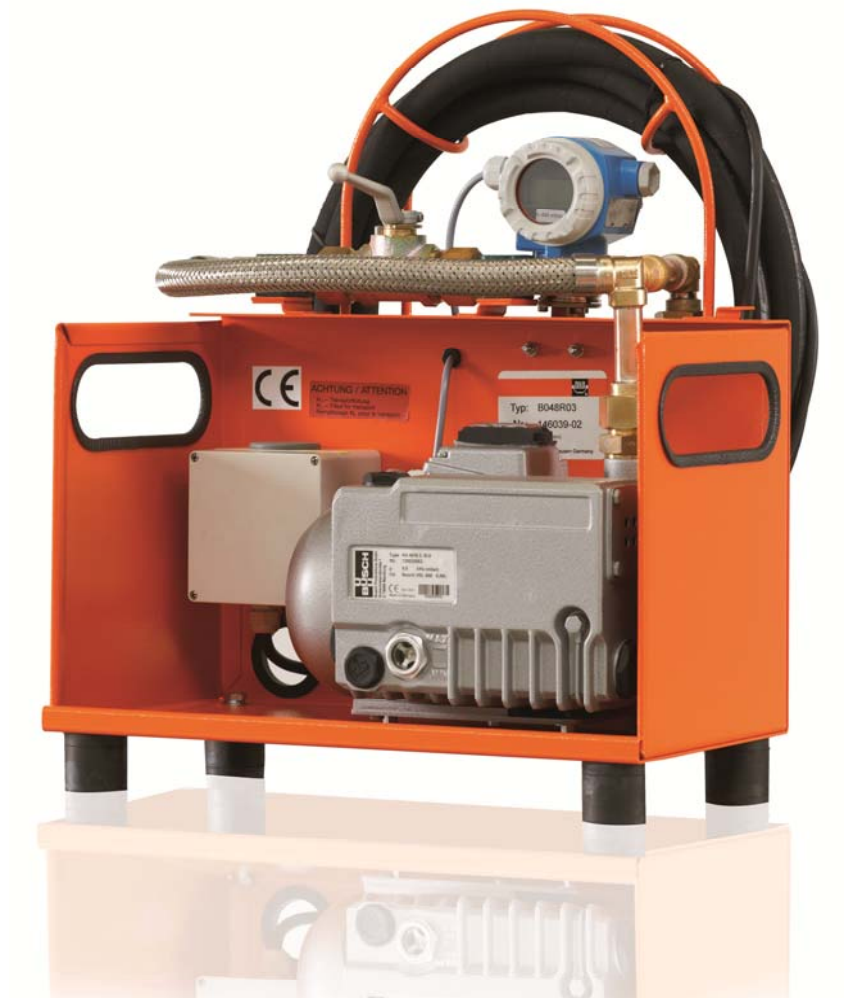

| Номинальная е <mark>мкость</mark> | Предельный | Длина: | Ши <mark>рина</mark> : | Высота: | Bec:  |
|-----------------------------------|------------|--------|------------------------|---------|-------|
| всасывания:                       | вакуум:    |        |                        |         |       |
| 16 м <sup>3</sup> /час            | < 1 мбар   | 500 мм | 400 мм                 | 605 мм  | 40 кг |

| Цвет:                      | оранжевый RAL 2004 |                |
|----------------------------|--------------------|----------------|
| Электрическое подключение: | розетка 16 А       | переменный ток |

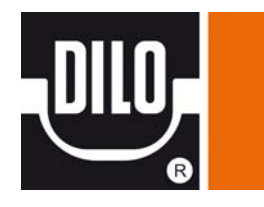

# Функциональная схема

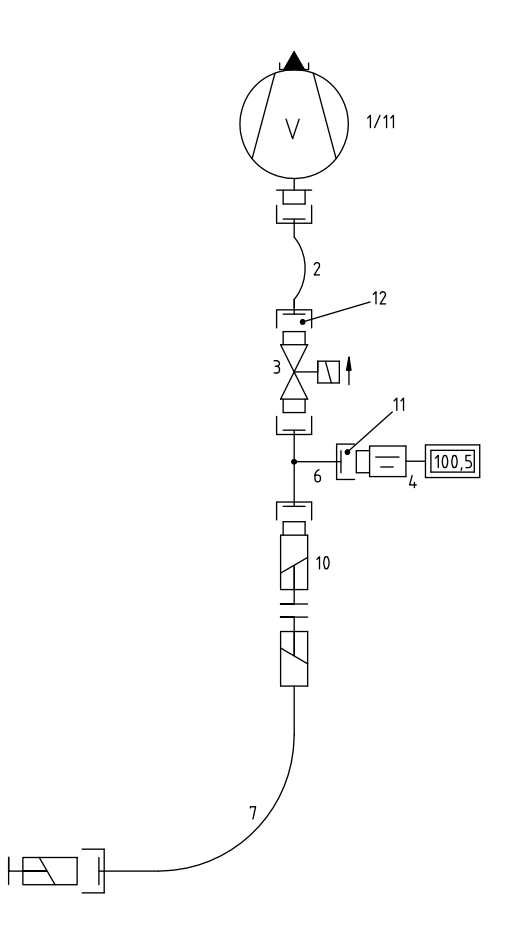

# Перечень частей, отображенных на функциональной схеме

| Поз. | Наименование                                     | Номер         | Кол-во |
|------|--------------------------------------------------|---------------|--------|
| 1    | Вакуумный насос* (Номинальная емкость всасывания | 3-690-R013    | 1      |
| 2    | Трубные соединения                               | P032-06       | 1      |
| 3    | Электромагнитный клапан DN20                     | 3-383-R001 P  | 1      |
| 4    | Цифровой манометр для вакуума, 0-400 мбар        | K076R21       | 1      |
| 6    | Трубные соединения                               | B048R03P01    | 1      |
| 7    | Резиновый шланг 5м, 1 x VK/F-02/20               | 6-1017-R050   | 1      |
| 10   | Соединительно пазовое устройство DN20            | VK/A-02/20 P  | 1      |
|      | Крышка соединительного пазового устройства DN20  | VK/KN-04/20 T | 1      |
| 11   | Капиллярная трубка I=650 мм                      | K081R01       | 1      |
| 12   | Трубные соединения                               | P069-02       | 1      |

\* = имеется отдельное руководство по эксплуатации

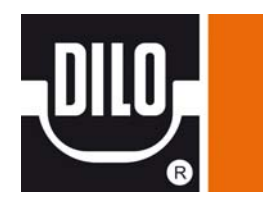

# Описание функций: Вакуумирование газового отсека

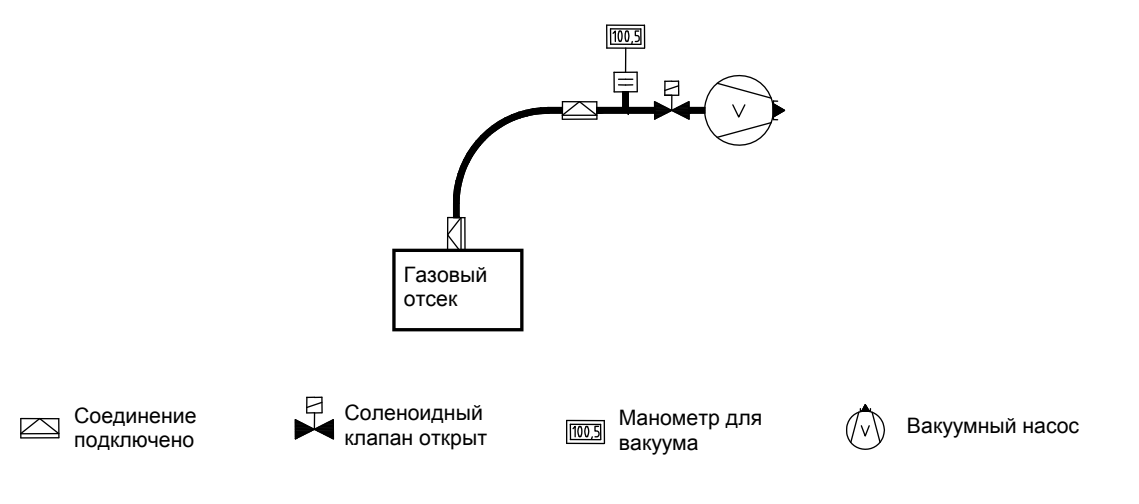

Для того, чтобы избежать смешения окружающего воздуха и элегаза во время процесса заполнения, необходимо предварительно вакуумировать газовый отсек.

1. Подсоедините вакуумный насос к газовому отсеку.

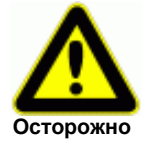

Если имеется избыточное давление элегаза, его необходимо откачать. Возможно повреждение вакуумного насоса избыточным давлением!

- 2. Включите вакуумный насос.
- 3. Вакуумируйте газовый отсек до достижения стабильного вакуума (например: ра < 1 мбар).
- 4. Отключите вакуумный насос.

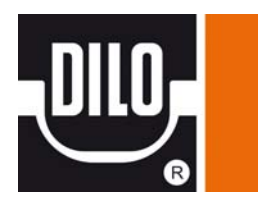

# Устранение неисправностей - обслуживание

В случае неисправной работы устройства или, если устройство не включается, то проводить работы по ремонту и обслуживанию устройства может только надежный и квалифицированный персонал.

Поставьте в известность Вашего контролера. Только квалифицированный персонал должен устранять неисправности электрического оборудования!

Для предотвращения опасности электрического удара:

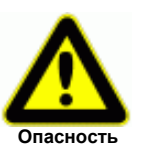

- Устранять неисправности электрического оборудования должны только опытные электрики.
- Выньте из розетки питающий кабель и убедитесь, что до выполнения работ по обслуживанию и ремонту кабель вновь не был воткнут в розетку.
- Рабочий должен устранять только те повреждения, которые произошли вследствие неправильного обслуживания или работы.

| Повреждение             | Возможная причина              | Исправление                |
|-------------------------|--------------------------------|----------------------------|
| Вакуумный насос не      | Закрыт Электромагнитный клапан | Проверьте Электромагнитный |
| обеспечивает откачки до | вакуумного насоса              | клапан                     |
| вакуума                 |                                |                            |
|                         | Не достаточно смазки           | Дополните смазку           |
|                         |                                |                            |
|                         | Плохая смазка                  | Замените смазку            |
|                         |                                |                            |
|                         | Жидкость в смазке              | Замените смазку            |
|                         | (смазка белого цвета)          |                            |

# <u>Обслуживание</u>

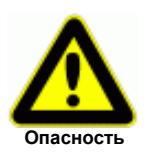

 Только квалифицированный персонал должен проводить, очистку, смазку и работы по обслуживанию в соответствии с инструкциями по эксплуатации и правилами техники безопасности.

Не соблюдение данных требований может привести к ранению или смерти персонала и повреждению оборудования!

- Проведение работ по обслуживанию осуществляется только при отключенном устройстве.
- Дотрагивайтесь до горячих частей насоса только после того, как они остынут.

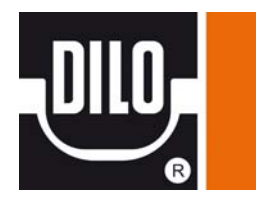

# Изучение стандартов

При работе с устройством, пожалуйста, изучите требования по переработке отходов. Чрезвычайно важно, чтобы при установке, ремонте или обслуживании устройства вещества, вызывающие загрязнение воды, такие как смазки вакуумного насоса, не попали в почву или канализационную систему. Эти вещества должны храниться в специальных объемах и перерабатываться в соответствии с местными постановлениями.

# Профилактические обслуживание

| Составляющая | Обслуживание    | Рекомендуемый интервал обслуживания                   |
|--------------|-----------------|-------------------------------------------------------|
| Вакуумный    | Проверка уровня | Ежедневно или перед каждым использованием             |
| насос        | смазки          |                                                       |
| Смазка       | Смена смазки    | Каждый год (см. инструкции по эксплуатации вакуумного |
| вакуумного   |                 | насоса)                                               |
| насоса       |                 |                                                       |
| Выхлопной    | Смена фильтра   | Каждые два года                                       |
| фильтр       |                 |                                                       |

# Проверка вакуумного насоса и вакуумного манометра

- Отсоедините шланг вакуумного насоса.
- Запустите вакуумный насос. Вакуумный насос и вакуумный манометр должны достичь своих рабочих температур (время приблизительно 15 минут).
- Если вакуум менее 1 мбар, остановите вакуумный насос.
- Проверьте вакуум вакуумного насоса. Через 15 минут увеличение давления при отключенном вакуумном насосе должно быть менее 5 мбар.

# Общие инструкции по эксплуатации шлангов

- Срок службы резиновых шлангов: 6 лет (см. DIN 20066) Шланги используемые на сервисной тележке должны проверяться на герметичность раз в год. Для этого необходимо выполнить следующее:
- а) Проверка давления

Подключите шланг так, чтобы на измерительном приборе появилась индикация давления. Шланг должен быть герметичным. Посмотрите на измерительный прибор, падение давления не должно происходить.

b) Проверка вакуума

Подключите шланг к вакуумному насосу. Подключите подходящее устройство измерения вакуума. Создайте вакуум. После отключения вакуумного насоса, индикация вакуума должна оставаться неизменной при постоянной комнатной температуре.

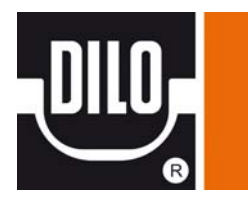

2. Соединительные язычковые устройства фирмы DILO DN8 и DN20 снабжены уплотнительными прокладками, которые обеспечивают внешнюю изоляцию в процессе соединения. Поскольку уплотнительная прокладка подвергается воздействию при каждом процессе соединения и определенному износу, время от времени необходимо ее замена.

3.

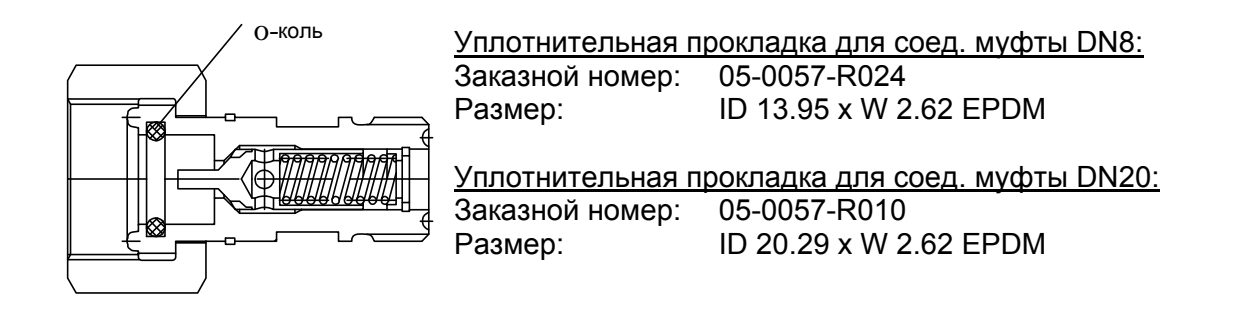

4. Для того чтобы защитить соединительный шланг и систему трубопроводов от загрязнения продуктами разложения, мы рекомендуем использовать **предварительный фильтр**.

# Внимание:

При использовании соединительных муфт необходимо использовать противодействующую силу стопорения для предотвращения самопроизвольного проворачивания соединительных муфт.

Затягивание соединительных элементов можно производить вручную либо с помощью ключа. См. рисунок.

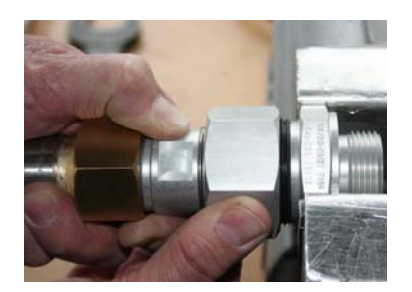

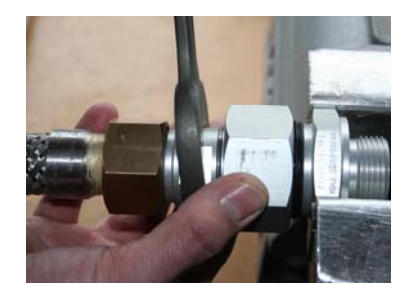

# Запасные части:

| Смазка вакуумного насоса (1 литр)              | 3-690-R221  |
|------------------------------------------------|-------------|
| 🗖 Картридж выхлопного фильтра                  | 3-690-R301  |
| Комплект запасных частей для вакуумного насоса | 6-1005-R101 |
| Выпрямитель для соленоидного клапана DN20      | 3-564-R090  |

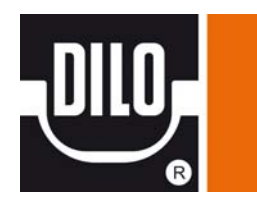

# Схема соединений

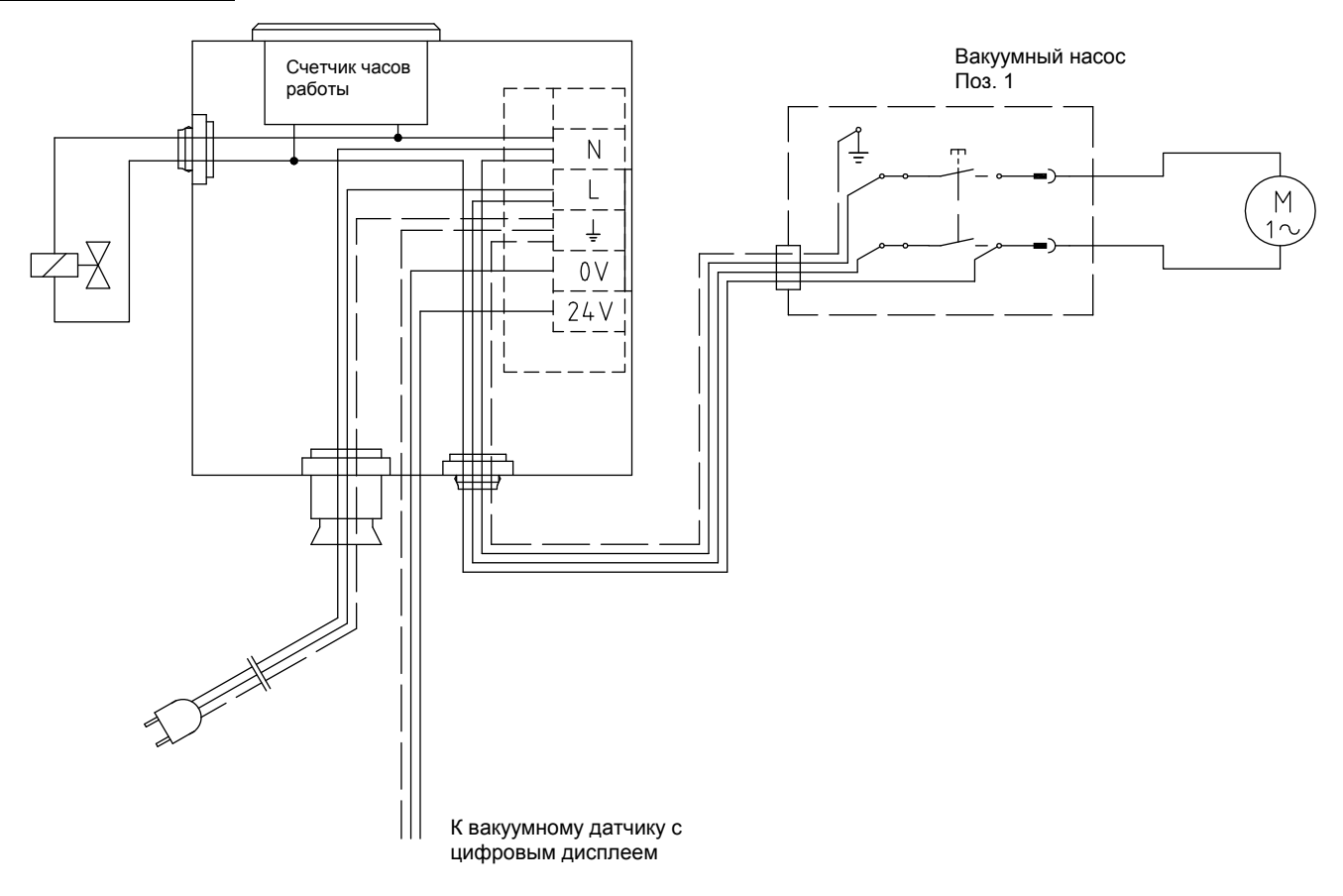

| Наименование                               | Номер        | Кол-во |
|--------------------------------------------|--------------|--------|
| 🖵 Счетчик часов работы 230 В, 50/60 Гц     | 05-0400-R100 | 1      |
| 🖵 Счетчик часов работы 100-127 В, 50/60 Гц | 05-0400-R101 | 1      |
| Питание 100-240 В / 24 В пост. ток         | 05-1117-R001 | 1      |
| 🖵 Ударопрочная черная розетка 220 В, 16 А  | 05-0706-R001 | 1      |
| 🖵 Розетка 100-127 В (US)                   | 05-0858-R001 | 1      |

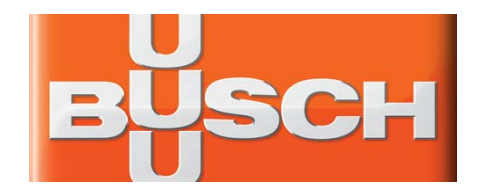

# Руководство по монтажу и введению в эксплуатацию

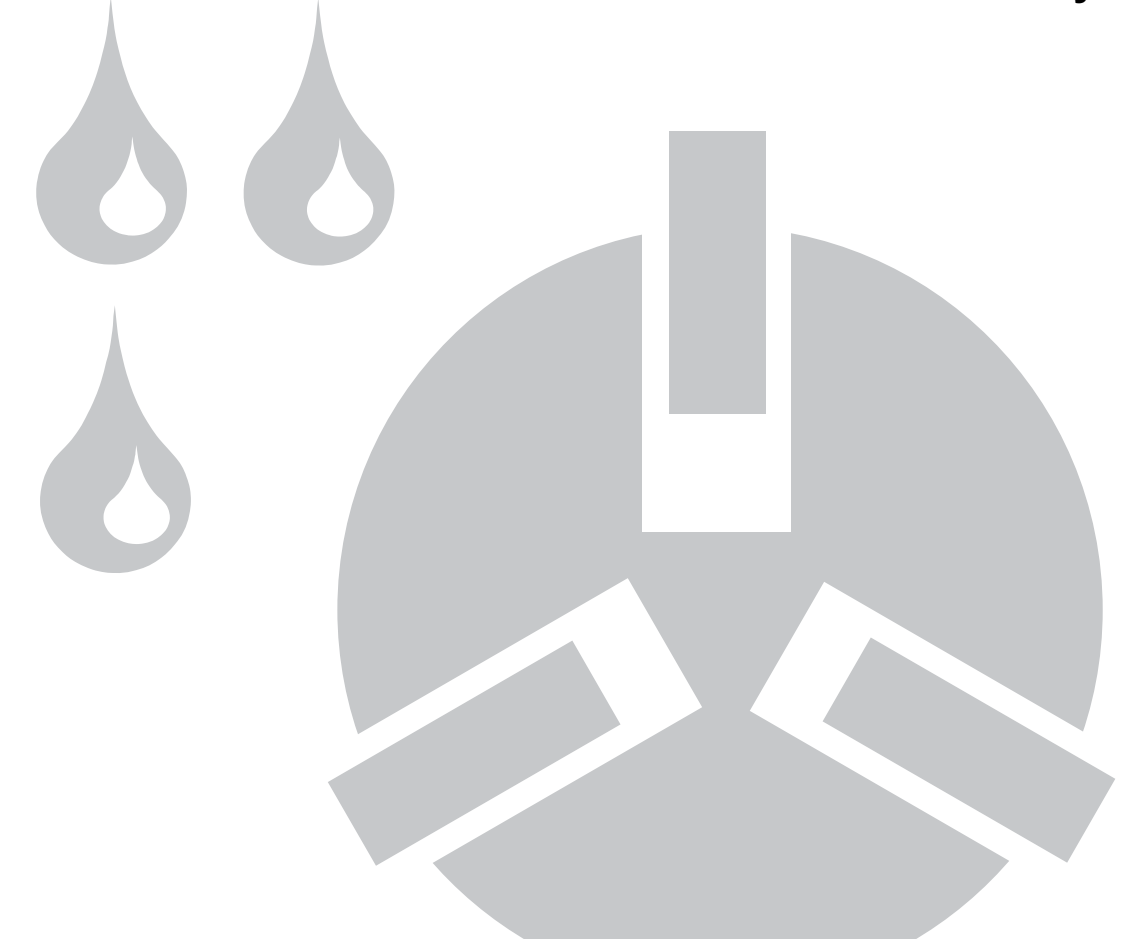

Ротационно-пластинчатые (шиберные) вакуумные насосы R 5 KA / KC 0010 / 0016 C

Эта инструкция по эксплуатации действительна для следующих насосов:

- KA 0010 C

- KC 0010 C
- KA 0016 C
- KC 0016 C

# Это Руководство по эксплуатации обязательно к прочтению и применению перед монтажом и введением в эксплуатацию вакуумного насоса.

Производитель:

Dr. – Ing. K. Busch GmbH Шауинсландштрассе 1 D 79689 Маульбург Германия Телефон.: 07622 / 681 - 0 Факс: 07622 / 681 - 5484

#### Содержание:

|                                                                       | Страница |
|-----------------------------------------------------------------------|----------|
| Безопасность                                                          | 1-2      |
| - Применение                                                          | 2        |
| <ul> <li>Указания по технике безопасности</li> </ul>                  | 2        |
| Принцип и особенности функционирования                                | 3        |
| Типы конструкции                                                      | 4        |
| Транспортировка и упаковка                                            | 4        |
| Ввод в эксплуатацию                                                   | 4 - 5    |
| - Монтаж                                                              | 4        |
| - Подключение на всасывании                                           | 5        |
| - Заливка масла                                                       | 5        |
| Электрическое подключение                                             | 5 - 6    |
| Указания по эксплуатации                                              | 6        |
| Техобслуживание                                                       | 6 - 8    |
| - Долив масла                                                         | 6        |
| - Замена масла и масляных фильтров                                    | 6 - 7    |
| - Сорта масла                                                         | 7        |
| - Количество масла                                                    | 7        |
| <ul> <li>Контроль и смена элементов обезмасливания воздуха</li> </ul> | 7        |
| <ul> <li>Замена газобалластного клапана</li> </ul>                    | 8        |
| - Чистка всасывающего фланца                                          | 8        |
| - Чистка чехлов вентилятора                                           | 8        |
| <ul> <li>Сервисная таблица</li> </ul>                                 | 8        |
| Технические данные                                                    | 9        |
| «Взрыв»-чертёж                                                        | 9        |
| Запасные части                                                        | 10       |
| Акссессуары                                                           | 12       |

#### Безопасность

Эти вакуумные насосы изготовлены по самым современным технологиям и в соответствии с всемирно признанными правилами техники безопасности. Но при неправильном монтаже или не соответствующей применению эксплуатации могут возникнуть неполадки и повреждения.

<u>\_\_\_\_</u>

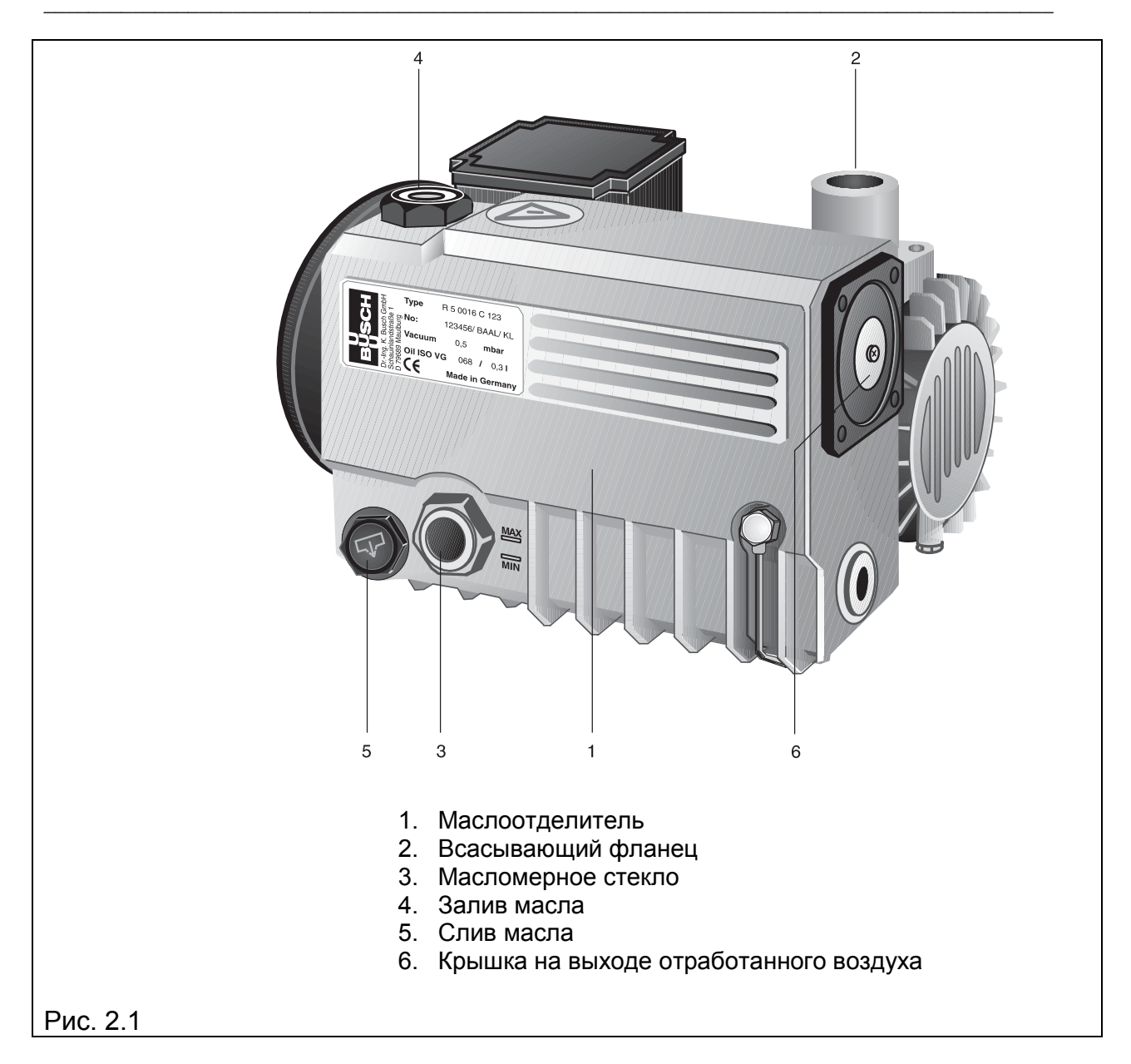

#### Применение

Эти вакуумные насосы разработаны для применения в сфере грубого вакуума. Они могут использоваться для откачивания воздуха и сухих газов, которые не являются агрессивными, ядовитыми либо взрывоопасными.

Транспортировать другие вещества не разрешается. В случае возникновения сомнений в правильности использования обращайтесь на завод-изготовитель.

# Указания по технике безопасности

В этом руководстве по эксплуатации размещены пошаговые инструкции по монтажу и введению в эксплуатацию вакуумных насосов. Эти инструкции обязательны к соблюдению.

Жидкости и твёрдые вещества не должны попадать в насос. В случае возникновения сомнений в рабочей безопасности насоса, обращайтесь для рекомендаций на завод-изготовитель.

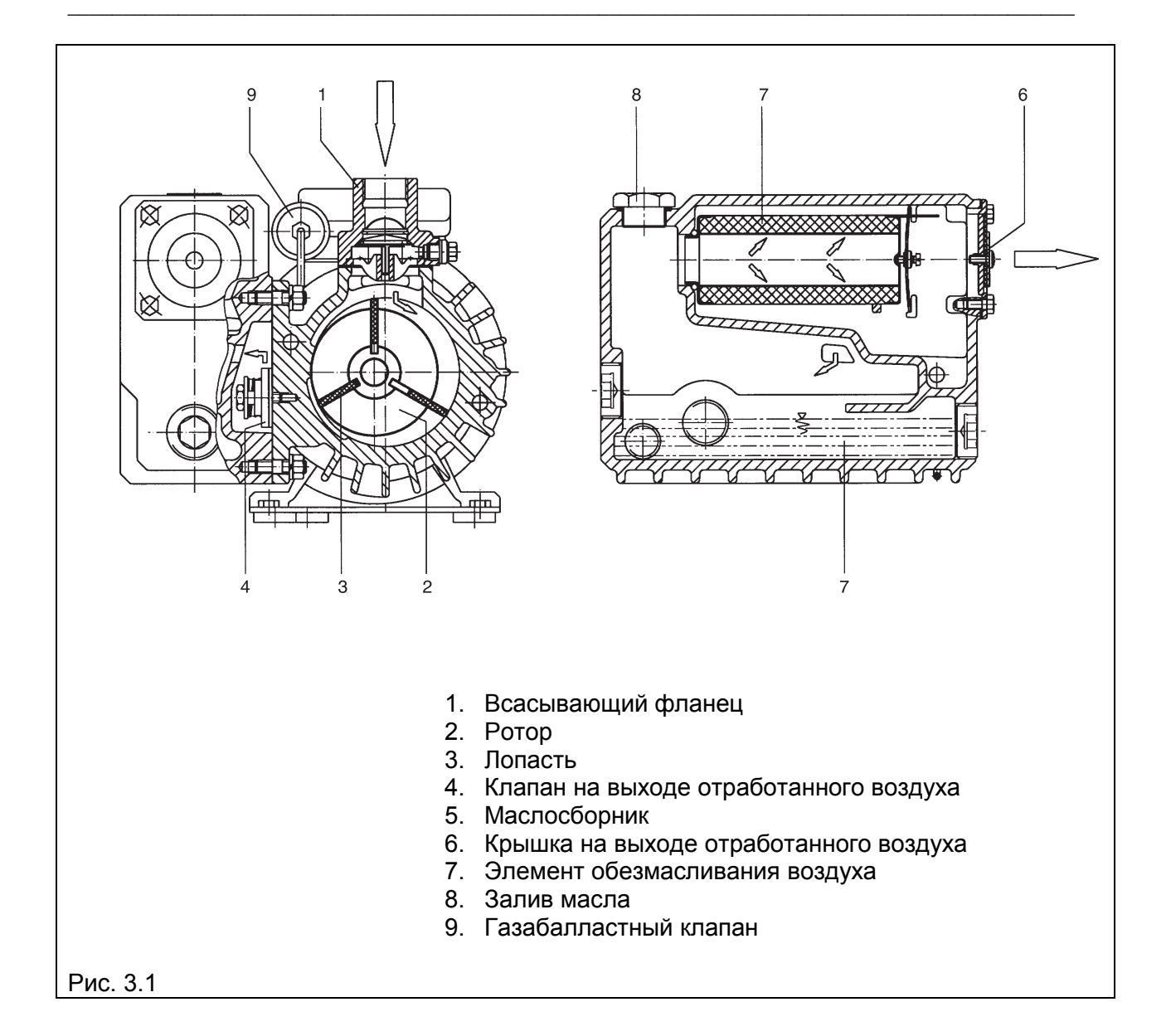

# Принцип и особенности функционирования

Насосы работают по принципу вращающейся заслонки. Эксцентрически расположенный ротор (2) вращается в цилиндре. Из-за центробежной силы вращательного движения лопасти (заслонки) (3), скользящие в прорезях ротора, прижимаются к стенке цилиндра. Лопасти делят серповидную полость между цилиндром и ротором на камеры. При соединении камер с каналом всасывания газ всасывается, сжимается при последующем вращении и, в конце концов, выталкивается в сепаратор масла. Из-за разницы давлений происходит постоянное впрыскивание масла в камеры сжатия. Образующийся в результате масляный туман отделяется с помощью элементов обезмасливания воздуха (7). Масло собирается внизу в сепараторе и подаётся обратно в камеру сжатия (циркуляционная смазка). Чистый, не содержащий масляного тумана отработанный воздух выводится в атмосферу через выходную крышку (6).

# Типы конструкций

Конструкции КА и КС отличаются максимально возможным конечным давлением:

КА означает 0,5 мбар конечного давления КС означает 20 мбар конечного давления

Дальнейшая расшифровка обозначения вакуумных насосов позволяет узнать номинальную всасывающую способность и особенности конструкции: Например:

КА 0010 C КА = конечное давление 0,5 мбар 0010 = 10 м<sup>3</sup>/ч C = уровень конструкции

Для откачивания влажных газов необходим газобалластный клапан. Обе конструкции с воздушным охлаждением.

При возникновении вопросов по использованию или конструкции насоса обращайтесь, пожалуйста, на завод-изготовитель.

#### Транспортировка и упаковка

Вакуумные насосы R5 проверяются на работоспособность и технически правильно упаковываются на заводе-изготовителе.

Всасывающий фланец закрывается пробкой, чтобы во время транспортировки в насос не попадала грязь. Во время принятия насоса проверьте, чтобы не было повреждений во время транспортировки.

Упаковочный материал ликвидируется в соответствии с предписаниями по охране окружающей среды либо используется снова. Это руководство по эксплуатации является составной и неотъемлемой частью поставки.

Поставка насоса осуществляется преимущественно без наполнения его маслом. Эксплуатация вакуумного насоса без масла недопустима!

#### Ввод в эксплуатацию

Соблюдение порядка описанных здесь рабочих шагов обязательно для функционально безопасного и правильного ввода вакуумного насоса в эксплуатацию.

Ввод в эксплуатацию разрешено осуществлять только специально обученному персоналу.

1. Монтаж

Насос необходимо установить и монтировать горизонтально на плоской поверхности. Нет необходимости в специальном креплении.

Стандартный насос предназначен для эксплуатации при следующих внешних условиях:

Температура окружающей среды: от 12 °С до 30 °С Давление окружающей среды: атмосферное Чтобы избежать чрезмерного нагрева насоса, необходимо следить за достаточной подачей свежего воздуха к насосу.

# 2. Подключение на всасывании

Подключение к всасывающему фланцу можно произвести с помощью герметичного гибкого шланга либо трубопровода.

Закрепленный трубопровод не должен оказывать давления на насос. При необходимости следует использовать компенсаторы.

Необходимо избегать пережимов в закрепляемой проводке, так как они снижают всасывающую способность насоса. Номинальный внутренний диаметр трубопровода должен как минимум соответствовать поперечному сечению всасывающего фланца насоса.

Проследите, чтобы в соединительной проводке не находилось инородных тел (например, сварочной окалины) либо жидкости. Это может привести насос в негодность.

В отводящую проводку не разрешается встраивать никакой запорной трубопроводной арматуры. Необходимо всегда подключать отводящую проводку таким образом, чтобы конденсат не мог попасть в насос (уклон, сифон).

3. Заливка масла (рис. 9.1)

Поставка насоса осуществляется преимущественно без наполнения его маслом. Эксплуатация вакуумного насоса без масла не допускается. Поэтому перед вводом в эксплуатацию необходимо обязательно залить в насос масло.

Для этого залить масло в отверстие для залива масла (рис. 2.1.4), пока его уровень по масломерному стеклу не достигнет маркировки МАХ.

Сорта масла и его количество см. в главе «Техническое обслуживание», стр. 7.

# Электрическое подключение

Электрическое подключение разрешается проводить только специалисту. Необходимо придерживаться положений по EMVруководства 89/336/EWG и руководства по низкому напряжению 73/23/EWG, а также соответствующих норм EN, руководства VDE/EVU и местных и национальных предписаний. Если из сети пользователя вакуумного насоса могут ожидаться электрические или электромагнитные помехи, он должен сообщить об этом производителю.

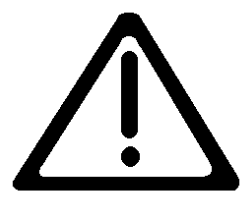

1. Данные по напряжению и частоте на фирменной табличке насоса должны совпадать с параметрами напряжения в сети.

2. Приводной мотор должен быть предохранён от перегрузки в соответствии с VDE 0113.

3. Для проверки направления вращения насос необходимо на короткое время включить и выключить. При неправильном вращении необходимо переполюсовать две фазы.

Со стороны мотора насоса направление движения налево, против часовой стрелки (рис. 6.1).

#### Подключение треугольником

#### Подключение звездой

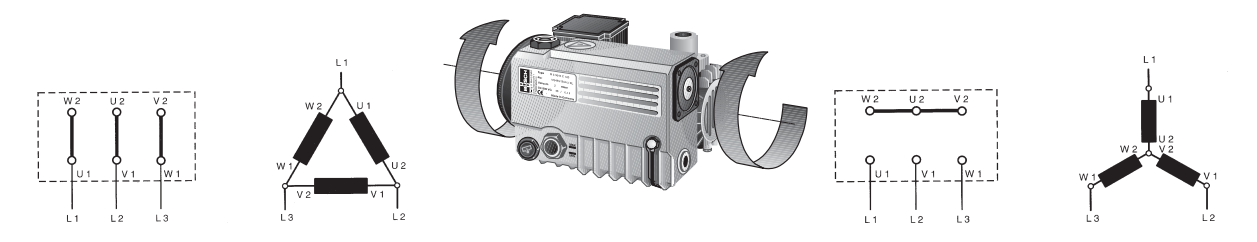

#### Указания по эксплуатации

1. Этот вакуумный насос предназначен для откачивания либо транспортировки воздуха и сухих газов, которые не являются агрессивными, ядовитыми либо взрывоопасными. Запрещается перекачивать другие вещества. При возникновении сомнений обращайтесь на завод-изготовитель.

Осторожно! Не предназначено для агрессивных и взрывоопасных газов, газовых смесей и жидкостей!

2. Для транспортировки способных к конденсации паров вакуумному насосу необходимо сначала дать поработать около 30 минут при закрытом соединении на всасывании, чтобы достичь рабочей температуры 75 <sup>0</sup>C. Только после достижения необходимой рабочей температуры возможна транспортировка конденсирующихся паров.

После окончания процесса необходимо дать насосу поработать в режиме холостого хода в течение 30 минут, чтобы очистить масло от конденсата.

3. При эксплуатации вакуумного насоса с газобалластным клапаном (опция) конечное давление может незначительно увеличиться.

Внимание! Опасность получения ожога! Во время эксплуатации температура поверхности насоса может достигать 70 °C.

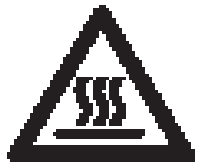

Внимание! Чтобы избежать перегрева насоса, который может стать причиной поломки частей агрегата и возникновения горючей смеси, необходимо обязательно соблюдать указания по количеству масла и следить за достаточной подачей свежего воздуха к насосу.

Опасность возникновения пожара!

Техническое обслуживание

Для проведения всех видов работ по техническому обслуживанию насос необходимо отключить и защитить от случайного включения.

1. Уровень масла необходимо контролировать как минимум один раз в день.

2. Если уровень масла находится ниже соответствующей маркировки на масломерном стекле (рис. 2.1.3), необходимо долить масло.

Доливать масло в отверстие для залива масла (рис. 2.1.4), пока уровень масла на стекле масломера не достигнет отметки МАХ.

### 3. Замена масла и масляных фильтров

Первая замена масла должна быть произведена после 100 рабочих часов.

Последующие интервалы замены масла зависят от условий эксплуатации. Через 500 – 2000 рабочих часов, как минимум один раз в полгода, необходимо заменить масло.

При сильном загрязнении может возникнуть необходимость в досрочной замене масла.

Для замены масла ещё теплый насос необходимо отключить и провентилировать до достижения атмосферного давления. Через крышку слива масла (рис. 2.1.5) слить старое масло. Когда поток сливаемого масла ослабеет, закрутить крышку и включить насос на несколько секунд. Опять снять крышку слива масла и слить его остатки. Плотно закрутить крышку, снять масляный фильтр и заменить его новым. Залить новое масло через крышку залива масла (рис. 2.1.4).

Старое масло и фильтры утилизовать в соответствии с действующими предписаниями.

# 4. Сорта масла

Необходимо использовать масла, соответствующие DIN 51506, группы VC.

Количество заливаемого масла составляет около 0,3 литра.

|                           | Электродвигатель переменного тока<br>BUSCH VSL 032 № товара: 0831 122 575 (1 л) |
|---------------------------|---------------------------------------------------------------------------------|
| Рекомендуемые сорта масла | Трехфазный электродвигатель<br>BUSCH VM 068 № товара: 0831 102 492 (1 л)        |

5. Контроль и замена элементов обезмасливания воздуха

Элементы обезмасливания воздуха целесообразнее всего контролировать при помощи манометра сопротивления фильтра (см. «Аксессуары» на странице 11), который закручивается в отверстие залива масла (рис. 3.1.8). При показаниях сопротивления фильтра ≥0,6 бар элементы обезмасливания воздуха (рис. 3.1.7) необходимо заменить.

Причиной повышенного потребления электроэнергии приводным мотором может также быть загрязнение элементов обезмасливания воздуха.

Если при эксплуатации вакуумного насоса из сепаратора выходит масляной туман, необходима замена элементов обезмасливания воздуха. Для этого необходимо снять крышку на выходе отработанного воздуха (рис. 3.1.6) и удалить фильтровальный материал. После этого можно вытащить элемент обезмасливания воздуха за прикрепленный к нему проволочный хомутик. Параллельно с установкой новых элементов обезмасливания воздуха для герметизации крышки на выходе отработанного воздуха необходимо установить новые прокладки (рис. 9.1.141).

#### 6. Замена газобалластного клапана

Если загрязнен фильтр газобалластного клапана (рис. 3.1.9), необходимо отвинтить клапан от крышки цилиндра и заменить его на новый.

### 7. Чистка всасывающего фланца

Для чистки решётки-сита всасывающего фланца (рис. 3.1.1) необходимо отвинтить четыре крепёжных винта и извлечь всасывающий фланец. Извлечённую решётку-сито продуть сжатым воздухом.

#### 8. Чистка чехлов вентилятора

Чехол вентилятора необходимо регулярно проверять на наличие загрязнений. Загрязнения уменьшают доступ холодного воздуха и могут стать причиной перегрева вакуумного насоса.

#### Информация

Дальнейшую информацию мы с удовольствием вышлем Вам по Вашему запросу.

В наличии имеется:

- брошюра R5 KA / KC 0010 / 0016 C

#### Запасные части и дополнительное оборудование

Для обеспечения безопасной эксплуатации вакуумного насоса должны применяться только оригинальные запасные части и дополнительное оборудование.

При заказе запасных частей и дополнительного оборудования следует указывать тип насоса и номер детали.

Номера деталей можно посмотреть в таблице запасных частей.

| Сервисная таблица              | Техническое                                   | Описание           | Временной                       |
|--------------------------------|-----------------------------------------------|--------------------|---------------------------------|
| <b>X</b> 7                     | оослуживание                                  |                    | интервал                        |
| Уровень масла                  | Проверка                                      | -                  | Ежедневно                       |
| 1- ая замена масла             | -                                             |                    | После 100 часов                 |
|                                |                                               | Стр. 6, параграф 3 |                                 |
| Замена масла                   | -                                             |                    | Каждые 500 – 2000 рабочих часов |
| Элемент обезмасливания воздуха | Проверка                                      | Стр. 7, параграф 5 | Ежемесячно                      |
| Элемент обезмасливания воздуха | Замена                                        | Стр. 7, параграф 5 | Ежегодно                        |
| Газобалластный клапан          | Чистка                                        | Стр. 7, параграф 6 | Ежемесячно                      |
| Фланец всасывания              | Чистка                                        | Стр. 7, параграф 7 | Раз в полгода                   |
| Кожух вентилятора              | Чистка                                        | Стр. 8, параграф 8 | Раз в полгода                   |
| Электрическое подсоединение    | Проверка (осуществляется только специалистом) |                    | Раз в полгода                   |

| Технические характерист             | ики      |                   | R5 KA / KC 0010 C | R5 KA / KC 0016 C |
|-------------------------------------|----------|-------------------|-------------------|-------------------|
| Номинальная всасывающая способность | 50 Гц    | м <sup>3</sup> /ч | 10                | 16                |
|                                     | 60 Гц    | м <sup>3</sup> /ч | 12                | 19                |
| Конечное давление                   | КА<br>КС | (мбар)            | 0,5<br>20         | 0,5<br>20         |
| Номинальная мощность мотора         |          | кВт               | 0,37              | 0,55              |
| Номинальная частота вращения мотора | 50 Гц    | мин <sup>-1</sup> | 1500              | 1500              |
|                                     | 60 Гц    | мин <sup>-1</sup> | 1800              | 1800              |
| Уровень шума (DIN 45635)            | 50 Гц    | дБ(А)             | 57                | 59                |
|                                     | 60 Гц    | дБ(А)             | 59                | 60                |
| Рабочая температура                 | 50 Гц    | °C                | 77                | 86                |
|                                     | 60 Гц    | °C                | 82                | 90                |
| Вес, около                          |          | КГ                | 18                | 20                |

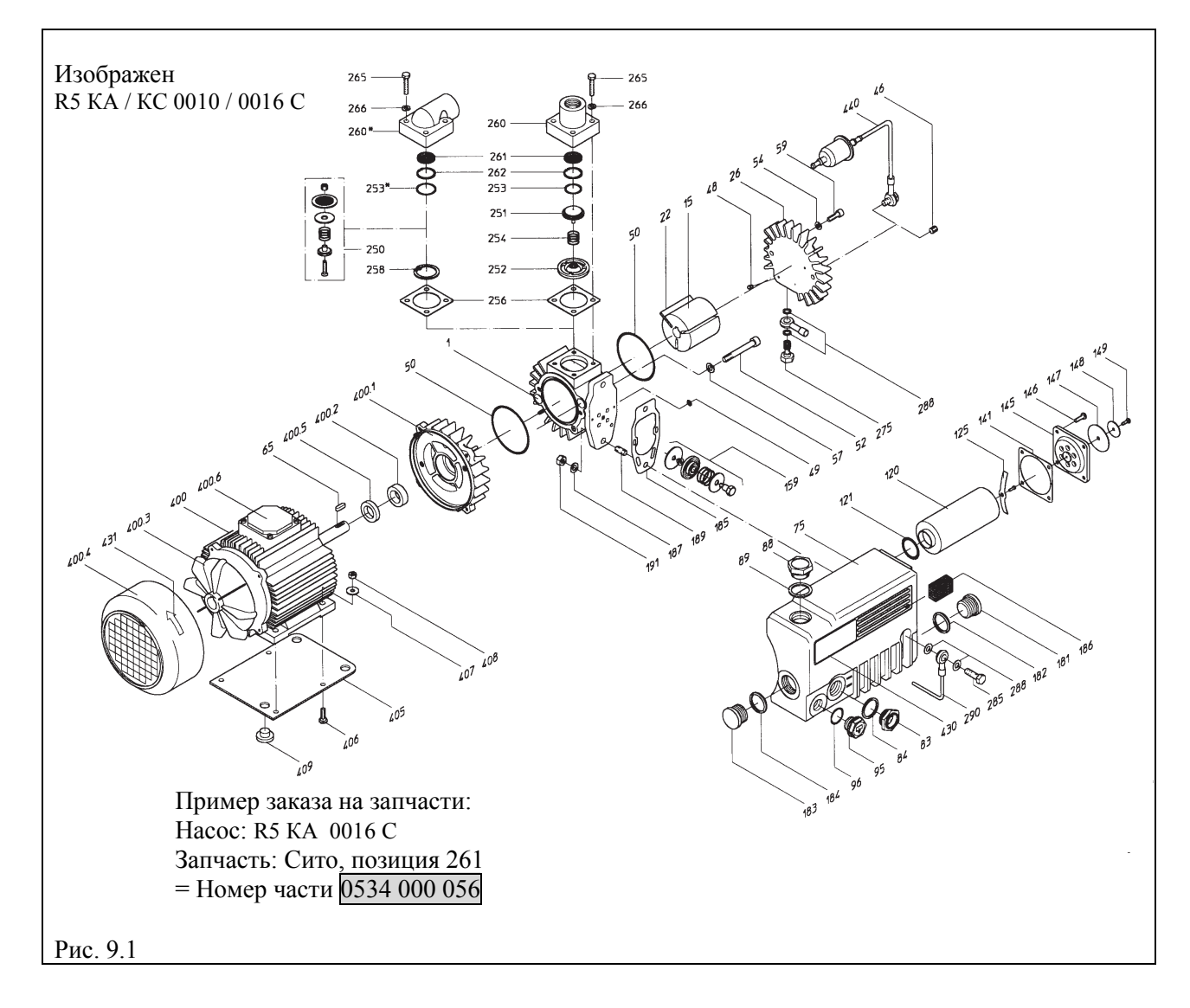

| Номера запасных частей |                                        |                |                |  |
|------------------------|----------------------------------------|----------------|----------------|--|
| Позиция                | Запасная часть                         | KA / KC 0010 C | КА / КС 0016 С |  |
| 1                      | Цилиндр                                | 0223 105 296   | 0223 105 268   |  |
| 15                     | Ротор                                  | 0210 105 278   | 0210 105 278   |  |
| 22                     | Лопатка                                | 0724 105 281   | 0724 105 281   |  |
| 26                     | Крышка цилиндра                        | 0233 105 280   | 0233 105 280   |  |
| 46                     | Резьбовая пробка-заглушка              | 0415 000 041   | 0415 000 041   |  |
| 48                     | Нарезной штифт                         | 0414 000 099   | 0414 000 099   |  |
| 49                     | Кольцо круглого сечения                | 0486 000 623   | 0486 000 623   |  |
| 50                     | Кольцо круглого сечения                | 0486 000 732   | 0486 000 732   |  |
| 52                     | Винт с цилиндрической головкой         | 0413 000 460   | 0413 000 460   |  |
| 54                     | Пружинное кольцо                       | 0432 000 059   | 0432 000 059   |  |
| 57                     | Пружинное кольцо                       | 0432 000 062   | 0432 000 062   |  |
| 59                     | Винт с цилиндрической головкой         | 0413 000 320   | 0413 000 320   |  |
| 65                     | Призматическая шпонка                  | 0434 107 003   | 0434 107 003   |  |
| 75                     | Сепаратор масляного тумана             | 0266 105 132   | 0266 105 132   |  |
| 83                     | Масломерное стекло                     | 0583 000 001   | 0583 000 001   |  |
| 84                     | Сальник масломерного стекла            | 0480 000 271   | 0480 000 271   |  |
| 88                     | Резьбовая пробка-заглушка              | 0710 000 001   | 0710 000 001   |  |
| 89                     | Уплотнительное кольно                  | 0482 000 020   | 0482 000 020   |  |
| 95                     | Резьбовая пробка-заглушка              | 0710 000 010   | 0710 000 010   |  |
| 96                     | Кольно круглого сечения                | 0486 000 505   | 0486 000 505   |  |
| 120                    | Элемент обезмасливания возлуха         | 0532 105 216   | 0532 105 216   |  |
| 121                    | Кольно круглого сечения                | 0486 000 576   | 0486 000 509   |  |
| 125                    | Пружина                                | 0947 000 719   | 0947 000 719   |  |
| 141                    | Уплотнение крышки сепаратора           | 0480 000 103   | 0480 000 103   |  |
| 145                    | Крышка на выходе отработанного воздуха | 0710 102 212   | 0710 102 212   |  |
| 146                    | Винт с цилиндрической головкой         | 0413 000 313   | 0413 000 313   |  |
| 147                    | Резиновая шайба                        | 0482 000 031   | 0482 000 031   |  |
| 148                    | Кольцевая прокладка                    | 0431 000 169   | 0431 000 169   |  |
| 149                    | Самонарезающий винт                    | 0416 000 173   | 0416 000 173   |  |
| 159                    | Выхлопной клапан                       | 0916 000 696   | 0916 000 696   |  |
| 181                    | Резьбовая пробка-заглушка              | 0415 000 022   | 0415 000 022   |  |
| 182                    | Уплотнительное кольцо                  | 0484 000 067   | 0484 000 067   |  |
| 183                    | Резьбовая пробка-заглушка              | 0415 000 022   | 0415 000 022   |  |
| 184                    | Уплотнительное кольцо                  | 0484 000 067   | 0484 000 067   |  |
| 185                    | Уплотнительное кольцо                  | 0480 105 735   | 0480 105 735   |  |
| 186                    | Вспененный материал                    | 0532 113 272   | 0532 113 272   |  |
| 187                    | Пружинное кольцо                       | 0432 000 013   | 0432 000 013   |  |
| 189                    | Установочный штифт                     | 0412 000 208   | 0412 000 208   |  |
| 191                    | Шестигранная гайка                     | 0420 000 007   | 0420 000 007   |  |
| 250                    | Гнездо клапана                         | 0916 117 449   | 0916 117 449   |  |
| 251                    | Клапанная тарелка                      | 0711 000 002   | 0711 000 002   |  |
| 252                    | Направляющая втулка клапана            | 0711 000 001   | 0711 000 001   |  |
| 253                    | Кольцо круглого сечения                | 0486 000 561   | 0486 000 561   |  |
| 253.1                  | Кольно круглого сечения                | 0486 000 767   | 0486 000 767   |  |
| 254                    | Нажимная пружина                       | 0435 000 052   | 0435 000 052   |  |
| 256                    | Проклалка всасывающего флания          | 0480 000 216   | 0480 000 216   |  |
| 258                    | Стопорное кольно                       | 0432 000 549   | 0432 000 549   |  |
| 250                    | Фланец всасывания (вертикальный)       | 0746 102 208   | 0246 102 208   |  |
| 260.1                  | Фланец всасывания<br>(горизонтальный)  | 0246 107 770   | 0246 107 770   |  |

| 261     | Сетчатый фильтр                           | 0534 000 056 | 0534 000 056 |
|---------|-------------------------------------------|--------------|--------------|
| 262     | Стопорное кольцо                          | 0432 000 526 | 0432 000 526 |
| 265     | Шестигранная гайка                        | 0410 000 030 | 0410 000 030 |
| 266     | Пружинная шайба                           | 0432 000 009 | 0432 000 009 |
| 270     | Запорная крышка                           | 0415 000 002 | 0415 000 002 |
| 271     | Уплотнительное кольцо                     | 0484 000 029 | 0484 000 029 |
| 275     | Обратный клапан                           | 0916 113 017 | 0916 113 017 |
| 285     | Маслосточный болт                         | 0916 107 231 | 09160107 231 |
| 288     | Уплотнительное кольцо                     | 0484 000 017 | 0484 000 017 |
| 290     | Маслопровод                               | 0931 107 140 | 0931 107 140 |
| 400.*)  | Электромотор (50, 60 Гц)                  | 0611 107 152 | 0612 107 153 |
| 400.1*) | Крышка                                    | 0283 106 063 | 0283 105 394 |
| 400.2*) | Шарикоподшипник                           | 0473 106 739 | 0473 106 739 |
| 400.3*) | Лопасть вентилятора                       | 0648 106 740 | 0648 106 741 |
| 400.4*) | Кожух электродвигателя                    | 0648 106 742 | 0648 106 743 |
| 400.5*) | Сальник вала                              | 0487 106 744 | 0487 106 744 |
| 400.6*) | Клеммная коробка                          | 0648 106 746 | 0648 106 746 |
| 405     | Пластина                                  | 0320 105 932 | 0320 105 932 |
| 406     | Винт с полупотайной головкой              | 0416 105 891 | 0416 105 891 |
| 407     | Шайба                                     | 0431 000 021 | 0431 000 021 |
| 408     | Шестигранная гайка                        | 0420 000 005 | 0420 000 005 |
| 409     | Резиновая шайба                           | 0730 106 187 | 0730 106 187 |
| 430     | Заводская табличка                        | 0565 102 562 | 0565 102 562 |
| 431     | Стрелка, указывающая направление вращения | 0565 000 003 | 0565 000 003 |
| 440     | Газобалластный клапан                     | 0916 106 678 | 0916 106 678 |

| Сервисные пакеты   | Описание             | KA/KC 0010 C | KA/KC 0016 C |
|--------------------|----------------------|--------------|--------------|
| Комплект сальников | состоит из всех      | 0990 106 533 | 0990 106 533 |
|                    | необходимых          |              |              |
|                    | сальников            |              |              |
| Комплект           | состоит из комплекта | 0993 106 534 | 0993 106 534 |
| изнашивающихся     | сальников и других   |              |              |
| деталей            | изнашивающихся       |              |              |
|                    | деталей              |              |              |
| Комплект           | состоит из элементов | 0992 106 535 | 0992 106 535 |
| технического       | обезмасливания       |              |              |
| обслуживания       | воздуха и сальников  |              |              |

| Основное<br>дополнительное<br>оборудование                              | Описание                                                                                                | KA/KC 0010 C | KA/KC 0016 C |
|-------------------------------------------------------------------------|----------------------------------------------------------------------------------------------------|--------------|--------------|
| Воздушный фильтр                                                        | На стороне всасывания с<br>бумажным патроном                                                            | 0945 000 130 | 0945 000 130 |
| Запасной<br>бумажный патрон                                             | -                                                                                                    | 0530 000 001 | 0530 000 001 |
| Манометр<br>сопротивления<br>фильтра                                    | Для проверки степени<br>загрязненности элемента<br>обезмасливания воздуха                               | 0946 000 100 | 0946 000 100 |
| Крышка<br>выходящего воздуха<br>шумоглушителя                           | Сторона давления, для<br>оптимизации шумоглушения                                                       | 0947 000 084 | 0947 000 084 |
| Блок регулирования<br>вакуума                                           | Для установки желаемого<br>рабочего давления,<br>подключение: ниппель на<br>всасывании R <sup>3/4</sup> | 0947 000 438 | 0947 000 438 |
| Фильтр для очистки<br>отходящего воздуха,<br>патрон с активным<br>углем | Для абсорбации веществ с<br>запахом на выхлопе                                                          | 0945 000 250 | 0945 000 250 |
| Запасной патрон с<br>активным углем                                     | -                                                                                                    | 0530 000 150 | 0530 000 150 |
| Газобалластный<br>клапан                                                | Стр.8, абз. 6                                                                                           | 0916 124 682 | 0916 124 682 |
|                                                                         | Диапазон настройки:<br>1,0 – 1,6 Ампер, 3-фазы                                                          | 0985 106 629 | -            |
|                                                                         | Диапазон настройки:<br>1,6 – 2,4 Ампер, 3-фазы                                                          | 0985 106 630 | -            |
| Защитный<br>выключатель                                                 | Диапазон настройки:<br>2,4 – 4,0 Ампер, 3-фазы                                                          | -            | 0985 106 631 |
| мотора                                                                  | Диапазон настройки:<br>2,4 – 4,0 Ампер, 1-фаза                                                          | 0985 106 632 | -            |
|                                                                         | Диапазон настройки:<br>4,0 – 6,0 Ампер, 1-фаза                                                          | -            | 0985 106 633 |

В данной таблице представлена лишь небольшая часть дополнительного оборудования. Для каждого отдельного случая применения насосов мы располагаем надлежащим дополнительным оборудованием. Обращайтесь, мы с удовольствием проконсультируем Bac!

# Смазки и температура использования для вакуумного насоса Busch KA 0016 С

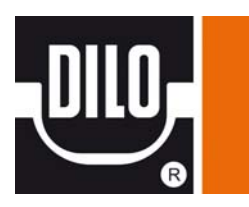

# VSL 068 (KA 0016 C) Заказной номер Dilo: 3-690-R221 (1 литр) Температура окр. среды: +8 °C to +40 °C Смазка, рекомендованная Busch: VSL 068 удельный вес при +15°C 0.83 г/см<sup>3</sup> кинематическая вязкость при 40°C 68 мм²/с (сСт) кинематическая вязкость при 100°C 10 мм²/с (сСт) точка воспламенения 240 °C температура текучести -55 °C

Масло VSL для вакуумного насоса Busch является синтетическим смазочным материалом на полиолефиновой масляной основе и одобрено NSF/H1 (Национальный Санитарный Фонд) в соответствии с нормами FDA (Управление по контролю за продуктами и лекарствами). Этой масло может использоваться в течение всего года, и обладают очень высокой температурной устойчивостью и низкой температурой текучести.

В дополнение к этому перечню «Специальные масла» может быть использован список Busch.

Версия ПО 1.0

# *cerabar* S Преобразователь давления

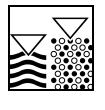

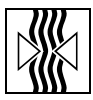

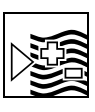

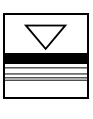

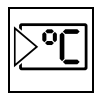

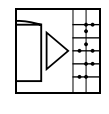

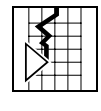

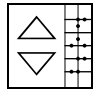

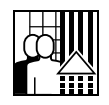

# Руководство по эксплуатации

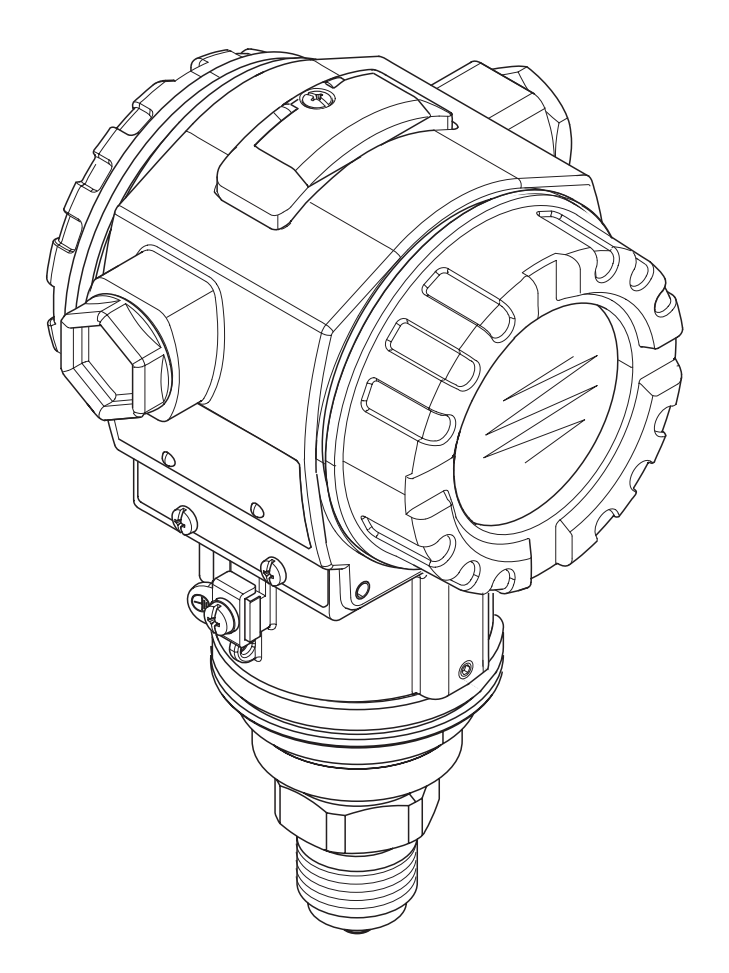

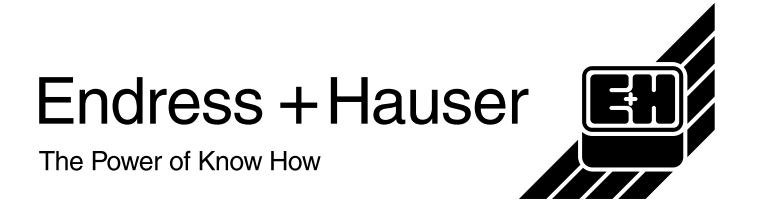

# Содержание

| 1                          | Указания по безопасности 4                                                                                                    |
|----------------------------|----------------------------------------------------------------------------------------------------|
| 1.1<br>1.2                 | Назначение                                                                                                    |
| 1.3<br>1.4                 | эксплуатация 4<br>Безопасность эксплуатации 4<br>Замечания по безопасности и символы 5                                                                                                    |
| 2                          | Идентификация 6                                                                                                    |
| 2.1<br>2.2<br>2.3<br>2.4   | Обозначение прибора                                                                                                    |
| 3                          | Монтаж 8                                                                                                    |
| 3.1<br>3.2<br>3.3<br>3.4   | Входной контроль, транспортировка и<br>хранение                                                                                                    |
| 4                          | Электрическое подключение 14                                                                                                    |
| 4.1<br>4.2<br>4.3<br>4.4   | Подключение прибора       14         Подключение измерительного прибора       16         Выравнивание потенциалов       19         Проверка после подключения       19                                                            |
| 5                          | Работа 20                                                                                                    |
| 5.1<br>5.2<br>5.3          | Местный дисплей (опция)                                                                                                    |
| 5.4                        | подключен) 23<br>Настройка на месте - местный дисплей                                                                                                    |
| 5.5<br>5.6<br>5.7          | подключен       24         HistoROM™ (опция)       27         Программа ТоF Tool       28         Работа с ручным программатором Field       20                                                                                   |
| 5.8<br>5.9<br>5.10<br>5.11 | Соттипісаtor DXR 375         29           Программа Commuwin II         29           Закрытие / открытие доступа к настройке         30           Заводские настройки (сброс)         31           Описание параметров         33 |
| 6                          | Ввод в эксплуатацию 52                                                                                                    |
| 6.1<br>6.2<br>6.3          | Проверка функционирования         52           Измерение давления         52           Измерение уровня         54                                                                                                    |
| 7                          | Обслуживание 57                                                                                                    |
| 7.1                        | Внешняя очистка 57                                                                                                    |

| 8    | Устранение неполадок 57                                                   |
|------|---------------------------------------------------------------------------|
| 8.1  | Сообщения об ошибках                                                      |
| 8.2  | Реакция выходов при ошибках63                                             |
| 8.3  | Подтверждение сообщений об ошибках 64                                     |
| 8.4  | Ремонт                                                                    |
| 8.5  | Ремонт приборов в Ех-исполнении 64                                        |
| 8.6  | Запасные части                                                            |
| 8.7  | Возврат прибора 73                                                        |
| 8.8  | Утилизация74                                                              |
| 8.9  | Версии программного обеспечения 74                                        |
| 9    | Технические данные74                                                      |
| 10   | Приложение74                                                              |
| 10.1 | Рабочее меню местного дисплея, ToF Tool и<br>Field Communicator DXR 37574 |
| 10.2 | Рабочая матрица HART Commuwin II 80                                       |

# 1 Указания по безопасности

# 1.1 Назначение

Преобразователь давления Cerabar S применяется для измерения дифференциального давления, расхода и уровня.

Изготовитель не несет ответственности за ущерб, нанесенный в результате неправильного применения или использования прибора не по назначению.

# 1.2 Установка, ввод в эксплуатацию, эксплуатация

Прибор разработан в соответствии с действующими техническими стандартами и стандартами по безопасности ЕС. Однако, при некорректной установке или применении не по назначению, могут возникнуть опасные ситуации, связанные с процессом, например, перелив продукта из-за некорректной установки и калибровки. Поэтому, прибор должен устанавливаться, подключаться, настраиваться и эксплуатироваться в соответствии с настоящим руководством: персонал должен быть авторизован и соответственно подготовлен. Персонал должен прочитать и изучить Руководство по эксплуатации и следовать указаниям, изложенным в нем. Допускается только модификация и ремонт прибора, описанные в настоящем руководстве. Обратите особое внимание на технические данные, указанные на заводской шильде прибора.

# 1.3 Безопасность эксплуатации

# 1.3.1 Взрывоопасные области

При установке прибора во взрывоопасной области должны соблюдаться спецификация сертификата, а также национальные и местные нормы по взрывозащите. Приборы для применения во взрывоопасной области сопровождаются отдельной "Ех документацией", являющейся неотъемлемой частью настоящего Руководства по эксплуатации. Строгое соблюдение указаний по монтажу и установке номинальных параметров, приведенных в дополнительной документации, обязательно. Персонал должен иметь соответствующую квалификацию.

# 1.4 Замечания по безопасности и символы

Для выделения операций, влияющих на безопасность, или требующих внимания, в настоящем Руководстве используются следующие символы.

| Символ      | Значение                                                                                                    |
|-------------|----------------------------------------------------------------------------------------------------|
| $\triangle$ | Предупреждение!<br>"Предупреждение" показывает действие или операцию, неправильное<br>выполнение которых может привести к травматизму персонала, опасности<br>или повреждению прибора. |
| (L)         | Внимание!<br>"Внимание" показывает действие или операцию, неправильное выполнение<br>которых может привести к травматизму персонала или некорректному<br>функционированию прибора.     |
| Ø           | Замечание!<br>"Внимание" показывает действие или операцию, неправильное выполнение<br>которых может косвенно повлиять на работу или привести к некорректной<br>работе прибора.         |

| Æx> | Приборы, сертифицированные для применения во взрывоопасной<br>области<br>Приборы, имеющие данный символ на шильде, могут применяться во<br>взрывоопасной или невзрывоопасной области в соответствии с<br>действующими нормами.                                                                               |
|-----|----------------------------------------------------------------------------------------------------|
| EX  | Взрывоопасная область<br>Символ, используемый на схемах для указания взрывоопасной области.<br>– Приборы, применяемые во взрывоопасной области, должны иметь<br>соответствующий тип защиты.                                                                                                    |
| ×   | Безопасная область (взрывобезопасная область)<br>Символ, используемый на схемах для указания безопасной области.<br>– Приборы, применяемые во взрывоопасной области, должны иметь<br>соответствующий тип защиты. Линии, применяемые во взрывоопасной<br>области должны иметь соответствующие характеристики. |

|                    | Постоянный ток<br>Клеммы, на которые или с которых подается или снимается напряжение<br>постоянного тока.                                                            |
|--------------------|----------------------------------------------------------------------------------------------------|
| ~                  | Переменный ток<br>Клеммы, на которые или с которых подается или снимается напряжение<br>переменного тока.                                                            |
| <u> </u>           | Клемма заземления<br>Клемма, соединенная с защитным заземлением.                                                                                                    |
|                    | Клемма защитного заземления<br>Клемма, которая должна быть в первую очередь соединена с защитным<br>заземлением при подключении оборудования.                        |
| $\bigtriangledown$ | Выравнивание потенциалов<br>Соединение с линией выравнивания потенциалов, например, нейтралью, в<br>соответствии с национальными или производственными требованиями. |

# 2 Идентификация

# 2.1 Обозначение прибора

# 2.1.1 Заводская шильда

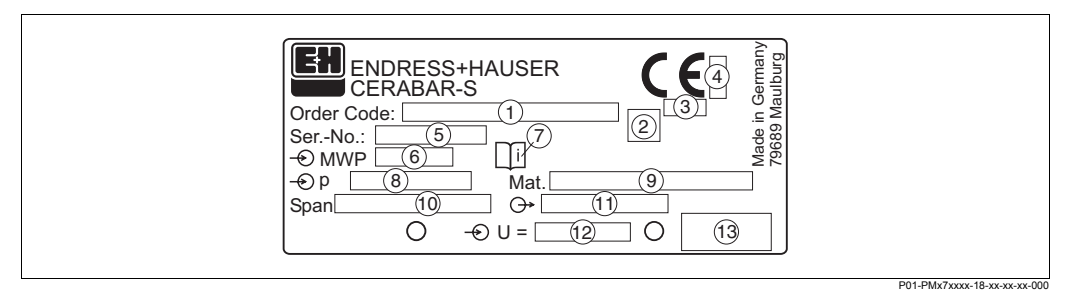

Puc. 1: Шильда Cerabar S

- 1 Код заказа
- См. спецификацию заказа.
- 2 GL-символ для морского сертификата GL (опция)
- 3 ID номер по директиве PED (опция)
- 4 ID номер по АТЕХ (опция)
- 5 Заводской номер
- 6 MWP (Максимальное рабочее давление)
- 7 Символ: Замечание: обратите внимание на данные из "Технической информации"!
- 8 Номинальный диапазон измерения
- 9 Материалы смачиваемых частей
- 10 Минимальная / максимальная шкала
- 11 Версия электроники (выходной сигнал)
- 12 Питающее напряжение
- 13 Степень защиты

Приборы для применений во взрывоопасной области имеют дополнительную шильду.

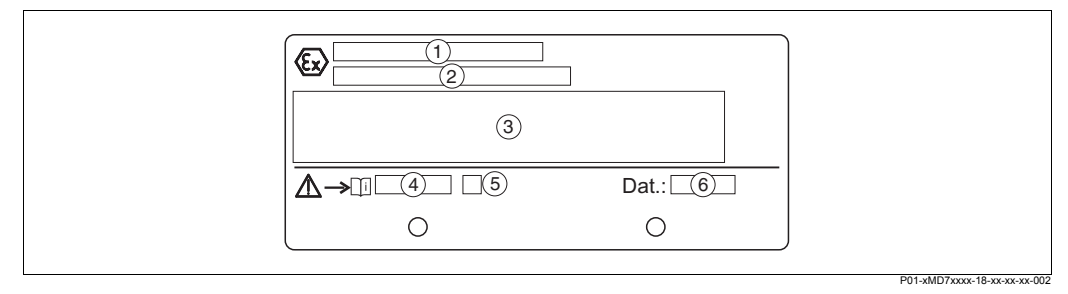

Рис. 2: Дополнительная шильда для приборов, применяемых во взрывоопасной области

- 1 Тип сертификата ЕС
- 2 Тип защиты, например, II 1/2 G EEx ia IIC T4/T6
- 3 Электрические данные
- 4 Номер инструкции по безопасности, например, ХА 235-Р
- 5 Индекс инструкции по безопасности, например, А
- 6 Данные производства прибора (месяц и год)

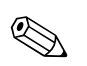

#### Замечание!

- МWР (максимальное рабочее давление) указано на шильде. Данное значение приведено для температуры 20°С или 100°F для фланцев ANSI.
- Испытательное давление РТ/(Предел перегрузки OPL) = MWP (шильда) х 1.5.
- Значения давления, допускаемые при высоких температурах приведены в следующих стандартах:
  - EN 1092-1: 2001 Tab. 18
  - ASME B 16.5a 1998 Tab. 2-2.2 F316
- ASME B 16.5a 1998 Tab. 2.3.8 N10276
- JIS B2201

# 2.2 Объем поставки

Объем поставки включает:

- Преобразователь давления Cerabar S
- CD-ROM с программой ToF Tool и документацией
- Принадлежности (опция)

Поставляемая документация:

- Руководство по эксплуатации ВА 271Р (данный документ)
- CD-ROM содержит следующую документацию:
  - Руководство по эксплуатации ВА 271Р (данный документ) и
  - Техническую информацию TI 383P.
- Инспекционое заключение
- Опция: заводской формуляр калибровки
- Приборы для применений во взрывоопасной области: дополнительная документация, как: Инструкции по безопасности (ХА...), Контрольные или Установочные схемы (ZD...)

# 2.3 Маркировка СЕ, декларация соответствия

Приборы отвечают современным требованиям к безопасности, прошли испытания и выпущены с завода-изготовителя в состоянии, гарантирующем их безопасную эксплуатацию. Приборы отвечают действующим стандартам и нормам согласно EN 61010 "Меры защиты электрооборудования для измерения, управления и регулирования и лабораторных операций".

Измерительная система, описанная в настоящем Руководстве по эксплуатации, соответствует установленным требованиям, изложенным в Директивах EC. Endress+Hauser подтверждает успешные испытания прибора маркировкой CE.

# 2.4 Зарегистрированные торговые марки

#### KALREZ, VITON, TEFLON

Зарегистрированные торговые марки E.I. Du Pont de Nemours & Co., Уилмингтон, США

**TRI-CLAMP** 

Зарегистрированная торговая марка Ladish & Co., Inc., Кеноша, США

#### HART

Зарегистрированная торговая марка HART Communication Foundation, Остин, США

# 3 Монтаж

# 3.1 Входной контроль, транспортировка и хранение

# 3.1.1 Входной контроль

- Проверьте упаковку и содержимое на отсутствие повреждений.
- Проверьте комплектность и соответствие объема поставки вашему заказу.

# 3.1.2 Хранение

Прибор должен храниться в сухом, чистом месте, защищенном от ударов (EN 837-2).

Диапазон температур хранения:

- -40...+100°C
- Местный дисплей: -40...+85°С

# 3.2 Условия монтажа

# 3.2.1 Габариты

→ Габаритные размеры, см. Техническую информацию Cerabar S TI 383P, раздел "Механическая конструкция". Данный документ находится на поставляемом CD ToF Tool.

# 3.3 Инструкции по монтажу

# Замечание!

- Различная ориентация Cerabar S может вызвать сдвиг нулевого значения. Сдвиг нулевой точки может быть откорректирован. → См. Раздел 5.11 Описание параметров, Табл. 3, POSITION ADJUSTMENT.
- Для РМР 75, см. Раздел 3.3.2 "Инструкции по установке приборов с разделительной диафрагмой – РМР 75".
- Корпус Cerabar S может быть повернут в пределах 380°. → см. Раздел 3.3.5 "Поворот корпуса".
- Endress+Hauser предлагает установочный кронштейн для крепления датчика на стойку или стену. → см. Раздел 3.3.4 "Монтаж на стойку и стену".

# 3.3.1 Инструкции по установкеприборов без разделительной диафрагмы – РМР 71, РМР 72, РМС 71

# Замечание!

- Cerabar S без разделительной диафрагмы устанавливается согласно норм для установки манометров(например, DIN EN 839-2). Мы рекомендуем использовать вентили и сифоны. Ориентация зависит от применения.
- Не допускается касаться или очищать диафрагму острыми или твердыми предметами.

#### Измерение давления газов

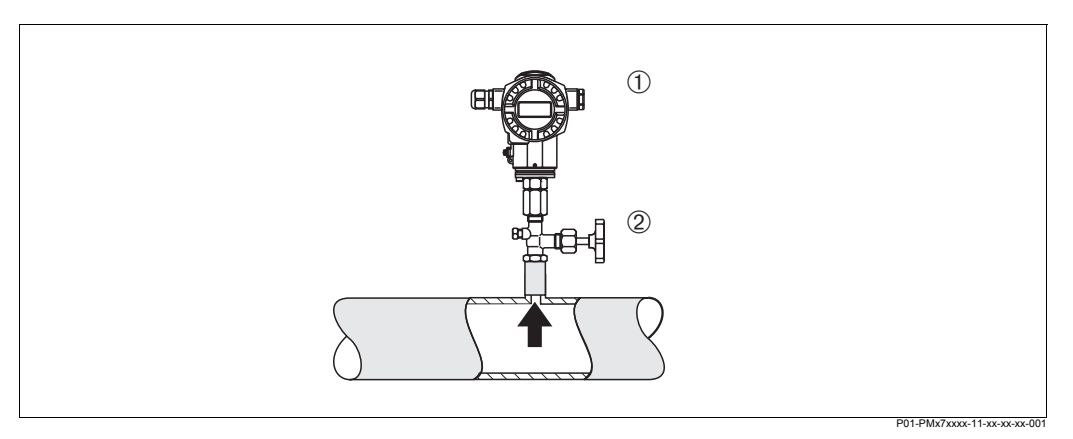

Puc. 3: Измерения давления газов

- Cerabar S 1
- 2 Вентиль
- Устанавливайте Cerabar S с вентилем над точкой отбора давления, чтобы обеспечивался отвод конденсата.

#### Измерение давления пара

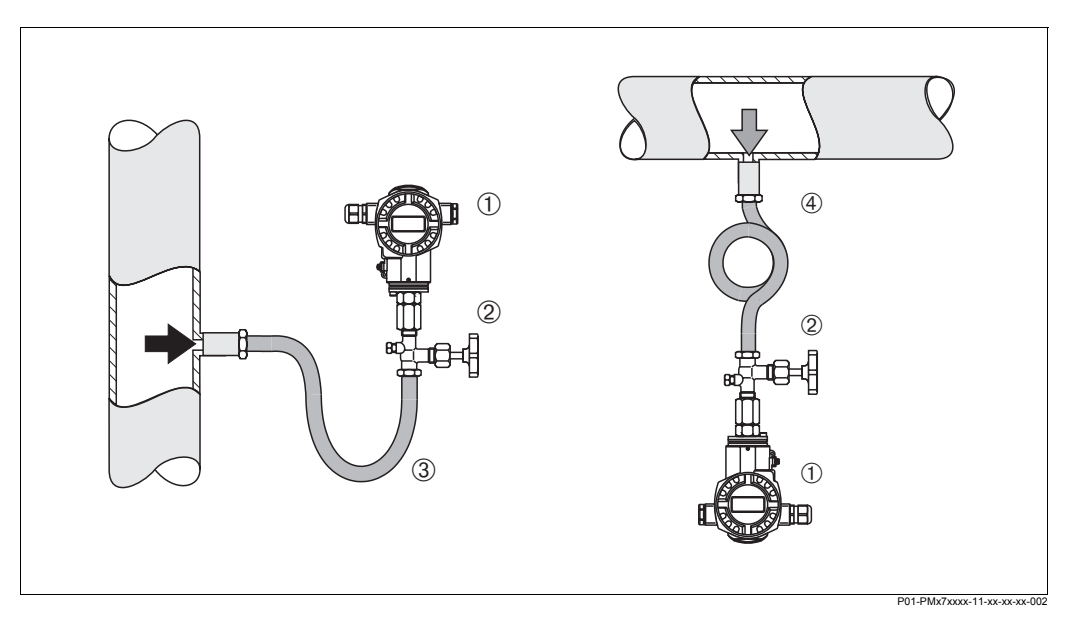

Puc. 4: Измерения давления пара

- 1 Cerabar S
- 2 Вентиль
- 3 U-образный сифон 4
- Витой сифон
- Устанавливайте Cerabar S с сифоном ниже точки отбора давления. Сифон снижает температуру у датчика, практически до окружающей температуры.
- Перед запуском в эксплуатацию заполните сифон жидкостью.

#### Измерение давления жидкостей

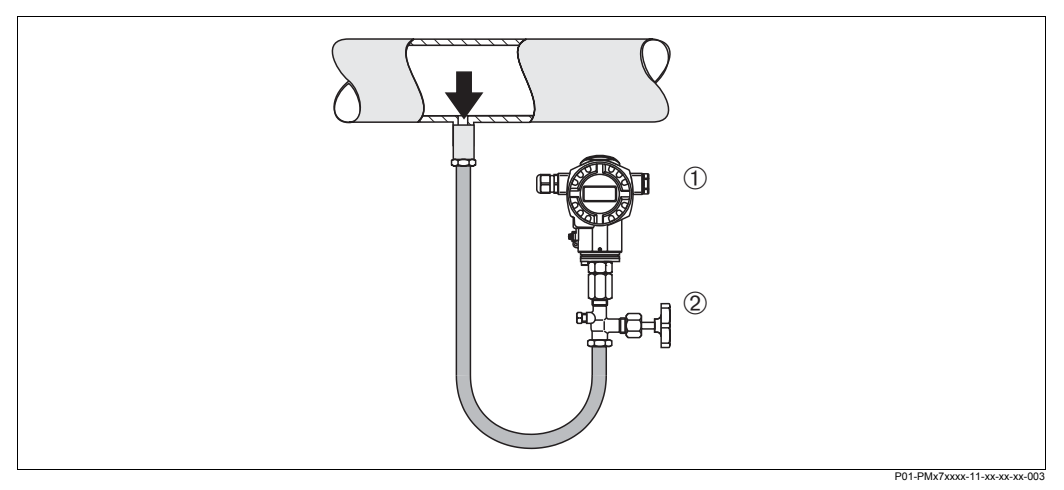

Рис. 5: Измерения давления жидкостей

- 1 Cerabar S
- 2 Вентиль
- Устанавливайте Cerabar S с вентилем ниже или на одном уровне с точкой отбора давления.

#### Измерение уровня

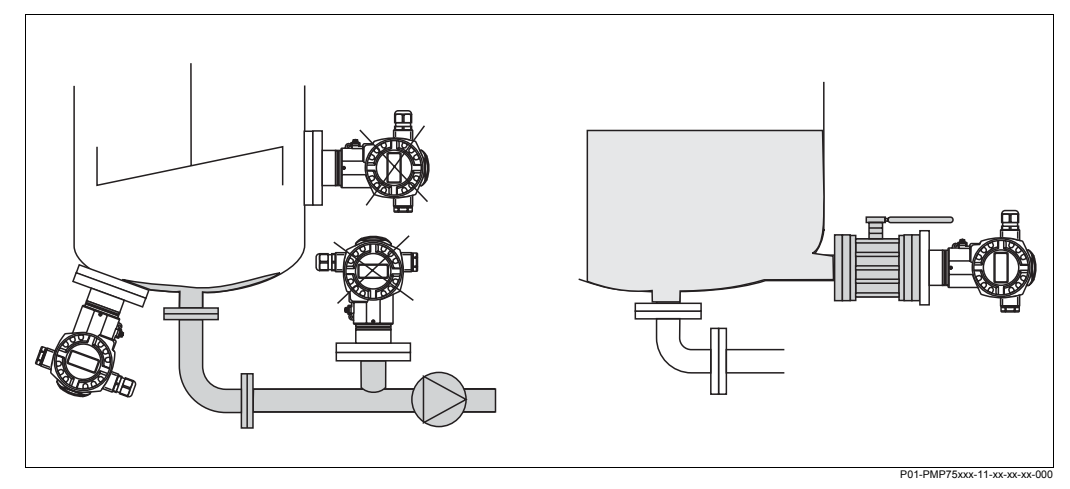

Рис. 6: Измерение уровня

- Устанавливайте Cerabar S ниже нижней точки измерения.
- Не рекомендуется устанавливать прибор в следующих точках: на потоке заполнения, на сливе или в точке, где могут возникать колебания давления, например, от мешалки.
- Калибровка и проверка функционирования облегчаются при установке вентиля.

#### **PVDF** адаптер

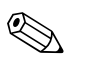

#### Замечание!

Для приборов с адаптером PVDFмаксимальный допускаемый момент затяжки составляет 7 Нм. Высокие температуры и давление воздействуют на резьбовое соединение. Поэтому целостность соединения должна проверяться регулярно, при необходимости соединение подтягивается с указанным выше моментом. Для резьбы 1/2 NPT рекомендуется использовать фторопластовую ленту.

# 3.3.2 Инструкции по установке приборов с разделительной диафрагмой – РМР 75

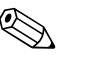

#### Замечание!

- В зависимости от типа разделительной диафрагмы Cerabar S используются различные соединения с диафрагмой.
- Разделительная диафрагма вместе с преобразователем образует закрытую калиброванную систему, заполняемую через специальное отверстие.Это отверстие затем пломбируется, его вскрытие не допускается.
- Не касайтесь диафрагмы и не очищайте ее твердыми или острыми предметами.
- Защиту диафрагмы снимайте только непосредственно перед установкой.
- При использовании установочного кронштейна, при прокладке капилляров не допускается их изломы и перегибы (радиус закруглений ≥ 100 мм).
- Пожалуйста, заметьте, что гидростатическое давление столба жидкости в капилляре может вызвать смещение нулевой точки. Это смещение может быть откорректировано. → см. также Раздел 5.11 Описание параметров, табл. 4, POSITION ADJUSTMENT.
- Соблюдайте пределы применения для жидкости-заполнителя разделительной диафрагмы. → см. Техническую информацию ТІ 382Р, Раздел "Инструкции по проектированию систем с разделительной диафрагмой".

Для обеспечения высокоточного измерния и предотвращения повреждений прибора, при монтаже капилляров учитывайте следующее:

- отсутствие вибраций (для избежания дополнительных флуктуаций давления)
- удаленность от линий обогрева или охлаждения
- обеспечение изоляции в условиях низких или высоких окружающих температур
- радиусы закруглений капилляров ≥100 мм.

#### Применения с вакуумом

Для применений с вакуумом Endress+Hauser рекомендует устанавливать преобразователь давления ниже уровня нижней разделительной диафрагмы. Тем самым исключается вакуумная нагрузка на диафрагму, вызванная присутствием жидкости-заполнителя капилляров.

При установке над уровнем нижней диафрагмы, допускаемая максимальная разность уровня H1 приведена на диаграмме внизу. Максимальная разность уровня зависит от плотности жидкости-заполнителя и минимального давления на положительной стороне (при опорожнении емкости), см. рис. внизу.

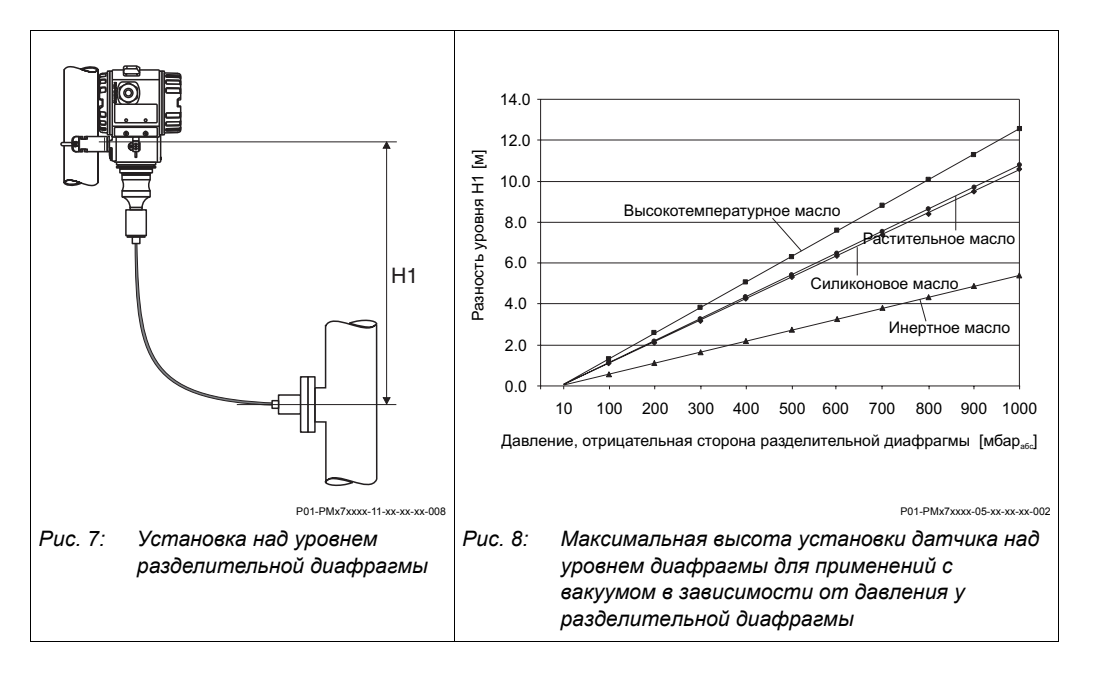

#### Установка с тепловым изолятором

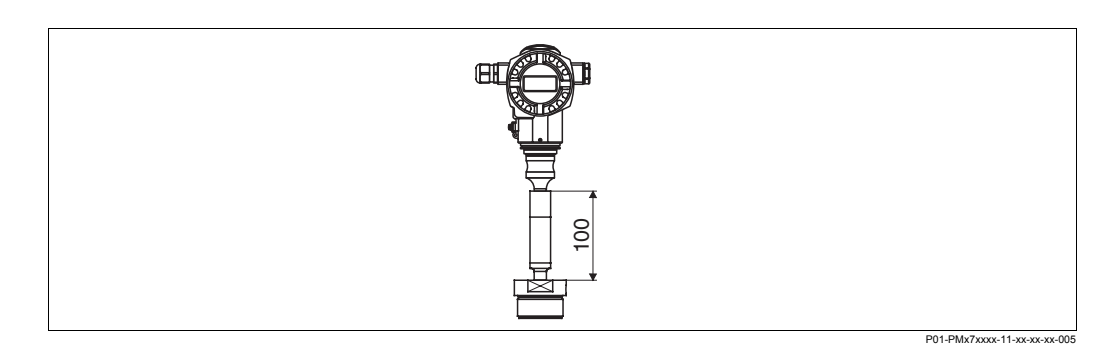

Endress+Hauser рекомендует использовать тепловые изоляторы в случае сред с высокими температурами, когда возможно превышение допустимой максимальной температуры электроники +85°C.

Дополнительная высота изолятора вызывает также сдвиг нулевой точки прибл. 10 мбар из-за гидростатического давления столба жидкости в изоляторе. Сдвиг нулевой точки может быть откорректирован → См. также Раздел 5.11 "Описание параметров", Табл. 3, POSITION ADJUSTMENT.

# 3.3.3 Уплотнение для фланцевого монтажа

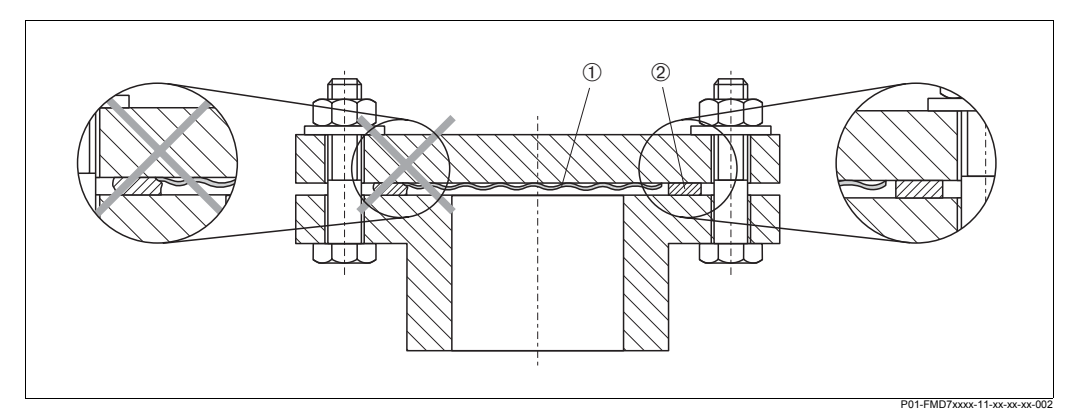

Рис. 9: Установка версии с фланцем или разделительной диафрагмой

- 1 Диафрагма
- 2 Уплотнение

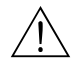

#### Предупреждение!

Не допускается, чтобы уплотнение оказывало давление на разделительную диафрагм, т.к. это может повлиять на результаты измерения.

# 3.3.4 Монтаж на стену или стойку (опция)

Endress+Hauser предлагает установочный кронштейн для монтажа на стену или стойку

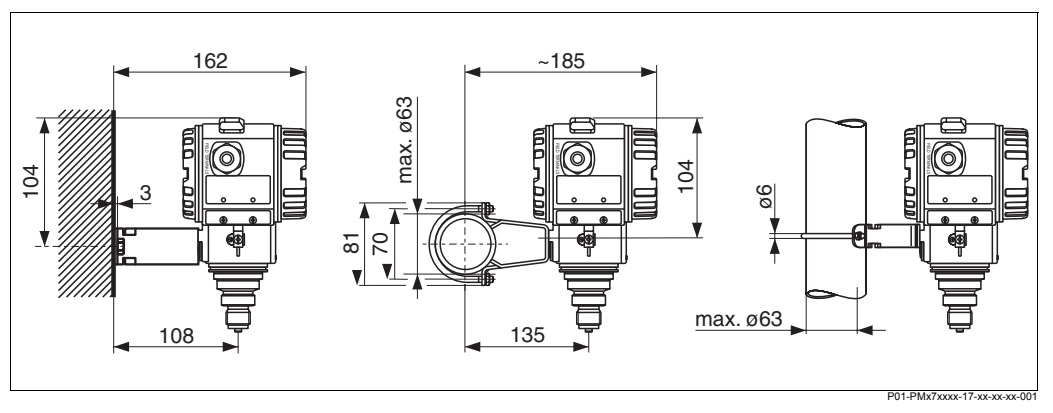

Рис. 10: Монтаж на стену и стойку с установочным кронштейном

При монтаже заметьте следующее:

 Кабельный вход должен быть обращен вниз для исключения стекания капель влаги по кабелю в корпус.

# 3.3.5 Поворот корпуса

Корпус может быть повернут в пределах 380° после ослабления стопора.

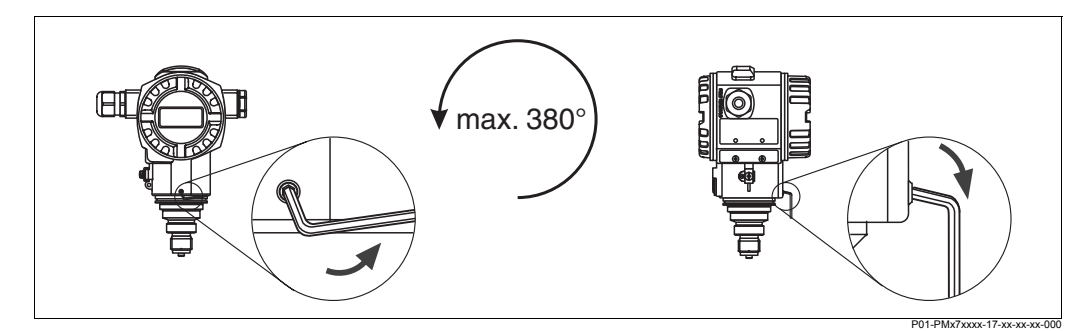

Рис. 11: Поворот корпуса

- Ослабьте стопорный винт (2 мм торцевой ключ).
- Поверните корпус в удобное положение (макс. угол поворота до 380°).

– Затяните стопорный винт

# 3.4 Проверка после монтажа

После монтажа прибора проверьте следующее:

- Все соединения надежно затянуты?
- Крышки корпуса закрыты?
#### 4 Электрическое подключение

#### 4.1 Подключение прибора

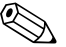

#### Замечание!

- При использовании измерительного прибора во взрывоопасной области должны быть соблюдены соответствующие национальные стандарты и нормы, а также инструкции по безопасности (ХА) и установочные или контрольные схемы (ZD).
- Защитные схемы от обратной полярности, ВЧ помех и бросков напряжения установлены.
- Питающее напряжение должно соответствовать указанному на заводской шильде. (→ см. также Раздел 2.1.1 Заводская шильда.)
- Прежде чем подключить прибор, отключите питающее напряжение.
- Снимите крышку отделения подключения.
- Пропустите кабель через кабельный вход. Предпочтительно использование экранированного витого двухжильного кабеля.
- Подключите прибор согласно приведенной ниже схемы.
- Установите на место крышку корпуса.
- Включите питающее напряжение.

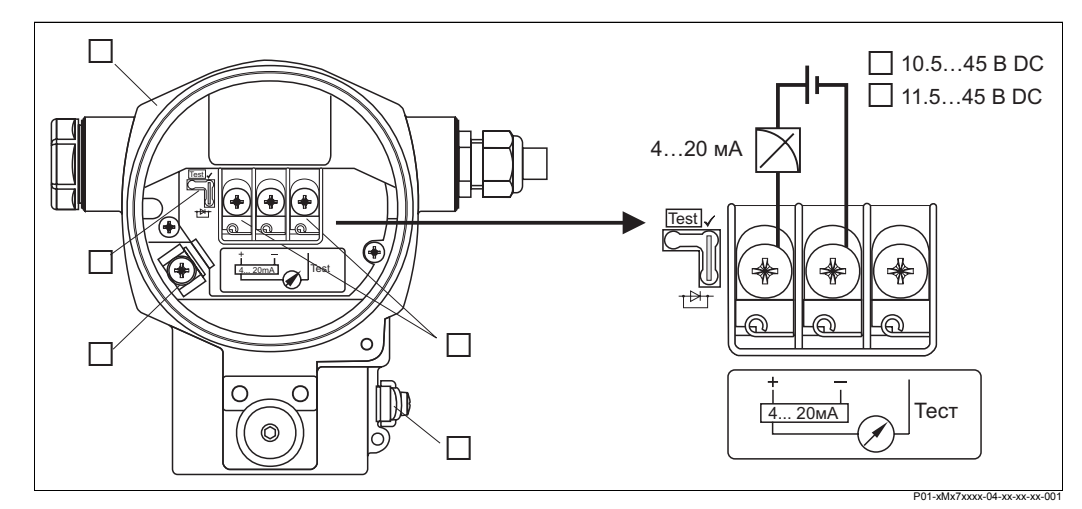

Рис. 12: Электрическое подключение 4...20 мА HART

- Корпус 1
- 2 Перемычка для тестового сигнала 4...20 мА. → см. также Раздел 4.2.1 "Питающее напряжение", часть "Тестирование сигнала 4...20 мА".
- 3 Внутренняя клемма заземления
- 4 Наружная клемма заземления
- 5 Тестовый сигнал 4...20 мА между клеммами "плюса" и теста 6
  - Питающее напряжение 10.5...45 В DC, если перемычка установлена согласно рис..
- 7 Питающее напряжение 11.5...45 В DC, перемычка в поз. "Test" . → см. также Раздел 4.2.1 "Питающее напряжение", часть "Тестирование сигнала 4...20 мА".

#### 4.1.1 Подключение приборов с разъемом Han7D

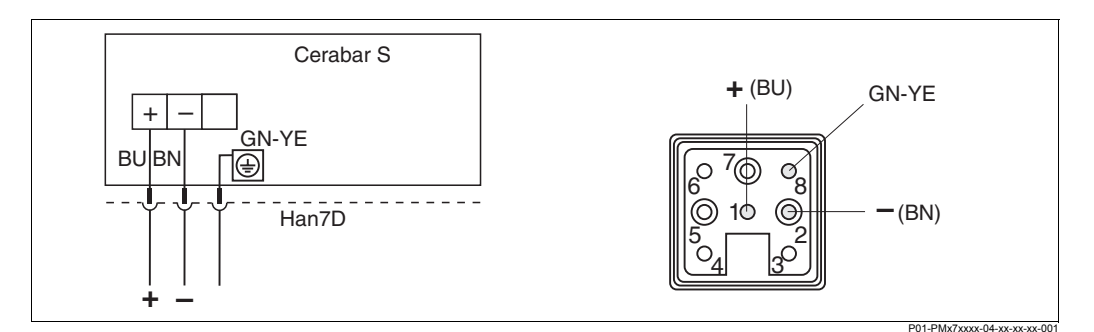

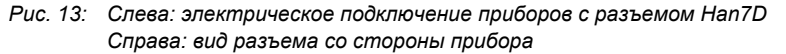

BU голубой

BN коричневый

GN-YE зеленый с желтым для подключения PE линии (выравнивания потенциалов)

#### 4.1.2 Подключение приборов с разъемом М12

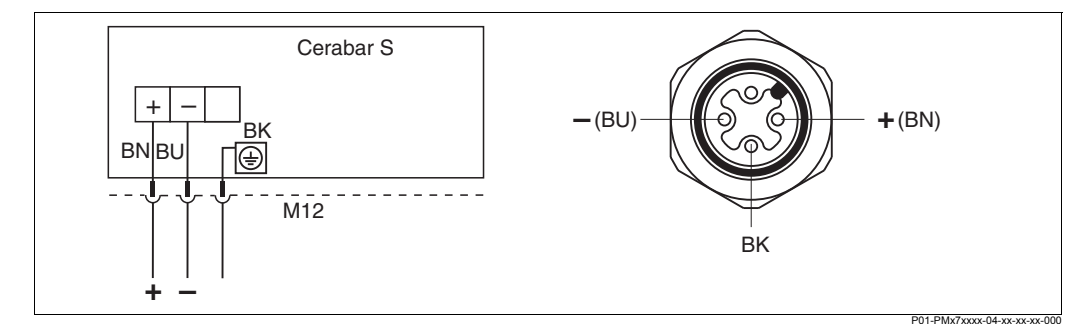

Рис. 14: Слева: электрическое подключение приборов с разъемом M12 Справа: вид разъема со стороны прибора

- BU голубой
- BN коричневый
- ВК черный

#### 4.1.3 Подключение приборов с разъемом 7/8"

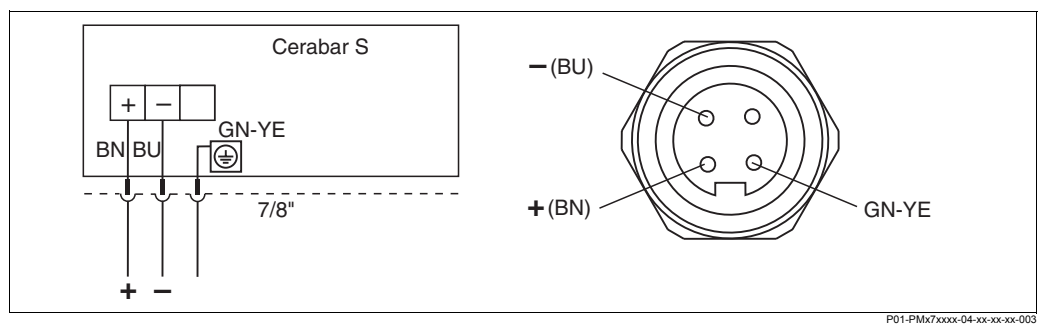

Рис. 15: Слева: электрическое подключение приборов с разъемом 7/8" Справа: вид разъема со стороны прибора

BU голубой

BN коричневый

GN-YE зеленый с желтым

## 4.2 Подключение измерительного прибора

#### 4.2.1 Питающее напряжение

| Версия электроники                 | Перемычка 420 мА<br>тестового сигнала в поз.<br>"Standard" | Перемычка 420 мА<br>тестового сигнала в поз.<br>"Test" |
|------------------------------------|------------------------------------------------------------|--------------------------------------------------------|
| 420 мА HART, для не Ex-<br>области | 10.545 B DC                                                | 11.545 B DC                                            |

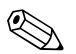

#### Замечание!

При использовании измерительного прибора во взрывоопасной области должны быть соблюдены соответствующие национальные стандарты и нормы, а также инструкции по безопасности (ХА) и установочные или контрольные схемы (ZD).

#### Тестирование сигнала 4...20 мА

Вы можете протестировать сигнал 4...20 мА между клеммами "плюс" и "тест" без прерывания измерений. Для получения точности измерения не хуже 0.1%, применяемый тестирующий прибор должен иметь внутреннее сопротивление менее 0.7 Ом. Выбирайте позицию перемычки в соответствии с таблицей ниже:

| Позиция перемычки для<br>тестирования | Описание                                                                                                    |
|---------------------------------------|----------------------------------------------------------------------------------------------------|
| Test                                  | <ul> <li>Тестирование 420 мА между "плюс" и "тест":<br/>не возможно.</li> <li>Положение при поставке с завода</li> <li>Питающее напряжение: 10.545 В DC</li> </ul>         |
| Test ✓                                | <ul> <li>Тестирование 420 мА между "плюс" и "тест":<br/>возможно. (Измерение токового сигнала параллельно<br/>диоду.)</li> <li>Питающее напряжение: 11.545 В DC</li> </ul> |

#### 4.2.2 Спецификация кабеля

- Endress+Hauser рекомендует применять экранированный витой двухжильный кабель.
- Клеммы подключения для жил сечением 0.5...2.5 мм<sup>2</sup>
- Наружный диаметр кабеля: 5...10 мм

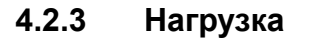

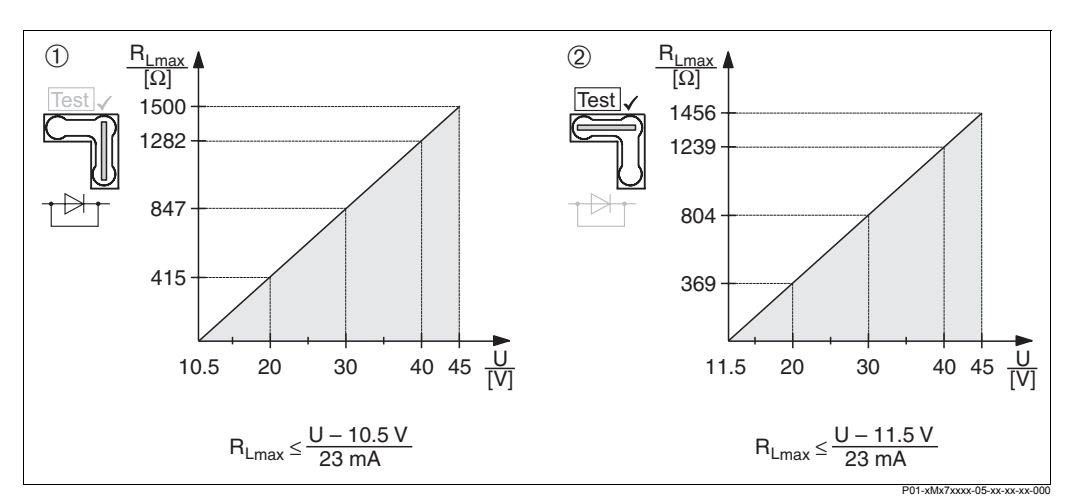

Рис. 16: Нагрузочная диаграмма

Слева: нагрузочная диаграмма для приборов вне взрывоопасной области, перемычка для тестового сигнала .4...20 мА в поз. "Standard" Справа: нагрузочная диаграмма для приборов вне взрывоопасной области, перемычка для

тестового сигнала .4...20 мА в поз. "Test"

- 1 Перемычка для тестового сигнала .4...20 мА в поз. "Standard" (→ см. также Раздел 4.2.2)
- 2 Перемычка для тестового сигнала .4...20 мА в поз. "Test" (→ см. также Раздел 4.2.2)
- *R*<sub>*I max</sub> <i>Максимальное* сопротивление нагрузки</sub>
- U Питающее напряжение

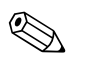

#### Замечание!

При работе с ручным программатором Communicator DXR 375 или с ПК с программой настройки, минимальное сопротивление коммуникационного резистора 250 Ом.

#### 4.2.4 Экранирование / выравнивание потенциалов

- Оптимальная защита от помех достигается, если экран кабеля подключить на обоих сторонах (на приборе и в контрольном помещении). Если требуется учитывать токи выравнивания потенциалов установки, экран кабеля подключается с одной сторны, предпочтительно на приборе.
- При использовании прибора во взрывоопасной области, соблюдайте соответствующие нормы.
   Для систем для применения во взрывоопасной области поставляется Ex-
- документация с дополнительными техническими данными и инструкциями.
  Ех применения: установите выравнивание потенциалов в и вне взрывоопасной области. Подключите все приборы к линии выравнивания потенциалов.

#### 4.2.5 Подключение Field Communicator DXR 375

С помощью Field Communicator DXR 375 можно настроить и проверить преобразователь, а также получить доступ к дополнительным функциям, подключившись в любом месте петли 4...20 мА.

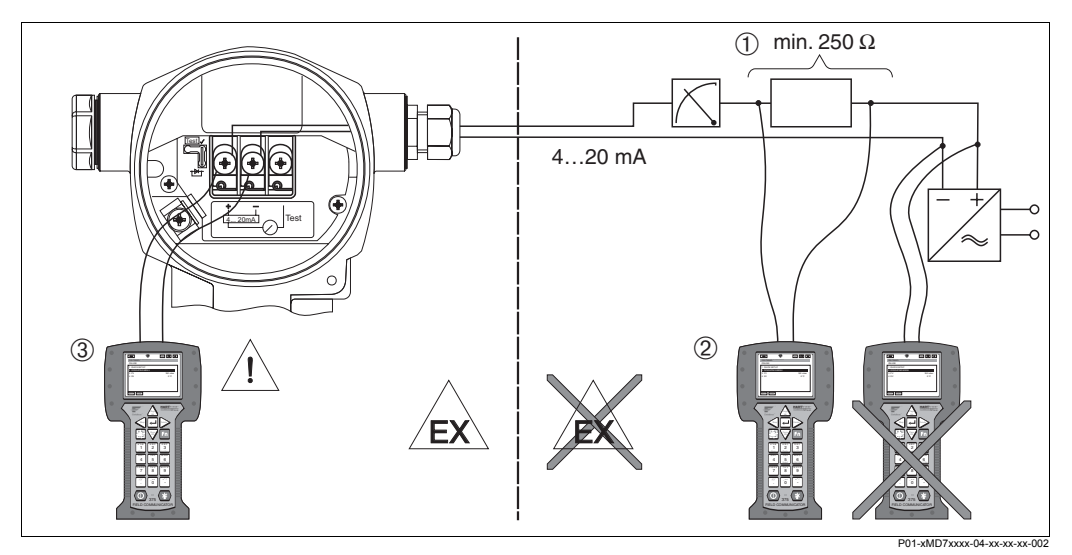

Рис. 17: Подключение Field Communicator DXR 375

- 1 Коммуникационный резистор ≥ 250 Ом
- 2 Ручной программатор Field Communicator DXR 375
- 3 Field Communicator DXR 375,подключенный к прибору во взрывоопасной области Ex i

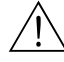

#### Предупреждение!

- Для приборов с типом защиты Ex d подключение ручного программатора во взрывоопасной области не допускается.
- Замена батарей ручного программатора во взрывоопасной области не допускается.
- Для приборов с сертификатами FM или CSA выполняйте электрическое подключение согласно прилагаемым установочным или контрольным схемам (ZD...).

# 4.2.6 Подключение Commubox FXA 191 для работы с программами ToF Tool или Commuwin II

Commubox FXA 191 обеспечивает подключение интеллектуальных преобразователей с протоколом HART к последовательному интерфейсу (RS 232) компьютера. Это позволяет проводить удаленную настройку преобразователей с помощью предлагаемых Endress+Hauser программ ToF Tool или Commuwin II. Commubox также может использоваться для искробезопасных цепей.

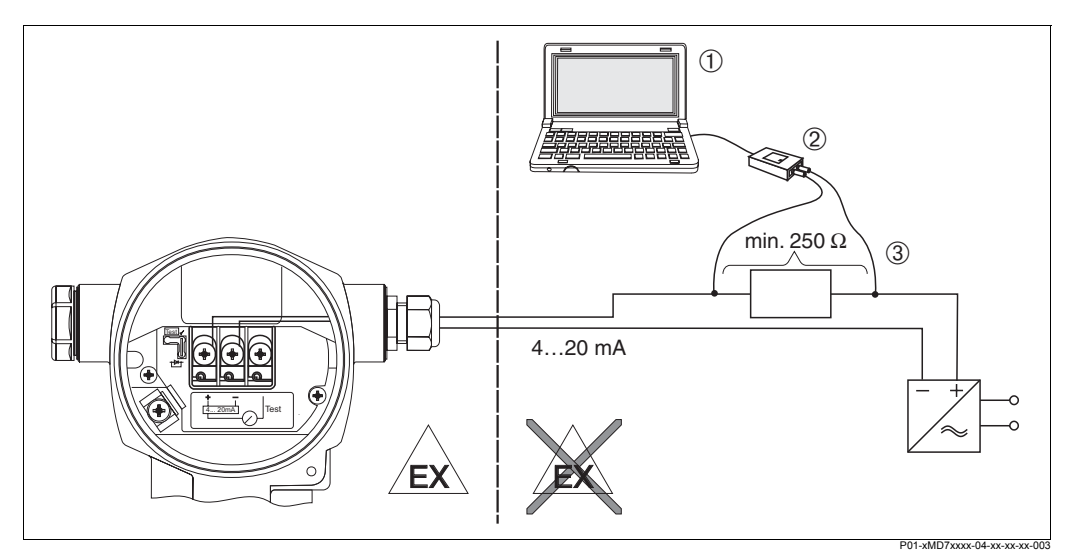

Рис. 18: Подключение компьютера с программой ToF Tool или Commuwin II через Commubox FXA 191

- 1 ПК с программмой ТоF Tool или Commuwin II
- 2 Commubox FXA 191
- 3 Коммуникационный резистор ≥ 250 Ом

#### 4.3 Выравнивание потенциалов

Выравнивание потенциалов не требует настройки.

#### 4.4 Проверка после подключения

По окончании электрического подключения выполните следующие проверки:

- Соответствие питающего напряжения номиналу, указанному на шильде.
- Прибор подключен, как описано в Разделе 4.1?
- Все соединения надежно затянуты
- Крышки корпуса надежно затянуты?

После включения питающего напряжения, на блоке электроники или на местном дисплее загорается зеленый светодиод.

## 5 Работа

Пункт 20 "Электроника, коммуникация, дисплей, настройка" в коде заказа предоставляет дополнительную информацию о возможностях работы с прибором.

| Вер | сии исполнения в коде заказа        | Настройка                                          |
|-----|-------------------------------------|----------------------------------------------------|
| A   | 420 мА, HART, ЖКД, наружные клавиши | с местным дисплеем и 3-мя наружными клавишами      |
| В   | 420 мА, HART, ЖКД                   | с местным дисплеем и 3-мя клавишами внутри корпуса |
| С   | 420 мА НАRT                         | без дисплея, с 3-мя клавишами внутри корпуса       |

## 5.1 Местный дисплей (опция)

Местный 4-строчный жидкокристаллический дисплей (ЖКД) используется для настройки и отображения. На дисплее отображаются измеряемые значения, диалоговые тексты, сообщения об ошибках и замечания.

Функции дисплея:

- 8-значная индикация измеряемого значения, включая знак и десятичную точку, графическая шкала.
- простая и удобная навигация по меню, благодаря делению параметров на три уровня (блоки, группы и функции)
- каждый параметр обозначается 3-значным идентификационным кодом
- выбор индивидуальной конфигурации (язык; индикация с чередованием; индикация дополнительонй информации, например, температуры сенсора; регулирование контрастности)
- функция диагностики системы

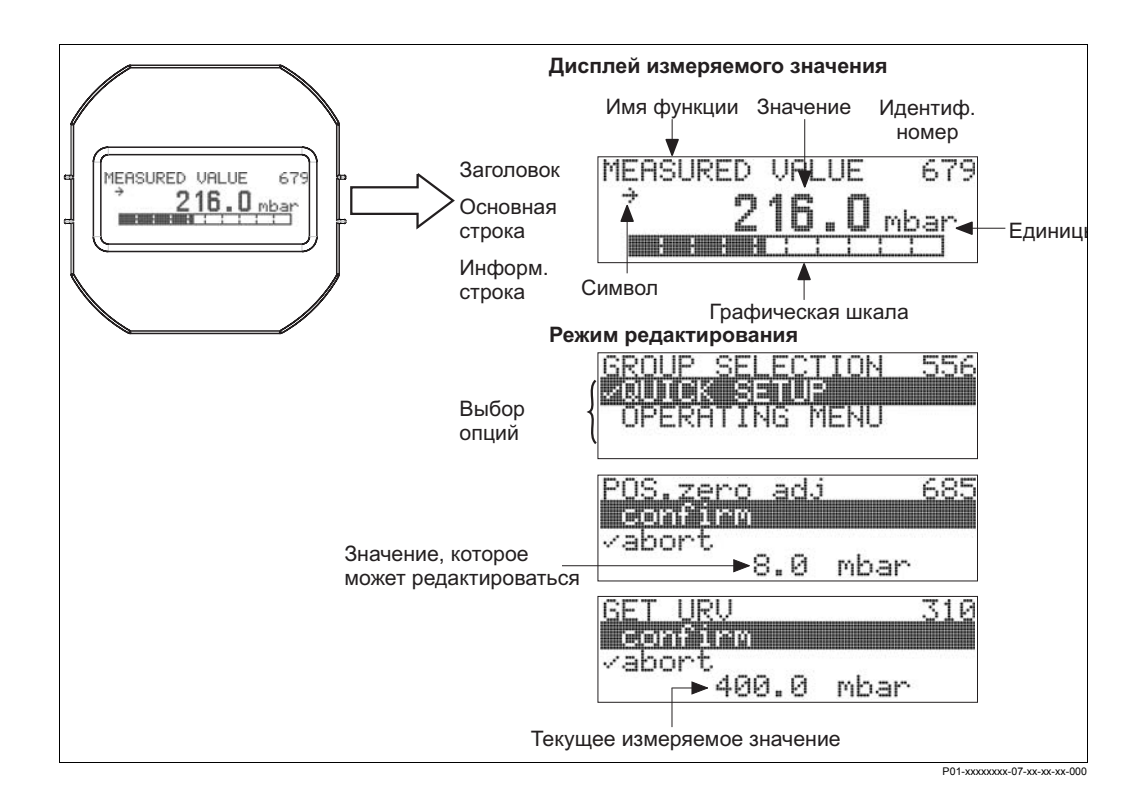

В следующей таблице приведены дополнительные информационные символы дисплея. Одновременно могут отображаться до 4-х символов.

| Символ     | Значение                                                                          |  |
|------------|-----------------------------------------------------------------------------------|--|
|            | Авария                                                                            |  |
| l ing      | <ul> <li>Мигание символа: предупреждение, прибор продолжает измерения.</li> </ul> |  |
| 8          | <ul> <li>Светится постоянно::сбой, измерений не происходит.</li> </ul>            |  |
|            | Символ ключа                                                                      |  |
| ÷          | Доступ к настройке закрыт, открытие доступа, → см. Раздел 5.9.                    |  |
|            | Символ коммуникации                                                               |  |
|            | Передача цифровых данных                                                          |  |
|            | Замечание: Символ аварии может затенять символ коммуникации.                      |  |
| <b></b>    | Символ квадратного корня                                                          |  |
|            | Активне режим "Измерение расхода"                                                 |  |
|            | Для токового выхода используется сигнал расхода                                   |  |
|            | Символ тенденции (возрастание)                                                    |  |
| <u>, 7</u> | Измеряемое значение увеличивается                                                 |  |
|            | Символ тенденции (убывание)                                                       |  |
|            | Измеряемое значение уменьшается                                                   |  |
|            | Символ тенденции (постоянство)                                                    |  |
| ÷          | Измеряемое занчение постоянно за последние неск. мин                              |  |
|            | Символ коммерческого учета                                                        |  |
|            | Прибор в режиме коммерческого учета                                               |  |

#### 5.2 Элементы управления

#### 5.2.1 Расположение элементов управления

Клавиши управления расположены или под защитной крышкой на внешней стороне корпуса прибора, или внутри на блоке электроники.

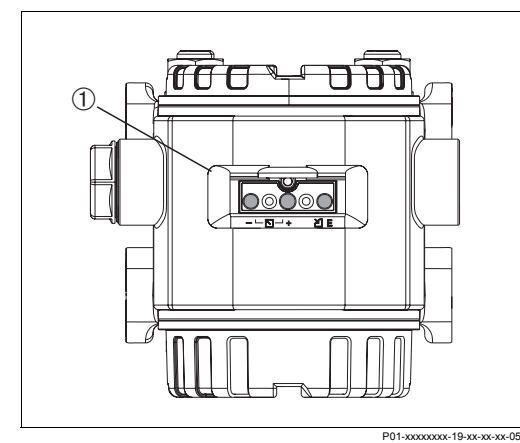

Рис. 19: Клавиши управления, внешние

 Клавиши управления под защитной крышкой на внешней стороне корпуса прибора

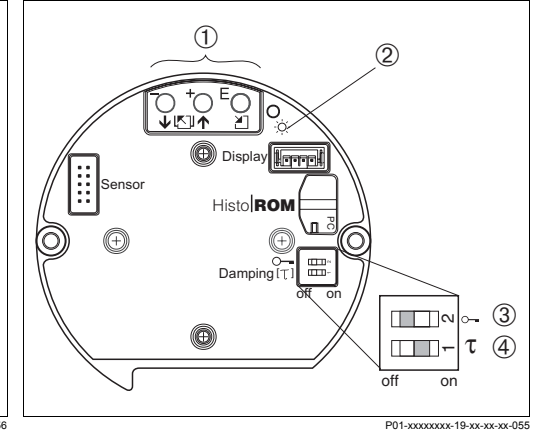

Рис. 20: Клавиши управления, внутренние

- 1 Клавиши
- 2 Зеленый светодиод
- 3 DIP-переключатель для закрытия доступа к параметрам
- 4 DIP-переключатель вкл/выкл демпфиров

# 5.2.2 Функции элементов управления - местный дисплей не подключен

| Клавиши                | Назначение                                                                                                    |
|------------------------|----------------------------------------------------------------------------------------------------|
| +                      | Калибровочное давление подано - принять нижнее занчение шкалы.                                                                                                    |
| -                      | Калибровочное давление подано - принять верхнее занчение шкалы.                                                                                                    |
| E                      | Настройка положения                                                                                                    |
| + <mark>и –</mark> и е | Сброс всех параметров. Соответствует программному сбросу с кодом 7864.                                                                                                    |
|                        | <ul> <li>— DIP-перкл. 1: вкл/выкл демпфирования,</li> <li>Заводская установка: демпфирование включено</li> <li>— DIP-перекл. 2: закрытие доступа к основным параметрам</li> <li>Заводская установка: выкл (доступ открыт)</li> </ul> |

# 5.2.3 Функции элементов управления - местный дисплей подключен

| Клавиши                                     | Назначение                                                                                                    |
|---------------------------------------------|----------------------------------------------------------------------------------------------------|
| +                                           | <ul> <li>Навигация вверх по меню</li> <li>Ввод числовых параметров функций</li> </ul>                                                                                                    |
| -                                           | <ul> <li>Навигация вниз по меню</li> <li>Ввод числовых параметров функций</li> </ul>                                                                                                    |
| E                                           | <ul> <li>Подтверждение ввода</li> <li>Переход к следующей позиции меню</li> </ul>                                                                                                    |
| + <sub>И</sub> Е<br>ИЛИ<br>- <sub>И</sub> Е | Установка контрастности дисплея: темнее<br>Установка контрастности дисплея: светлее                                                                                                    |
| + -                                         | Функция ESC:<br>– Выход из режима без сохранения измененного параметра<br>– Переход к предыдущему парамеру или переход в меню на уровень выше                                                                              |
| 0 m<br>01-20200202 19-30-30-3057            | <ul> <li>— DIP-перкл. 1: вкл/выкл демпфирования,<br/>Заводская установка: демпфирование включено</li> <li>— DIP-перекл. 2: закрытие доступа к основным параметрам<br/>Заводская установка: выкл (доступ открыт)</li> </ul> |

# 5.3 Настройка на месте - (местный дисплей не подключен)

Если местный дисплей не подключен, с помощью трех клавиш на блоке электроники или на внешней стороне корпуса прибора можно настроить следующие функции:

- Установка нижнего и верхнего зачения шкалы
- Настройка положения (коррекция нулевой точки)
- Сброс параметров, → см Раздел 5.2.2 "Назначение элементов управления", Табл.

| Установка ниж<br>шкалы.                                                               | него значения                                                                                                | Настройка верхнего значения<br>шкалы.                                                  |                                                                                           | Настройка пол                                                            | ожения.                                                                    |  |
|---------------------------------------------------------------------------------------|----------------------------------------------------------------------------------------------------|----------------------------------------------------------------------------------------|-------------------------------------------------------------------------------------------|--------------------------------------------------------------------------|----------------------------------------------------------------------------|--|
| Подается калиб<br>давление для н<br>значения шкаль                                    | ся калибровочное Подается калибровочное<br>ие для нижнего давление для верхнего<br>ия шкалы. значения шкалы. |                                                                                        | бровочное<br>ерхнего<br>ы.                                                                | На прибор подано давление                                                |                                                                            |  |
| ,                                                                                     | L .                                                                                                    |                                                                                        | $\downarrow$                                                                              |                                                                          | $\downarrow$                                                               |  |
| Нажмите клави                                                                         | Нажмите клавишу ""- на 3 с. Нажмите клавиш                                                                   |                                                                                        | шу "+"- на 3 с.                                                                           | Нажмите клавишу "Е"-на 3 с.                                              |                                                                            |  |
| ,                                                                                     | k (                                                                                                    |                                                                                        | Ļ                                                                                         |                                                                          | $\downarrow$                                                               |  |
| Зеленый светодиод на блоке<br>электроники мигает?                                     |                                                                                                    | Зеленый светодиод на блоке<br>электроники мигает?                                      |                                                                                           | Зеленый светодиод на блоке<br>электроники мигает?                        |                                                                            |  |
| Да                                                                                    | Нет                                                                                                    | Да                                                                                     | Нет                                                                                       | Да                                                                       | Нет                                                                        |  |
| ↓<br>Отпустите<br>клавишу.                                                            | Ļ                                                                                                    | ↓<br>Отпустите<br>клавишу.                                                             | Ļ                                                                                         | ↓<br>Отпустите<br>клавишу.                                               | Ļ                                                                          |  |
| $\downarrow$                                                                          |                                                                                                    | $\downarrow$                                                                           |                                                                                           | $\downarrow$                                                             |                                                                            |  |
| Нижнее<br>значение<br>шкалы<br>настроено в<br>соответствии с<br>поданным<br>давлением | Нижнее<br>значение<br>шкалы не<br>было<br>настроено.<br>Проверьте<br>заданные<br>пределы                     | Верхнее<br>значение<br>шкалы<br>настроено в<br>соответствии с<br>поданным<br>давлением | Верхнее<br>значение<br>шкалы не<br>было<br>настроено.<br>Проверьте<br>заданные<br>пределы | Нулевая точка<br>настроена в<br>соответствии с<br>поданным<br>давлением. | Нулевая точка<br>не была<br>настроена.<br>Проверьте<br>заданные<br>пределы |  |

# 5.4 Настройка на месте - местный дисплей подключен

При подключенном местном дисплее три клавиши управления используются для навигации по меню → см. Раздел 5.2.3 "Назначение элементов управления".

#### 5.4.1 Структура меню программирования

Меню поделено на четыре уровня. Три верхних уровня используются для навигации, пока вы не используете клавиши для ввода числовых значений, выбора опций и сохранения установок. Схема меню приведена в Разделе 10.1 "Меню для местного дисплея, ToF Tool и Field Communicator DXR 375".

Структура рабочего меню OPERATING MENU зависит от выбранного режима измерения, например, если выбран режим "Pressure" (давление), отображаются только функции, необходимые для данного режима измерения.

| Уровень<br>меню   | Описание                                                                                                    | Пример уровня меню                                                                                                    |
|-------------------|----------------------------------------------------------------------------------------------------|----------------------------------------------------------------------------------------------------|
| Блоки             | На самом верхнем уровне меню<br>разделено на блоки QUICK<br>SETUP и OPERATING MENU.                                                    |                                                                                                    |
| Группы            | Блок OPERATING MENU<br>разделен на несколько групп.                                                                                    | SETTINGS, DISPLAY, OUTPUT, TRANSMITTER INFO,<br>PROCESS INFO, OPERATION № DIAGNOSTICS.                                            |
| Группы<br>функций | Каждая группа включает<br>несколько групп функций                                                                                      | Группа SETTINGS включает:<br>POSITION ADJUSTMENT, BASIC SETUP, EXTENDED<br>SETUP, LINEARISATION, TOTALIZER SETUP,<br>SENSOR TRIM. |
| Функции           | Каждая группа функций<br>объединяет несколько функций.<br>Здесь можно вводить числовые<br>значения, выбирать и сохранять<br>установки. | Группа функцийPOSITION ADJUSTMENT включает:<br>POS. ZERO ADJUST, POS. INPUT VALUE и<br>CALIB. OFFSET.                             |

Пример: Выбор параметра CALIB. OFFSET.

- 1. Выберите блок OPERATING MENU.
- 2. Выберите группу SETTINGS.
- 3. Выберите группу функций POSITION ADJUSTMENT.
- 4. Выберите функцию CALIB. OFFSET. Здесь можно изменить параметр.

#### 5.4.2 Выбор опций

Пример: выбор "English" для языка меню.

| Местный дисплей                                                   | Действия                                                                                                    |
|-------------------------------------------------------------------|----------------------------------------------------------------------------------------------------|
| SPRACHE 079<br>Moniscia<br>Français<br>Italiano                   | Отображение происходит на немецком языке.<br>Символ ✓ указывает на активную опцию.                                                                                                    |
| SPRACHE 079<br>Deutsch<br>Français                                | Клавишами "+" или "–". выберите English                                                                                                    |
| LANGUAGE 079<br><b>Xanalishi da analis</b><br>Deutsch<br>Français | <ol> <li>Для подтверждения нажмите "Е". Символ<br/>указывает на активную опцию. (Теперь для<br/>меню выбран английский язык.)</li> <li>Для перехода к следующей поз. меню"Е".</li> </ol> |

#### 5.4.3 Изменение значения

Пример: настройка функции DAMPING VALUE от 2.0 с до 30.0 с.

| Местный дисплей                       | Действия                                                                                                    |
|---------------------------------------|----------------------------------------------------------------------------------------------------|
| DAMPING VALUE 247                     | На местном дисплее отображается значение,<br>которое нужно изменить. Можно изменить<br>значение, затеняемое черным фоном. Единицы<br>"s" фиксированы и не изменяются. |
| P01-xxxxxxx-xx-023                    |                                                                                                    |
| DAMPING VALUE 247                     | <ol> <li>Нажмите "+" или "–" для перехода в режим<br/>редактирования.</li> </ol>                                                                                      |
| <b>M.</b> 0                           | 2. Первая цифра затеняется.                                                                                                    |
| P01-xxxxxxx-19-xx-xx-xx-027           |                                                                                                    |
| · · · · · · · · · · · · · · · · · · · | 1. Используя "+", измените "2" на "3".                                                                                                    |
| Compensation<br>accepted!             | <ol> <li>Подтвердите "3" нажатием "Е". Куроср<br/>переходит в другую позицию (затеняется<br/>черным).</li> </ol>                                                      |
| P01-xxxxxxxx-19-xx-xx-xx-028          |                                                                                                    |
| DAMPING VALUE 247                     | Десятичная точка затенена и может быть<br>изменена                                                                                                    |
| 3 <b>.</b> Ø                          |                                                                                                    |
| P01-xxxxxxx-19-xx-xx-029              |                                                                                                    |
| DAMPING VALUE 247                     | <ol> <li>Нажмите "+" или "-" и удерживайте, пока не<br/>появится "0".</li> </ol>                                                                                      |
| P01-xxxxxxx-19-xx-xx-xx030            | <ol> <li>Подтвердите "0" нажатием "Е".<br/>Курсор переходит в следующую позицию.<br/>Отображается</li></ol>                                                           |

| Местный дисплей |                             | Действия                                                                                                |
|-----------------|-----------------------------|----------------------------------------------------------------------------------------------------|
| DAMPING VALUE   | 247                         | Нажмите "Е" для сохранения введенного<br>значения и выхода из режима редактирования. →<br>см. след. рис |
| <u>loug</u> is  | P01-xxxxxxx-19-xx-xx-xx-031 |                                                                                                    |
| DAMPING VALUE   | 247                         | Новое значение демпфирования: 30.0 с.<br>– Переход к следующему параметру: "Е".                         |
| <b>39.</b> 95   | P01-xxxxxxx-19-xx-xx-032    | – возврат в режим редактирования. + или<br>"_".                                                         |

#### 5.4.4 Настройка шкалы на подаваемое давление

Пример: установить верхнее значение шкалы – ток 20 для давления 400 мбар.

| Местный дисплей                                  | Действия                                                                                                    |
|--------------------------------------------------|----------------------------------------------------------------------------------------------------|
| GET URV 310<br>Vebood<br>confirm<br>400.0 mbar   | В нижней строке дисплея отображается текущее<br>измеряемое давление, в примере 400 мбар.                                                                                |
| GET URU 310<br>Compinent<br>Vabort<br>400.0 mbar | Клавишами "+" или "–" выберите опцию "Confirm".<br>Активная опция затеняется.                                                                                           |
| Compensation<br>accepted!                        | Нажмите "Е", значение (400 мбар) принимается<br>параметром GET URV. Прибор подтверждает<br>настройку и возвращается к параметру, в<br>примере GET URV (см. след. рис.). |
| GET URV 319<br>Continent<br>Vabort<br>400.0 mbar | Переход к следующему параметру: "Е".                                                                                                    |

## 5.5 HistoROM<sup>™</sup> (опция)

HistoROM<sup>™</sup> - модуль памяти, устанавливаемый на модуль электроники и обеспечивающий следующую функциональность:

- Копирование данных конфигурации с одного на другой преобразователь
- Циклическую регистрацию значений давления и температуры сенсора
- Регистрацию событий, например, аварий, выходов за диапазон давления и температуры, выходов за установленные пользователем пределы давления и температуры.

#### 5.5.1 Копирование данных конфигурации

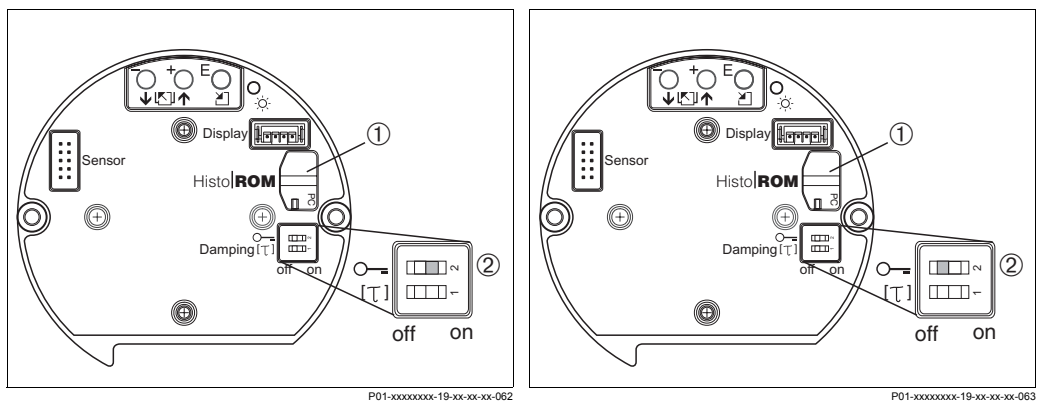

1

Рис. 21: Копирование конфигурации прибора в HistoROM

- 1 1HistoROM
- 2 DIP-перекл. 2, позиция "on"
- Рис. 22: Копирование конфигурации из HistoROM в прибор
  - HistoROM
- 2 DIP-перекл. 2, позиция "off"

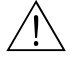

#### Предупреждение!

Установку и снятие HistoROM<sup>™</sup> с модуля электроники производите при отключенном приборе.

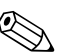

#### Замечание!

Перед передачей данных из прибора в HistoROM<sup>™</sup> или из HistoROM<sup>™</sup> в прибор происходит тест. Если этот тест не проходит, прибор выдает ошибку "W702" (C>HistoROM data not consistent.) → см. также Раздел 8.1 "Сообщения об ошибках."

#### Копирование данных конфигурации из прибора в HistoROM<sup>™</sup>:

- 1. Отключите питание.
- 2. Установите HistoROM<sup>™</sup> на блок электроники.
- 3. Установите DIP-перекл. 2 в позицию "on" (закрыто = on).
- 4. Включите питание прибора. Данные конфигурации загружаются из прибора в HistoROM<sup>™</sup>.
- 5. Снова отключите питающее напряжение.
- 6. Извлеките модуль памяти.
- 7. Включите питание прибора.

#### Копирование данных конфигурации из HistoROM<sup>™</sup> в прибор:

- 1. Отключите питание.
- 2. Установите HistoROM<sup>™</sup> на блок электроники. В HistoROM<sup>™</sup> находятся данные конфигурации другого прибора.
- 3. Установите DIP-перекл. 2 в позицию "off" (открыто = off).

- 4. Включите питание прибора. Данные конфигурации загружаются из HistoROM<sup>™</sup> в прибор.
- 5. Перед снятием HistoROM<sup>™</sup> из блока электроники, отключите питающее напряжение.

## 5.6 Программа То Тоо

ToF Tool - графическая программа с диалоговым меню для работы с измерительными приборами производства Endress+Hauser. Она используется для настройки, хранения данных, анализа сигналов и документирования приборов. Программа работает со следующими ОС: Win95, Win98, WinNT4.0, Win2000 и Windows XP. Все параметры могут быть настроены из ToF Tool.

ToF Tool поддерживает следующие функции:

- Конфигурация преобразователей в режиме "online"
- Загрузка и хранение данных прибора
- Анализ HistoROM<sup>™</sup>
- Документирование измерительной точки

| ToF ToF Tool - [ / Cerabar S]                                                                                                    | Window Help                                                                                                    |                                  |                                                     |                                   | _ 문 ×                         |
|----------------------------------------------------------------------------------------------------|----------------------------------------------------------------------------------------------------|----------------------------------|-----------------------------------------------------|-----------------------------------|-------------------------------|
|                                                                                                    | A CONTRACTOR OF CONTRACTOR OF |                                  |                                                     |                                   |                               |
| POSITION ADJUST                                                                                                    |                                                                                                    |                                  |                                                     |                                   |                               |
| <ul> <li>POS.ZERO ADJUST [abort]</li> <li>POS. INPUT VALUE [0.0000000 mbar]</li> </ul>                                           | Device: Cerabar S<br>Type: PMC7x/PMP7x                                                                                                    | MEASURED VALUE<br>OUTPUT CURRENT | 0.0000<br>4.00                                      | [mbar]<br>[mA]                    | EH                            |
| CALIB. OFFSET (0.0000000 mbar)                                                                                                   | NO EDDODO                                                                                                    |                                  |                                                     |                                   |                               |
| BASIC SETUP<br>EXTENDED SETUP<br>UNEARISATION                                                                                    | PMC 71                                                                                                    | PMP 72                           | POS ZERO ADJUST<br>POS INPUT VALUE<br>CALIB. OFFSET | abort 💌<br>0.0000000<br>0.0000000 | [mbər]<br>[mbər]              |
| SENSOR TRIM<br>HANDUNG<br>DISPLAY FORMAT<br>CURRENT DUTPUT<br>CURRENT TRIM<br>MART PARAMETER<br>TRANSMITER DATA<br>PROCESS CONN. | PMP 75                                                                                                    | PMP 71                           |                                                     |                                   |                               |
| SENSOR DATA<br>PROCESS VALUES<br>PEAK HOLD INDIC.<br>OPERATION<br>SIMULATION<br>MESSAGES                                         |                                                                                                    | ¥                                |                                                     |                                   | <b>^</b>                      |
| USER LIMITS                                                                                                    | 1 OSTION ADJUSTNICHT                                                                                                    |                                  |                                                     |                                   |                               |
| LIN: TABLE                                                                                                    |                                                                                                    |                                  |                                                     |                                   | ×                             |
| Device     Cerabar S     (***************************                                                                            | Address                                                                                                    | Bus                              | Stat<br>NO                                          | e<br>ERRORS                       |                               |
| Devices Tags                                                                                                    |                                                                                                    |                                  |                                                     | Connel                            |                               |
| 2002 charess+nauser uMDH+L0. Ku                                                                                                  |                                                                                                    |                                  | J                                                   | Lance                             | P01-PMx7xxxxx-19-xx-xx-en-000 |

Рис. 23: Меню программы ToF Tool

Варианты подключения:

- HART через Commubox FXA 191 и последовательный интерфейс RS 232 C
- Сервисный интерфейс с адаптером FXA 193

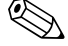

#### Замечание!

- → см. также Раздел 4.2.6 "Подключение Commubox FXA 191 для работы с TOF Tool или Commuwin II".
- Дополнительная информация о ToF Tool приведена на CD-ROM, поставляемом с прибором или в Internet по адресу (http://www.endress.com, Download → Search: ToF Tool)

## 5.7 Работа с ручным программатором Field Communicator DXR 375

Ручной программатор позволяет настроить все параметры при подключении в любом месте петли 4...20 мА.

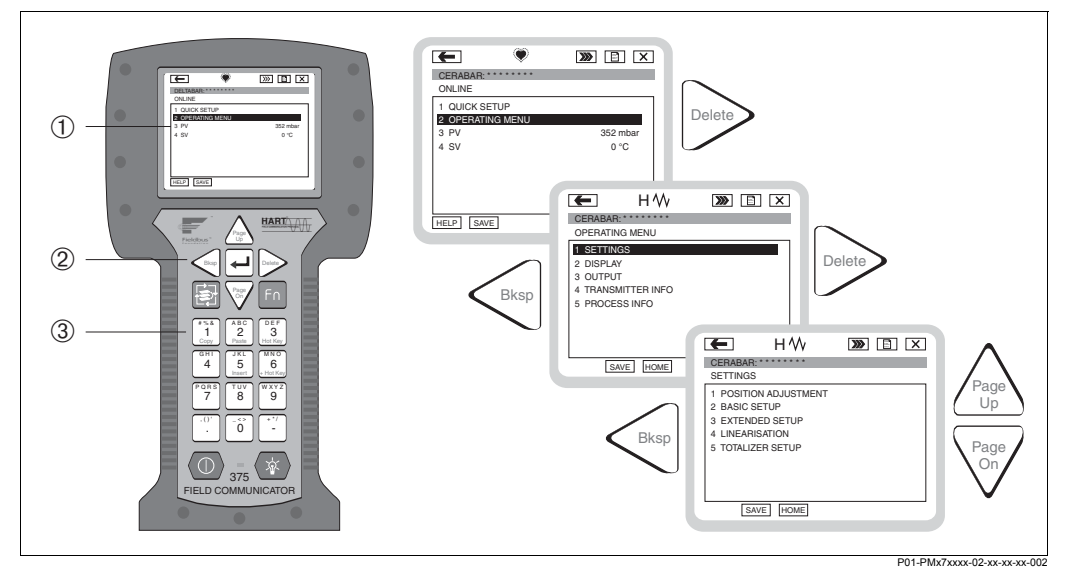

Рис. 24: Ручной программатор Field Communicator DXR 375 и его меню

- 1 ЖК дисплей с текстовым меню
- 2 Клавиши выбора меню
- 3 Клавиши ввода параметров

Замечание!

- $\rightarrow$  см. также Раздел 4.2.5 "Подключение Field Communicator DXR 375".
- Дополнительную информацию см. в руководстве по эксплуатации Field Communicator DXR 375, поставляемом с программатором.

#### 5.8 Программа Commuwin II

Соттичи II - графическая программа для интеллектуальных измерительных приборов с интерфейсами HART и PROFIBUS PA. Работает со следующими ОС: Win3.1/3.11, Win95, Win98, WinNT4.0 и Win2000. Соттичи II отображает наиболее важные параметры (→ см. также Раздел 10.2 "Рабочая матрица HART Commuwin II).

Commuwin II поддерживает следующие функции:

- Конфигурация измерительных приборов в режиме "online"
- Загрузка и хранение данных прибора
- Визуализация измеряемых и предельных значений
- Регистрация и представление измеряемых значений линейным самописцем.

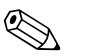

Замечание!

- Дополнительную информацию см. Руководство по эксплуатации ВА 124F "Commuwin II FXS 113".
- Текущие описания приборов (DD) можно получить или у регионального представителя Endress+Hauser, или через Internet (http://www.endress.com → Products → Product Portfolio → Process Solution → Commuwin II → Updates/ Downloads).

#### 5.9 Закрытие / открытие доступа к настройке

После ввода всех параметров вы можете защитить данные от неавторизованного доступа.

Существуют следующие возможности закрытия / открытия доступа к настройке:

- С помощью DIP-переключателя на модуле электроники.
- С помощью местного дисплея (опция)
- С помощью ToF Tool, Commuwin II и HART- программатора.

Символ 📕 на дисплее оповещает о закрытии доступа к настройке. Параметры, касающиеся настройки дисплея, например, язык и контрастность отображения, остаются доступными.

#### Замечание!

Если доступ закрыт при помощи DIP-переключателя, открыть доступ можно только спомощью DIP-перключателя. Если доступ закрыт с помощью местного дисплея или ToF Tool, открыть доступ можно с помощью местного дисплея.

| В таблице приведены функци | и закрытия доступа к настройке: |
|----------------------------|---------------------------------|
|----------------------------|---------------------------------|

| Закрытие через  | Отображе-<br>ние парам. | Редактирование <sup>1</sup> |                 | Открытие через |                    |                 |
|-----------------|-------------------------|-----------------------------|-----------------|----------------|--------------------|-----------------|
|                 |                         | Местный<br>дисплей          | Удал.<br>доступ | DIP-перекл     | Местный<br>дисплей | Удал.<br>доступ |
| DIP-перекл      | Да                      | Нет                         | Нет             | Да             | Нет                | Нет             |
| Местный дисплей | Да                      | Нет                         | Нет             | Нет            | Да                 | Да              |
| Удал. доступ    | Да                      | Нет                         | Нет             | Нет            | Да                 | Да              |

 Параметры, касающиеся настройки дисплея, например, язык и контрастность отображения, остаются доступными.

#### 5.9.1 Закрытие / открытие доступа с помощью DIP-перекл.

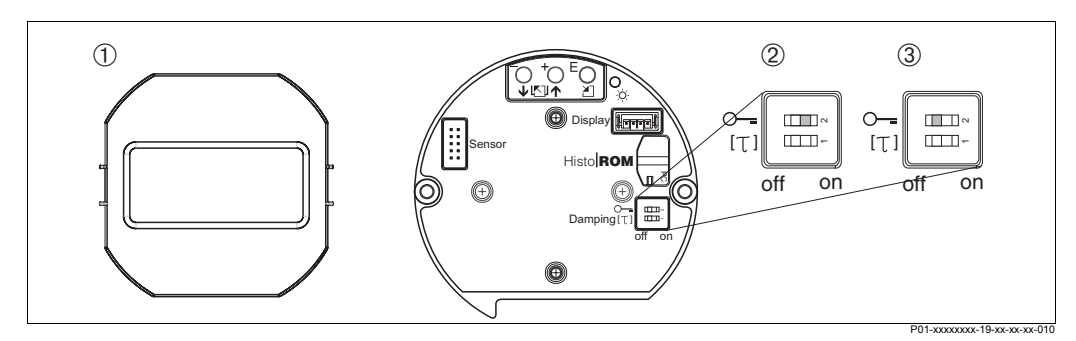

Рис. 25: Позиции DIP-переключателя для закрытия/открытия доступа к настройке

- 1 При необходимости снимите дисплей (опция)
- 2 DIP-перекл. в поз."оп": доступ закрыт.
- 3 DIP-перекл. в поз."off": доступ открыт

#### 5.9.2 Закрытие / открытие доступа с помощью местного дисплея или цифровой коммуникации

|                  | Описание                                                                                       |
|------------------|------------------------------------------------------------------------------------------------|
| Закрытие доступа | 1. Выберите параметр INSERT PIN NO.,<br>Путь меню: OPERATING MENU → OPERATION → INSERT PIN NO. |
|                  | <ol> <li>Для закрытия доступа введите число в пределах 09999, отличное от<br/>100.</li> </ol>  |
| Открытие доступа | 1. Выберите параметр INSERT PIN NO.                                                            |
|                  | 2. Для открытия доступа введите код 100                                                        |

## 5.10 Заводские настройки (сброс)

При вводе определенного кода вы можете полностью или частично произвести сброс параметров в заводские установки. (→ Заводские установки см. Раздел 5.11.)

Существуют различные коды сброса для прибора. В следующей таблице приведены результаты сброса для различных кодов. Для выполнения сброса требуется открыть доступ к настройке прибора (→ см. Раздел 5.9).

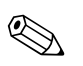

#### Замечание!

Конфигурация прибора по спецификации заказчика, настроенная на заводеизготовителе, не подвергается сбросу. Если требуется ее изменить, пожалуйста, свяжитесь с сервисной организацией Endress+Hauser.

| Код сброса | Результат                                                                                                    |
|------------|----------------------------------------------------------------------------------------------------|
| 1846       | Сброс дисплея <ul> <li>Сброс всех параметров, касающихся формата отображения (группа DISPLAY).</li> <li>Перезапуск прибора не происходит.</li> </ul>                                                                                                    |
| 62         | Перезапуск (при включенном питании)<br>– Сброс всех параметров в RAM. Данные считываются из EEPROM<br>(повторная инициализация процессора).<br>– Происходит перезапуск прибора.                                                                                                    |
| 1209       | Сброс адаптации сенсора<br>– Сброс параметров сенсора в начальные установки, зависящие от<br>номинального диапазона измерения.<br>– CALIB. OFFSET<br>– SET LRV (Режим измерения давления)<br>– SET URV (Режим измерения давления)<br>– EMPTY PRESSURE<br>– FULL PRESSURE<br>– FULL PRESSURE<br>– HYDR. PRESS MIN<br>– HYDR. PRESS MAX<br>– LOW SENSOR TRIM<br>– HIGH SENSOR TRIM<br>– Группа функций USER LIMITS<br>– Происходит перезапуск прибора. |
| 2509       | Сброс калибровки сенсора<br>– Сброс верхнего и нижнего предела калибровки и значения настройки<br>положения.<br>– LOW SENSOR TRIM<br>– HIGH SENSOR TRIM<br>– POS. ZERO ADJUST<br>– POS. INPUT VALUE<br>– SIMULATION MODE<br>– Происходит перезапуск прибора.                                                                                                    |

| Код сброса | Результат                                                                                                    |
|------------|----------------------------------------------------------------------------------------------------|
| 333        | Сброс пользователя<br>– Влияет на следующие параметры:<br>– Группа функций POSITION ADJUSTMENT<br>– Группа функций BASIC SETUP,искл. единицы пользователя<br>– Группа функций EXTENDED SETUP<br>– Группа функций EXTENDED SETUP<br>– Группа функций CURRENT OUTPUT<br>– Группа функций SENSOR TRIM<br>– Группа функций HART DATA: BUS ADDRESS и PREAMBLE NUMBER<br>– Группа OPERATION: INSERT PIN NUMBER<br>– Группа функций SIMULATION<br>– Происходит перезапуск прибора.                                                                       |
| 7864       | Общий сброс           – Влияет на следующие параметры:           – Группа функций POSITION ADJUSTMENT           – Группа функций BASIC SETUP           – Группа функций EXTENDED SETUP           – Группа функций LINEARISATION: TABLE SELECTION (существующая таблица линеаризации очищается)           – Группа функций SENSOR TRIM           – Группа функций PEAK HOLD INDICATOR           – Группа функций HART DATA           – Группа функций SIMULATION           – Группа функций USER LIMITS           – Происходит перезапуск прибора. |

#### 5.11 Описание параметров

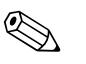

#### Замечание!

- В следующих таблицах приведены все параметры по структуре меню. Каждая таблица соответствует группе функций дерева меню. → см. также Разделы 5.4.1, 10.1 и 10.2.
- Путь меню указан в заголовке каждой таблицы.
- Структура меню зависит от выбранного режима измерения. Это означает, что некоторые группы функций отображаются только для одного режима измерения, например, группа функций "LINEARISATION" отображается только для режима измерения "Level". В заголовках таблиц режим измерения приведен в скобках.
- Для режима измерения "Level" некоторые параметры отображаются только при определенной конфигурации. Например, параметр EMPTY PRESSURE не отображается в меню Quick Setup, пока не выбрана опция "Linear" для параметра LEVEL MODE и "wet" для параметра CALIBRATION MODE. Для таких случаев приведены комментарии: Замечание: условие: LEVEL MODE = Linear и CALIBRATION MODE = wet.
- Названия параметров приведены большими буквами.
- В колонке "Название параметра", в скобках приведен идентификатор (ID) параметра. Идентификатор ID отображается только на местном дисплее.

| Табл. 1: GROUP SELECTION $ ightarrow$ QUICK SETUP (Режим измерения давления) |                                                                                                    |  |
|------------------------------------------------------------------------------|----------------------------------------------------------------------------------------------------|--|
| Название параметра                                                           | Описание                                                                                                    |  |
| LANGUAGE (079)<br>Выбор                                                      | Выбор языка отображения меню.<br>Заводская установка: English                                                                                                    |  |
| POS. ZERO ADJUST<br>(685) Ввод                                               | Настройка положения– (На прибор подано давление).<br>Данный параметр отображается только в меню QUICK SETUP для<br>сенсоров относительного давления<br>Различная ориентация прибора может привести к смещению нулевой<br>точки, например, при опорожнении емкости параметр MEASURED VALUE<br>не равен нулю.<br>Пример:<br>– MEASURED VALUE = 2.2 мбар<br>– Koppeктировка MEASURED VALUE с помощью параметра POS. ZERO<br>ADJUST с опцией "Confirm". Это означает что текущее давление<br>принимается за 0.0.<br>– MEASURED VALUE (после настройки) = 0.0 мбар<br>– Также корректируется выходной ток.<br>Параметр CALIB. OFFSET показывает величину, на которую |  |
|                                                                              | тараметр САЦБ. ОГРЭЕТ показывает величину, на которую<br>скорректирован параметр MEASURED VALUE.<br>Заводская установка: 0                                                                                                    |  |

| Табл. 1: GROUP SELECTION $ ightarrow$ QUICK SETUP (Режим измерения давления) |                                                                                                    |  |
|------------------------------------------------------------------------------|----------------------------------------------------------------------------------------------------|--|
| Название параметра                                                           | Описание                                                                                                    |  |
| POS. INPUT VALUE<br>(563)<br>Ввод                                            | Настройка положения-разность давления между точкой установки и<br>измеряемым давлением не известна (на прибор воздействует давление)<br>Данный параметр отображается только в меню QUICK SETUP для<br>сенсоров абсолютного давления.<br>Различная оринетация прибора может привести к смещению измеряемого<br>значения, например, при опорожнении емкости параметр MEASURED<br>VALUE не равен нулю.                                                                                                    |  |
|                                                                              | Пример:<br>– MEASURED VALUE = 0.5 мбар<br>– Для параметра POS. INPUT VALUE задается желаемая точка<br>MEASURED VALUE, например 2 мбар.<br>(MEASURED VALUE, например 2 мбар.<br>(MEASURED VALUE, после ввода POS. INPUT VALUE) = 2.0 мбар<br>– Параметр CALIB. OFFSET показывает результирующую разность<br>давления (смещение) на которую скорректирован параметр MEASURED<br>VALUE .<br>CALIB. OFFSET = MEASURED VALUE <sub>old</sub> – POS. INPUT VALUE,<br>здесь: CALIB. OFFSET = 0.5 мбар – 2.0 мбар = – 1.5 мбар)<br>– Величина тока также скорректирована. |  |
|                                                                              | Заводская установка: 0                                                                                                    |  |
| SET LRV (245) Ввод                                                           | Задание нижнего предела шаклы – без подачи давления.<br>Введите значение давления для нижнего предела токовой шкалы (4 мА).<br>Заводская установка: 0                                                                                                    |  |
| SET URV (246) Ввод                                                           | Задание верхнего предела шаклы – без подачи давления.<br>Введите значение давления для верхнего предела токовой шкалы (20 мА).<br>Заводская установка: верхний предел сенсора (→ см PRESS. SENS HILIM)                                                                                                    |  |
| GET LRV (309) Ввод                                                           | Задание нижнего предела шаклы – калибровочное давление подано.<br>Подано давление для тока (4 мА). Оция "Confirm" позволяет задать для<br>выходного тока поданное калибровочное давление.<br>Заводская установка: 0                                                                                                    |  |
| GET URV (310) Ввод                                                           | Задание верхнего предела шаклы – калибровочное давление подано.<br>Подано давление для тока (20 мА). Оция "Confirm" позволяет задать для<br>выходного тока поданное калибровочное давление.<br>Заводская установка: верхний предел сенсора (→ см PRESS. SENS HILIM)                                                                                                    |  |

| Табл. 2: GROUP SELECTION $ ightarrow$ QUICK SETUP (Режим измерения уровня) |                                                               |  |
|----------------------------------------------------------------------------|---------------------------------------------------------------|--|
| Название параметра                                                         | Описание                                                      |  |
| LANGUAGE (079)                                                             | ightarrow См. Табл. 1, QUICK SETUP, Режим измерения давления. |  |
| POS. ZERO ADJUST<br>(685)                                                  | → См. Табл. 1, QUICK SETUP, Режим измерения давления.         |  |
| POS. INPUT VALUE<br>(563)                                                  | → См. Табл. 1, QUICK SETUP, Режим измерения давления.         |  |

| Табл. 2: GROUP SELECTION $ ightarrow$ QUICK SETUP (Режим измерения уровня) |                                                                                                    |  |  |
|----------------------------------------------------------------------------|----------------------------------------------------------------------------------------------------|--|--|
| Название параметра                                                         | Описание                                                                                                    |  |  |
| CALIBRATION MODE<br>(392) Выбор                                            | <ul> <li>Выбор режима калибровки.</li> <li>Условие: LEVEL MODE = Linear</li> <li>Опции: <ul> <li>Wet: "мокрая" калибровка при заполнении и опорожнении емкости. В этом режиме требуется ввести две пары значений давление-уровень. В случае двух уровней, вводится уровень и сопост. с измер. давлением. → См. также EMPTY CALIB., EMPTY PRESSURE, FULL CALIB. и FULL PRESSURE.</li> <li>Dry: "сухая" калибровка - теоретическая калибровка, которую можно провести, даже не устанавливая прибор на емкость, или при опорожненной емкости. При такой калибровке вводится плотность среды (→ ADJUSTED DENSITY) и, при необходимости, смещение уровня (→ ZERO POSITION).</li> <li>При измерении массы и объема также задается площадь сечения емкости (→ TANK SECTION).</li> <li>Для измерения в % заполнения, вводится уровень 100 % заполнения (→ 100% POINT).</li> </ul> </li> </ul> |  |  |
|                                                                            | Заводская установка: wet                                                                                                    |  |  |
| EMPTY CALIB. (314)<br>Ввод                                                 | Ввод значения для нижней точки калибровки (емкость опорожнена).<br>Условие: LEVEL MODE = Linear, CALIBRATION MODE = wet<br>Емкость опорожнена или заполнена частично. При вводе данного<br>параметра сопоставляется уровень и текущее давление на приборе.<br>→ См. также EMPTY PRESSURE.<br>Заводская установка: 0                                                                                                    |  |  |
| EMPTY PRESSURE<br>(710)<br>Индикация                                       | Индикация значения для нижней точки калибровки (емкость опорожнена).<br>Условие: LEVEL MODE = Linear, CALIBRATION MODE = wet<br>→ См. также EMPTY CALIB.                                                                                                    |  |  |
| FULL CALIB. (315)<br>Ввод                                                  | Ввод значения для верхней точки калибровки (емкость заполнена).<br>Условие: LEVEL MODE = Linear, CALIBRATION MODE = wet<br>Емкость полна или заполнена частично. При вводе данного параметра<br>сопоставляется уровень и текущее давление. → См. также FULL<br>PRESSURE.<br>Заводская установка: 100                                                                                                    |  |  |
| FULL PRESSURE (711)<br>Индикация                                           | Индикация значения для верхней точки калибровки (емкость заполнена).<br>Условие: LEVEL MODE = Linear, CALIBRATION MODE = wet<br>→ См. also FULL CALIB.                                                                                                    |  |  |
| ADJUSTED DENSITY<br>(810) Индикация                                        | Индикация плотности, рассчитанной по нижней и верхней точкам уровня.<br>Условие: LEVEL MODE = Linear, CALIBRATION MODE = wet,<br>LIN. MEASURAND = Height                                                                                                    |  |  |
| ADJUST DENSITY (316)<br>Ввод                                               | Ввод плотности среды.<br>Условие: LEVEL MODE = Linear, CALIBRATION MODE = dry<br>Заводская установка: 1.0                                                                                                    |  |  |
| TANK SECTION (816)<br>Ввод                                                 | Ввод площади поперечного сечения емкости.<br>Условие: LEVEL MODE = Linear, CALIBRATION MODE = dry,<br>LIN. MEASURAND = Mass or Volume<br>Заводская установка: 1.0                                                                                                    |  |  |
| 100% POINT (813)<br>Ввод                                                   | Ввод значения уровня для точки 100%.<br>Условие: LEVEL MODE = Linear, CALIBRATION MODE = dry,<br>LIN. MEASURAND = %<br>Вводимое значение должно соответствовать заполнению 100%.<br>Заводская установка: 1.0                                                                                                    |  |  |
| ZERO POSITION (814)<br>Ввод                                                | Ввод смещения нулевой точки.<br>Условие: LEVEL MODE = Linear, CALIBRATION MODE = dry<br>Если положения прибора и точки начала измерения различны, например,<br>для емкостей со сборником, введите смещение уровня (нулевой точки).<br>Заводская установка: 0.0                                                                                                    |  |  |
| SET LRV (719) Ввод                                                         | Ввод значения уровня для нижнего предела шкалы (4 мА).<br>Условие: LEVEL MODE = Linear<br>Заводская установка: 0                                                                                                    |  |  |

| Табл. 2: GROUP SELECTION $ ightarrow$ QUICK SETUP (Режим измерения уровня) |                                                                                                    |  |
|----------------------------------------------------------------------------|----------------------------------------------------------------------------------------------------|--|
| Название параметра                                                         | Описание                                                                                                    |  |
| SET URV (720) Ввод                                                         | Ввод значения уровня для верхнего предела шкалы (20 мА).<br>Условие: LEVEL MODE = Linear<br>Заводская установка: 1 |  |

## Табл. 3: GROUP SELECTION $\rightarrow$ OPERATING MENU $\rightarrow$ SETTINGS $\rightarrow$ POSITION ADJUSTMENT (все режимы измерения)

|                             | -                                                                                                    |
|-----------------------------|----------------------------------------------------------------------------------------------------|
| Название параметра          | Описание                                                                                                    |
| POS. ZERO ADJUST<br>(685)   | ightarrow См. Табл. 1, QUICK SETUP, Режим измерения давления.                                                                                                    |
| POS. INPUT VALUE<br>(563)   | ightarrow См. Табл. 1, QUICK SETUP, Режим измерения давления.                                                                                                    |
| CALIB. OFFSET (319)<br>Ввод | Настройка положения–разность давления между точкой установки и<br>измеряемым давлением известна (на прибор не воздействует давление)<br>Различная оринетация прибора может привести к смещению измеряемого<br>значения, например, при опорожнении емкости параметр MEASURED<br>VALUE не равен нулю.                                                                                                    |
|                             | Пример:<br>– MEASURED VALUE = 2.2 мбар<br>– В параметре CALIB. OFFSET вводится величина коррекции для<br>MEASURED VALUE. Для установки MEASURED VALUE 0.0 мбар, в<br>примере требуется ввести величину коррекции 2.2.<br>(MEASURED VALUE <sub>new</sub> = MEASURED VALUE <sub>old</sub> – CALIB. OFFSET)<br>– MEASURED VALUE (после ввода коррекции) = 0.0 мбар<br>– Величина тока также скорректирована. |
|                             | Заводская установка: 0.0                                                                                                    |

| Табл. 4: GROUP SELECTION $ ightarrow$ OPERATING MENU $ ightarrow$ SETTINGS $ ightarrow$ BASIC SETUP (Режим измерения давления) |                                                                                                    |  |
|----------------------------------------------------------------------------------------------------|----------------------------------------------------------------------------------------------------|--|
| Название параметра                                                                                                    | Описание                                                                                                    |  |
| PRESS. ENG. UNIT (060)<br>Выбор                                                                                                | Выбор единиц давления.<br>При выборе новых единиц давления, все связанные параметры<br>конвертируются и отображаются в новых единицах.<br>Заводская установка: mbar                                                                                                    |  |
| CUSTOMER UNIT P<br>(075)<br>Ввод                                                                                               | Ввод текста произвольных единиц давления.<br>Данный параметр отображается только при выборе "User unit" в<br>параметре PRESS. ENG. UNIT.<br>Макс. возможно ввести 8 буквенно-цифровых символов.<br>→ См. также CUST. UNIT FACT. P.<br>Заводская установка:                                              |  |
| CUST. UNIT FACT. Р<br>(317)<br>Ввод                                                                                            | Ввод конверсионного коэффициента для произвольных единиц давления.<br>Данный параметр отображается только при выборе "User unit" в<br>параметре PRESS. ENG. UNIT. Конверсионый коэффициент задается по<br>отношению к давлению в Па.                                                                    |  |
|                                                                                                    | Пример: Требуется отображать давление в N/m <sup>2</sup> .<br>– MEASURED VALUE =1 мбар, 1 мбар ≙ 100 Па ≙ 100 Н/м <sup>2</sup><br>– Ввод для CUSTOMER UNIT P: N/m2<br>– Ввод для CUST. UNIT FACT. P: 1.0<br>– Результат: MEASURED VALUE = 100 N/m2<br>→ См. также CUSTOMER UNIT P                       |  |
|                                                                                                    | Заводская установка: 1.0                                                                                                    |  |
| MEASURING MODE<br>(389) Выбор                                                                                                  | Выбор режима измерения.<br>Опции: давление, уровень, расход. Структура рабочего меню изменяется<br>в соответствии с выбранным режимом измерения.<br>При изменении режима единицы не конвертируются. При изменении<br>режима требуется повторить калибровку.<br>Заводская установка: pressure (давление) |  |

| (Режим измерения давления)  |                                                                                                    |
|-----------------------------|----------------------------------------------------------------------------------------------------|
| Название параметра          | Описание                                                                                                    |
| SET LRV (245)               | → См. Табл. 1, QUICK SETUP, Режим измерения давления.                                                                                                    |
| SET URV (246)               | → См. Табл. 1, QUICK SETUP, Режим измерения давления.                                                                                                    |
| GET LRV (309)               | ightarrow См. Табл. 1, QUICK SETUP, Режим измерения давления.                                                                                                    |
| GET URV (310)               | → См. Табл. 1, QUICK SETUP, Режим измерения давления.                                                                                                    |
| DAMPING VALUE (247)<br>Ввод | Ввод демпфирования (постоянная времени т).<br>Демпфирование влияет на скорость, с которой все элементы (местный<br>дисплей, измеряемое значение и токовый выход) реагируют на изменение<br>давления.<br>Заводская установка: 2.0 s |

# Табл. 4: GROUP SELECTION $\rightarrow$ OPERATING MENU $\rightarrow$ SETTINGS $\rightarrow$ BASIC SETUP (Режим измерения давления)

| Табл. 5: GROUP SELECTION $\rightarrow$ OPERATING MENU $\rightarrow$ SETTINGS $\rightarrow$ BASIC SETUP (Режим измерения уровня) |                                                                                                    |
|----------------------------------------------------------------------------------------------------|----------------------------------------------------------------------------------------------------|
| Название параметра                                                                                                    | Описание                                                                                                    |
| PRESS. ENG. UNIT (060)                                                                                                    | → См. Табл. 4, BASIC SETUP, Режим измерения давления.                                                                                                    |
| CUSTOMER UNIT P<br>(075)                                                                                                    | → См. Табл. 4, BASIC SETUP, Режим измерения давления.                                                                                                    |
| CUST. UNIT FACT. P<br>(317)                                                                                                    | → См. Табл. 4, BASIC SETUP, Режим измерения давления.                                                                                                    |
| MEASURING MODE<br>(389)                                                                                                    | → См. Табл. 4, BASIC SETUP, Режим измерения давления.                                                                                                    |
| LEVEL MODE (718)<br>Выбор                                                                                                    | <ul> <li>Выбор типа измерения.</li> <li>Опции: <ul> <li>Linear: измеряемая переменная (высота, объем, масса или % заполнения) прямо пропорциональна измеряемому давлению.</li> <li>Pressure Linearized: измеряемая переменная (объем, массу или % заполнения) не прямо пропорциональна измеряемому давлению, например в случае емкостей с конической частью. Для режим "Pressure Linearized" вводится таблица линеаризации от 2 до 32 точек.</li> <li>Height Linearized: данный тип выбирается, если требуется получить два значения: "Высота + Объем, "Высота + Масса" или "%-Высота + %", "%-Высота + Объем, "%-Высота + Масса" или "%-Высота + %".</li> <li>Выполняется две калибровки. Первая - для Высоты или %-Высоты как в типе "Linear", а затем для Объема, Массы или % как в типе "Pressure Linearized"</li> </ul> </li> </ul> |
| → Для LEVEL MODE = Lir<br>→ Для LEVEL MODE = Pr<br>→ Для LEVEL MODE = He                                                        | језодекан усканоснан силоси<br>near см. Табл. 6.<br>essure Linearized см. Табл. 7.<br>eight Linearized см. Табл. 8.                                                                                                    |

| Табл. 6: GROUP SELECTION $\rightarrow$ OPERATING MENU $\rightarrow$ SETTINGS $\rightarrow$ BASIC SETUP (Режим измерения уровня) Условие: LEVEL MODE = Linear |                                                                                                    |  |
|----------------------------------------------------------------------------------------------------|----------------------------------------------------------------------------------------------------|--|
| Название параметра                                                                                                    | Описание                                                                                                    |  |
| → См. также Табл. 5, BASIC SETUP, Режим измерения уровня.                                                                                                    |                                                                                                    |  |
| LIN. MEASURAND (804)<br>Выбор                                                                                                    | Выбор измеряемой переменной.<br>Для LEVEL MODE = Linear, в данном параметре доступны Height (высота),<br>Volume (объем), Mass (масса) или % в качестве измеряемого значения.<br>Заводская установка: % |  |
| HEIGHT UNIT (708)<br>Выбор                                                                                                    | Выбор единиц уровня.<br>Условие: LIN. MEASURAND = Height<br>Заводская установка: m                                                                                                    |  |

#### Endress + Hauser

| Табл. 6: GROUP SELECTION $\rightarrow$ OPERATING MENU $\rightarrow$ SETTINGS $\rightarrow$ BASIC SETUP (Режим измерения уровня) Условие: LEVEL MODE = Linear |                                                                                                    |  |
|----------------------------------------------------------------------------------------------------|----------------------------------------------------------------------------------------------------|--|
| Название параметра                                                                                                    | Описание                                                                                                    |  |
| CUSTOMER UNIT H<br>(706)<br>Ввод                                                                                                    | Ввод текста произвольных единиц уровня.<br>Условие: LIN. MEASURAND = Height, HEIGHT UNIT = User unit<br>Макс. возможно ввести 8 буквенно-цифровых символов.<br>→ См. также CUST. UNIT FACT. H.<br>Заводская установка:                                    |  |
| CUST. UNIT FACT. Н<br>(705) Ввод                                                                                                    | Ввод конверсионного коэффициента для произвольных единиц уровня.<br>Условие: LIN. MEASURAND = Height, HEIGHT UNIT = User unit<br>Конверсионый коэффициент задается по отношению к уровню в м.<br>→ См. также CUSTOMER UNIT H.<br>Заводская установка: 1.0 |  |
| UNIT VOLUME (313)<br>Выбор                                                                                                    | Выбор единиц объема.<br>Условие: LIN. MEASURAND = Volume<br>Заводская установка: m <sup>3</sup>                                                                                                    |  |
| CUSTOMER UNIT V<br>(608)<br>Ввод                                                                                                    | Ввод текста произвольных единиц объема.<br>Условие: LIN. MEASURAND = Volume, UNIT VOLUME = User unit<br>Макс. возможно ввести 8 буквенно-цифровых символов.<br>→ См. также CUST. UNIT FACT. V<br>Заводская установка:                                     |  |
| CUST. UNIT FACT. V<br>(607) Ввод                                                                                                    | Ввод конверсионного коэффициента для произвольных единиц объема.<br>Условие: LIN. MEASURAND = Volume, UNIT VOLUME = User unit<br>Конверсионый коэффициент задается по отношению к объему в "м <sup>3</sup> ".                                             |  |
|                                                                                                    | Пример: Требуется отображать измеренное значение в мл.<br>– MEASURED VALUE =1 м3, 1м <sup>3</sup> ≘ 10 <sup>6</sup> мл<br>– Ввод для CUSTOMER UNIT V: ml<br>– Ввод для CUST. UNIT FACT. V: 1000000<br>– Результат: MEASURED VALUE = 1000000 ml            |  |
|                                                                                                    | → См. также CUSTOMER UNIT V.<br>Заводская установка: 1.0                                                                                                    |  |
| MASS UNIT (709) Выбор                                                                                                    | Выбор единиц массы.<br>Условие: LIN. MEASURAND = Mass<br>Заводская установка: kg                                                                                                    |  |
| CUSTOMER UNIT M<br>(704) Ввод                                                                                                    | Ввод текста произвольных единиц массы.<br>Условие: LIN. MEASURAND = Mass, MASS UNIT = User unit<br>Макс. возможно ввести 8 буквенно-цифровых символов.<br>→ См. также CUST. UNIT FACT. М.<br>Заводская установка:                                         |  |
| CUST. UNIT FACT. M<br>(703) Ввод                                                                                                    | Ввод конверсионного коэффициента для произвольных единиц массы.<br>Условие: LIN. MEASURAND = Mass, MASS UNIT = User unit<br>Конверсионый коэффициент задается по отношению к массе в кг.<br>→ См. также CUSTOMER UNIT M.<br>Заводская установка: 1.0      |  |
| CALIBRATION MODE<br>(392)                                                                                                    | ightarrow См. Табл. 2, QUICK SETUP, Режим измерения уровня.                                                                                                    |  |
| EMPTY CALIB. (314)                                                                                                    | → См. Табл. 2 QUICK SETUP, Режим измерения уровня.<br>Условие: CALIBRATION MODE = wet                                                                                                    |  |
| EMPTY PRESSURE<br>(710)                                                                                                    | ightarrow См. Табл. 2, QUICK SETUP, Режим измерения уровня. Условие: CALIBRATION MODE = wet                                                                                                    |  |
| FULL CALIB. (315)                                                                                                    | → См. Табл. 2, QUICK SETUP, Режим измерения уровня.<br>Условие: CALIBRATION MODE = wet                                                                                                    |  |
| FULL PRESSURE (711)                                                                                                    | → См. Табл. 2, QUICK SETUP, Режим измерения уровня.<br>Условие: CALIBRATION MODE = wet                                                                                                    |  |
| ADJUSTED DENSITY<br>(810)                                                                                                    | → См. Табл. 2, QUICK SETUP, Режим измерения уровня.<br>Условие: CALIBRATION MODE = wet                                                                                                    |  |
| DENSITY UNIT (812)<br>Выбор                                                                                                    | Выбор единиц плотности.<br>Условие: CALIBRATION MODE = dry<br>Заводская установка: kg/m <sup>3</sup>                                                                                                    |  |

| (Режим измерения уровня) Условие: LEVEL MODE = Linear |                                                                                                    |
|-------------------------------------------------------|----------------------------------------------------------------------------------------------------|
| Название параметра                                    | Описание                                                                                                    |
| ADJUST DENSITY (316)                                  | → См. Табл. 2, QUICK SETUP, Режим измерения уровня.<br>Условие: CALIBRATION MODE = dry,<br>LIN. MEASURAND = %, Volume or Mass                                    |
| AREA UNIT (817) Выбор                                 | Выбор единиц площади поперечного сечения емкости.<br>Условие: CALIBRATION MODE = dry,<br>LIN. MEASURAND = Volume или Mass<br>Заводская установка: m <sup>2</sup> |
| TANK SECTION (816)                                    | → См. Табл. 2, QUICK SETUP, Режим измерения уровня.<br>Условие: CALIBRATION MODE = dry,<br>LIN. MEASURAND = Volume или Mass                                      |
| HEIGHT UNIT (708)                                     | Выбор единиц уровня.<br>Условие: CALIBRATION MODE = dry, LIN. MEASURAND = %<br>Заводская установка: m                                                            |
| CUSTOMER UNIT H<br>(706)                              | → См. данную Табл., Описание для CUSTOMER UNIT H.<br>Условие: CALIBRATION MODE = dry, LIN. MEASURAND = %                                                         |
| CUST. UNIT FACT. H<br>(705)                           | → См. данную Табл., Описание для CUST. UNIT FACT. Н.<br>Условие: CALIBRATION MODE = dry, LIN. MEASURAND = %                                                      |
| 100% POINT (813)                                      | → См. Табл. 2, QUICK SETUP, Режим измерения уровня.<br>Условие: CALIBRATION MODE = dry, LIN. MEASURAND = %                                                       |
| ZERO POSITION (814)                                   | → См. Табл. 2, QUICK SETUP, Режим измерения уровня.<br>Условие: CALIBRATION MODE = dry                                                                           |
| SET LRV (719)                                         | → См. Табл. 2, QUICK SETUP, Режим измерения уровня.                                                                                                    |
| SET URV (720)                                         | → См. Табл. 2, QUICK SETUP, Режим измерения уровня.                                                                                                    |
| DAMPING VALUE (247)                                   | → См. Табл. 5, BASIC SETUP, Режим измерения давления.                                                                                                    |

| Табл. 6: GROUP SELECTION $ ightarrow$ OPERATING MENU $ ightarrow$ SETTINGS $ ightarrow$ BASIC SETUP |  |
|----------------------------------------------------------------------------------------------------|--|
| (Режим измерения уровня) Условие: LEVEL MODE = Linear                                               |  |

| Табл. 7: GROUP SELECTION $\rightarrow$ OPERATING MENU $\rightarrow$ SETTINGS $\rightarrow$ BASIC SETUP (Режим измерения уровня) Условие: LEVEL MODE = Pressure Linearized |                                                                                                    |  |
|----------------------------------------------------------------------------------------------------|----------------------------------------------------------------------------------------------------|--|
| Название параметра                                                                                                    | Описание                                                                                                    |  |
| $\rightarrow$ См. также Табл. 5, BAS                                                                                                    | SIC SETUP, Режим измерения уровня.                                                                                                    |  |
| LINd MEASURAND (805)<br>Выбор                                                                                                    | Выбор измеряемой переменной.<br>Для установки LEVEL MODE = Pressure Linearized, данный параметр<br>предлагает следующие комбинации измеряемых значений: "Pressure +<br>Volume", "Pressure + Mass" или "Pressure + %".<br>Заводская установка: % |  |
| UNIT VOLUME (313)<br>Выбор                                                                                                    | Выбор единиц объема.<br>Условие: LINd MEASURAND = Volume<br>Заводская установка: m <sup>3</sup>                                                                                                    |  |
| CUSTOMER UNIT V(608)                                                                                                    | ightarrow См. Табл. 6, Описание параметра CUSTOMER UNIT V.                                                                                                    |  |
| CUST.UNIT FACT.V(607)                                                                                                    | ightarrow См. Табл. 6, Описание параметра CUST. UNIT FACT. V.                                                                                                    |  |
| MASS UNIT (709) Выбор                                                                                                    | Выбор единиц массы.<br>Условие: LINd MEASURAND = Pressure + Mass<br>Заводская установка: kg                                                                                                    |  |
| CUSTOMER UNIT M<br>(704)                                                                                                    | → См. Табл. 6, Описание параметра CUSTOMER UNIT М.                                                                                                    |  |
| CUST. UNIT FACT. M<br>(703)                                                                                                    | → См. Табл. 6, Описание параметра CUST. UNIT FACT. М.                                                                                                    |  |
| HYDR. PRESS MIN.(775)<br>Ввод                                                                                                    | Задание минимального ожидаемого гидростатического давления.<br>Заводская установка: 0                                                                                                    |  |
| HYDR. PRESS MAX(761)<br>Ввод                                                                                                    | Задание максимального ожидаемого гидростатического давления.<br>Заводская установка: верхн. предел сенсора (→ См. PRESS. SENS HILIM)                                                                                                    |  |
| DAMPING VALUE (247)                                                                                                    | → См. Табл. 4, BASIC SETUP, Режим измерения давления.                                                                                                    |  |

| Табл. 8: GROUP SELECTION $\rightarrow$ OPERATING MENU $\rightarrow$ SETTINGS $\rightarrow$ BASIC SETUP (Режим измерения уровня) Условие: LEVEL MODE = Height Linearized |                                                                                                    |  |
|----------------------------------------------------------------------------------------------------|----------------------------------------------------------------------------------------------------|--|
| Название параметра                                                                                                    | Описание                                                                                                    |  |
| $\rightarrow$ См. также Табл. 5, BAS                                                                                                    | IC SETUP, Режим измерения уровня.                                                                                                    |  |
| СОМВ. MEASURAND.<br>(806) Выбор                                                                                                    | Выбор измеряемой переменной.<br>Для установки LEVEL MODE = Height Linearized данный параметр<br>предлагает следующие комбинации измеряемых значений: "Height +<br>Volume", "Height + Mass", "Height + %", "%-Height + Volume", "%-Height +<br>Mass" или "%-Height + %".<br>Заводская установка: %-Height + % |  |
| HEIGHT UNIT (708)<br>Выбор                                                                                                    | Выбор единиц уровня.<br>Условие: COMB. MEASURAND. = Height + Volume, Height + Mass или Height + %<br>Заводская установка: m                                                                                                    |  |
| CUSTOMER UNIT H(706)                                                                                                    | ightarrow См. Табл. 7, Описание параметра CUSTOMER UNIT H.                                                                                                    |  |
| CUST. UNIT FACT. H<br>(705)                                                                                                    | → См. Табл. 7, описание параметра CUST. UNIT FACT. Н.                                                                                                    |  |
| UNIT VOLUME (313)<br>Выбор                                                                                                    | Выбор единиц объема.<br>Условие: COMB. MEASURAND. = Height + Volume или %-Height + %<br>Заводская установка: m <sup>3</sup>                                                                                                    |  |
| CUSTOMER UNIT V<br>(608)                                                                                                    | $\rightarrow$ См. Табл. 7, описание параметра CUSTOMER UNIT V.                                                                                                    |  |
| CUST. UNIT FACT. V<br>(607)                                                                                                    | $\rightarrow$ См. Табл. 7, описание параметра CUST. UNIT FACT. V.                                                                                                    |  |
| MASS UNIT (709) Выбор                                                                                                    | Выбор единиц массы.<br>Условие: COMB. MEASURAND. = Height + Mass or %-Height + Mass<br>Заводская установка: kg                                                                                                    |  |
| CUSTOMER UNIT M<br>(704)                                                                                                    | → См. Табл. 7, описание параметра CUSTOMER UNIT M.                                                                                                    |  |
| CUST. UNIT FACT. M<br>(703)                                                                                                    | → См. Табл. 7, описание параметра CUST. UNIT FACT. М.                                                                                                    |  |
| LEVEL MIN (755)<br>Ввод                                                                                                    | Ввод минимального ожидаемого уровня.<br>Заводская установка: 0                                                                                                    |  |
| LEVEL MAX (712)<br>Ввод                                                                                                    | Ввод максимального ожидаемого уровня.<br>Заводская установка: 1                                                                                                    |  |
| CALIBRATION MODE<br>(392)                                                                                                    | ightarrow См. Табл. 2, QUICK SETUP, Режим измерения уровня.                                                                                                    |  |
| EMPTY CALIB. (314)<br>Ввод                                                                                                    | → См. Табл. 2, QUICK SETUP, Режим измерения уровня.<br>Условие: CALIBRATION MODE = wet                                                                                                    |  |
| EMPTY PRESSURE<br>(710) Display                                                                                                    | $\rightarrow$ См. Табл. 2, QUICK SETUP, Режим измерения уровня.<br>Условие: CALIBRATION MODE = wet                                                                                                    |  |
| FULL CALIB. (315)<br>Ввод                                                                                                    | $\rightarrow$ См. Табл. 2, QUICK SETUP, Level measuring mode.<br>Условие: CALIBRATION MODE = wet                                                                                                    |  |
| FULL PRESSURE (711)<br>Ввод                                                                                                    | → См. Табл. 2, QUICK SETUP, Режим измерения уровня.<br>Условие: CALIBRATION MODE = wet                                                                                                    |  |
| ADJUSTED DENSITY<br>(810) Display                                                                                                    | $\rightarrow$ См. Табл. 2, QUICK SETUP, Режим измерения уровня.<br>Условие: CALIBRATION MODE = wet,<br>COMB. MEASURAND. = Height + Volume, Height + Mass, Height + %                                                                                                    |  |
| DENSITY UNIT (312)<br>Выбор                                                                                                    | Выбор единиц плотности.<br>Условие: CALIBRATION MODE = dry<br>Заводская установка: kg/m <sup>3</sup>                                                                                                    |  |
| ADJUST DENSITY (316)<br>Ввод                                                                                                    | Задание плотности среды.<br>Условие: CALIBRATION MODE = dry<br>Заводская установка: 1.0                                                                                                    |  |

| (гежим измерения уровня) условие: LEVEL MODE = Height Linearized |                                                                                                    |
|------------------------------------------------------------------|----------------------------------------------------------------------------------------------------|
| Название параметра                                               | Описание                                                                                                    |
| HEIGHT UNIT (708)                                                | Выборе единиц уровня.<br>Условие: CALIBRATION MODE = dry,<br>COMB. MEASURAND. = %-Height + Volume, %-Height + Masse или<br>%-Height + %<br>Заводская установка: m       |
| CUSTOMER UNIT H<br>(706)                                         | → См. Табл. 7, описание параметра CUSTOMER UNIT H.<br>Условие: CALIBRATION MODE = dry,<br>COMB. MEASURAND. = %-Height + Volume, %-Height + Masse или<br>%-Height + %    |
| CUST. UNIT FACT. H<br>(705)                                      | → См. Табл. 7, описание параметра CUST. UNIT FACT. H.<br>Условие: CALIBRATION MODE = dry,<br>COMB. MEASURAND. = %-Height + Volume, %-Height + Masse или<br>%-Height + % |
| 100% POINT (813)                                                 | → См. Табл. 2, QUICK SETUP, Режим измерения уровня.<br>Условие: CALIBRATION MODE = dry, COMB. MEASURAND. = %-Height +<br>Volume, %-Height + Mass или %-Height + %.      |
| ZERO POSITION (814)                                              | → См. Табл. 2, QUICK SETUP, Режим измерения уровня.<br>Условие: CALIBRATION MODE = dry                                                                                  |
| DAMPING VALUE (247)                                              | → См. Табл. 4, QUICK SETUP, Режим измерения давления.                                                                                                    |

## Табл. 8: GROUP SELECTION $\rightarrow$ OPERATING MENU $\rightarrow$ SETTINGS $\rightarrow$ BASIC SETUP (Режим измерения уровня) Условие: LEVEL MODE = Height Linearized

## Табл. 9: GROUP SELECTION $\rightarrow$ OPERATING MENU $\rightarrow$ SETTINGS $\rightarrow$ EXTENDED SETUP (Режим измерения давления)

| Название параметра             | Описание                                                                          |
|--------------------------------|-----------------------------------------------------------------------------------|
| ТЕМР. ENG. UNIT (318)<br>Выбор | Выборе единиц температуры.<br>→ См. также SENSOR TEMP.<br>Заводская установка: °С |

# Табл. 10: GROUP SELECTION $\rightarrow$ OPERATING MENU $\rightarrow$ SETTINGS $\rightarrow$ EXTENDED SETUP (Режим измерения уровня)

| Название параметра               | Описание                                                                                                    |
|----------------------------------|----------------------------------------------------------------------------------------------------|
| TEMP. ENG. UNIT (318)            | → См. Табл. 9, EXTENDED SETUP, Режим измерения давления.                                                                                                    |
| ADJUST DENSITY (316)<br>Ввод     | Задание плотности среды.<br>Заводская установка: 1.0                                                                                                    |
| DENSITY PROCESS<br>(811)<br>Ввод | Ввод нового значения плотности для коррекции плотности.<br>Например, калибровка проведена на воде. Затем емкость эксплуатируется<br>со другой средой другой плотности. Калибровка может быть<br>соответственно скорректирована путем ввода нового значения плотности<br>в параметре DENSITY PROCESS.<br>Заводская установка: 1.0                                                                                                    |
| SET LRV (762)<br>Ввод            | Задание нижнего значения токовой шкалы (4 мА).<br>Условие: LEVEL MODE = Pressure Linearized или Height Linearized<br>С этим параметром связан параметр TANK CONTENT MIN. Т.е. привводе<br>нового значения TANK CONTENT MIN, значение рассматриваемого<br>параметра также изменяется. Если требуется задать нижнее значение<br>шкалы отличное от TANK CONTENT MIN, это значение вводится в<br>рассматриваемом параметре.<br>Заводская установка: TANK CONTENT MIN |

| Табл. 10: GROUP SELECTION $\rightarrow$ OPERATING MENU $\rightarrow$ SETTINGS $\rightarrow$ EXTENDED SETUP (Режим измерения уровня) |                                                                                                    |  |
|----------------------------------------------------------------------------------------------------|----------------------------------------------------------------------------------------------------|--|
| Название параметра                                                                                                    | Описание                                                                                                    |  |
| SET URV (763)<br>Ввод                                                                                                    | Задание верхнего значения токовой шкалы (20 мА).<br>Условие: LEVEL MODE = Pressure Linearized или Height Linearized<br>С этим параметром связан параметр TANK CONTENT MAX. Т.е. привводе<br>нового значения TANK CONTENT MAX, значение рассматриваемого<br>параметра также изменяется. Если требуется задать нижнее значение<br>шкалы отличное от TANK CONTENT MAX, это значение вводится в<br>рассматриваемом параметре.<br>Заводская установка: TANK CONTENT MAX |  |

# Табл. 11: GROUP SELECTION $\rightarrow$ OPERATING MENU $\rightarrow$ SETTINGS $\rightarrow$ LINEARISATION (Режим измерения уровня) Условие: LEVEL MODE = Pressure Linearized или Height Linearized

| Название параметра             | Описание                                                                                                    |
|--------------------------------|----------------------------------------------------------------------------------------------------|
| TANK CONTENT MIN<br>(759) Ввод | Ввод минимального ожидаемого заполнения емкости.<br>Заводская установка: 0                                                                                                    |
| TANK CONTENT MAX<br>(713) Ввод | Ввод максимального ожидаемого заполнения емкости.<br>Заводская установка: 1                                                                                                    |
| TABLE SELECTION<br>(808) Выбор | Выбор таблицы.<br>Опции: View meas. table. (таблица измерения), Editor table.<br>Прибор работает с таблицей измерения и редакторм таблицы. Таблица<br>измерения используется для расчета измеряемого значения. Для<br>проверки правильности функционирования после ввода новой таблицы,<br>существует редактор таблицы.<br>Заводская установка: View meas. tabl.                                                  |
| LIN. EDIT MODE (397)<br>Выбор  | Выбор режима ввода таблицы линеаризации.<br>Условие: TABLE SELECTION = Editor table.                                                                                                    |
|                                | <ul> <li>Опции:         <ul> <li>тапиаl: "ручной" режим - емкость не должна опорожняться или заполняться. В таблицу линеаризации вводятся соответствующие точки.</li> <li>semiautomatic: "полуавтоматический" режим - емкость должна опорожняться или заполняться. Прибор автоматически записывает гидростатическое давление. Введите соответствующий объем, массу или значение в %.</li> </ul> </li> </ul>       |
|                                | Заводская установка: manual                                                                                                    |
| EDITOR TABLE (809)<br>Выбор    | <ul> <li>Выбор редактирования таблицы</li> <li>Опции: <ul> <li>New table.: ввод новой таблицы линеаризации.</li> <li>View meas. table.: таблиа линеаризации сохраняется как редактируемая таблица и может быть изменена. → См. также TABLE SELECTION.</li> <li>Continue edit: редактирование существующей таблицы. → См. также EDITOR TABLE (770)</li> </ul> </li> <li>Заводская установка: New table.</li> </ul> |

| Название параметра                       | Описание                                                                                                    |
|------------------------------------------|----------------------------------------------------------------------------------------------------|
| EDITOR TABLE(549),<br>(551), (726) Ввод  | Ввод таблицы в "полуавтоматическом" режиме.<br>Таблица линеаризации должна иметь, по меньшей мере, 2 точки, но не<br>более 32 точек. Точки линеаризации состоят из номера линии, значений X<br>и Y. Для этого режима ввода емкость пошагово заполняется или<br>опорожняется.                                                                                                    |
|                                          | <ul> <li>Ввод точки для LEVEL MODE = Pressure Linearized:         <ul> <li>Line-Numb: подтвердите отображаемое значение.</li> <li>Y-Val.: в зависимости от настройки параметра LINd MEASURAND, введите объем, массу или %.</li> <li>X-Val.: действующее гидростатическое давление отображается и сохраняется при подтверждении для соответствующего значения Y.</li> <li>Ввод точки для LEVEL MODE = Height Linearized:                 <ul> <li>Line numb.: подтвердите отображаемое значение.</li> <li>Y-Val.: в зависимости от настройки параметра COMB. MEASURAND. введите объем, массу или %.</li> <li>X-Val.: в зависимости от настройки параметра COMB. MEASURAND. введите объем, массу или %.</li> <li>X-Val.: действующее гидростатическое давление измеряется. В зависимости от настройки параметра COMB. MEASURAND. измеряемое давление конвертируется в единицы уровня или % и отображается. После подтвержд/ это значение сохраняется для Y.</li></ul></li></ul></li></ul> |
| EDITOR TABLE (549),<br>(551), (550) Ввод | Ввод таблицы в "ручном" режиме.<br>Таблица линеаризации должна иметь, по меньшей мере, 2 точки, но не<br>более 32 точек. Точки линеаризации состоят из номера линии, значений X<br>и Y. Для этого режима ввода емкость не должна опорожняться или<br>заполняться.                                                                                                    |
|                                          | <ul> <li>Ввод точки для LEVEL MODE = Pressure Linearized:         <ul> <li>Line-Numb: подтвердите отображаемое значение.</li> <li>X-Val.: введите значение давления.</li> <li>Y-Val.: в зависимости от настройки параметра LINd MEASURAND, введите соответствующее значение объема, массы или %.</li> </ul> </li> <li>Ввод точки для LEVEL MODE = Height Linearized:         <ul> <li>Line-Numb: подтвердите отображаемое значение.</li> <li>X-Val.: действующее гидростатическое давление измеряется. В зависимости от настройки параметра COMB. MEASURAND, введите значение уровня или%.</li> <li>Y-Val.: в зависимости от настройки параметра COMB. MEASURAND, введите соответствующее значение объема, массы или %.</li> </ul> </li> </ul>                                                                                                    |
|                                          | Заводская установка: Line-Numb = 1, X-value = 0.0, Y-value = 0.0                                                                                                    |
| EDITOR TABLE (770)<br>Ввод               | <ul> <li>Выбор функции редактора таблицы</li> <li>Опции: <ul> <li>Next point: ввод следующей точки.</li> <li>Last input point: возврат к предыдущей точке, например, для исправления ошибки.</li> <li>Ассерt input Табл.: сохранить отредактированную таблицу как таблицу измерения. Сохранение происходит на место старой таблицы измерения.</li> <li>аbort: сохранить значения до текущей точки в редакторе таблицы и переход к следующему параметру. Таблица редактирования не активизируется как таблица измерения</li> </ul> </li> <li>Заводская установка: Next point</li> </ul>                                                                                                    |
| MEASURING TABLE<br>(549) Индикация       | Отображение таблицы измерения                                                                                                    |
| MEASURING Табл. (717)<br>Выбор           | Выбор функций таблицы измерения.<br>Опции:<br>– Next point: отображение следующей точки.<br>– Last input point: отображение последней точки.<br>– abort: отмена отображения таблицы. Переход к следующему параметру.<br>Заводская установка: Next point                                                                                                    |
| TANK DESCRIPTION                         | Ввод описания емкости (макс. 32 буквенно-цифровых символа)                                                                                                    |
|                                          | Cubodowan yoranobka.                                                                                                    |

# Табл. 11: GROUP SELECTION $\rightarrow$ OPERATING MENU $\rightarrow$ SETTINGS $\rightarrow$ LINEARISATION

| (BCC PERMINE USMCPEHUR) $\rightarrow$ OPERATING MENU $\rightarrow$ SETTINGS $\rightarrow$ SENSOR TRIM |                                                                                                    |
|----------------------------------------------------------------------------------------------------|----------------------------------------------------------------------------------------------------|
| Название параметра                                                                                    | Описание                                                                                                    |
| LOW SENSOR TRIM<br>(337) Ввод                                                                         | Задание нижней точки кривой при перекалибровке сенсора.<br>Данный параметр можно использовать для задания новой точки в<br>соответствии с образцовым давлением, подаваемым на прибор.<br>Образцовое давление и заданная точка соответствуют нижней точке<br>калибровочной кривой. После калибровки сенсора требуется повторить<br>настройку положения. → См. также HIGH SENSOR TRIM.<br>Заводская установка: нижн. предел сенсора (→ См. PRESS. SENS LOLIM) |
| HIGH SENSOR TRIM<br>(338) Ввод                                                                        | Задание верхней точки кривой при перекалибровке сенсора.<br>Данный параметр можно использовать для задания новой точки в<br>соответствии с образцовым давлением, подаваемым на прибор.<br>Образцовое давление и заданная точка соответствуют верхней точке<br>калибровочной кривой. После калибровки сенсора требуется повторить<br>настройку положения. → См. также LOW SENSOR TRIM.<br>Заводская установка: верхний предел сенсора (→ PRESS. SENS HILIM)  |

# Tage 12. GROUP SELECTION $\rightarrow$ OPERATING MENU $\rightarrow$ SETTINGS $\rightarrow$ SENSOR TRIM

| Табл. 13: GROUP SELECTION $\rightarrow$ OPERATING MENU $\rightarrow$ DISPLAY $\rightarrow$ OPERATING (все режимы измерения) |                                                                                                    |
|----------------------------------------------------------------------------------------------------|----------------------------------------------------------------------------------------------------|
| Название параметра                                                                                                    | Описание                                                                                                    |
| LANGUAGE (079)<br>Выбор                                                                                                    | Выборя языка меню.<br>Заводская установка: English                                                                                                    |
| DISPLAY CONTRAST<br>(339) Ввод                                                                                              | Настройка контрастности местного дисплея.<br>Вводится число.<br>Диапазон ввода: 413, 4: контрастность меньше (светлее), 13:<br>контрастность выше (темнее). Контрастность также можно настроить<br>клавишами местного дисплея. → см. Раздел 5.2.3 "Функции элементов<br>управления".<br>Заводская установка: 8 |

# Табл. 14: GROUP SELECTION $\rightarrow$ OPERATING MENU $\rightarrow$ DISPLAY $\rightarrow$ DISPLAY FORMAT (все режимы измерения)

| / F/                            |                                                                                                    |
|---------------------------------|----------------------------------------------------------------------------------------------------|
| Название параметра              | Описание                                                                                                    |
| MENU DESCRIPTOR<br>(419) Выбор  | Задание содержания основной строки местного дисплея в режиме<br>измерения.<br>Опции: Measured value (PV), Pressure, Flow, Level, Tank content, Current,<br>Temperature, Error number, Totalizer 1, Totalizer 2.<br>→ см. также Раздел 5.1 "Местный дисплей".<br>Заводская установка: measured value (PV) |
| MAIN DATA FORMAT<br>(688) Выбор | Задание количества знаков после десятичной точки для значения,<br>отображаемого в основной строке дисплея. → см. также Раздел 5.1<br>"Местный дисплей".<br>Заводская установка: auto                                                                                                    |
| ALTERNATE DATA (423)<br>Выбор   | Включение режима чередования отображения.<br>При этом все измеряемые значения отображаются поочередно.<br>Измеряемые значения: Измеряемое значение(PV), Давление, Расход,<br>Уровень, Содержание емкости, Ток, Температура, Код ошибки, Сумматор<br>1, Сумматор 2.<br>Заводская установка: off           |

| Табл. 15: GROUP SELECTION $\rightarrow$ OPERATING MENU $\rightarrow$ OUTPUT $\rightarrow$ CURRENT OUTPUT (все режимы измерения) |                                              |
|----------------------------------------------------------------------------------------------------|----------------------------------------------|
| Название параметра                                                                                                    | Описание                                     |
| OUTPUT CURRENT<br>(254) Индикация                                                                                               | Отображение текущей величины выходного тока. |

| Название параметра              | Описание                                                                                                    |  |
|---------------------------------|----------------------------------------------------------------------------------------------------|--|
| CURRENT CHARACT.<br>(572) Выбор | Выбор кривой для токового выхода.                                                                                                    |  |
|                                 | Опции (LRV: нижнее значение шкалы, URV: верхнее значение шкалы):<br>– Linear: LRV = 4 мА, URV = 20 мА<br>– Bi-linear: LRV = 4 мА, центр или ноль = 20 мА, URV = 4 мА<br>– Linear inverse: LRV = 20 мА, URV = 4 мА<br>– Bi-linear inverse: LRV = 20 мА, URV = 4 мА |  |
|                                 | Заводская установка: linear                                                                                                    |  |
| OUTPUT FAIL MODE<br>(388) Ввод  | Выбор величины выходного тока при аварии.<br>В случае аварии токовый выход и графическая шкала дисплея принимают<br>значения, заданные в данном параметре.                                                                                                    |  |
|                                 | Опции:                                                                                                    |  |
|                                 | <ul> <li>Min. alarm (–10%): 3.6 мА</li> <li>Max. alarm (110%): задается в пределах 2123 мА</li> <li>Hold meas. value: сохранение последнего измеренного значения.</li> </ul>                                                                                      |  |
|                                 | → См. также Описание параметров для SET MAX. ALARM и Раздел 8.2.1.<br>Заводская установка: Max (22 mA).                                                                                                    |  |
| ALT. CURR. OUTPUT               | Задание тока при выходе за пределы диапазона сенсора.                                                                                                    |  |
| (597)<br>Выбор                  | Опции:<br>– Normal: ток принимает значение, заданное параметрами OUTPUT FAIL<br>MODE и SET MAX. ALARM.<br>– NAMUR:                                                                                                    |  |
|                                 | <ul> <li>Выход за нижний предел сенсора (Е120):</li> </ul>                                                                                                    |  |
|                                 | Ток = 3.6 мА<br>– Выход за верхний предел сенсора (E115): ток принимает значение,<br>заданное параметром SET MAX. ALARM                                                                                                    |  |
|                                 | Заводская установка: normal                                                                                                    |  |
| SET MAX. ALARM (342)<br>Ввод    | Задание величины максимального тока при аварии.<br>Величина устанавливается в пределах 21 мА и 23 мА. → См. также<br>OUTPUT FAIL MODE.<br>Заводская установка: 22 mA                                                                                              |  |
| SET MIN. CURRENT<br>(343) Ввод  | Задание нижнего предела тока.<br>Некоторые вторичные преобразователи не работают при токе менее<br>4.0 мА.<br>Опции: 3.8 мА или 4.0 мА<br>Заводская установка: 3.8 mA                                                                                             |  |
| SELECT MODE (760)<br>Выбор      | Задание токового выхода для Режима измерения тока.<br>Данный параметр отображается только при выборе режима измерения<br>"Level".<br>Опции: Height или Tank content<br>Заводская установка: Tank content                                                          |  |

# Табл. 15: GROUP SELECTION $\rightarrow$ OPERATING MENU $\rightarrow$ OUTPUT $\rightarrow$ CURRENT OUTPUT (все режимы измерения)

| Табл. 16: GROUP SELEC<br>(все режимы измерения | TION $\rightarrow$ OPERATING MENU $\rightarrow$ OUTPUT $\rightarrow$ CURRENT TRIM                                                                                                    |
|------------------------------------------------|----------------------------------------------------------------------------------------------------|
| Название параметра                             | Описание                                                                                                    |
| CURRENT TRIM 4mA<br>(344) Ввод                 | Задание нижней точки (4 ма) для кривой подстройки токового выхода.<br>Подстройка токового выхода производится при помощи данного<br>параметра и параметра CURR. TRIM 20mA. → Cм. также CURR. TRIM<br>20mA.<br>Порядок подстройки нижней точки: |
|                                                | Работа с ToF Tool или HART-программатором:                                                                                                    |
|                                                | 1. Для параметра SIMULATION, выберите режим "Current".                                                                                                    |
|                                                | 2. В параметре SIMULATED VALUE введите "4 mA".                                                                                                    |
|                                                | 3. Выберите параметр CURR. TRIM 4mA.                                                                                                    |
|                                                | <ol> <li>Введите значение тока, измеренное вторичным прибором, в<br/>параметре CURR. TRIM 4mA.</li> </ol>                                                                                                    |
|                                                | Работа с местным дисплеем:                                                                                                    |
|                                                | 1. Выберите параметр CURR. TRIM 4mA.                                                                                                    |
|                                                | <ol> <li>Режим имитации (4 мА) включается автоматически после нажатия<br/>клавиш</li></ol>                                                                                                    |
|                                                | <ol> <li>Введите значение тока, измеренное вторичным прибором, в<br/>параметре CURR. TRIM 4mA.</li> </ol>                                                                                                    |
|                                                | Пределы ввода для CURR. TRIM 4mA: 3.84.2 мA.<br>Заводская установка: 4 mA                                                                                                    |
| CURR. TRIM 20mA (543)<br>Ввод                  | Задание верхней точки (20 ма) для кривой подстройки токового выхода.<br>Подстройка токового выхода производится при помощи данного<br>параметра и параметра CURR. TRIM 4mA. → Cм. также CURR. TRIM 4mA.<br>Порядок подстройки нижней точки:    |
|                                                | Работа с ToF Tool или HART-программатором:                                                                                                    |
|                                                | 1. Для параметра SIMULATION, выберите режим "Current".                                                                                                    |
|                                                | 2. В параметре SIMULATED VALUE введите "20 mA".                                                                                                    |
|                                                | 3. Выберите параметр CURR. TRIM 20mA.                                                                                                    |
|                                                | <ol> <li>Введите значение тока, измеренное вторичным прибором, в<br/>параметре CURR. TRIM 20mA.</li> </ol>                                                                                                    |
|                                                | Работа с местным дисплеем:                                                                                                    |
|                                                | 1. Выберите параметр CURR. TRIM 20mA.                                                                                                    |
|                                                | 2. Режим имитации (20 мА) включается автоматически после нажатия клавиш — или +.                                                                                                    |
|                                                | 3. Введите значение тока, измеренное вторичным прибором, в параметре CURR. TRIM 20mA parameter.                                                                                                    |
|                                                | Пределы ввода для CURR. TRIM 20mA: 19.520.5 mA.<br>Заводская установка: 20 mA                                                                                                    |

| Табл. 17: GROUP SELECTION $\rightarrow$ OPERATING MENU $\rightarrow$ TRANSMITTER INFO $\rightarrow$ HART DATA (все режимы измерения) |                                                                                                    |
|----------------------------------------------------------------------------------------------------|----------------------------------------------------------------------------------------------------|
| Название параметра                                                                                                    | Описание                                                                                                    |
| BUS ADDRESS (345)<br>Ввод                                                                                                    | Задание адреса при обмене данными по протоколу HART.<br>(HART 5.0: ряд 015, HART 6.0: ряд 063)<br>Заводская установка: 0                                                                         |
| DEVICE ID (351)<br>Индикация                                                                                                    | Отображение идентификационного номера прибора в десятичном формате, например, Deltabar S: 23, Cerabar S: 24                                                                                      |
| DEVICE REVISION (699)<br>Индикация                                                                                                   | Отображение версии прибора                                                                                                    |
| PREAMBLE NUMBER<br>(036) Ввод                                                                                                    | Задание числа преамбул для протокола HART. Ряд ввода 220. (При синхронизации модулей, каждый модемный модуль может "проглотить" бит - как минимум, 2 бита должны прийти.) Заводская установка: 5 |

# Табл. 17: GROUP SELECTION $\rightarrow$ OPERATING MENU $\rightarrow$ TRANSMITTER INFO $\rightarrow$ HART DATA (все режимы измерения)

| Название параметра         | Описание                                                                                                    |
|----------------------------|----------------------------------------------------------------------------------------------------|
| MANUFACTOR ID (432)        | Отображение идентификатора производителя в десятичном формате.                                                                                                    |
| Индикация                  | Здесь: 17 Endress+Hauser                                                                                                    |
| HART MESSAGE (271)<br>Ввод | Ввод сообщения (макс. 32 алфавитно-цифровых символа).<br>По команде устройства - мастера, это сообщение может быть передано по<br>протоколу HART.<br>Заводская установка: |
| HART DATE (481)            | Ввод даты последнего изменения конфигурации.                                                                                                    |
| Ввод                       | Заводская установка: DD.MM.YY (дата заключительного заводского теста)                                                                                                    |

#### Табл.18: GROUP SELECTION → OPERATING MENU → TRANSMITTER INFO → TRANSMITTER DATA (все режимы измерения) Название параметра

| Название параметра                   | Описание                                                                                                    |
|--------------------------------------|----------------------------------------------------------------------------------------------------|
| DEVICE SERIAL No (354)<br>Индикация  | Отображение заводского номера прибора (11 символов).                                                                                                    |
| ELECTR. SERIAL No<br>(386) Индикация | Отображение заводского номера модуля электроники (11 символов).                                                                                                    |
| CUST. TAG NUMBER<br>(055) Ввод       | Задание метки ТАБ (макс. 8 алфавитно-цифровых символов).<br>Заводская установка:                                                                                                    |
| LONG TAG NUMBER<br>(305) Ввод        | Задание метки ТАБ (макс. 32 алфавитно-цифровых символа).<br>Заводская установка:                                                                                                    |
| ADDITIONAL INFO. (272)<br>Ввод       | Ввод описания метки (макс. 16 алфавитно-цифровых символов).<br>Заводская установка:                                                                                                    |
| DEVICE DESIGN. (350)<br>Индикация    | Отображение модели и кода заказа прибора.                                                                                                    |
| HARDWARE REV. (266)<br>Индикация     | Отображение версии модуля электроники.<br>например: 01.00                                                                                                    |
| SOFTWARE VERSION<br>(264) Индикация  | Отображение версии программного обеспечения.<br>например: 01.00                                                                                                    |
| CONFIG RECORDER<br>(352) Индикация   | Отображение счетчика конфигураций.<br>Данный счетчик увеличивается при каждом изменении параметра. По<br>достижении 65536 и счетчик обнуляется и начинает новый счет.                                                                                                    |
| РСВ TEMPERATURE<br>(357) Индикация   | Отображение температуры модуля электроники.                                                                                                    |
| ALLOWED MIN. TEMP<br>(358) Индикация | Отображение нижнего предела температуры модуля электроники.                                                                                                    |
| ALLOWED MAX. TEMP<br>(359) Индикация | Отображение верхнего предела температуры модуля электроники.                                                                                                    |
| DIP STATUS (363)<br>Индикация        | Отображениесостояния DIP перекл. 1 модуля электроники.<br>DIP перкл. 1 позволяет заблокироватть доступ к параметрам измерения.<br>Опции: on (блокировано), off (разблокировано). Если доступ закрыт с<br>помощью параметра INSERT PIN NO., открытие доступа возможно только<br>с помощью этого же параметра. → см. также Раздел 5.9 "Закрытие/<br>открытие доступа к настройке".<br>Заводская установка: off (доступ не заблокирован) |

## Табл. 19: GROUP SELECTION $\to$ OPERATING MENU $\to$ TRANSMITTER INFO $\to$ PROCESS CONNECTION (все режимы измерения)

| Название параметра             | Описание                                                                                                    |
|--------------------------------|----------------------------------------------------------------------------------------------------|
| Pmax PROC. CONN.<br>(570) Ввод | Ввод и отображение максимально допустимого давления для<br>подключения к процессу.<br>Заводская установка: согл данным на шильде (→ см. также Раздел 2.1.1<br>Шильда) |

| Табл. 19: GROUP SELECTION $\rightarrow$ OPERATING MENU $\rightarrow$ TRANSMITTER INFO $\rightarrow$ PROCESS CONNECTION (все режимы измерения) |                                                                                                    |  |
|----------------------------------------------------------------------------------------------------|----------------------------------------------------------------------------------------------------|--|
| Название параметра                                                                                                    | Описание                                                                                                    |  |
| PROC. CONN. TYPE<br>(482) Выбор                                                                                                    | Выбор и отображение типа подключения к процессу, например, фланца                                                                                                    |  |
| МАТ. PROC. CONN. +<br>(360) Выбор                                                                                                    | Выбор и отображение материала подключения к процессу (Р+).<br>Заводская установка: согл. коду заказа (→ См. Техническая информация<br>TI 383P, раздел "Информация о заказе".) |  |
| МАТ. PROC. CONN. –<br>(361) Выбор                                                                                                    | Выбор и отображение подключения к процессу (Р–).<br>Заводская установка: согл. коду заказа (→ См. Техническая информация<br>TI 383P, раздел "Информация о заказе".)           |  |
| SEAL TYPE (362) Выбор                                                                                                    | Выбор и отображение материала рабочего уплотнения.<br>Заводская установка: согл. коду заказа (→ См. Техническая информация<br>TI 383P, раздел "Информация о заказе")          |  |

| Табл. 20: GROUP SELECTION $\rightarrow$ OPERATING MENU $\rightarrow$ TRANSMITTER INFO $\rightarrow$ SENSOR DATA (все режимы измерения) |                                                                                                    |  |
|----------------------------------------------------------------------------------------------------|----------------------------------------------------------------------------------------------------|--|
| Название параметра                                                                                                    | Описание                                                                                                    |  |
| SENSOR SER. NO. (250)<br>Индикация                                                                                                    | Отображение заводского номера сенсора (11 символов).                                                                                                    |  |
| PRESS. SENS LOLIM<br>(484) Индикация                                                                                                   | Отображение нижнего предела измерения сенсора                                                                                                    |  |
| PRESS. SENS HILIM<br>(485) Индикация                                                                                                   | Отображение верхнего предела измерения сенсора                                                                                                    |  |
| MINIMUM SPAN (591)<br>Индикация                                                                                                    | Отображение минимально возможной устанавливаемой шкалы                                                                                                    |  |
| SENSOR MEAS. TYPE<br>(581) Индикация                                                                                                   | Отображение типа сенсора.<br>– Cerabar S датчик относительного давления = gauge<br>– Cerabar S датчик абсолютного давления = absolute                      |  |
| Pmin SENS. DAMAGE<br>(251) Индикация                                                                                                   | Отображение минимально допустимого абсолютного давления на сенсоре (устойчивость к вакууму).                                                               |  |
| Pmax SENS. DAMAGE<br>(252) Индикация                                                                                                   | Отображение максимально допустимого абсолютного давления на сенсоре (устойчивость к перегрузке).                                                           |  |
| MAT. MEMBRANE (365)<br>Выбор                                                                                                    | Выбор и отображение материала диафрагмы.<br>Заводская установка: согл. коду заказа (→ См. Техническая информация<br>TI 383P, раздел "Информация о заказе") |  |
| FILLING FLUID (366)<br>Индикация                                                                                                    | Отображение типа жидкости-заполнителя.                                                                                                    |  |
| Tmin SENSOR (368)<br>Индикация                                                                                                    | Отображение нижнего предела номинальной температуры сенсора                                                                                                |  |
| Tmax SENSOR (369)<br>Индикация                                                                                                    | Отображение верхнего предела номинальной температуры сенсора                                                                                               |  |
| SENSOR H/WARE REV.<br>(487) Индикация                                                                                                  | Отображение версии конструкции сенсора.<br>Пример: 1                                                                                                    |  |

| (гежим измерения давления)          |                                                                                                    |
|-------------------------------------|----------------------------------------------------------------------------------------------------|
| Название параметра                  | Описание                                                                                                    |
| TRIMMED PRESSURE<br>(301) Индикация | Отображение измеряемого давления после калибровки сенсора,<br>настройки положения и демпфирования. Значение соответствует<br>параметру MEASURED VALUE в режиме измерения "Pressure". |
|                                     | Сенсор Калибр. Настр.<br>полож Демпфир Р Давление токовый<br>выход<br>Уровень<br>SENSOR CORRECTED TRIMMED<br>PRESSURE PRESSURE                                                       |
| CORRECTED PRESS.<br>(434) Индикация | Измеряемое давление после калибровки сенсора, настройки положения до демпфирования. → См. также диаграмму TRIMMED PRESSURE.                                                          |
| SENSOR PRESSURE<br>(584) Индикация  | Измеряемое давление до калибровки сенсора, настройки положения и демпфирования. → См. также диаграмму TRIMMED PRESSURE.                                                              |
| SENSOR TEMP. (367)<br>Индикация     | Отображение текущей температуры сенсора.                                                                                                    |
| MEAS. VAL. TREND<br>(378) Индикация | Отображение тренда величины измеряемого давления. Варианты: увеличение ( $\uparrow$ ), уменьшение ( $\downarrow$ ), постоянство ( $\rightarrow$ )                                    |

# Табл. 21: GROUP SELECTION $\rightarrow$ OPERATING MENU $\rightarrow$ PROCESS INFO $\rightarrow$ PROCESS VALUES (Режим измерения давления)

| Табл. 22: GROUP SELECTION $ ightarrow$ OPERATING MENU $ ightarrow$ PROCESS INFO $ ightarrow$ PROCESS VALUES (Режим измерения уровня) |                                                                                                    |  |
|----------------------------------------------------------------------------------------------------|----------------------------------------------------------------------------------------------------|--|
| Название параметра                                                                                                    | Описание                                                                                                    |  |
| TRIMMED PRESSURE<br>(301)                                                                                                    | $\rightarrow$ Cм. PROCESS VALUES, Режим измерения давления.                                                                                                    |  |
| CORRECTED PRESS.<br>(434)                                                                                                    | → См. PROCESS VALUES, Режим измерения давления.                                                                                                    |  |
| SENSOR PRESSURE<br>(584)                                                                                                    | → См. PROCESS VALUES, Режим измерения давления.                                                                                                    |  |
| SENSOR TEMP. (367)<br>Индикация                                                                                                    | Отображение текущей температуры сенсора.                                                                                                    |  |
| MEAS. VAL. TREND<br>(378) Индикация                                                                                                  | Отображение тренда величины измеряемого давления.<br>Варианты: увеличение (↑), уменьшение (↓), постоянство (→)                                                                                                    |  |
| LEVEL BEFORE LIN<br>(050)<br>Индикация                                                                                               | Отображение величины уровня до линеаризации.<br>Условие: LEVEL MODE = linear или Height Linearized<br>В зависимости от настроек параметров LIN. MEASURAND или COMB.<br>MEASURAND отображается текущая высота в % или единицах уровня.                                                                   |  |
| TANK CONTENTS (370)<br>Индикация                                                                                                    | Отображение величины уровня после линеаризации.<br>Условие: LEVEL MODE = linear или Height Linearized<br>В зависимости от настроек параметров LIN. MEASURAND или COMB.<br>MEASURAND содержимое емкости отображается в % или единицах<br>объема или массы. Данное значение соответствует MEASURED VALUE. |  |
| Табл. 23: GROUP SELECTION $\to$ OPERATING MENU $\to$ PROCESS INFO $\to$ PEAK HOLD INDICATOR (все режимы измерения) |                                                                                                    |  |  |
|----------------------------------------------------------------------------------------------------|----------------------------------------------------------------------------------------------------|--|--|
| Название параметра                                                                                                 | Описание                                                                                                    |  |  |
| COUNTER:P > Pmax<br>(380) Индикация                                                                                | Отображение количества перегрузок сенсора<br>Предел: верхний предел номинального давления сеносра + 10 % верхнего<br>предела номинального давления сеносра. Данный индикатор можно<br>обнулить в параметре RESET PARAMETERS.             |  |  |
| MAX. MEAS. PRESS.<br>(383) Индикация                                                                               | Отображение максимального измеренного давления. Данный индикатор можно обнулить в параметре RESET PARAMETERS.                                                                                                    |  |  |
| COUNTER:P < Pmin<br>(467) Индикация                                                                                | Отображение количества выходов за нижний предел сенсора<br>Предел: нижний предел номинального давления сеносра -10 % верхнего<br>предела номинального давления сеносра. Данный индикатор можно<br>обнулить в параметре RESET PARAMETERS. |  |  |
| MIN. MEAS. PRESS.<br>(469) Индикация                                                                               | Отображение минимального измеренного давления. Данный индикатор можно обнулить в параметре RESET PARAMETERS.                                                                                                    |  |  |
| COUNTER:T > Tmax<br>(404) Индикация                                                                                | Отображение количества выходов за верхний установленный предел<br>температуры сенсора. Данный индикатор можно обнулить в параметре<br>RESET PARAMETERS.                                                                                  |  |  |
| MAX. MEAS. TEMP.<br>(471) Индикация                                                                                | Отображение максимальной измеренной температуры сенсора. Данный индикатор можно обнулить в параметре RESET PARAMETERS.                                                                                                    |  |  |
| COUNTER:T < Tmin<br>(472) Индикация                                                                                | Отображение количества выходов за нижний установленный предел<br>температуры сенсора. Данный индикатор можно обнулить в параметре<br>RESET PARAMETERS.                                                                                   |  |  |
| MIN. MEAS. TEMP. (474)<br>Индикация                                                                                | Отображение минимальной измеренной температуры сенсора. Данный индикатор можно обнулить в параметре RESET PARAMETERS.                                                                                                    |  |  |
| PCB COUNT: T>Tmax<br>(488) Индикация                                                                               | Отображение количества выходов за верхний установленный предел температуры электроники                                                                                                    |  |  |
| РСВ МАХ. ТЕМР. (490)<br>Индикация                                                                                  | Отображение максимальной измеренной температуры электроники.                                                                                                    |  |  |
| PCB COUNT: T <tmin<br>(492) Индикация</tmin<br>                                                                    | Отображение количества выходов за нижний установленный предел температуры электроники.                                                                                                    |  |  |
| РСВ MIN. ТЕМР. (494)<br>Индикация                                                                                  | Отображение минимальной измеренной температуры электроники.                                                                                                    |  |  |
| RESET PARAMETERS<br>(382) Выбор                                                                                    | Выбор всех параметров фиксации пиков. Используйте<br>соответствующего индикатора и сброса его в заводские установки.<br>Заводская установка: abort                                                                                       |  |  |

| COUNTER:P > Pmax<br>(380) Индикация  | Отображение количества перегрузок сенсора<br>Предел: верхний предел номинального давления сеносра + 10 % верхнего<br>предела номинального давления сеносра. Данный индикатор можно<br>обнулить в параметре RESET PARAMETERS.             |
|--------------------------------------|----------------------------------------------------------------------------------------------------|
| MAX. MEAS. PRESS.<br>(383) Индикация | Отображение максимального измеренного давления. Данный индикатор можно обнулить в параметре RESET PARAMETERS.                                                                                                    |
| COUNTER:P < Pmin<br>(467) Индикация  | Отображение количества выходов за нижний предел сенсора<br>Предел: нижний предел номинального давления сеносра -10 % верхнего<br>предела номинального давления сеносра. Данный индикатор можно<br>обнулить в параметре RESET PARAMETERS. |
| MIN. MEAS. PRESS.<br>(469) Индикация | Отображение минимального измеренного давления. Данный индикатор можно обнулить в параметре RESET PARAMETERS.                                                                                                    |
| COUNTER:T > Tmax<br>(404) Индикация  | Отображение количества выходов за верхний установленный предел<br>температуры сенсора. Данный индикатор можно обнулить в параметре<br>RESET PARAMETERS.                                                                                  |
| MAX. MEAS. TEMP.<br>(471) Индикация  | Отображение максимальной измеренной температуры сенсора. Данный индикатор можно обнулить в параметре RESET PARAMETERS.                                                                                                    |
| COUNTER:T < Tmin<br>(472) Индикация  | Отображение количества выходов за нижний установленный предел<br>температуры сенсора. Данный индикатор можно обнулить в параметре<br>RESET PARAMETERS.                                                                                   |
| MIN. MEAS. TEMP. (474)<br>Индикация  | Отображение минимальной измеренной температуры сенсора. Данный индикатор можно обнулить в параметре RESET PARAMETERS.                                                                                                    |
| PCB COUNT: T>Tmax<br>(488) Индикация | Отображение количества выходов за верхний установленный предел температуры электроники                                                                                                    |
| РСВ МАХ. ТЕМР. (490)<br>Индикация    | Отображение максимальной измеренной температуры электроники.                                                                                                    |

| Табл. 24: GROUP SELECTION $ ightarrow$ OPERATING MENU $ ightarrow$ OPERATION (все режимы измерения) |                                                                                                    |  |  |
|----------------------------------------------------------------------------------------------------|----------------------------------------------------------------------------------------------------|--|--|
| Название параметра                                                                                  | Описание                                                                                                    |  |  |
| ENTER RESET CODE<br>(047)<br>Ввод                                                                   | Сброс параметров полностью или частично в заводские установки.<br>→ см. также Раздел 5.10 "Заводские установки" (сброс).<br>Заводская установка: 0                                                                                           |  |  |
| OPERATING HOURS<br>(409) Индикация                                                                  | Отображение часов наработки. Данный параметр не может быть сброшен                                                                                                    |  |  |
| INSERT PIN NO (048)<br>Ввод                                                                         | Ввод кода доступа. Если доступ к настройке закрыт с помощью DIP-<br>перключателя на модуле электроники, открытие доступа возможно опять<br>же с помощью DIP-переключателя<br>→ см. также Раздел 5.9 "Закрытие/открытие доступа к настройке". |  |  |
|                                                                                                    | <ul> <li>– Закрытие: ввод числа 09999, которое ≠100.</li> <li>– Открытие: ввод 100.</li> </ul>                                                                                                    |  |  |
|                                                                                                    | Заводская установка: 100                                                                                                    |  |  |

### Табл. 25: GROUP SELECTION → OPERATING MENU → DIAGNOSTICS → SIMULATION (все режимы измерения) Название параметра Описание

| Название параметра            | Описание                                                                                                    |
|-------------------------------|----------------------------------------------------------------------------------------------------|
| SIMULATION (413)<br>Выбор     | Включение режима имитации и выбор типа имитации.<br>Опции: None, Pressure, Flow, Level, Tank content, Warning или Current.<br>Величина имитации или код ошибки вводятся в параметре SIMULATED<br>VALUE. Имитация отключается при изменении режима измерения.<br>Заводская установка: none |
| SIMULATED VALUE<br>(693) Ввод | Ввод величины имитации или кода ошибки.<br>Данный параметр отображается только при активизации режима имитации<br>в параметре SIMULATION. → См. также SIMULATION.<br>Заводская установка: current measured value                                                                          |

Табл. 26: GROUP SELECTION  $\rightarrow$  OPERATING MENU  $\rightarrow$  DIAGNOSTICS  $\rightarrow$  MESSAGES

| (все режимы измерения                  | a)                                                                                                    |
|----------------------------------------|----------------------------------------------------------------------------------------------------|
| Название параметра                     | Описание                                                                                                    |
| ALARM STATUS (046)                     | Отображение текущего сообщения об ошибке. → см. также Раздел 8.1.                                                                                                    |
| Индикация                              | <ul> <li>Местный дисплей: прокручивание списка сообщений клавишами</li></ul>                                                                                                    |
| LAST DIAG. CODE (564)                  | Отображение последних имевших место сообшений об ошибках.                                                                                                    |
| Индикация                              | <ul> <li>Местный дисплей: прокручивание списка до 15 сообщений клавишами</li> <li>              • или □.      </li> </ul>                                                                                                    |
|                                        | – Удаленный доступ: последнее сообщение.                                                                                                    |
|                                        | Список может быть очищен при помощи параметра RESET ALL ALARMS                                                                                                    |
| ACK. ALARM MODE<br>(401) Выбор         | Включение режима подтверждения аварии<br>→ См. также ACK. ALARM.<br>Заводская установка: off                                                                                                    |
| ACK. ALARM (500)                       | Подтверждение аварии<br>Данный параметр отображается только при выборе опции "On" в<br>параметре ACK. ALARM MODE.<br>В случае аварии, требуется ввести подтверждение через параметр ACK.<br>ALARM, после чего прибор возобновит измерения.<br>Заводская установка: abort                 |
| RESET ALL ALARMS<br>(603) Выбор        | Сброс списка сообщений об аварии и предупреждений параметра LAST<br>DIAG. CODE.<br>Заводская установка: abort                                                                                                    |
| SELECT ALARM TYPE<br>(595), (600) Ввод | Для некоторых ошибок (Е), можно выбрать поведение прибора, как при<br>аварии (А), или как при предупреждении (W). Авария (А): токовый выход<br>принимает заданное состояние. Предупреждение (W): прибор продолжает<br>измерения.<br>→ см. также Раздел 8.2 "Реакция выходов при ошибке". |
| ALARM DELAY (336)<br>Ввод              | Ввод времени реакции на аварию: 0999 с.<br>Заводская установка: 0.0 s                                                                                                    |
| ALARM DISPL. TIME<br>(480) Ввод        | Ввод времени отображения аварии: 0999 с.<br>Заводская установка: 0.0 s                                                                                                    |

# Табл. 27: GROUP SELECTION $\rightarrow$ OPERATING MENU $\rightarrow$ DIAGNOSTICS $\rightarrow$ USER LIMITS (все режимы измерения)

| Название параметра              | Описание                                                                                                    |
|---------------------------------|----------------------------------------------------------------------------------------------------|
| Pmin ALARM WINDOW<br>(332) Ввод | Задаваемый пользователем мониторинг процесса– нижний предел<br>давления.<br>Параметр SELECT ALARM ТҮРЕ для задания реакции прибора на выход<br>давления за нижний установленный предел.<br>Заводская установка: low sensor limit (→ PRESS. SENS LOLIM) |

| (все режимы измерения           | (все режимы измерения)                                                                                                    |  |  |  |
|---------------------------------|----------------------------------------------------------------------------------------------------|--|--|--|
| Название параметра              | Описание                                                                                                    |  |  |  |
| Pmax ALARM WINDOW<br>(333) Ввод | Задаваемый пользователем мониторинг процесса– верхний предел<br>давления.<br>Параметр SELECT ALARM ТҮРЕ для задания реакции прибора на выход<br>давления за верхний установленный предел.<br>Заводская установка: high sensor limit (→ PRESS. SENS HILIM)                              |  |  |  |
| Tmin ALARM WINDOW<br>(334) Ввод | Задаваемый пользователем мониторинг процесса– нижний предел<br>температуры.<br>Параметр SELECT ALARM ТҮРЕ для задания реакции прибора на выход<br>температуры за нижний установленный предел.<br>Заводская установка: lower temperature application limit, sensor (→ Tmin<br>SENSOR)   |  |  |  |
| Tmax ALARM WINDOW<br>(335) Ввод | Задаваемый пользователем мониторинг процесса– верхний предел<br>температуры.<br>Параметр SELECT ALARM ТҮРЕ для задания реакции прибора на выход<br>температуры за верхний установленный предел.<br>Заводская установка: upper temperature application limit, sensor (→ Tmax<br>SENSOR) |  |  |  |

# T267 27' GROUP SELECTION $\rightarrow$ OPERATING MENU $\rightarrow$ DIAGNOSTICS $\rightarrow$ USER LIMITS

#### 6 Ввод в эксплуатацию

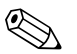

#### Замечание!

Стандартно приборы сконфигурированы для режима измерения давления. Диапазон измерения и единицы соответствуют указанным на заводской шильде.

#### 6.1 Проверка функционирования

Перед вводом прибора в эксплуатацию проведите проверку монтажа и электрического подключения.

- "Проверка после монтажа" → см. Раздел 3.4
- "Проверка элекрического подключения" → см. Раздел 4.4

#### 6.2 Измерение давления

#### 6.2.1 Информация по измерению давления

#### Замечание!

- Для приборов с местным дисплеем или при работе с HART программатором DXR 375, см. Раздел 6.2.2 меню Quick Setup для Режима измерения давления или Раздел 5.11 "Описание параметров", Табл. 1, меню Quick Setup для Режима измерения давления.
- см. также Раздел 5.11 "Описание параметров"
  - Табл. 3, POSITION ADJUSTMENT
  - Табл. 4, BASIC SETUP
  - Табл. 9, EXTENDED SETUP
- Для измерения дифференциального давления выберите опцию "Pressure" для параметра MEASURING MODE. Структура меню см. также Раздел 5.11 и 10.1.

#### 6.2.2 Меню Quick Setup для Режима измерения давления

Для каждого режима измерения (Pressure, Level, Flow) существует меню быстрой настройки Quick Setup, которое ведет последовательно через основные параметры настройки. В параметре MEASURING MODE вы выбираете, какое меню Quick Setup должно отображаться (путь меню: GROUP SELECTION  $\rightarrow$  OPERATING MENU  $\rightarrow$  SETTINGS  $\rightarrow$  BASIC SETTINGS).

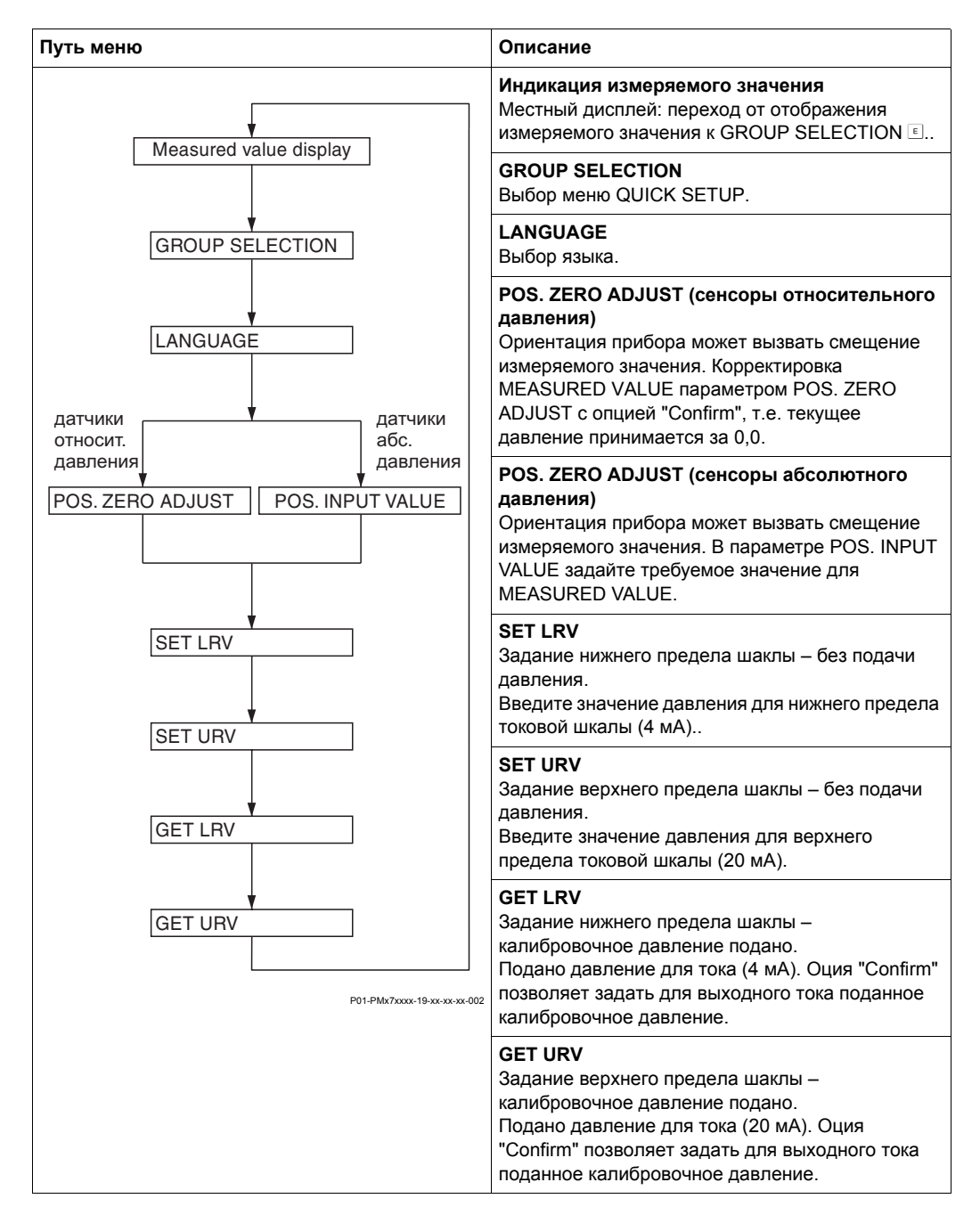

### 6.3 Измерение уровня

#### 6.3.1 Информация по измерению уровня

Для измерения уровня выделены три типа режимов, названные: "Linear", "Pressure Linearized" и "Height Linearized".

- Linear: данный тип выбирается, если измеряемая переменная прямо пропорциональна измеряемому давлению. В качестве измеряемой переменной можно выбрать высоту, объем, массу или % заполнения.
- Pressure Linearized: данный тип выбирается, если измеряемая переменная не прямо пропорциональна измеряемому давлению, например в случае емкостей с конической частью. В качестве измеряемой переменной можно выбрать объем, массу или % заполнения.
- Неight Linearized: данный тип выбирается, если требуется получить значения:
   "Высота + Объем", "Высота + Масса", "Высота + %", "%-Высота + Объем, "%-Высота + Масса" или "%-Высота + %". Выполняется две калибровки. Первая для Высоты или %-Высоты как в типе "Linear", а затем для Объема, Массы или % как в типе "Pressure Linearized".

Для типов "Linear" и "Height Linearized", существуют режимы калибровки "wet" и "dry".

- Wet: "мокрая" калибровка при заполнении и опорожнении емкости. В этом режиме требуется ввести две пары значений давление-уровень. В случае двух уровней, вводится уровень и сопоставляется с текущим измеряемым давлением.
- Dry: "сухая" калибровка теоретическая калибровка, которую можно провести, даже не устанавливая прибор на емкость, или при опорожненной емкости. При такой калибровке вводится плотность среды, и при необходимости, смещение уровня.

При измерении массы и объема также требуется ввести площадь поперечного сечения емкости.

Для измерения в %, задается уровень 100 % заполнения.

Для типов "Pressure Linearized" и "Height Linearized" вводится таблица линеаризации. Ввод таблицы возможен в режимах "Manual" и "Semiautomatic".

- Manual: "ручной" режим емкость не должна опорожняться или заполняться. В таблицу линеаризации вводятся соответствующие точки.
- Semiautomatic: "полуавтоматический" режим емкость должна опорожняться или заполняться. Прибор автоматически записывает гидростатическое давление.
   Введите соответствующий объем, массу или значение в %.

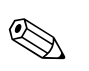

Замечание!

- Для приборов с местным дисплеем или при работе с HART- программатором DXR 375, см. Раздел 6.3.2 Меню Quick Setup для Режима измерения уровня или Раздел 5.11 "Описание параметров", Табл. 2, Меню Quick Setup для Режима измерения уровня.
- См. также Раздел 5.11 "Описание параметров"
  - Табл. 3, POSITION ADJUSTMENT
  - Табл. 5, 6, 7 и 8, BASIC SETUP
  - Табл. 10, EXTENDED SETUP
  - Табл. 11, LINEARISATION
- Для измерения уровня выберите опцию "Level" в параметре MEASURING MODE. Устанавливается соответствующая структура рабочего меню, см. также Раздел 5.11 и 10.1.
- Стандартно по умолчанию прибор сконфигурирован для измерения давления (режим "Pressure"). Режим измерения задается в параметре MEASURING MODE (путь меню: GROUP SELECTION → OPERATING MENU → SETTINGS → BASIC SETTINGS). Заводские установки для режима измерения уровня : LEVEL MODE = Linear, CALIBRATION MODE = wet и LIN. MEASURAND = %.

#### 6.3.2 Меню Quick Setup для Режима измерения уровня

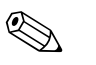

Замечание!

- Для каждого из режимов измерения Pressure, Level, Flow существует меню быстрой настройки Quick Setup, ведущее через наиболее важные функции. В параметре MEASURING MODE выбирается, какое меню Quick Setup должно отображаться (путь меню: GROUP SELECTION → OPERATING MENU → SETTINGS → BASIC SETTINGS).
- В режиме "Level" некоторые параметры отображаются только при соответствующей конфигурации других параметров. Например, параметр EMPTY PRESSURE отображается только при выборе "Linear" для параметра LEVEL MODE и "Wet" для параметра CALIBRATION MODE (См. следующий рис.). Параметр LEVEL MODE находится в группе функций BASIC SETTINGS (путь меню: GROUP SELECTION → OPERATING MENU → SETTINGS → BASIC SETTINGS).

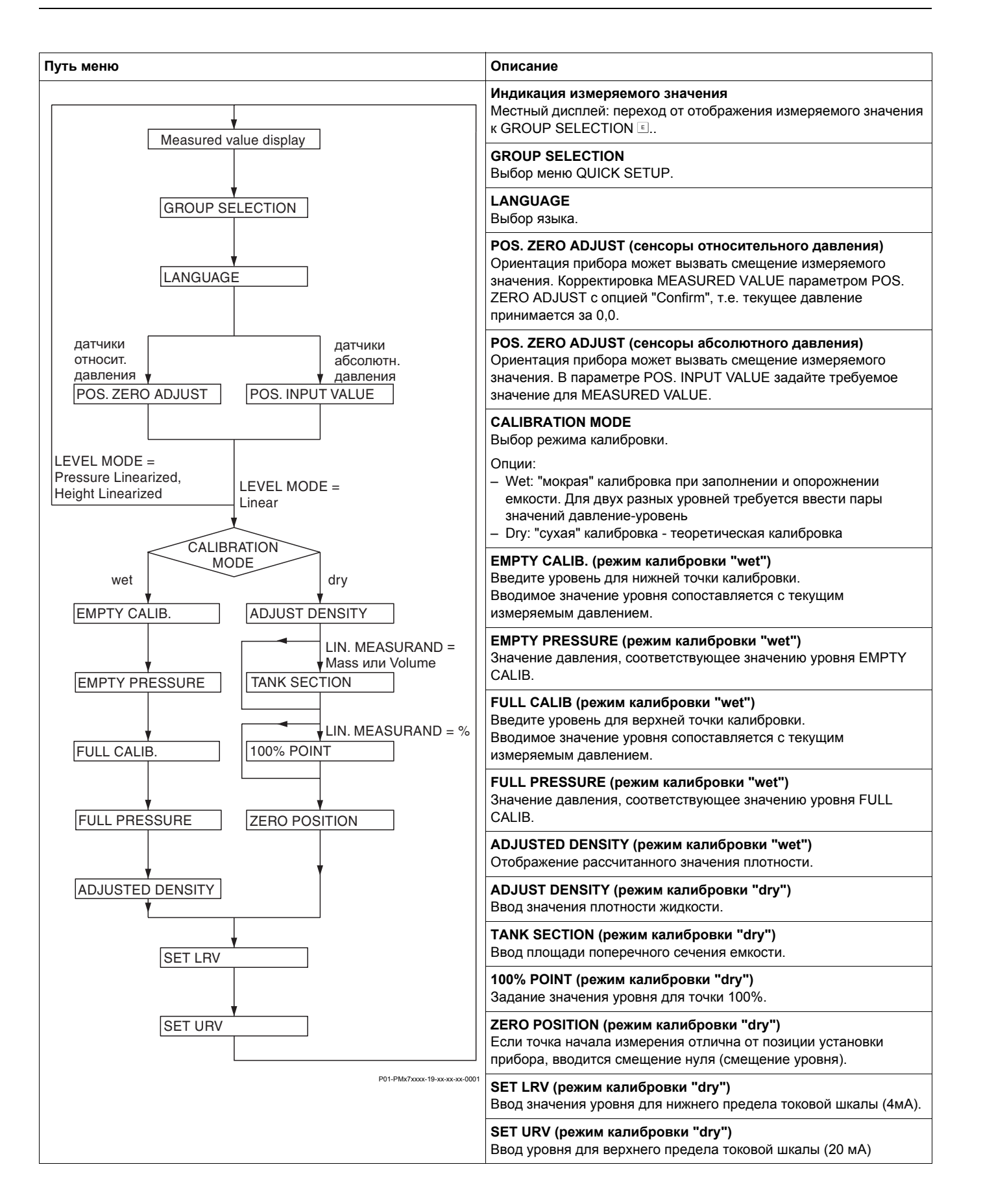

# 7 Обслуживание

Cerabar S не требует обслуживания.

### 7.1 Внешняя очистка

При очистке прибора соблюдайте, пожалуйста, следующие условия:

- Чистящие агенты не должны повреждать поверхность прибора и уплотнения.
- Избегайте механического повреждения диафрагмы.

# 8 Устранение неполадок

### 8.1 Сообщения об ошибках

В следующих таблицах приведены все возможные сообщения об ошибках. Прибор различает типы ошибок "Alarm", "Warning" и "Error".

→ См. колнку "Тип ошибки /NA 64" и Раздел 8.2 "Реакция выходов при ошибке".

Кроме того, в колонке "Тип ошибки/NA 64" приведена классификация по рекомендациям NAMUR NA 64:

- Поломка: индикация с "В"
- Необходимость обслуживания: индикация с "С" (запрос проверки)
- Проверка функционирования: индикация с "I" (сервис)

Сообщения об ошибках отображаются на местном дисплее:

- Сообщения об ошибках с высшим приоритетом. → См. колонку "Приоритет".
- Параметр ALARM STATUS отображает все текущие сообщения об ошибках в порядке убывания приоритета. Сообщения можно пролистать с помощью клавиш или +.

Отображение сообщений об ошибках в ToF Tool и Commuwin II:

• Параметр ALARM STATUS отображает сообщение об ошибке с наивысшим приоритетом. → См. колонку "Приоритет".

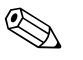

#### Замечание!

- Дополнительную информацию можно получить в сервисной организации Endress+Hauser.
- → см. также Раздел 8.4, 8.5 и 8.6.

| Код        | Тип<br>ошибки/<br>NA 64 | Ошибка/Описание                                 | Причина                                                                                                    | Меры                                                                                                    | Приоритет |
|------------|-------------------------|-------------------------------------------------|----------------------------------------------------------------------------------------------------|----------------------------------------------------------------------------------------------------|-----------|
| 101 (A101) | Alarm<br>B              | B>Sensor electronic<br>EEPROM error             | <ul> <li>Это сообщение обычно только<br/>появляется кратко.</li> </ul>                                                                 | <ul> <li>Ждите несколько минут.</li> <li>Перезапустите прибор.</li> <li>Выполните сброс (Код 62).</li> </ul> | 13        |
|            |                         |                                                 | <ul> <li>Электромагнитные помехи<br/>больше чем спецификации в<br/>технических данных.</li> <li>(→ см. Раздел 9.)</li> </ul>           | <ul> <li>Выполните защиту от помех,<br/>или устраните их источник.</li> </ul>                                |           |
|            |                         |                                                 | – Дефект сенсора                                                                                                    | – Замените сенсор                                                                                            |           |
| 102 (W102) | Warning<br>C            | C>Checksum error in<br>EEPROM: peakhold segment | <ul> <li>Дефект модуля электроники.</li> <li>Корректное измерение<br/>возможно, за исключением<br/>функции индикатора пиков</li> </ul> | – Замените электронику                                                                                       | 49        |
| 106 (A106) | Warning<br>C            | C>Downloading - please wait                     | – Загрузка                                                                                                    | – Ждите окончания закрузки                                                                                   | 46        |

| Код        | Тип<br>ошибки/<br>NA 64 | Ошибка/Описание                                         | Причина                                                                                                    | Меры                                                                                                    | Приоритет |
|------------|-------------------------|---------------------------------------------------------|----------------------------------------------------------------------------------------------------|----------------------------------------------------------------------------------------------------|-----------|
| 110 (A110) | Alarm<br>B              | B>Checksum error in<br>EEPROM: configuration<br>segment | <ul> <li>Во время записи было<br/>отключено питание.</li> </ul>                                                                                                    | <ul> <li>Восстановите питание. При<br/>необходимости выполните<br/>сброс (Код 7864)</li> </ul>                                                                                                    | 3         |
|            |                         |                                                         | <ul> <li>Электромагнитные помехи<br/>больше чем спецификации в<br/>технических данных.</li> <li>(→ см. Раздел 9.)</li> </ul>                                                                            | <ul> <li>Выполните защиту от помех,<br/>или устраните их источник.</li> </ul>                                                                                                    |           |
|            |                         |                                                         | – Дефект модуля электроники                                                                                                    | <ul> <li>Свяжитесь с сервисом<br/>Endress+Hauser. Замените<br/>электронику при необх</li> </ul>                                                                                                    |           |
| 113 (A113) | Alarm<br>B              | B>ROM failure in transmitter<br>electronic              | – Дефект модуля электроники                                                                                                    | – Замените электронику.                                                                                                    | 1         |
| 115 (E115) | Error<br>B              | B>Sensor overpressure                                   | – Перегрузка сенсора.                                                                                                    | – Уменьшите давление.                                                                                                    | 20        |
|            |                         |                                                         | – Дефект сенсора.                                                                                                    | – Замените сенсор.                                                                                                    |           |
| 116 (W116) | Warning<br>C            | C>Download error, repeat<br>download                    | <ul> <li>Дефект файла.</li> <li>Призагрузке данные не были<br/>корректно переданы в<br/>процессор, например, из-за<br/>нарушения кабеля, бросков<br/>питания или<br/>электромагнитных помех.</li> </ul> | <ul> <li>Используйте другой файл.</li> <li>Проверьте кабель компьютер-<br/>прибор.</li> <li>Выполните защиту от помех,<br/>или устраните их источник.</li> <li>Выполните сброс (Код 7864).</li> <li>Повторите загрузку.</li> </ul> | 27        |
| 120 (E120) | Error<br>B              | B>Sensor low pressure                                   | – Низкое давление.                                                                                                    | – Увеличьте давление                                                                                                    | 21        |
|            |                         |                                                         | – Дефект сенсора.                                                                                                    | – Замените сенсор.                                                                                                    |           |
| 121 (A121) | Alarm<br>B              | B>Checksum error in factory<br>segment of EEPROM        | – Дефект модуля электроники.                                                                                                    | – Замените электронику.                                                                                                    | 2         |
| 122 (A122) | Alarm<br>B              | B>Sensor not connected                                  | <ul> <li>Нарушение соединения<br/>сенсор-модуль электроники.</li> </ul>                                                                                                    | <ul> <li>Проверьте соединение,<br/>восстановите при необх</li> </ul>                                                                                                    | 9         |
|            |                         |                                                         | <ul> <li>Электромагнитные помехи<br/>больше чем спецификации в<br/>технических данных.<br/>(→ см. Раздел 9.)</li> </ul>                                                                                 | <ul> <li>Выполните защиту от помех,<br/>или устраните их источник.</li> </ul>                                                                                                    |           |
|            |                         |                                                         | – Дефект модуля электроники.                                                                                                    | – Замените электронику.                                                                                                    |           |
|            |                         |                                                         | – Дефект сенсора.                                                                                                    | – Замените сенсор.                                                                                                    |           |
| 130 (A130) | Alarm<br>B              | B>EEPROM is defect                                      | – Дефект модуля электроники                                                                                                    | – Замените электронику.                                                                                                    | 7         |
| 131 (A131) | Alarm<br>B              | B>Checksum error in<br>EEPROM: min/max segment          | – Дефект модуля электроники.                                                                                                    | – Замените электронику.                                                                                                    | 6         |
| 132 (A132) | Alarm<br>B              | B>Checksum error in totalizer<br>EEPROM                 | <ul> <li>Дефект модуля электроники.</li> <li>Корректное измерение</li> <li>возможно, за искл. функции</li> <li>сумматора.</li> </ul>                                                                    | – Замените электронику.                                                                                                    | 4         |
| 133 (A133) | Alarm                   | B>Checksum error in History                             | – Ошибка при записи.                                                                                                    | – Выполните сброс (Код 7864).                                                                                                    | 5         |
|            | 0                       |                                                         | – Дефект модуля электроники.                                                                                                    | <ul> <li>Сервис Endress+Hauser ,<br/>Замените электронику при<br/>необх</li> </ul>                                                                                                    |           |
| 602 (W602) | Warning<br>C            | C>Linearisation curve not monoton                       | <ul> <li>Таблица линеаризации не<br/>является монотонно<br/>возрастающей.</li> </ul>                                                                                                    | <ul> <li>Откорректируйте таблицу<br/>линеаризации или повторите<br/>линеаризацию</li> </ul>                                                                                                    | 53        |
| 604 (W604) | Warning<br>C            | C>Linearisation Табл. not<br>valid. At least 2 points   | <ul> <li>Таблица линеаризации<br/>содержит менее 2 точек</li> </ul>                                                                                                    | <ul> <li>Откорректируйте таблицу<br/>линеаризации или повторите<br/>линеаризацию.</li> </ul>                                                                                                    | 54        |

| Код        | Тип<br>ошибки/<br>NA 64 | Ошибка/Описание                                       | Причина                                                                                                    | Меры                                                                                                    | Приоритет |
|------------|-------------------------|-------------------------------------------------------|----------------------------------------------------------------------------------------------------|----------------------------------------------------------------------------------------------------|-----------|
| 613 (W613) | Warning<br>I            | I>Simulation is active                                | <ul> <li>Включен режим имитации, в<br/>настоящий момент прибор не<br/>выполняет измерений</li> </ul>                                           | - Отключите имитацию                                                                                                    | 55        |
| 620 (E620) | Error<br>C              | C>Current output out of range                         | <ul> <li>Ток вне пределов 3.820.5 мА.</li> <li>Давление вне пределов<br/>установленной шкалы (но в<br/>пределах диапазона сенсора).</li> </ul> | <ul> <li>Проверьте текущее давление,<br/>настройте шкалу при необх.</li> <li>(→ См. Описание параметров<br/>GET LRV, GET URV, SET LRV,<br/>SET URV.)</li> <li>Выполните сброс (Код 7864).</li> </ul>                            | 44        |
| 700 (W700) | Warning<br>C            | C>Last configuration not<br>stored                    | <ul> <li>Ошибка при записи или<br/>считывании данных<br/>конфигурации, или сбое<br/>питания</li> </ul>                                         | – Выполните сброс (Код 7864).                                                                                                    | 50        |
|            |                         |                                                       | <ul> <li>Дефект модуля электроники.</li> </ul>                                                                                                 | <ul> <li>Замените электронику.</li> </ul>                                                                                                    |           |
| 702 (W702) | Warning<br>C            | C>HistoROM data not<br>consistent.                    | <ul> <li>Нсовместимость версий ПО<br/>HistoROM и прибора.</li> <li>Ланные не были корректно.</li> </ul>                                        | <ul> <li>Свяжитесь с сервисом</li> <li>Endress+Hauser .</li> <li>Повторите загрузки</li> </ul>                                                                                                    | 51        |
|            |                         |                                                       | записаны в HistoROM, при<br>отсоединении HistoROM во<br>время записи                                                                           | – Выполните сброс (Код 7864).                                                                                                    |           |
| 707 (A707) | Alarm<br>B              | В>X-VAL. of lin. Табл. out of edit limits.            | <ul> <li>Давление ниже или выше<br/>HYDR. PRESS. MIN или<br/>HYDR. PRESS.MAX.</li> </ul>                                                       | <ul> <li>Введите корректные значения.</li> <li>→ См. данные на шильде.</li> </ul>                                                                                                    | 29        |
| 708 (A708) | Alarm<br>B              | B>HYDR. PRESS. MIN. or<br>MAX. out of edit limits.    | <ul> <li>Значения HYDR.PRESS.MIN и<br/>HYDR.PRESS.MAX вне<br/>диапазона сенсора</li> </ul>                                                     | <ul> <li>Введите корректные значения.</li> <li>→ См. данные на шильде.</li> </ul>                                                                                                    | 30        |
| 709 (A709) | Alarm<br>B              | B>EMPTY PRESSURE or<br>FULL PRESSURE out of<br>limits | <ul> <li>Сенсор был заменен.</li> <li>Значения EMPTY PRESSURE</li> <li>и FULL PRESSURE вне<br/>диапазона сенсора</li> </ul>                    | <ul> <li>Введите корректные значения.</li> <li>→ См. данные на шильде.</li> </ul>                                                                                                    | 31        |
| 710 (W710) | Warning<br>C            | B>Set span too small. Not allowed.                    | Значения калибровки слишком<br>близки друг от друга.                                                                                           |                                                                                                    | 45        |
|            |                         |                                                       | <ul> <li>Сенсор был заменен и<br/>конфигурация не<br/>соответствует сенсору.</li> </ul>                                                        | <ul> <li>Откорректируйте калибровку.</li> <li>Замените сенсор на сенсор с<br/>соответствующим<br/>диапазоном.</li> </ul>                                                                                                    |           |
|            |                         |                                                       | <ul> <li>Выполнена загрузка<br/>некорректной конфигурации</li> </ul>                                                                           | <ul> <li>Проверьте конфигурацию и<br/>повторите загрузку.</li> </ul>                                                                                                    |           |
| 711 (A711) | Alarm<br>B              | B>LRV or URV out of edit<br>limits                    | Нижнее и/или верхнее значения шкалы вне диапазона сенсора.                                                                                     |                                                                                                    | 28        |
|            |                         |                                                       | <ul> <li>Сенсор был заменен и<br/>конфигурация не<br/>соответствует сенсору.</li> </ul>                                                        | <ul> <li>Откорректируйте значения<br/>шкалы в соответствии с<br/>диапазоном сенсора,<br/>обратите внимание на фактор<br/>позиции установки.</li> <li>Замените сенсор на сенсор с<br/>соответствующим<br/>диапазоном.</li> </ul> |           |
|            |                         |                                                       | <ul> <li>Выполнена загрузка<br/>некорректной конфигурации.</li> </ul>                                                                          | <ul> <li>Проверьте конфигурацию и<br/>повторите загрузку.</li> </ul>                                                                                                    |           |
| 712 (A712) | Alarm<br>B              | B>MAX. PRESS. FLOW out<br>of edit limits              | <ul> <li>Сенсор был заменен.</li> <li>Значение MAX PRESS. FLOW</li> <li>вне диапазона сенсора.</li> </ul>                                      | <ul> <li>Введите корректные значения.</li> <li>→ См. данные на шильде.</li> </ul>                                                                                                    | 32        |
| 713 (A713) | Alarm<br>B              | B>100% POINT level out of edit limits                 | – Сенсор был заменен.                                                                                                    | <ul> <li>Повторите калибровку.</li> <li>Выполните сброс (Код 1209).</li> </ul>                                                                                                    | 34        |

| Код        | Тип<br>ошибки/<br>NA 64 | Ошибка/Описание                                     | Причина                                                                                                    | Меры                                                                                                    | Приоритет |
|------------|-------------------------|-----------------------------------------------------|----------------------------------------------------------------------------------------------------|----------------------------------------------------------------------------------------------------|-----------|
| 714 (A714) | Alarm<br>B              | B>Incorrect OP. MODE for<br>SENSOR MEAS. TYPE       | <ul> <li>Сенсор был заменен и<br/>конфигурация не<br/>соответствует сенсору. Режим<br/>"Flow" может быть выбран<br/>только для преобразователей<br/>дифференциального<br/>давления.</li> </ul> | <ul> <li>Выберите режим "Pressure"<br/>или "Level" . (→ См. Описание<br/>параметров для MEASURING<br/>MODE.)</li> </ul> | 33        |
|            |                         |                                                     | <ul> <li>Выполнена загрузка<br/>некорректной конфигурации.</li> </ul>                                                                                                    | <ul> <li>Проверьте конфигурацию и<br/>повторите загрузку.</li> </ul>                                                    |           |
| 715 (A715) | Alarm<br>B              | B>Sensor over temperature                           | <ul> <li>Измеряемая у сенсора<br/>температура превышает<br/>верхний номинал<br/>температуры сенсора. (→ См.<br/>Описание параметров для<br/>Tmax SENSOR.)</li> </ul>                           | <ul> <li>Уменьшите температуру<br/>процесса / окружения</li> </ul>                                                      | 23        |
|            |                         |                                                     | <ul> <li>Выполнена загрузка<br/>некорректной конфигурации.</li> </ul>                                                                                                    | <ul> <li>Проверьте конфигурацию и<br/>повторите загрузку.</li> </ul>                                                    |           |
| 716 (A716) | Warning<br>C            | C>Sensor diaphragm broken                           | – Дефект сенсора.                                                                                                    | – Замените сенсор.                                                                                                    | 15        |
| 717 (A717) | Alarm<br>B              | B>Transmitter over<br>temperature                   | <ul> <li>Измеряемая температура<br/>электроники превышает<br/>верхний номинал<br/>температуры (+88 °C).</li> </ul>                                                                             | <ul> <li>Уменьшите окружающую<br/>температуру.</li> </ul>                                                               | 25        |
|            |                         |                                                     | <ul> <li>Выполнена загрузка<br/>некорректной конфигурации.</li> </ul>                                                                                                    | <ul> <li>Проверьте конфигурацию и<br/>повторите загрузку.</li> </ul>                                                    |           |
| 718 (A718) | Alarm<br>B              | B>Transmitter under<br>temperature                  | <ul> <li>Измеряемая температура<br/>электроники ниже<br/>допускаемой минимальной<br/>температуры (–43 °C).</li> </ul>                                                                          | <ul> <li>Повысьте окружающую<br/>температуру. При необх.<br/>изолируйте прибор</li> </ul>                               | 26        |
|            |                         |                                                     | <ul> <li>Выполнена загрузка<br/>некорректной конфигурации.</li> </ul>                                                                                                    | <ul> <li>Проверьте конфигурацию и<br/>повторите загрузку.</li> </ul>                                                    |           |
| 719 (A719) | Alarm<br>B              | В>Y-VAL of lin. Табл. out of<br>edit limits         | <ul> <li>Значения ТАNK CONTENT<br/>MIN или ТАNK CONTENT MAX<br/>изменены. Значения для Y<br/>более не соответствуют<br/>новым параметрам</li> </ul>                                            | – Повторите калибровку                                                                                                  | 35        |
| 720 (A720) | Alarm<br>B              | B>Sensor under temperature                          | <ul> <li>Измеряемая температура у сенсора ниже допускаемой минимальной температуры.</li> <li>(→ См. также параметр Tmin SENSOR.)</li> </ul>                                                    | <ul> <li>Увеличьте температуру<br/>процесса / окружения.</li> </ul>                                                     | 24        |
|            |                         |                                                     | <ul> <li>Выполнена загрузка<br/>некорректной конфигурации.</li> </ul>                                                                                                    | <ul> <li>Проверьте конфигурацию и<br/>повторите загрузку.</li> </ul>                                                    |           |
| 721 (A721) | Alarm<br>B              | B>ZERO POSITION level out<br>of edit limits         | <ul> <li>LEVEL MIN или LEVEL MAX<br/>были изменены.</li> </ul>                                                                                                    | – Повторите калибровку                                                                                                  | 36        |
| 722 (A722) | Alarm<br>B              | B>EMPTY CALIB. or FULL<br>CALIB. out of edit limits | <ul> <li>LEVEL MIN или LEVEL MAX<br/>были изменены</li> </ul>                                                                                                    | – Повторите калибровку.                                                                                                 | 37        |
| 723 (A723) | Alarm<br>B              | B>MAX. FLOW out of edit limits                      | – FLOW-MEAS. ТҮРЕ был<br>изменен                                                                                                    | – Повторите калибровку                                                                                                  | 38        |
| 724 (A723) | Alarm<br>B              | B>CALIB. OFFSET out of edit limits                  | – Сенсор был заменне                                                                                                    | <ul> <li>Повторите калибровку.</li> <li>Выполните сброс (Код 1209).</li> </ul>                                          | 39        |
|            |                         |                                                     | <ul> <li>MEASURING MODE был<br/>изменен</li> </ul>                                                                                                    | – Повторите калибровку                                                                                                  |           |

| Код        | Тип<br>ошибки/<br>NA 64 | Ошибка/Описание                                   | Причина                                                                                                    | Меры                                                                                                    | Приоритет |
|------------|-------------------------|---------------------------------------------------|----------------------------------------------------------------------------------------------------|----------------------------------------------------------------------------------------------------|-----------|
| 725 (A725) | Alarm<br>B              | B>Sensor connection error, cycle disturbance      | <ul> <li>Электромагнитные помехи<br/>больше чем спецификации в<br/>технических данных.<br/>(→ см. Раздел 9.)</li> </ul>      | <ul> <li>Выполните защиту от помех,<br/>или устраните их источник.</li> </ul>                                        | 16        |
|            |                         |                                                   | <ul> <li>Дефект сенсора или модуля<br/>электроники.</li> </ul>                                                               | <ul> <li>Замените сенсор or main<br/>electronics.</li> </ul>                                                         |           |
| 726 (A726) | Alarm<br>B              | B>Sensor temperature error -<br>overrange         | <ul> <li>Электромагнитные помехи<br/>больше чем спецификации в<br/>технических данных.</li> <li>(→ см. Раздел 9.)</li> </ul> | <ul> <li>Выполните защиту от помех,<br/>или устраните их источник.</li> </ul>                                        | 22        |
|            |                         |                                                   | <ul> <li>Температура процесса вне<br/>допустимых пределов</li> </ul>                                                         | <ul> <li>Проверьте температуру,<br/>повысьте/понизьте при необх</li> </ul>                                           |           |
|            |                         |                                                   | – Дефект сенсора.                                                                                                    | <ul> <li>Если температура процесса в<br/>допустимых пределах,<br/>Замените сенсор.</li> </ul>                        |           |
| 727 (E727) | Error<br>B              | B>Sensor pressure error -<br>overrange            | <ul> <li>Электромагнитные помехи<br/>больше чем спецификации в<br/>технических данных.<br/>(→ см. Раздел 9.)</li> </ul>      | <ul> <li>Выполните защиту от помех,<br/>или устраните их источник.</li> </ul>                                        | 19        |
|            |                         |                                                   | <ul> <li>Давление процесса вне<br/>допустимых пределов.</li> </ul>                                                           | <ul> <li>Проверьте давление,<br/>повысьте/понизьте при необх</li> </ul>                                              |           |
|            |                         |                                                   | – Дефект сенсора.                                                                                                    | <ul> <li>Если давление процесса в<br/>допустимых пределах,<br/>Замените сенсор.</li> </ul>                           |           |
| 730 (E730) | Error<br>C              | C>LRV user limits exceeded                        | <ul> <li>Измеряемое давление за<br/>пределами значения,<br/>заданного в параметре Pmin<br/>ALARM WINDOW.</li> </ul>          | <ul> <li>Проверьте измеряемое<br/>давление.</li> <li>Измените значение Pmin<br/>ALARM WINDOW при необх</li> </ul>    | 41        |
| 731 (E731) | Error<br>C              | C>URV user limits exceeded                        | <ul> <li>Измеряемое давление за<br/>пределами значения,<br/>заданного в параметре Ртах<br/>ALARM WINDOW.</li> </ul>          | <ul> <li>Проверьте измеряемое<br/>давление.</li> <li>Измените значение Ртах<br/>ALARM WINDOW при необх</li> </ul>    | 40        |
| 732 (E732) | Error<br>C              | C>LRV Temp. User limits<br>exceeded               | <ul> <li>Измеряемая температура за<br/>пределами значения,<br/>заданного в параметре Tmin<br/>ALARM WINDOW.</li> </ul>       | <ul> <li>Проверьте измеряемую<br/>температуру.</li> <li>Измените значение Tmin<br/>ALARM WINDOW при необх</li> </ul> | 43        |
| 733 (E733) | Error<br>C              | C>URV Temp. User limits exceeded                  | <ul> <li>Измеряемая температура за<br/>пределами значения,<br/>заданного в параметре Tmax<br/>ALARM WINDOW.</li> </ul>       | <ul> <li>Проверьте измеряемую<br/>температуру.</li> <li>Измените значение Tmax<br/>ALARM WINDOW при необх</li> </ul> | 42        |
| 734 (W734) | Warning<br>C            | C>Pmin or Pmax ALARM<br>WINDOW out of edit limits | <ul> <li>Сенсор был заменен и<br/>конфигурация не<br/>соответствует сенсору.</li> </ul>                                      | <ul> <li>Настройте корректно Pmin<br/>ALARM WINDOW и/или Pmax<br/>ALARM WINDOW .</li> </ul>                          | 47        |
|            |                         |                                                   | <ul> <li>Выполнена загрузка<br/>некорректной конфигурации.</li> </ul>                                                        | <ul> <li>Проверьте конфигурацию и<br/>повторите загрузку.</li> </ul>                                                 |           |
| 735 (W735) | Warning<br>C            | B>Tmin or Tmax ALARM<br>WINDOW out of edit limits | <ul> <li>Сенсор был заменен и<br/>конфигурация не<br/>соответствует сенсору.</li> </ul>                                      | <ul> <li>Настройте корректно Tmin<br/>ALARM WINDOW и/или Tmax<br/>ALARM WINDOW.</li> </ul>                           | 48        |
|            |                         |                                                   | <ul> <li>Выполнена загрузка<br/>некорректной конфигурации.</li> </ul>                                                        | <ul> <li>Проверьте конфигурацию и<br/>повторите загрузку.</li> </ul>                                                 |           |
| 740 (A740) | Alarm<br>B              | B>Transmitter electronic error                    | – Ошибка конфигурации.                                                                                                    | <ul> <li>Проверьте конфигурацию.</li> <li>Выполните сброс (Код 7864).</li> </ul>                                     | 18        |
|            |                         |                                                   | – Дефект модуля электроники.                                                                                                 | – Замените электронику.                                                                                              |           |
|            |                         |                                                   | – Дефект сенсора.                                                                                                    | - Замените сенсор.                                                                                                   |           |

| Код        | Тип<br>ошибки/<br>NA 64 | Ошибка/Описание                                    | Причина                                                                                                    | Меры                                                                                                    | Приоритет |
|------------|-------------------------|----------------------------------------------------|----------------------------------------------------------------------------------------------------|----------------------------------------------------------------------------------------------------|-----------|
| 742 (A742) | Alarm<br>B              | B>Sensor connection error<br>(upload)              | <ul> <li>Это сообщение обычно только появляется кратко.</li> </ul>                                                                | <ul> <li>Ждите несколько минут.</li> <li>Перезапустите прибор.</li> <li>Выполните сброс (Код 62).</li> </ul> | 14        |
|            |                         |                                                    | <ul> <li>Нарушение соединения<br/>сенсор-модуль электроники.</li> </ul>                                                           | <ul> <li>Проверьте соединение,<br/>восстановите при необх</li> </ul>                                         |           |
|            |                         |                                                    | – Дефект сенсора.                                                                                                    | – Замените сенсор.                                                                                           |           |
| 743 (E743) | Alarm<br>B              | B>Electronic PCB error during initialisation       | <ul> <li>Это сообщение обычно только<br/>появляется кратко.</li> </ul>                                                            | <ul> <li>Ждите несколько минут.</li> <li>Перезапустите прибор.</li> <li>Выполните сброс (Код 62).</li> </ul> | 10        |
|            |                         |                                                    | – Дефект модуля электроники.                                                                                                    | – Замените электронику.                                                                                      |           |
| 744 (A744) | Alarm                   | B>Main electronic PCB error                        | – Электромагнитные помехи                                                                                                    | – Перезапустите прибор                                                                                       | 8         |
|            | В                       |                                                    | оольше чем спецификации в<br>технических данных.<br>(→ см. Раздел 9.)                                                             | <ul> <li>Выполните защиту от помех,<br/>или устраните их источник.</li> </ul>                                |           |
|            |                         |                                                    | – Дефект модуля электроники.                                                                                                    | – Замените электронику.                                                                                      |           |
| 745 (W745) | Warning<br>C            | C>Sensor data unknown                              | <ul> <li>Сенсор не соответствует<br/>данным прибора (шильда<br/>электроники сенсора). Прибор<br/>продолжает измерения.</li> </ul> | <ul> <li>Замените сенсор на<br/>требуемый тип.</li> </ul>                                                    | 52        |
| 746 (A746) | Alarm<br>B              | B>Sensor connection error -<br>initialising        | <ul> <li>Это сообщение обычно только появляется кратко.</li> </ul>                                                                | <ul> <li>Ждите несколько минут.</li> <li>Перезапустите прибор.</li> <li>Выполните сброс (Код 62).</li> </ul> | 17        |
|            |                         |                                                    | <ul> <li>Электромагнитные помехи<br/>больше чем спецификации в<br/>технических данных.<br/>(→ см. Раздел 9.)</li> </ul>           | <ul> <li>Выполните защиту от помех,<br/>или устраните их источник.</li> </ul>                                |           |
| 747 (A747) | Alarm<br>B              | B>Sensor software not<br>compatible to electronics | <ul> <li>Сенсор не соответствует<br/>данным прибора (шильда<br/>электроники сенсора).</li> </ul>                                  | <ul> <li>Замените сенсор на<br/>требуемый тип.</li> </ul>                                                    | 12        |
| 748 (A748) | Alarm<br>B              | B>Memory failure in signal<br>processor            | <ul> <li>Электромагнитные помехи<br/>больше чем спецификации в<br/>технических данных.</li> <li>(→ см. Раздел 9.)</li> </ul>      | <ul> <li>Выполните защиту от помех,<br/>или устраните их источник.</li> </ul>                                | 11        |
|            |                         |                                                    | <ul> <li>Дефект модуля электроники.</li> </ul>                                                                                    | <ul> <li>Замените электронику.</li> </ul>                                                                    |           |

### 8.2 Реакция выходов при ошибках

Прибор различает три типа ошибок: "Alarm" (Авария), "Warning" (Предупреждение) и "Error" (Ошибка).

→ См. следующую Табл. и Раздел 8.1 "Сообщения об ошибках".

| Выход                                            | А (Авария)                                                                                                    | W (Предупреждение)                                                                                          | Е (Ошибка: Авария/<br>Предупреждение)                                                                                                    |
|--------------------------------------------------|----------------------------------------------------------------------------------------------------|----------------------------------------------------------------------------------------------------|----------------------------------------------------------------------------------------------------|
| Токовый выход                                    | Принимает значение, указанное в<br>параметре OUTPUT FAIL MODE                                                                | Прибор продолжает измерения                                                                                 | Вы можете выбрать реакцию или как<br>при тревоге, или как при<br>предупреждении. См. соотв. колонки<br>"Авария" или "Предупреждение" →<br>см. Раздел 5.11 "Описание<br>параметров", Табл. 31, SELECT<br>ALARM TYPE. |
| Графическая шкала<br>(местный дисплей)           | → См. эту Табл., токовый выход                                                                                               | → См. эту Табл., токовый выход                                                                              | → См. эту Табл., токовый выход                                                                                                    |
| Местный дисплей                                  | <ul> <li>С чередованием отображается<br/>измер. знач. и ошибка</li> <li>Дисплей: отображается символ <sup>I</sup></li> </ul> | <ul> <li>С чередованием отображается<br/>измер. знач. и ошибка</li> <li>Дисплей: мигает символ 4</li> </ul> | <ul> <li>С чередованием отображается<br/>измер. знач. и ошибка</li> <li>Дисплей: см. соотв. "Авария" или<br/>"Предупреждение"</li> </ul>                                                                            |
|                                                  | Индикация ошибки<br>– 3-значный код, например, А122 и<br>– Описание ошибки                                                   | Индикация ошибки<br>– 3-значный код, например, W613 и<br>– Описание ошибки                                  | Индикация ошибки<br>– 3-значный код, например, Е731 и<br>– Описание ошибки                                                                                                    |
| Удаленная связь<br>(ToF Tool или<br>Commuwin II) | В случае тревоги в параметре<br>ALARM STATUS отображается 3-<br>значный код ошибки, например, 122                            | В случае предупреждения в<br>параметре ALARM STATUS<br>отображается 3-значный код<br>ошибки, например, 613  | В случае ошибки в параметре<br>ALARM STATUS отображается 3-<br>значный код ошибки, например, 731                                                                                                    |

#### 8.2.1 Конфигурация токового выхода при ошибке

Вы можете задать реакцию токового выхода при возникновении ошибки с помощью параметров OUTPUT FAIL MODE, ALT. CURR. OUTPUT и SET MAX. ALARM.

В случае аварии токовый выход и графическая шкала дисплея принимают значения, установленные в параметре OUTPUT FAIL MODE.

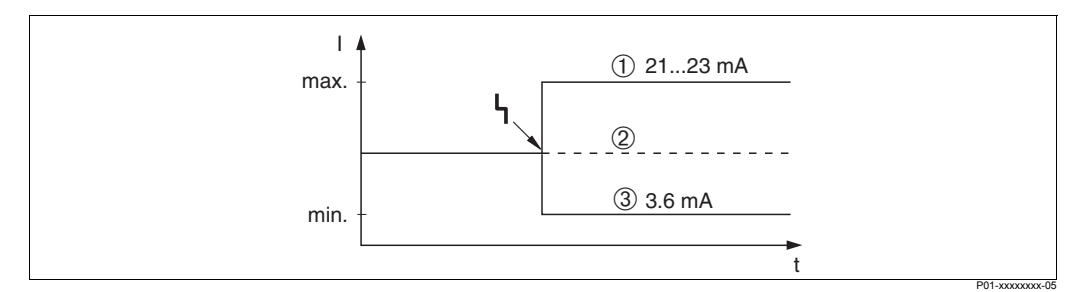

Рис. 26: Реакция токового выхода при ошибке

Опции:

- 1 Мах (110%): можно установить 21...23 мА в параметре SET MAX. ALARM
- 2 Hold: сохранение последнего измеренного значения

3 Міп. (–10%): 3.6 мА

Заводская установка: OUTPUT FAIL MODE = max., SET MAX. ALARM = 22 мА

Параметр ALT. CURR. OUTPUT используется для установки реакции токового выхода при ошибках Е 120 "Сенсор низкое давление" и Е 115 "Сенсор перегрузка". Имеются следующие опции:

– Normal: токовый выход принимает значение, определенное в параметрах OUTPUT FAIL MODE и SET MAX. ALARM.

– NAMUR

- Выход за нижний предел (Е 120 "Сенсор низкое давление"): 3.6 мА
- Выход за верхний предел (Е 115 "Сенсор перегрузка"), выходной ток принимает значение, определенное в параметре SET MAX ALARM.

Заводская установка: ALT. CURR. OUTPUT = normal

### 8.3 Подтверждение сообщений об ошибках

Сообщение об ошибке пропадает после исчезновения самой ошибки.

Если на местном дисплее отображается сообщение об ошибке, его можно очистить, нажав клавишу . В параметре ALARM STATUS продолжает отображаться текущее сообщение об ошибке.

### 8.4 Ремонт

Концепция ремонта Endress+Hauser предусматривает модульность конструкции измерительного прибора и возможность выполнения ремонта заказчиком.

В Разделе"Запасные части" приведен список всех запасных частей с кодами заказа. Вы можете заказать запчасти у Endress+Hauser для ремонта вашего Cerabar S. По необходимости к запасным частям прилагается инструкция по замене.

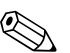

#### Замечание!

- Для приборов во взрывозащищенном исполнении см. Главу "Ремонт приборов в Ех-исполнении".
- Дополнительную информацию о ремонте и запасных частях можно получить в сервисной организации Endress+Hauser. (→ Адреса см. на обложке настоящего Руководства.)

### 8.5 Ремонт приборов в Ех-исполнении

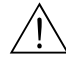

#### Предупреждение!

При ремонте приборов в Ех-исполнении, пожалуйста, заметьте следующее:

- Ремонт таких приборов может осуществлять только специалисты или Endress+Hauser.
- Требуется соблюдение соответствующих стандартов, национальных норм и Инструкций по безопасности (ХА...).
- Допускается использование только оригинальных запчастей Endress+Hauser.
- При заказе запасных частей, проверьте обозначение прибора на шильде. Для замены можно использовать только идентичные запасные части.
- Электронный блок или сенсоры, уже используемые в стандартном приборе не могут использоваться как запчасти для прибора в Ех-исполнении.
- Выполняйте ремонт в соответствии с инструкциями. После ремонта прибор должен быть соответствующим образом протестирован
- Приборы в Ex-исполнении могут быть конвертированы в другой вариант только Endress+Hauser.
- Все операции по ремонту и модификации должны документироваться.

### 8.6 Запасные части

Далее приведен список запасных частей с кодами заказа, которые можно заказать y Endress+Hauser для ремонта Cerabar S.

При заказе запасных частей всегда указывайте заводской номер прибора, указанный на шильде. На каждой запчасти приводится ее номер. По необходимости к запасным частям прикладывается инструкция по замене.

#### 8.6.1 Запасные части для РМС 71, РМР 71, РМР 72, РМР 75

См. следующие стр. для подключений к процессу и сенсоров.

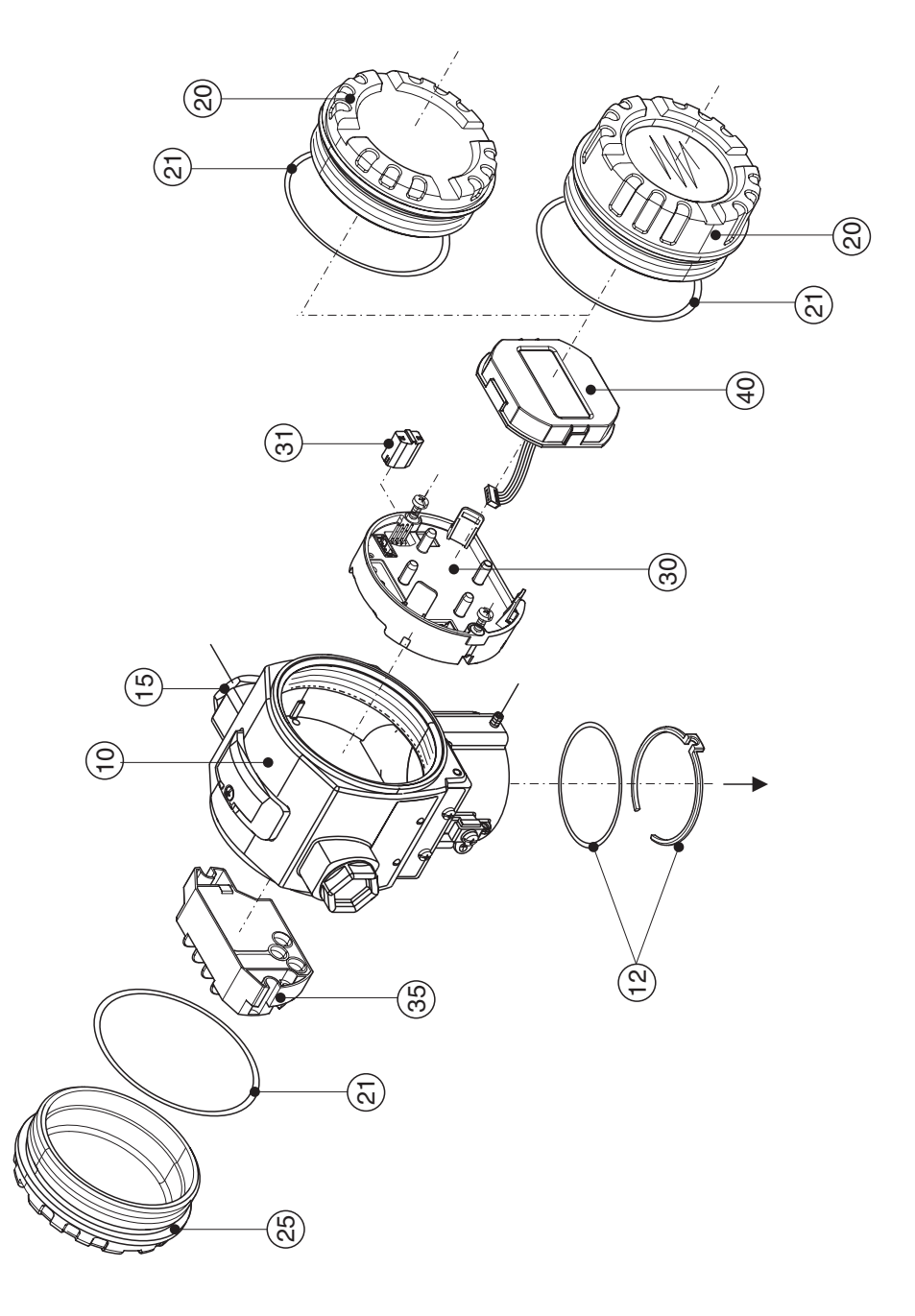

P01-xMD7xxxxx-09-xx-xx-xx-000

| 10       | Корпус (с защитным кольцом и уплотнением корпуса без крышки)                                            |
|----------|----------------------------------------------------------------------------------------------------|
| 52020430 | Алюминий T14 корпус, M20x1.5, не для EEx d/XP                                                           |
| 52020488 | Алюминий T14 корпус, M20x1.5, HART, 3 внешних клавиши, не для EEx d/XP                                  |
| 52020489 | Алюминий T14 корпус, M20x1.5, PROFIBUS PA/Foundation Fieldbus, с внешними клавишами, не для EEx d/XP    |
| 52020431 | Алюминий T14 корпус, 1/2 NPT, не для EEx d/XP                                                           |
| 52020490 | Алюминий T14 корпус, 1/2 NPT, HART, 3 внешних клавиши, не для EEx d/XP                                  |
| 52020491 | Алюминий T14 корпус, 1/2 NPT, PROFIBUS PA/Foundation Fieldbus, с внешними клавишами,<br>не для EEx d/XP |
| 12       | Монтажный набор корпус / сенсор                                                                         |
| 52020440 | Монтажный набор корпус / сенсор, включающий: 2 О-кольца 45.69х2.62 EPDM + защитное кольцо               |
| 15       | Кабельный вход / Кабельный ввод                                                                         |
| 52020760 | Кабельный ввод М20х1.5, прокладка                                                                       |
| 52020761 | Кабельный вход G 1/2, прокладка, адаптер                                                                |
| 52020762 | Разъем 2/ контактный, Han7D, прокладка                                                                  |
| 52020763 | Разъем 3 контактный, М12, прокладка                                                                     |
| 20       | Крышка                                                                                                  |
| 52020432 | Крышка для алюм. корпуса T14 с уплотнением, не для Ex d/XP                                              |
| 52020433 | Крышка для алюм. корпуса T14 с уплотнением, для Ex d/XP                                                 |
| 52020494 | Крышка для алюм. корпуса Т14 с окном, с уплотнением, для не Ех-области                                  |
| 52020492 | Крышка для алюм. корпуса T14 с окном, с уплотнением, не для Ex d/XP                                     |
| 52020493 | Крышка для алюм. корпуса 114 сокном, с уплотнением, для Ex d/XP                                         |
| 21       | Уплотнение для крышки                                                                                   |
| 52020429 | Набор уплотнений ЕРDM для крышки алюминиевого корпуса Т14 (5 шт.)                                       |
| 25       | Крышка отделения подключения                                                                            |
| 52020432 | Крышка для алюм. корпуса T14 с уплотнением, не для Ex d/XP                                              |
| 52020433 | Крышка для алюм. корпуса T14 с уплотнением, для Ex d/ХР                                                 |
| 30       | Электроника                                                                                             |
| 52020438 | Электроника 420 мА, HART, Ex,версия 1.0, клавиши на электронике                                         |
| 52020439 | Электроника 420 мА, HART, Ex,версия 1.0, клавиши на корпусе                                             |
| 31       | Модуль HistoROM                                                                                         |
| 52020797 | Модуль HistoROM                                                                                         |
| 35       | Клеммная группа                                                                                         |
| 52020434 | Клеммная группа 3 конт., RFI-фильтр 420 мА, HART Ex ia                                                  |
| 52020436 | Клеммная группа 3 конт., RFI-фильтр 420 мА HART Ex d                                                    |
| 40       | Модуль дисплея                                                                                          |
|          |                                                                                                    |

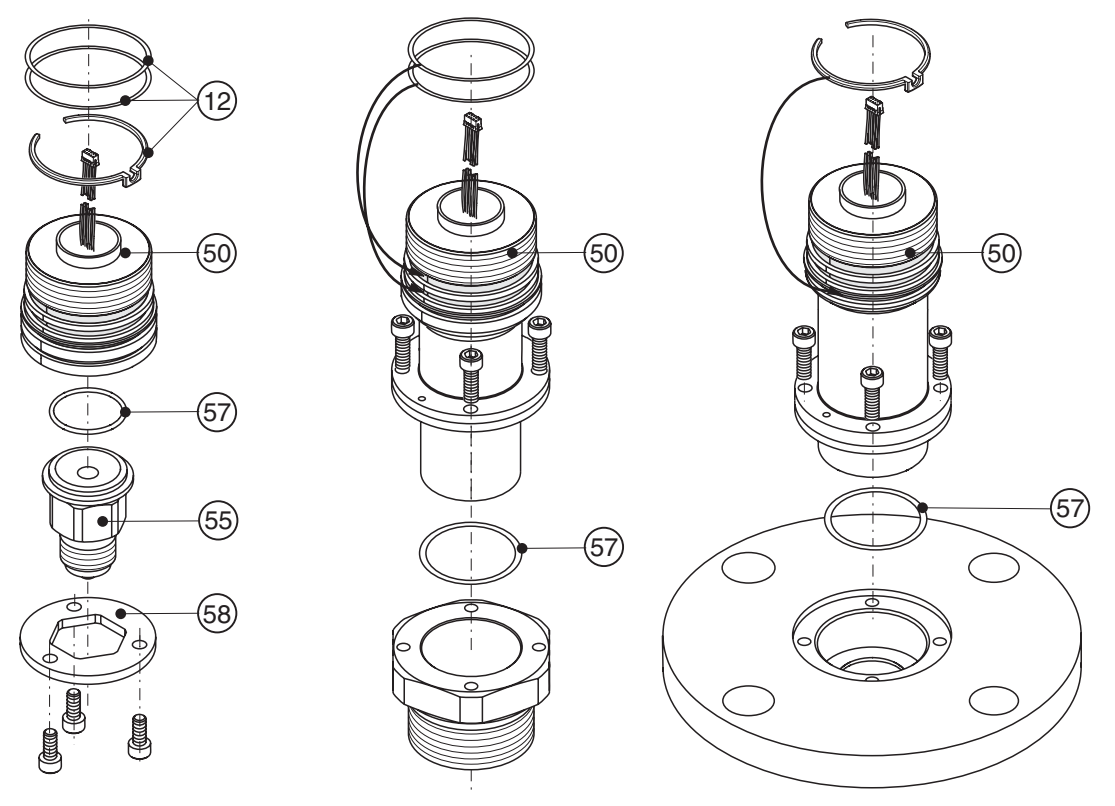

8.6.2 Запасные части для РМС 71

P01-PMC71xxx-09-xx-xx-000

| 55       | Адаптер подключения к процессу для РМС 71                                                                          |
|----------|----------------------------------------------------------------------------------------------------|
| 52020215 | Резьба JIS B0202 PF 1/2 (наружная), AISI 316L                                                                      |
| 52020216 | Резьба ISO 228 G 1/2 A G 1/4 (внутренняя), AISI 316L                                                               |
| 52020217 | Резьба ISO 228 G 1/2 А отв. 11.4 мм, AISI 316L                                                                     |
| 52020218 | Резьба JIS B0203 PT 1/2 (наружная), AISI 316L                                                                      |
| 52020219 | Резьба ANSI 1/2 MNPT, AISI 316L                                                                                    |
| 52020220 | Резьба ANSI 1/2 MNPT 1/4 FNPT, AISI 316L                                                                           |
| 52020221 | Резьба DIN 13 M 20x1.5 отв. 11.4 мм, AISI 316L                                                                     |
| 52020222 | Резьба G 1/2 A EN 837, AISI 316L                                                                                   |
|          | Адаптер РМС 71 с сертификатом материала смачиваемых частей, сертификатом по EN 10204 3.1В по спецификации 52005759 |
| 52020223 | Резьба JIS B0202 PF 1/2 (наружная), AISI 316L                                                                      |
| 52020224 | Резьба ISO 228 G 1/2 A G 1/4 (внутренняя), AISI 316L                                                               |
| 52020225 | Резьба ISO 228 G 1/2 A отв. 11.4 мм, AISI 316L                                                                     |
| 52020226 | Резьба JIS B0203 PT 1/2 (наружная), AISI 316L                                                                      |
| 52020227 | Резьба ANSI 1/2 MNPT, AISI 316L                                                                                    |
| 52020228 | Резьба ANSI 1/2 MNPT 1/4 FNPT, AISI 316L                                                                           |
| 52020229 | Резьба DIN 13 M 20x1.5 отв. 11.4 мм, AISI 316L                                                                     |
| 52020230 | Резьба G 1/2 A EN 837, AISI 316L                                                                                   |
| 57       | Рабочее уплотнение                                                                                                 |
| 52020768 | О-кольцо 26.7x1.78 FKM 70 Viton, обезжиренное (5 шт.)                                                              |
| 52020769 | О-кольцо 26.7x1.78 NBR 70 (5 шт.)                                                                                  |
| 52020770 | О-кольцо 26.7x1.78 EPDM 70 (5 шт.)                                                                                 |
| 52020771 | О-кольцо 26.7x1.78 FKM Viton –40°С (5 шт.)                                                                         |
| 52020772 | О-кольцо 26.7x1.78 FFKM 70 Kalrez (1 шт.)                                                                          |
| 52020773 | О-кольцо 26.7x1.78 FFKM 75 Chemraz (1 шт.)                                                                         |
| 58       | Крепежный браслет                                                                                                  |
| 52020441 | Крепежный браслет, винты                                                                                           |

### Модуль сенсора для Cerabar S PMC 71

|         | Ce | Сертификаты                                |                                                                                                    |        |                                                                     |                                                                                                    |  |  |  |  |  |  |  |  |  |
|---------|----|--------------------------------------------|----------------------------------------------------------------------------------------------------|--------|---------------------------------------------------------------------|----------------------------------------------------------------------------------------------------|--|--|--|--|--|--|--|--|--|
|         | А  | Для применения вне взрывоопасной области   |                                                                                                    |        |                                                                     |                                                                                                    |  |  |  |  |  |  |  |  |  |
|         | 1  | ATEX                                       | ( II 1/2 )                                                                                                    | G El   | Ex ia II                                                            | C T6                                                                                                    |  |  |  |  |  |  |  |  |  |
|         | 6  | ATEX                                       | ( II 1/2 )                                                                                                    | G El   | Ex ia II                                                            | С T6, защита от перелива WHG                                                                               |  |  |  |  |  |  |  |  |  |
|         | 2  | ATEX                                       | ( II 1/2                                                                                                    | D      |                                                                     |                                                                                                    |  |  |  |  |  |  |  |  |  |
|         | 3  | ATEX                                       | ( II 1/2 )                                                                                                    | GD I   | EEx ia                                                              | IIC T6                                                                                                    |  |  |  |  |  |  |  |  |  |
|         | 4  | ATEX                                       | ( II 1/3                                                                                                    | D      |                                                                     |                                                                                                    |  |  |  |  |  |  |  |  |  |
|         | 7  | ATEX                                       | ATEX II 3 G EEX NA II 76                                                                                                    |        |                                                                     |                                                                                                    |  |  |  |  |  |  |  |  |  |
|         | S  | FM                                         | TM IS, Class I, II, III Division 1, Groups A – G; NI Class I Division 2, Groups A – D; AEx ia                                       |        |                                                                     |                                                                                                    |  |  |  |  |  |  |  |  |  |
|         | Q  | FM                                         | FM DIP, Class II, III Division 1, Groups E – G                                                                                      |        |                                                                     |                                                                                                    |  |  |  |  |  |  |  |  |  |
|         | R  | FM                                         | FM NI, Class I, Division 2, Groups A – D<br>CSA IS Class I II III Division 1, Groups A – G: Class I Division 2, Groups A – D, Ex ia |        |                                                                     |                                                                                                    |  |  |  |  |  |  |  |  |  |
|         | U  | CSA                                        | IS, CI                                                                                                    | ass I, | II, III C                                                           | Division 1, Groups A – G; Class I Division 2, Groups A – D, Ex ia                                          |  |  |  |  |  |  |  |  |  |
|         |    | Измерительная ячейка, номинальный диапазон |                                                                                                    |        |                                                                     |                                                                                                    |  |  |  |  |  |  |  |  |  |
|         |    | Сенсоры относительного давления            |                                                                                                    |        |                                                                     |                                                                                                    |  |  |  |  |  |  |  |  |  |
|         |    |                                            | Преде                                                                                                    | Элы и: | змере                                                               | ния: –100 % (–1 бар)+100 % номинального диапазона сенсора                                                  |  |  |  |  |  |  |  |  |  |
|         |    | 1C                                         | 100 м                                                                                                    | бар с  | енсор                                                               | отн. давления, p <sub>max</sub> = 4 bar (10 кПа/1 мН <sub>2</sub> O/40 дюймН <sub>2</sub> O/1.5 psi g)     |  |  |  |  |  |  |  |  |  |
|         |    | 1E                                         | 250 м                                                                                                    | бар с  | енсор                                                               | отн. давления, р <sub>тах</sub> = 5 bar (25 кПа/2.5 мН <sub>2</sub> O/100 дюймН <sub>2</sub> O/3.75 psi g) |  |  |  |  |  |  |  |  |  |
|         |    | 1F                                         | 400 м                                                                                                    | бар с  | енсор                                                               | отн. давления, р <sub>тах.</sub> = 6 bar (40 кПа/4 мН <sub>2</sub> O/160 дюймН <sub>2</sub> O/6 psi g)     |  |  |  |  |  |  |  |  |  |
|         |    | 1H                                         | 1 бар                                                                                                    | сенсо  | ор отн.                                                             | давления, р <sub>тах</sub> = 10 bar (100 кПа/10 мН <sub>2</sub> O/400 дюймН <sub>2</sub> O/15 psi g)       |  |  |  |  |  |  |  |  |  |
|         |    | 1 K                                        | 2 бар                                                                                                    | сенсо  | ор отн                                                              | давления, р <sub>тах.</sub> = 18 bar (200 кПа/20 мН <sub>2</sub> O/800 дюймН <sub>2</sub> O/30 psi g)      |  |  |  |  |  |  |  |  |  |
|         |    | 1M                                         | 4 бар                                                                                                    | сенсо  | ор отн                                                              | давления, р <sub>тах.</sub> = 25 bar (400 кПа/40 мН <sub>2</sub> О/1600 дюймН <sub>2</sub> О/60 psi g)     |  |  |  |  |  |  |  |  |  |
|         |    | 1P                                         | 10 ба                                                                                                    | р сенс | сор от                                                              | н. давления, p <sub>max.</sub> = 40 bar (1 МПа/100 мН <sub>2</sub> O/4000 дюймН <sub>2</sub> O/150 psi g)  |  |  |  |  |  |  |  |  |  |
|         |    | 1S                                         | 40 ба                                                                                                    | р сенс | сор от                                                              | н. давления, p <sub>max.</sub> = 60 bar (4 МПа/400 мН <sub>2</sub> O/1320 дюймН <sub>2</sub> O/600 psi g)  |  |  |  |  |  |  |  |  |  |
|         |    |                                            | Сенсо                                                                                                    | оры а  | абсоли                                                              | отного давления                                                                                            |  |  |  |  |  |  |  |  |  |
|         |    | 2C                                         | 100 м                                                                                                    | бар с  | енсор                                                               | абс. давления, p <sub>max.</sub> = 3 bar (10 кПа/1 мН <sub>2</sub> О/40 дюймН <sub>2</sub> О/1.5 psi a)    |  |  |  |  |  |  |  |  |  |
|         |    | 2E                                         | 250 м                                                                                                    | бар с  | енсор                                                               | абс. давления, p <sub>max.</sub> = 4 bar (25 кПа/2.5 мН <sub>2</sub> О/100 дюймН <sub>2</sub> О/3.8 psi a) |  |  |  |  |  |  |  |  |  |
|         |    | 2F                                         | 400 м                                                                                                    | бар с  | енсор                                                               | абс. давления, p <sub>max.</sub> = 6 bar  (40 кПа/4 мН <sub>2</sub> О/160 дюймН <sub>2</sub> О/6 psi a)    |  |  |  |  |  |  |  |  |  |
|         |    | 2H                                         | 1 бар                                                                                                    | сенсо  | ор абс                                                              | . давления, p <sub>max.</sub> = 10 bar (100 кПа/10 мН <sub>2</sub> О/400 дюймН <sub>2</sub> О/15 psi a)    |  |  |  |  |  |  |  |  |  |
|         |    | 2 K                                        | 2 бар                                                                                                    | сенсо  | ор абс                                                              | . давления, p <sub>max.</sub> = 18 bar (200 кПа/20 мН <sub>2</sub> О/800 дюймН <sub>2</sub> О/30 psi a)    |  |  |  |  |  |  |  |  |  |
|         |    | 2M                                         | 4 бар                                                                                                    | сенсо  | ор абс                                                              | . давления, p <sub>max.</sub> = 25 bar (400 кПа/40 мН <sub>2</sub> О/1600 дюймН <sub>2</sub> О/60 psi a)   |  |  |  |  |  |  |  |  |  |
|         |    | 2P                                         | 10 ба                                                                                                    | р сенс | сор аб                                                              | с. давления, p <sub>max.</sub> = 40 bar (1 МПа/100 мН <sub>2</sub> О/4000 дюймН <sub>2</sub> О/150 psi a)  |  |  |  |  |  |  |  |  |  |
|         |    | 2S                                         | 40 ба                                                                                                    | р сено | сор аб                                                              | с. давления, p <sub>max.</sub> = 60 bar (4 МПа/400 mH <sub>2</sub> O/1320 дюймH <sub>2</sub> O/600 psi a)  |  |  |  |  |  |  |  |  |  |
|         |    |                                            | Подк                                                                                                    | люч    | ение                                                                | к процессу, материал                                                                                       |  |  |  |  |  |  |  |  |  |
|         |    |                                            |                                                                                                    | Резь   | <b>ба</b> , вн                                                      | утренняя диафрагма                                                                                         |  |  |  |  |  |  |  |  |  |
|         |    |                                            | GA                                                                                                    | Резы   | ,<br>ба ISC                                                         | 228 G 1/2 A EN 837, AISI 316L                                                                              |  |  |  |  |  |  |  |  |  |
|         |    |                                            | GB                                                                                                    | Резы   | ба ISC                                                              | 228 G 1/2 A EN 837, Alloy C                                                                                |  |  |  |  |  |  |  |  |  |
|         |    |                                            | GC                                                                                                    | Резы   | езьба ISO 228 G 1/2 A EN 837, Monel                                 |                                                                                                    |  |  |  |  |  |  |  |  |  |
|         |    |                                            | GD                                                                                                    | Резы   | езьба ISO 228 G 1/2 A EN 837, PVDF (макс. 15бар/225 psi, –10+60 °C) |                                                                                                    |  |  |  |  |  |  |  |  |  |
|         |    |                                            | GE                                                                                                    | Резы   | ба ISC                                                              | 228 G 1/2 A G 1/4 (внутр.), AISI 316L                                                                      |  |  |  |  |  |  |  |  |  |
|         |    |                                            | GF                                                                                                    | Резы   | ба ISC                                                              | 228 G 1/2 A G 1/4 (внутр.), Alloy C                                                                        |  |  |  |  |  |  |  |  |  |
|         |    |                                            | GG                                                                                                    | Резы   | ба ISC                                                              | 228 G 1/2 A G 1/4 (внутр.), Monel                                                                          |  |  |  |  |  |  |  |  |  |
|         |    |                                            | GH                                                                                                    | Резы   | ба ISC                                                              | 228 G 1/2 A отв. 11.4 мм, AISI 316L                                                                        |  |  |  |  |  |  |  |  |  |
|         |    |                                            | GJ                                                                                                    | Резы   | ба ISC                                                              | 228 G 1/2 A отв. 11.4 мм, Alloy C                                                                          |  |  |  |  |  |  |  |  |  |
|         |    |                                            | GK                                                                                                    | Резы   | ба ISC                                                              | 228 G 1/2 A отв. 11.4 мм, Monel                                                                            |  |  |  |  |  |  |  |  |  |
|         |    |                                            | RA                                                                                                    | Резы   | ба AN                                                               | SI 1/2 MNPT 1/4 FNPT, AISI 316L                                                                            |  |  |  |  |  |  |  |  |  |
|         |    |                                            | RB                                                                                                    | Резы   | ба AN                                                               | SI 1/2 MNPT 1/4 FNPT, Alloy C                                                                              |  |  |  |  |  |  |  |  |  |
|         |    |                                            | RC                                                                                                    | Резы   | ба AN                                                               | SI 1/2 MNPT 1/4 FNPT, Monel                                                                                |  |  |  |  |  |  |  |  |  |
|         |    |                                            | RD                                                                                                    | Резы   | ба AN                                                               | SI 1/2 MNPT, AISI 316L                                                                                     |  |  |  |  |  |  |  |  |  |
|         |    |                                            | RE                                                                                                    | Резы   | ба AN                                                               | SI 1/2 MNPT, Alloy C                                                                                       |  |  |  |  |  |  |  |  |  |
|         |    |                                            | RF                                                                                                    | Резы   | ба AN                                                               | SI 1/2 MNPT, Monel                                                                                         |  |  |  |  |  |  |  |  |  |
|         |    |                                            | RG                                                                                                    | Резы   | ба AN                                                               | SI 1/2 MNPT отв. 3 мм, PVDF                                                                                |  |  |  |  |  |  |  |  |  |
|         |    |                                            | DU                                                                                                    |        | 6. 10 0                                                             | $a_{\mu} = 223 \mu_{01} = 10 \pm 00 0$                                                                     |  |  |  |  |  |  |  |  |  |
|         |    |                                            |                                                                                                    | Pear 4 | Ga ANG                                                              |                                                                                                    |  |  |  |  |  |  |  |  |  |
|         |    |                                            |                                                                                                    | Pear 4 | Ga ANG                                                              |                                                                                                    |  |  |  |  |  |  |  |  |  |
|         |    |                                            | GL                                                                                                    | Dear 4 | Ga UC                                                               | DI 1/2 I 11° I, IVIUICI<br>D0202 DE 1/2 (upportu ) AISI 316I                                               |  |  |  |  |  |  |  |  |  |
|         |    |                                            | GL<br>DI                                                                                                    | Pear 4 | 00 JIS<br>60 JIS                                                    | $DUZUZ = T^{-1} I/Z$ (Hapywel), AISI 310L<br>D0203 DT 1/2 (Hapywel) AISI 316I                              |  |  |  |  |  |  |  |  |  |
|         |    |                                            | GP                                                                                                    | Dear   | עום מיש<br>אום בש                                                   | 13  M 20  v1 5  ord 11.4  MMA AISI 3161                                                                    |  |  |  |  |  |  |  |  |  |
|         |    |                                            | GO                                                                                                    | Doni   | Ga DIN                                                              | 13 M 20v1 5 ord 11 4 MM Allov C                                                                            |  |  |  |  |  |  |  |  |  |
|         |    |                                            | 00                                                                                                    | Прод   |                                                                     |                                                                                                    |  |  |  |  |  |  |  |  |  |
| 1       | 1  | 1                                          |                                                                                                    | прод   | 102 I/ICF                                                           | ine inequilie forme in the queey, manophant, om. oned. orp.                                                |  |  |  |  |  |  |  |  |  |
|         |    |                                            |                                                                                                    |        |                                                                     |                                                                                                    |  |  |  |  |  |  |  |  |  |
| PMC 71X | 1  |                                            |                                                                                                    | 1      |                                                                     | Код заказа                                                                                                 |  |  |  |  |  |  |  |  |  |

### Модуль сенсора для Cerabar S PMC 71 (продолжение)

|         |  | Под        | клю        | чен            | ие к процессу, материал                                                                              |
|---------|--|------------|------------|----------------|----------------------------------------------------------------------------------------------------|
|         |  |            | Pea        | ьба            | диафрагма "заподлицо"                                                                                |
|         |  | 1G         | Pea        | ьба            | SO 228 G 1 1/2 A, AISI 316L                                                                          |
|         |  | 1H         | Pea        | вьба           | SO 228 G 1 1/2 A, Alloy C                                                                            |
|         |  | 1J         | Pea        | вьба           | SO 228 G 1 1/2 A, Monel                                                                              |
|         |  | 1 K        | Pea        | вьба           | SO 228 G 2 A, AISI 316L                                                                              |
|         |  | 1L         | Pea        | вьба           | SO 228 G 2 A, Alloy C                                                                                |
|         |  | 1M         | Pea        | вьба           |                                                                                                    |
|         |  | 20         | Pea        | ьба            | ANSET 1/2 MINPT, AISE310L                                                                            |
|         |  | 2E<br>2F   | Pea        | ьоа<br>ьба     | ANSET 1/2 MINET, Alloy C<br>ANSET 1/2 MNPT Monel                                                     |
|         |  | 2G         | Pea        | вьба           | ANSI 2 MNPT AISI 316                                                                                 |
|         |  | 2H         | Pea        | њба            | ANSI 2 MNPT, Allov C                                                                                 |
|         |  | 2J         | Pea        | вьба           | ANSI 2 MNPT, Monel                                                                                   |
|         |  | 1R         | Pea        | вьба           | DIN 13 M 44x1.25, AISI 316L                                                                          |
|         |  | 1S         | Pea        | вьба           | DIN 13 M 44x1.25, Alloy C                                                                            |
|         |  |            | EN/        | DIN            | <b>фланец</b> , диафрагма "заподлицо"                                                                |
|         |  | CP         | ДУ         | 32 P           | Y 25/40 B1, AISI 316L                                                                                |
|         |  | CQ         | ДУ         | 40 P           | Y 25/40 B1, AISI 316L                                                                                |
|         |  | BR         | ДУ         | 50 P           | У 10/16 A, PVDF (макс. 10 бар/150 psi, –10+60 °C)                                                    |
|         |  | B3         | ДУ         | 50 P           | Y 25/40 A, AISI 316L                                                                                 |
|         |  | C3         | ДУ         | 50 F           | y 63 B1, AISI 316L                                                                                   |
|         |  | BS         | ДУ         | 80 F           | у 10/16 А, PVDF (макс. 10 бар/150 psi, -10+60 °C)                                                    |
|         |  | B4         | ДУ         | 80 F           | y 25/40 A, AISI 316L                                                                                 |
|         |  |            | <b>AN</b>  | 51 pp<br>/2" 1 | панец, диафрагма заподлицо                                                                           |
|         |  |            | 1 1/       | 2 1            | 10 lbs RF, AISI 310/310L                                                                             |
|         |  | AG         | 2" 1       | 2 J            | s RF AISI 316/316                                                                                    |
|         |  | JR         | 2" 1       | 50 II          | s RE, AISI 316L с покр. ECTFE                                                                        |
|         |  | A3         | 2" 1       | 50 II          | s RF, PVDF (макс. 10 бар/150 psi, –10+60 °С)                                                         |
|         |  | AR         | 2" 3       | 300 II         | s RF, AISI 316/316L                                                                                  |
|         |  | AG         | 3" 1       | 50 II          | s RF, AISI 316/316L                                                                                  |
|         |  | JS         | 3" 1       | 50 II          | s RF, AISI 316L с покр. ECTFE                                                                        |
|         |  | A4         | 3" 1       | 50 II          | s RF, PVDF (макс. 10 бар/150 psi, –10+60 °C)                                                         |
|         |  | AS         | 3" 3       | 300 II         | s RF, AISI 316/316L                                                                                  |
|         |  | AH         | 4" 1       | 50 II          | s RF, AISI 316/316L                                                                                  |
|         |  | JT         | 4" 1       | 50 II          | s RF, AISI 316L с покр.ECTFE                                                                         |
|         |  | AT         | 4" 3       | 300 II         | s RF, AISI 316/316L                                                                                  |
|         |  | ИF         | JIS        | фла            | нец, диафрагма "заподлицо"                                                                           |
|         |  | <b>N</b> F | 10n        |                |                                                                                                    |
|         |  | 04         | без<br>без |                |                                                                                                    |
|         |  | 0B         | без        | под            | ключения к процессу для резьбы, взаимозаменяемые резьбовые штуцеры                                   |
|         |  | 0C         | без        | под            | ключения к процессу для фланца, диафрагма "заподлицо"                                                |
|         |  |            |            |                | e e provint de l'experience en le                                                                    |
|         |  |            | Ma         | тер            | иал уплотнения                                                                                       |
|         |  |            | A          | FKN            | I Viton уплотнение ячейки                                                                            |
|         |  |            | В          | EP[            | им уплотнение ячеики                                                                                 |
|         |  |            |            | nall<br>Chr    |                                                                                                    |
|         |  |            | F          | NR             |                                                                                                    |
|         |  |            | 1          | FK             | Viton. обезжиренный. уплотнение ячейки                                                               |
|         |  |            |            |                |                                                                                                    |
|         |  |            |            | До             | юлнительные опции 1                                                                                  |
|         |  |            |            | A              | Дополнительные опции 1не выбраны                                                                     |
|         |  |            |            | в              | Сертификат теста материалов смачив. частей, сертификат по EN 10204 3.1.В согл. спецификации 52005759 |
|         |  |            |            | м              | Защита цепи питания                                                                                  |
|         |  |            |            | v              | Установка на отсечном вентиле                                                                        |
|         |  |            |            | Ν              | Модуль HistoROM                                                                                      |
|         |  |            |            | s              | GL (Немецкий Ллойд) морской сертификат                                                               |
|         |  |            |            | 2              | Отчет о тестировании согл. EN10204 2.2                                                               |
|         |  |            |            | 3              | Сертификат теста согл. EN 10204 3.1.В                                                                |
|         |  |            |            | 4              | Тест перегрузки с сертиф.,                                                                           |
|         |  |            |            |                | сертици, по LN 10204 3.1.D                                                                           |
|         |  |            |            |                |                                                                                                    |
| PMC 71X |  |            |            |                | код заказа                                                                                           |

### Модуль сенсора для Cerabar S PMC 71 (продолжение)

|         |  |                |   | До | полнительные опции 2                                                           |
|---------|--|----------------|---|----|--------------------------------------------------------------------------------|
|         |  |                |   | А  | Дополнительные опции 2 не выбраны                                              |
|         |  |                |   | S  | GL (Немецкий Ллойд) морской сертификат                                         |
|         |  |                |   | U  | Кронштей для крепления на стену или стойку, AISI 316L                          |
|         |  |                |   | 2  | Отчет о тестировании согл EN10204 2.2                                          |
|         |  |                |   | 3  | Сертификат теста согл. EN 10204 3.1.В                                          |
|         |  |                |   | 4  | Тест перегрузки с сертиф.,<br>сертиф. по EN 10204 3.1.B                        |
|         |  | ļ              |   | 5  | Тест на герметичность с гелием EN 1518 с сертиф., сертиф. согл. EN 10204 3.1.В |
|         |  |                |   |    |                                                                                |
| PMC 71X |  |                |   |    | код заказа модуля сенсора с подключением к процессу                            |
|         |  |                |   |    |                                                                                |
| PMC 71X |  | 0A<br>0B<br>0C | A | A  | код заказа модуля сенсора без подключения к процессу                           |

### 8.6.3 Запасные части для РМР 71

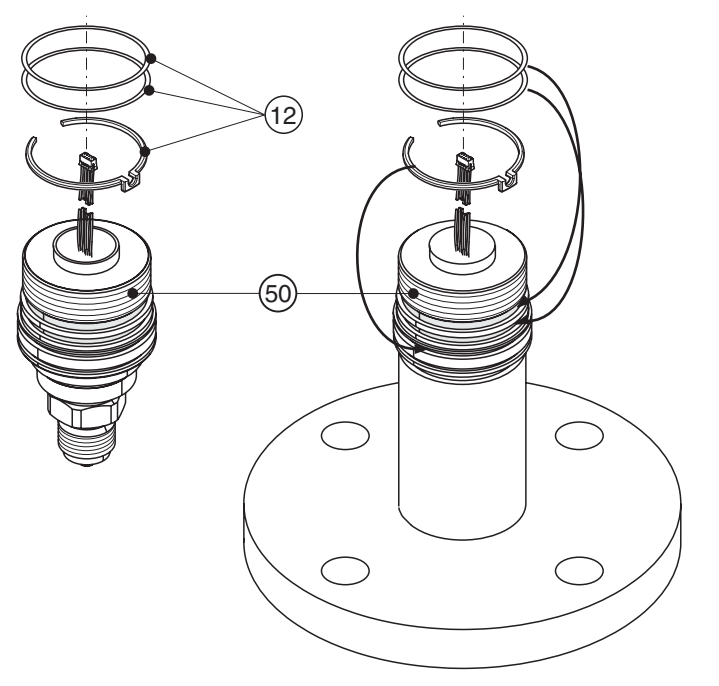

P01-PMP71xxx-09-xx-xx-xx-000

#### Модуль сенсора для Cerabar S PMP 71

|    | Ce | тификаты                                                                                                    |                                                                                                    |                                                                                                    |                                                                                                    |                                                                                                    |  |  |  |  |  |  |  |  |  |
|----|----|----------------------------------------------------------------------------------------------------|----------------------------------------------------------------------------------------------------|----------------------------------------------------------------------------------------------------|----------------------------------------------------------------------------------------------------|----------------------------------------------------------------------------------------------------|--|--|--|--|--|--|--|--|--|
|    | А  | Для при                                                                                                    | енения і                                                                                                    | вне вз                                                                                                    | рыво                                                                                                    | ропасной области                                                                                                    |  |  |  |  |  |  |  |  |  |
|    | 1  | ATEX II ?                                                                                                    | /2 G E                                                                                                    | x ia I                                                                                                    | C T6                                                                                                    | 5                                                                                                    |  |  |  |  |  |  |  |  |  |
|    | 6  | ATEX II ?                                                                                                    | /2 G E                                                                                                    | x ia I                                                                                                    | С Т6                                                                                                    | 6, защита от перелива WHG                                                                                                    |  |  |  |  |  |  |  |  |  |
|    | 2  | ATEX II ?                                                                                                    | /2 D                                                                                                    |                                                                                                    |                                                                                                    |                                                                                                    |  |  |  |  |  |  |  |  |  |
|    | 4  | ATEX II ?                                                                                                    | /3 D                                                                                                    |                                                                                                    |                                                                                                    |                                                                                                    |  |  |  |  |  |  |  |  |  |
|    | 5  | ATEX II 2                                                                                                    | ATEX II 2 G EEx d IIC T6<br>ATEX II 3 G EEx nA II T6                                                                                                    |                                                                                                    |                                                                                                    |                                                                                                    |  |  |  |  |  |  |  |  |  |
|    | 7  | ATEX II 3                                                                                                    |                                                                                                    |                                                                                                    |                                                                                                    |                                                                                                    |  |  |  |  |  |  |  |  |  |
|    | S  | FM IS,                                                                                                    | I S, Class I, II, III Division 1, Groups A – G; NI Class I Division 2, Groups A – D; AEx ia                                                                                                    |                                                                                                    |                                                                                                    |                                                                                                    |  |  |  |  |  |  |  |  |  |
|    | Т  | FM XP,                                                                                                    | Class I D                                                                                                    | ivisio                                                                                                    | n 1, C                                                                                                    | Groups A – D; AEx d                                                                                                    |  |  |  |  |  |  |  |  |  |
|    | Q  | FM DIP                                                                                                    | , Class II,                                                                                                    | III Di                                                                                                    | visior                                                                                                    | n 1, Groups E – G                                                                                                    |  |  |  |  |  |  |  |  |  |
|    | R  | FM NI,                                                                                                    | Class I, D                                                                                                    | ivisio                                                                                                    | n 2, C                                                                                                    | Groups A – D                                                                                                    |  |  |  |  |  |  |  |  |  |
|    | U  | CSA IS                                                                                                    | Class I,                                                                                                    | II, III C                                                                                                    | Divisio                                                                                                    | on 1, Groups A – G; Class I Division 2, Groups A – D, Ex ia                                                                                                    |  |  |  |  |  |  |  |  |  |
|    | V  | CSA XF                                                                                                    | P, Class I,                                                                                                    | Divis                                                                                                    | ion 1                                                                                                    | , Groups B – D, Ex d                                                                                                    |  |  |  |  |  |  |  |  |  |
|    | W  | CSA CI                                                                                                    | ass II, III                                                                                                    | Divisio                                                                                                    | on 1,                                                                                                    | Groups E – G (Dust-Ex)                                                                                                    |  |  |  |  |  |  |  |  |  |
|    | 3  | Комби-се                                                                                                    | ертифика                                                                                                    | t: ATI                                                                                                    | EX II                                                                                                    | 1/2 GD EEx ia IIC T6                                                                                                    |  |  |  |  |  |  |  |  |  |
|    | С  | Комби-се                                                                                                    | ертифика                                                                                                    | т: FM                                                                                                    | IS                                                                                                    | и XP Class I Division 1, Groups A – D                                                                                                    |  |  |  |  |  |  |  |  |  |
|    | D  | Комби-се                                                                                                    | ертифика                                                                                                    | T: CS                                                                                                    | A IS                                                                                                    | S и XP Class I Division 1, Groups A – D                                                                                                    |  |  |  |  |  |  |  |  |  |
|    | Е  | Комби-се                                                                                                    | ертифика                                                                                                    | т: FM                                                                                                    | /CSA                                                                                                    | IS и XP Class I Division 1, Groups A – D                                                                                                    |  |  |  |  |  |  |  |  |  |
| 40 |    | Измери                                                                                                    | тельна                                                                                                    | я яче                                                                                                    | эйка                                                                                                    | н, номинальный диапазон                                                                                                    |  |  |  |  |  |  |  |  |  |
|    |    |                                                                                                    | Сенсоры относительного давления                                                                                                    |                                                                                                    |                                                                                                    |                                                                                                    |  |  |  |  |  |  |  |  |  |
|    |    |                                                                                                    | пооры с                                                                                                    |                                                                                                    | Пределы измерения: –100 % (–1 bar)+100 % номинального диапазона сенсора                                                                                                    |                                                                                                    |  |  |  |  |  |  |  |  |  |
|    |    |                                                                                                    | еделы и                                                                                                    | змере                                                                                                    | ения:                                                                                                    | -100 % (-1 bar)+100 % номинального диапазона сенсора                                                                                                    |  |  |  |  |  |  |  |  |  |
|    |    | Са<br>Пі<br>1С 10                                                                                                    | оеделы и<br>0 мбар с                                                                                                    | змере<br>енсор                                                                                                    | ения:<br>отн.                                                                                                    | −100 % (−1 bar)+100 % номинального диапазона сенсора<br>давления, p <sub>max</sub> = 4 отн. (10 кПа/1 мН <sub>2</sub> O/40 дюймН <sub>2</sub> O/1.5 psi g)                                                                                                    |  |  |  |  |  |  |  |  |  |
|    |    | Пі<br>1С 10<br>1Е 25                                                                                                    | еделы и<br>0 мбар с<br>0 мбар с                                                                                                    | змере<br>енсор<br>енсор                                                                                                    | ения:<br>отн.<br>отн.                                                                                                    | −100 % (−1 bar)+100 % номинального диапазона сенсора<br>давления, p <sub>max</sub> = 4 отн. (10 кПа/1 мН <sub>2</sub> O/40 дюймН <sub>2</sub> O/1.5 psi g)<br>давления, p <sub>max</sub> = 4 отн. (25 кПа/2.5 мН <sub>2</sub> O/100 дюймН <sub>2</sub> O/3.8 psi g)                                                                                                    |  |  |  |  |  |  |  |  |  |
|    |    | П<br>1С 10<br>1Е 25<br>1F 40                                                                                                    | ределы и<br>0 мбар с<br>0 мбар с<br>0 мбар с                                                                                                    | змере<br>енсор<br>енсор<br>енсор                                                                                                    | ения:<br>отн.<br>отн.<br>отн.                                                                                                    | <ul> <li>–100 % (–1 bar)+100 % номинального диапазона сенсора</li> <li>давления, p<sub>max</sub> = 4 отн. (10 кПа/1 мН<sub>2</sub>O/40 дюймН<sub>2</sub>O/1.5 psi g)</li> <li>давления, p<sub>max</sub> = 4 отн. (25 кПа/2.5 мН<sub>2</sub>O/100 дюймН<sub>2</sub>O/3.8 psi g)</li> <li>давления, p<sub>max</sub> = 6 отн. (40 кПа/4 мН<sub>2</sub>O/160 дюймН<sub>2</sub>O/6 psi g)</li> </ul>                                                                                                    |  |  |  |  |  |  |  |  |  |
|    |    | П<br>1С 10<br>1Е 25<br>1F 40<br>1H 1                                                                                                    | ределы и<br>0 мбар с<br>0 мбар с<br>0 мбар с<br>5ар сенсо                                                                                                    | змере<br>енсор<br>енсор<br>енсор<br>енсор                                                                                             | ения:<br>отн.<br>отн.<br>отн.<br>отн.                                                                                                    | <ul> <li>–100 % (–1 bar)+100 % номинального диапазона сенсора</li> <li>давления, p<sub>max</sub> = 4 отн. (10 кПа/1 мН<sub>2</sub>O/40 дюймН<sub>2</sub>O/1.5 psi g)</li> <li>давления, p<sub>max</sub> = 4 отн. (25 кПа/2.5 мН<sub>2</sub>O/100 дюймН<sub>2</sub>O/3.8 psi g)</li> <li>давления, p<sub>max</sub> = 6 отн. (40 кПа/4 мН<sub>2</sub>O/160 дюймН<sub>2</sub>O/6 psi g)</li> <li>зления, p<sub>max</sub>. = 10 отн. (100 кПа/10 мН<sub>2</sub>O/400 дюймН<sub>2</sub>O/15 psi g)</li> </ul>                                                                                                    |  |  |  |  |  |  |  |  |  |
|    |    | Пр<br>1С 10<br>1Е 25<br>1F 40<br>1H 1<br>1K 2                                                                                                    | ределы и<br>0 мбар с<br>0 мбар с<br>0 мбар с<br>5ар сенсо<br>5ар сенсо                                                                                                    | змере<br>енсор<br>енсор<br>енсор<br>ор отн                                                                                            | ения:<br>отн.<br>отн.<br>отн.<br>отн.<br>ц. дае                                                                                                    | <ul> <li>–100 % (–1 bar)+100 % номинального диапазона сенсора</li> <li>давления, p<sub>max</sub> = 4 отн. (10 кПа/1 мН<sub>2</sub>O/40 дюймН<sub>2</sub>O/1.5 psi g)</li> <li>давления, p<sub>max</sub> = 4 отн. (25 кПа/2.5 мН<sub>2</sub>O/100 дюймН<sub>2</sub>O/3.8 psi g)</li> <li>давления, p<sub>max</sub> = 6 отн. (40 кПа/4 мН<sub>2</sub>O/160 дюймН<sub>2</sub>O/6 psi g)</li> <li>заления, p<sub>max</sub>. = 10 отн. (100 кПа/10 мН<sub>2</sub>O/400 дюймН<sub>2</sub>O/15 psi g)</li> <li>заления, p<sub>max</sub>. = 20 отн. (200 кПа/20 мН<sub>2</sub>O/800 дюймН<sub>2</sub>O/30 psi g)</li> </ul>                                                                                                    |  |  |  |  |  |  |  |  |  |
|    |    | IC         IT           1C         1C           1E         25           1F         40           1H         1           1K         2           1M         4                                                                                                    | ределы и<br>0 мбар с<br>0 мбар с<br>0 мбар с<br>5ар сенсо<br>5ар сенсо<br>5ар сенсо                                                                                                    | змере<br>енсор<br>енсор<br>енсор<br>ор отн<br>ор отн<br>ор отн                                                                        | ения:<br>отн.<br>отн.<br>отн.<br>отн.<br>дае<br>и. дае                                                                                                    | <ul> <li>–100 % (–1 bar)+100 % номинального диапазона сенсора</li> <li>давления, p<sub>max</sub> = 4 отн. (10 кПа/1 мН<sub>2</sub>O/40 дюймН<sub>2</sub>O/1.5 psi g)</li> <li>давления, p<sub>max</sub> = 4 отн. (25 кПа/2.5 мН<sub>2</sub>O/100 дюймН<sub>2</sub>O/3.8 psi g)</li> <li>давления, p<sub>max</sub> = 6 отн. (40 кПа/4 мН<sub>2</sub>O/160 дюймН<sub>2</sub>O/6 psi g)</li> <li>аления, p<sub>max</sub>. = 10 отн. (100 кПа/10 мН<sub>2</sub>O/400 дюймН<sub>2</sub>O/15 psi g)</li> <li>аления, p<sub>max</sub>. = 20 отн. (200 кПа/20 мН<sub>2</sub>O/800 дюймН<sub>2</sub>O/30 psi g)</li> <li>аления, p<sub>max</sub>. = 28 отн. (400 кПа/40 мН<sub>2</sub>O/1600 дюймН<sub>2</sub>O/60 psi g)</li> </ul>                                                                                                    |  |  |  |  |  |  |  |  |  |
|    |    | IC         IT           1C         10           1E         25           1F         40           1H         1           1K         2           1M         4           1P         10                                                                                                    | ределы и<br>0 мбар с<br>0 мбар с<br>0 мбар с<br>0 мбар с<br>5ар сенсо<br>5ар сенсо<br>бар сенсо                                                                                                 | змере<br>енсор<br>енсор<br>енсор<br>ор отн<br>ор отн<br>ор отн<br>ор отн                                                              | ения:<br>отн.<br>отн.<br>отн.<br>отн.<br>дае<br>и. дае<br>и. дае                                                                                                    | -100 % (-1 bar)+100 % номинального диапазона сенсора<br>, давления, p <sub>max.</sub> = 4 отн. (10 кПа/1 мH <sub>2</sub> O/40 дюймH <sub>2</sub> O/1.5 psi g)<br>, давления, p <sub>max.</sub> = 4 отн. (25 кПа/2.5 мH <sub>2</sub> O/100 дюймH <sub>2</sub> O/3.8 psi g)<br>, давления, p <sub>max.</sub> = 6 отн. (40 кПа/4 мH <sub>2</sub> O/160 дюймH <sub>2</sub> O/6 psi g)<br>аления, p <sub>max.</sub> = 10 отн. (100 кПа/10 мH <sub>2</sub> O/400 дюймH <sub>2</sub> O/15 psi g)<br>аления, p <sub>max.</sub> = 20 отн. (200 кПа/20 мH <sub>2</sub> O/800 дюймH <sub>2</sub> O/30 psi g)<br>аления, p <sub>max.</sub> = 28 отн. (400 кПа/40 мH <sub>2</sub> O/1600 дюймH <sub>2</sub> O/60 psi g)<br>авления, p <sub>max.</sub> = 40 отн. (1 МПа/100 мH <sub>2</sub> O/4000 дюймH <sub>2</sub> O/150 psi g)                                                                                                    |  |  |  |  |  |  |  |  |  |
|    |    | Пр<br>1С 10<br>1Е 25<br>1F 40<br>1H 1<br>1K 2<br>1H 4<br>1P 10<br>1S 40                                                                                                    | ределы и<br>0 мбар с<br>0 мбар с<br>0 мбар с<br>5ар сенсо<br>5ар сенсо<br>5ар сенсо<br>6ар сенсо<br>6ар сенсо                                                                                   | змере<br>енсор<br>енсор<br>енсор<br>ор отн<br>ор отн<br>ор отн<br>сор от                                                              | ения:<br>отн.<br>отн.<br>отн.<br>дае<br>. дае<br>. дае<br>. дае<br>. дае<br>. дае                                                                                                    | -100 % (-1 bar)+100 % номинального диапазона сенсора<br>, давления, p <sub>max</sub> = 4 отн. (10 кПа/1 мH <sub>2</sub> O/40 дюймH <sub>2</sub> O/1.5 psi g)<br>, давления, p <sub>max</sub> = 4 отн. (25 кПа/2.5 мH <sub>2</sub> O/100 дюймH <sub>2</sub> O/3.8 psi g)<br>, давления, p <sub>max</sub> = 6 отн. (40 кПа/4 мH <sub>2</sub> O/160 дюймH <sub>2</sub> O/6 psi g)<br>аления, p <sub>max</sub> = 10 отн. (100 кПа/10 мH <sub>2</sub> O/400 дюймH <sub>2</sub> O/15 psi g)<br>аления, p <sub>max</sub> = 20 отн. (200 кПа/20 мH <sub>2</sub> O/800 дюймH <sub>2</sub> O/30 psi g)<br>аления, p <sub>max</sub> = 28 отн. (400 кПа/40 мH <sub>2</sub> O/1600 дюймH <sub>2</sub> O/60 psi g)<br>авления, p <sub>max</sub> = 40 отн. (1 МПа/100 мH <sub>2</sub> O/4000 дюймH <sub>2</sub> O/150 psi g)<br>авления, p <sub>max</sub> = 160 отн. (4 МПа/400 мH <sub>2</sub> O/1320 ftH <sub>2</sub> O/600 psi g)                                                                                                    |  |  |  |  |  |  |  |  |  |
|    |    | П<br>1С 10<br>1Е 25<br>1F 40<br>1H 1<br>1K 2<br>1M 4<br>1P 10<br>1S 40<br>1U 10                                                                                                    | оеделы и<br>0 мбар с<br>0 мбар с<br>0 мбар с<br>5ар сенсо<br>5ар сенсо<br>6ар сенс<br>бар сено<br>6ар сено<br>0 бар сено                                                                        | змере<br>енсор<br>енсор<br>ор отн<br>ор отн<br>ор отн<br>сор от<br>сор от                                                             | ения:<br>отн.<br>отн.<br>отн.<br>дае<br>п. дае<br>п. дае<br>тн. да<br>тн. да                                                                                                    | -100 % (-1 bar)+100 % номинального диапазона сенсора<br>, давления, p <sub>max</sub> = 4 отн. (10 кПа/1 мH <sub>2</sub> O/40 дюймH <sub>2</sub> O/1.5 psi g)<br>, давления, p <sub>max</sub> = 4 отн. (25 кПа/2.5 мH <sub>2</sub> O/100 дюймH <sub>2</sub> O/3.8 psi g)<br>, давления, p <sub>max</sub> = 6 отн. (40 кПа/4 мH <sub>2</sub> O/160 дюймH <sub>2</sub> O/3.8 psi g)<br>аления, p <sub>max</sub> = 6 отн. (40 кПа/4 мH <sub>2</sub> O/160 дюймH <sub>2</sub> O/15 psi g)<br>аления, p <sub>max</sub> = 10 отн. (100 кПа/10 мH <sub>2</sub> O/400 дюймH <sub>2</sub> O/30 psi g)<br>аления, p <sub>max</sub> = 20 отн. (200 кПа/20 мH <sub>2</sub> O/800 дюймH <sub>2</sub> O/30 psi g)<br>аления, p <sub>max</sub> = 28 отн. (400 кПа/40 мH <sub>2</sub> O/1600 дюймH <sub>2</sub> O/150 psi g)<br>авления, p <sub>max</sub> = 40 отн. (1 МПа/100 мH <sub>2</sub> O/4000 дюймH <sub>2</sub> O/150 psi g)<br>авления, p <sub>max</sub> = 160 отн. (4 МПа/400 мH <sub>2</sub> O/1320 ftH <sub>2</sub> O/600 psi g)<br>авления, p <sub>max</sub> = 400 отн. (10 МПа/1000 мH <sub>2</sub> O/3300 ftH <sub>2</sub> O/1500 psi g)                                                                                                    |  |  |  |  |  |  |  |  |  |
|    |    | П<br>1С 10<br>1Е 25<br>1F 40<br>1H 1<br>1K 2<br>1M 4<br>1P 10<br>1S 40<br>1U 10<br>1W 40                                                                                                    | ределы и<br>0 мбар с<br>0 мбар с<br>0 мбар с<br>0 мбар сенсо<br>5ар сенсо<br>5ар сенсо<br>5ар сенсо<br>6ар сен<br>0 бар сен<br>0 бар сен                                                        | змере<br>енсор<br>енсор<br>енсор<br>ор отн<br>ор отн<br>ор отн<br>ор отн<br>сор от<br>сор от<br>сор от                                | ения:<br>отн.<br>отн.<br>отн.<br>отн.<br>дае<br>п. дае<br>п. дае<br>тн. да<br>тн. да<br>отн. д                                                                                                    | $-100 \% (-1 bar)+100 \% номинального диапазона сенсора , давления, p_{max} = 4 отн. (10 кПа/1 мH2O/40 дюймH2O/1.5 psi g), давления, p_{max} = 4 отн. (25 кПа/2.5 мH2O/100 дюймH2O/3.8 psi g), давления, p_{max} = 6 отн. (40 кПа/4 мH2O/160 дюймH2O/3.8 psi g)аления, p_{max} = 6 отн. (40 кПа/4 мH2O/400 дюймH2O/15 psi g)аления, p_{max} = 20 отн. (200 кПа/20 мH2O/800 дюймH2O/30 psi g)аления, p_{max} = 20 отн. (200 кПа/20 мH2O/1600 дюймH2O/30 psi g)аления, p_{max} = 20 отн. (1 МПа/100 мH2O/1600 дюймH2O/150 psi g)авления, p_{max} = 40 отн. (1 МПа/100 мH2O/4000 дюймH2O/150 psi g)авления, p_{max} = 160 отн. (4 МПа/400 мH2O/300 ftH2O/600 psi g)давления, p_{max} = 400 отн. (10 МПа/1000 мH2O/300 ftH2O/1500 psi g)давления, p_{max} = 600 отн. (40 МПа/4000 мH2O/13200 ftH2O/6000 psi g)$                                                                                                    |  |  |  |  |  |  |  |  |  |
|    |    | IC         II           IC         10           1E         25           1F         40           1H         1           1K         2           1M         4           1P         10           1S         40           1U         10           1W         40           1X         700                        | ределы и<br>0 мбар с<br>0 мбар с<br>0 мбар с<br>0 мбар с<br>5ар сенс<br>5ар сенс<br>бар сенс<br>6ар сен<br>0 бар сен<br>0 бар сен<br>0 бар сен<br>0 бар сен                                     | змере<br>енсор<br>енсор<br>енсор<br>ор отн<br>ор отн<br>ор отн<br>сор от<br>сор от<br>нсор о<br>нсор о                                | ения:<br>отн.<br>отн.<br>отн.<br>дае<br>. дае<br>. да<br>. да<br>. да<br>. да. да<br>. да       | $-100 \% (-1 bar)+100 \% номинального диапазона сенсора , давления, p_{max} = 4 отн. (10 кПа/1 мH2O/40 дюймH2O/1.5 psi g), давления, p_{max} = 4 отн. (25 кПа/2.5 мH2O/100 дюймH2O/3.8 psi g), давления, p_{max} = 6 отн. (40 кПа/4 мH2O/160 дюймH2O/3.8 psi g)аления, p_{max} = 6 отн. (40 кПа/4 мH2O/400 дюймH2O/15 psi g)аления, p_{max} = 20 отн. (200 кПа/20 мH2O/800 дюймH2O/30 psi g)аления, p_{max} = 20 отн. (200 кПа/20 мH2O/1600 дюймH2O/30 psi g)аления, p_{max} = 20 отн. (1 МПа/100 мH2O/1600 дюймH2O/150 psi g)аления, p_{max} = 40 отн. (1 МПа/100 мH2O/1300 дюймH2O/150 psi g)авления, p_{max} = 160 отн. (4 МПа/400 мH2O/1320 ftH2O/600 psi g)цавления, p_{max} = 600 отн. (40 МПа/4000 мH2O/3300 ftH2O/1500 psi g)цавления, p_{max} = 105 отн. (70 МПа/700 мH2O/23100 ftH2O/10500 psi g)$                                                                                                    |  |  |  |  |  |  |  |  |  |
|    |    | IC         II           IC         10           IE         25           IF         40           IH         1           IK         2           IM         4           IP         10           IS         40           IU         10           IW         40           IX         70                         | оределы и<br>О мбар с<br>О мбар с<br>О мбар с<br>О мбар с<br>Сар сенсо<br>Бар сенсо<br>бар сенсо<br>бар сенсо<br>О бар сен<br>О бар сен<br>О бар сено<br>О бар сено<br>О бар сено<br>О бар сено | змере<br>енсор<br>енсор<br>ор отн<br>ор отн<br>ор отн<br>ор отн<br>сор от<br>сор от<br>сор от<br>сор от<br>сор от<br>сор от<br>сор от | ения:<br>отн.<br>отн.<br>отн.<br>цае<br>цае<br>н. дае<br>н. дае<br>тн. да<br>тн. да<br>тн. да<br>тн. да<br>тн. да<br>тн. да<br>тн. да                                                                                                    | -100 % (-1 bar)+100 % номинального диапазона сенсора<br>, давления, $p_{max}$ = 4 отн. (10 кПа/1 мH <sub>2</sub> O/40 дюймH <sub>2</sub> O/1.5 psi g)<br>, давления, $p_{max}$ = 4 отн. (25 кПа/2.5 мH <sub>2</sub> O/100 дюймH <sub>2</sub> O/3.8 psi g)<br>, давления, $p_{max}$ = 6 отн. (40 кПа/4 мH <sub>2</sub> O/160 дюймH <sub>2</sub> O/6 psi g)<br>аления, $p_{max}$ = 10 отн. (100 кПа/10 мH <sub>2</sub> O/400 дюймH <sub>2</sub> O/15 psi g)<br>аления, $p_{max}$ = 20 отн. (200 кПа/20 мH <sub>2</sub> O/800 дюймH <sub>2</sub> O/30 psi g)<br>аления, $p_{max}$ = 20 отн. (200 кПа/20 мH <sub>2</sub> O/1600 дюймH <sub>2</sub> O/30 psi g)<br>аления, $p_{max}$ = 28 отн. (400 кПа/40 мH <sub>2</sub> O/1600 дюймH <sub>2</sub> O/150 psi g)<br>авления, $p_{max}$ = 40 отн. (1 МПа/100 мH <sub>2</sub> O/1600 дюймH <sub>2</sub> O/150 psi g)<br>авления, $p_{max}$ = 160 отн. (4 МПа/400 мH <sub>2</sub> O/1320 ftH <sub>2</sub> O/600 psi g)<br>цавления, $p_{max}$ = 600 отн. (40 МПа/400 мH <sub>2</sub> O/13200 ftH <sub>2</sub> O/1500 psi g)<br>цавления, $p_{max}$ = 600 отн. (40 МПа/400 мH <sub>2</sub> O/13200 ftH <sub>2</sub> O/1000 psi g)<br>цавления, $p_{max}$ = 105 отн. (70 МПа/700 мH <sub>2</sub> O/23100 ftH <sub>2</sub> O/10500 psi g)<br>авления, $p_{max}$ = 1050 отн. (70 МПа/700 мH <sub>2</sub> O/23100 ftH <sub>2</sub> O/10500 psi g) |  |  |  |  |  |  |  |  |  |
|    |    | IC         II           IC         10           IE         25           IF         40           IH         1           IK         2           IM         4           IP         10           IS         40           IW         40           IW         40           IX         70           IX         70 | ределы и<br>0 мбар с<br>0 мбар с<br>0 мбар с<br>5ар сенсо<br>5ар сенсо<br>5ар сенсо<br>6ар сенсо<br>0 бар сен<br>0 бар сен<br>0 бар сен<br>0 бар сен                                            | змере<br>енсор<br>енсор<br>ор отн-<br>ор отн-<br>ор отн-<br>сор от<br>нсор о<br>нсор о<br>нсор о<br>исор о                            | ения:<br>• отн.<br>• отн.<br>• отн.<br>• дае<br>• дае<br>•<br>• да<br>• дае<br>• да<br>•<br>• да<br>• да<br>•<br>• да<br>• | -100 % (-1 bar)+100 % номинального диапазона сенсора<br>. давления, $p_{max}$ = 4 отн. (10 кПа/1 мH <sub>2</sub> O/40 дюймH <sub>2</sub> O/1.5 psi g)<br>. давления, $p_{max}$ = 4 отн. (25 кПа/2.5 мH <sub>2</sub> O/100 дюймH <sub>2</sub> O/3.8 psi g)<br>. давления, $p_{max}$ = 6 отн. (40 кПа/4 мH <sub>2</sub> O/160 дюймH <sub>2</sub> O/5 psi g)<br>вления, $p_{max}$ = 10 отн. (100 кПа/10 мH <sub>2</sub> O/400 дюймH <sub>2</sub> O/15 psi g)<br>вления, $p_{max}$ = 20 отн. (200 кПа/20 мH <sub>2</sub> O/800 дюймH <sub>2</sub> O/30 psi g)<br>вления, $p_{max}$ = 20 отн. (200 кПа/20 мH <sub>2</sub> O/1600 дюймH <sub>2</sub> O/60 psi g)<br>вления, $p_{max}$ = 28 отн. (400 кПа/40 мH <sub>2</sub> O/1600 дюймH <sub>2</sub> O/150 psi g)<br>авления, $p_{max}$ = 40 отн. (1 МПа/100 мH <sub>2</sub> O/4000 дюймH <sub>2</sub> O/150 psi g)<br>авления, $p_{max}$ = 160 отн. (4 МПа/400 мH <sub>2</sub> O/1320 ftH <sub>2</sub> O/600 psi g)<br>цавления, $p_{max}$ = 600 отн. (40 МПа/4000 мH <sub>2</sub> O/13200 ftH <sub>2</sub> O/6000 psi g)<br>цавления, $p_{max}$ = 1050 отн. (70 МПа/700 мH <sub>2</sub> O/23100 ftH <sub>2</sub> O/10500 psi g)<br>с стр.                                                                                                    |  |  |  |  |  |  |  |  |  |

### Модуль сенсора для Cerabar S PMP 71 (продолжение)

|        | Изм | ери                          | телы                                                                                                    | ная ячейка, номинальный диапазон (продолжение)                                                                                                    |  |  |  |  |  |  |  |  |  |  |  |  |
|--------|-----|------------------------------|----------------------------------------------------------------------------------------------------|----------------------------------------------------------------------------------------------------|--|--|--|--|--|--|--|--|--|--|--|--|
|        |     | Сенсоры абсолютного давления |                                                                                                    |                                                                                                    |  |  |  |  |  |  |  |  |  |  |  |  |
|        | 2C  | 10                           | 0 мбар                                                                                                    | сенсор абс. давления, p <sub>max.</sub> = 4 бар (10 кПа/1 мН <sub>2</sub> O/40 дюймН <sub>2</sub> O/1.5 psi a)<br>сенсор абс. давления, p <sub>max.</sub> = 4 бар (25 кПа/2.5 мН <sub>2</sub> O/100 дюймН <sub>2</sub> O/3.8 psi a)                                                                                                    |  |  |  |  |  |  |  |  |  |  |  |  |
|        | 2E  | 25                           | 0 мбаг                                                                                                    |                                                                                                    |  |  |  |  |  |  |  |  |  |  |  |  |
|        | 2F  | 40                           | 0 мбаг                                                                                                    | р сенсор абс. давления, $p_{max}$ = 6 бар (40 кПа/4 мН <sub>2</sub> O/160 дюймН <sub>2</sub> O/6 рsi а)                                                                                                    |  |  |  |  |  |  |  |  |  |  |  |  |
|        | 2H  | 1 6                          | 1 бар сенсор абс. давления, р <sub>тах</sub> = 10 бар (100 кПа/10 мН <sub>2</sub> O/400 дюймН <sub>2</sub> O/15 рsi а                                                                                                    |                                                                                                    |  |  |  |  |  |  |  |  |  |  |  |  |
|        | 2K  | 26                           | 2 бар сенсор абс. давления, р <sub>тах</sub> = 20 бар (200 кПа/20 мН <sub>2</sub> O/800 дюймН <sub>2</sub> O/30 рзі а)                                                                                                    |                                                                                                    |  |  |  |  |  |  |  |  |  |  |  |  |
|        | 21  | 20                           | . υαρισεπουριαυς, давления, р <sub>тах.</sub> − 20 υαριζ200 кна/20 мп <sub>2</sub> 0/ουυ дюимп <sub>2</sub> 0/30 pSLa)<br>4 бар сенсор абс. давления, р = 28 бар (400 кПа/40 мН Ω/4600 доймН Ω/60 роја)                                                 |                                                                                                    |  |  |  |  |  |  |  |  |  |  |  |  |
|        |     | 40                           | 4 бар сенсор абс. давления, р <sub>тах.</sub> = 28 бар (400 кl la/40 мH <sub>2</sub> O/1600 дюимH <sub>2</sub> O/60 psi a)<br>10 бар сенсор абс. давления, р <sub>тах.</sub> = 40 бар (1 МПа/100 мH <sub>2</sub> O/4000 дюймH <sub>2</sub> O/150 psi a) |                                                                                                    |  |  |  |  |  |  |  |  |  |  |  |  |
|        | 2P  | 10                           |                                                                                                    |                                                                                                    |  |  |  |  |  |  |  |  |  |  |  |  |
|        | 25  | 40                           | 0 бар сенсор абс. давления, p <sub>max.</sub> = 160 бар (4 МПа/400 мН <sub>2</sub> O/1320 ftH <sub>2</sub> O/600 psi a)<br>00 бар сенсор абс. давления, p <sub>max.</sub> = 400 бар (10 МПа/100 мН <sub>2</sub> O/3300 ftH <sub>2</sub> O/1500 psi a)   |                                                                                                    |  |  |  |  |  |  |  |  |  |  |  |  |
|        | 20  | 10                           |                                                                                                    |                                                                                                    |  |  |  |  |  |  |  |  |  |  |  |  |
|        | 2W  | 40                           | 0 бар                                                                                                    | сенсор абс. давления, р <sub>тах.</sub> = 600 бар (40 МПа/4000 мН <sub>2</sub> O/13200 ftH <sub>2</sub> O/6000 psi a)                                                                                                    |  |  |  |  |  |  |  |  |  |  |  |  |
|        | 2X  | 70                           | 0 бар                                                                                                    | сенсор абс. давления, р <sub>тах.</sub> = 1050 бар<br>(700 мЦ 0/22100 тибиц 0/40500 таја)                                                                                                    |  |  |  |  |  |  |  |  |  |  |  |  |
|        |     | (/(                          |                                                                                                    | и / 00 мп <sub>2</sub> O/23100 Дюимп <sub>2</sub> O/10500 psi a)                                                                                                    |  |  |  |  |  |  |  |  |  |  |  |  |
|        |     | 1 <b>Ma</b>                  | <b>тери</b><br>Лиаđ                                                                                                    | ал диафрагмы<br>toarмa AISL316I                                                                                                    |  |  |  |  |  |  |  |  |  |  |  |  |
|        |     | 2                            | Диаф                                                                                                    | фрагма Alloy C276                                                                                                    |  |  |  |  |  |  |  |  |  |  |  |  |
|        |     | 1                            | Под                                                                                                    | ключение к процессу, материал                                                                                                    |  |  |  |  |  |  |  |  |  |  |  |  |
|        |     |                              |                                                                                                    | Резьба, внутренняя диафрагма                                                                                                    |  |  |  |  |  |  |  |  |  |  |  |  |
|        |     |                              | GA                                                                                                    | Резьба ISO 228 G 1/2 A EN 837 AISI 316                                                                                                    |  |  |  |  |  |  |  |  |  |  |  |  |
|        |     |                              | GR                                                                                                    |                                                                                                    |  |  |  |  |  |  |  |  |  |  |  |  |
|        |     |                              | GE                                                                                                    | $P_{22} = \frac{1}{2} = \frac{1}{$ |  |  |  |  |  |  |  |  |  |  |  |  |
|        |     |                              | GE                                                                                                    | $Pe_{2} f_{2} = SO(222) G(1/2 A G(1/4 (Brytp.), AG(3))) C$                                                                                                    |  |  |  |  |  |  |  |  |  |  |  |  |
|        |     |                              | GF                                                                                                    | PESDUA 150 220 G 1/2 A G 1/4 (BHYIP.), AllOY C                                                                                                    |  |  |  |  |  |  |  |  |  |  |  |  |
|        |     |                              | GH                                                                                                    | Pessoa ISO 228 G 1/2 A OTB. T1.4 MM, AISI 316L                                                                                                    |  |  |  |  |  |  |  |  |  |  |  |  |
|        |     |                              | GJ                                                                                                    | PESEDA ISO 228 G 1/2 A OTB. 11.4 MM, Alloy C                                                                                                    |  |  |  |  |  |  |  |  |  |  |  |  |
|        |     |                              | RA                                                                                                    | Резьоа ANSI 1/2 MNPT 1/4 FNPT, AISI 316L                                                                                                    |  |  |  |  |  |  |  |  |  |  |  |  |
|        |     |                              | RB                                                                                                    | Резьба ANSI 1/2 MNPT 1/4 FNPT, Alloy C                                                                                                    |  |  |  |  |  |  |  |  |  |  |  |  |
|        |     |                              | RD                                                                                                    | Резьба ANSI 1/2 MNPT, AISI 316L                                                                                                    |  |  |  |  |  |  |  |  |  |  |  |  |
|        |     |                              | RE                                                                                                    | Резьба ANSI 1/2 MNPT, Alloy C                                                                                                    |  |  |  |  |  |  |  |  |  |  |  |  |
|        |     |                              | RH                                                                                                    | Резьба ANSI 1/2 FNPT, AISI 316L                                                                                                    |  |  |  |  |  |  |  |  |  |  |  |  |
|        |     |                              | RJ                                                                                                    | Резьба ANSI 1/2 FNPT, Alloy C                                                                                                    |  |  |  |  |  |  |  |  |  |  |  |  |
|        |     |                              | GL                                                                                                    | Резьба JIS B0202 PF 1/2 (наружн.), AISI 316L                                                                                                    |  |  |  |  |  |  |  |  |  |  |  |  |
|        |     |                              | RL                                                                                                    | Резьба JIS B0203 PT 1/2 (наружн.), AISI 316L                                                                                                    |  |  |  |  |  |  |  |  |  |  |  |  |
|        |     |                              | GP                                                                                                    | Резьба DIN 13 M 20х1.5 отв. 11.4 мм. AISI 316L                                                                                                    |  |  |  |  |  |  |  |  |  |  |  |  |
|        |     |                              | GQ                                                                                                    | Резьба DIN 13 M 20х1 5 отв 11.4 мм Allov C                                                                                                    |  |  |  |  |  |  |  |  |  |  |  |  |
|        |     |                              | ° a                                                                                                    |                                                                                                    |  |  |  |  |  |  |  |  |  |  |  |  |
|        |     |                              | 1 ^                                                                                                    | $P_{021}$ for $ISO 228 \oplus 1/2 = 0$ IN 3852 AISI 3161                                                                                                    |  |  |  |  |  |  |  |  |  |  |  |  |
|        |     |                              |                                                                                                    | Pessoa 150 220 G 1/2 A, DIN 3052, AISI 310L                                                                                                    |  |  |  |  |  |  |  |  |  |  |  |  |
|        |     |                              |                                                                                                    | Pessoa ISO 220 G 1/2 A, DIN 3032, Alloy C                                                                                                    |  |  |  |  |  |  |  |  |  |  |  |  |
|        |     |                              | 1D                                                                                                    | Резьба ISO 228 G 1 A, AISI 316L                                                                                                    |  |  |  |  |  |  |  |  |  |  |  |  |
|        |     |                              | 1E                                                                                                    | Резьба ISO 228 G 1 A, Alloy C                                                                                                    |  |  |  |  |  |  |  |  |  |  |  |  |
|        |     |                              | 1G                                                                                                    | Резьба ISO 228 G 1 1/2 A, AISI 316L                                                                                                    |  |  |  |  |  |  |  |  |  |  |  |  |
|        |     |                              | 1H                                                                                                    | Резьба ISO 228 G 1 1/2 A, Alloy C                                                                                                    |  |  |  |  |  |  |  |  |  |  |  |  |
|        |     |                              | 1 K                                                                                                    | Резьба ISO 228 G 2 A, AISI 316L                                                                                                    |  |  |  |  |  |  |  |  |  |  |  |  |
|        |     |                              | 1L                                                                                                    | Резьба ISO 228 G 2 A, Alloy C                                                                                                    |  |  |  |  |  |  |  |  |  |  |  |  |
|        |     |                              | 2 A                                                                                                    | Резьба ANSI 1 MNPT, AISI 316L                                                                                                    |  |  |  |  |  |  |  |  |  |  |  |  |
|        |     |                              | 2B                                                                                                    | Резьба ANSI 1 MNPT, Alloy C                                                                                                    |  |  |  |  |  |  |  |  |  |  |  |  |
|        |     |                              | 2D                                                                                                    | Резьба ANSI 1 1/2 MNPT, AISI 316L                                                                                                    |  |  |  |  |  |  |  |  |  |  |  |  |
|        |     |                              | 2E                                                                                                    | Резьба ANSI 1 1/2 MNPT, Alloy C                                                                                                    |  |  |  |  |  |  |  |  |  |  |  |  |
|        |     |                              | 2G                                                                                                    | Резьба ANSI 2 MNPT, AISI 316L                                                                                                    |  |  |  |  |  |  |  |  |  |  |  |  |
|        |     |                              | 2H                                                                                                    | Резьба ANSI 2 MNPT, Alloy C                                                                                                    |  |  |  |  |  |  |  |  |  |  |  |  |
|        |     |                              | 1N                                                                                                    | Резьба DIN 16288 M 20х1.5, AISI 316                                                                                                    |  |  |  |  |  |  |  |  |  |  |  |  |
|        |     |                              | 1P                                                                                                    | Резьба DIN 16288 M 20x1 5 Allov C                                                                                                    |  |  |  |  |  |  |  |  |  |  |  |  |
|        |     |                              | 10                                                                                                    | Popu 6a DIN 13 M 44v1 25 AISI 2461                                                                                                    |  |  |  |  |  |  |  |  |  |  |  |  |
|        |     |                              | 10                                                                                                    |                                                                                                    |  |  |  |  |  |  |  |  |  |  |  |  |
|        |     |                              | 15                                                                                                    |                                                                                                    |  |  |  |  |  |  |  |  |  |  |  |  |
|        |     |                              |                                                                                                    | <b>ЕN/UIN фланцы</b> , диафрагма "заподлицо"                                                                                                    |  |  |  |  |  |  |  |  |  |  |  |  |
|        |     |                              | CN                                                                                                    | ДУ 25 РУ 10-40 В1, AISI 316L                                                                                                    |  |  |  |  |  |  |  |  |  |  |  |  |
|        |     |                              | CP                                                                                                    | ДУ 32 РУ 25/40 B1, AISI 316L                                                                                                    |  |  |  |  |  |  |  |  |  |  |  |  |
|        |     |                              | CQ                                                                                                    | ДУ 40 РУ 25/40 B1, AISI 316L                                                                                                    |  |  |  |  |  |  |  |  |  |  |  |  |
|        |     |                              | B3                                                                                                    | ДУ 50 РУ 25/40 A, AISI 316L                                                                                                    |  |  |  |  |  |  |  |  |  |  |  |  |
|        |     |                              | B4                                                                                                    | ДУ 80 РУ 25/40 A, AISI 316L                                                                                                    |  |  |  |  |  |  |  |  |  |  |  |  |
|        |     |                              |                                                                                                    | Продолжение см. след. стр.                                                                                                    |  |  |  |  |  |  |  |  |  |  |  |  |
|        | 1   | 1                            | 1<br>                                                                                                    |                                                                                                    |  |  |  |  |  |  |  |  |  |  |  |  |
| IP 71X | _   |                              |                                                                                                    | код заказа                                                                                                    |  |  |  |  |  |  |  |  |  |  |  |  |
|        | 1   | 1                            | 1                                                                                                    | nog sunusu                                                                                                    |  |  |  |  |  |  |  |  |  |  |  |  |

| 1       |                                                |   |   |    |                                    |                                                                                                    |       |                                                                                |  |  |  |  |
|---------|------------------------------------------------|---|---|----|------------------------------------|----------------------------------------------------------------------------------------------------|-------|--------------------------------------------------------------------------------|--|--|--|--|
|         | Подключение к процессу, материал (продолжение) |   |   |    |                                    |                                                                                                    |       |                                                                                |  |  |  |  |
|         |                                                |   |   |    | ANSI фланцы, диафрагма "заподлицо" |                                                                                                    |       |                                                                                |  |  |  |  |
|         |                                                |   |   | AN | 1" :                               | 300 I                                                                                                    | bs R  | F, AISI 316/316L                                                               |  |  |  |  |
|         |                                                |   |   | AE | 11                                 | /2" 1                                                                                                    | 50 lb | os RF, AISI 316/316L                                                           |  |  |  |  |
|         |                                                |   |   | AQ | 11                                 | /2" 3                                                                                                    | 00 lb | os RF, AISI 316/316L                                                           |  |  |  |  |
|         |                                                |   |   | AF | 2"                                 | 150 I                                                                                                    | bs R  | F, AISI 316/316L                                                               |  |  |  |  |
|         |                                                |   |   | AG | 3" -                               | 150 I                                                                                                    | bs R  | F. AISI 316/316L                                                               |  |  |  |  |
|         |                                                |   |   | AS | 3" :                               | 300 I                                                                                                    | bs R  | F. AISI 316/316L                                                               |  |  |  |  |
|         |                                                |   |   | AH | 4"                                 | 150                                                                                                    | bs R  | F. AISI 316/316L                                                               |  |  |  |  |
|         |                                                |   |   | AT | 4" :                               | 300 1                                                                                                    | bs R  | F. AISI 316/316L                                                               |  |  |  |  |
|         |                                                |   |   |    | Лр                                 | vгие                                                                                                    |       |                                                                                |  |  |  |  |
|         |                                                |   |   | UR | Ал                                 | ,е<br>апте                                                                                                    | D OB  | ального фланца 1/4-18 NPT монтаж <sup>.</sup> 7/16-20 UNE AISI 316I            |  |  |  |  |
|         |                                                |   |   | U1 |                                    | пготе                                                                                                    | овпе  | иный для монтажа разделительной диафрагмы. AISI 3161                           |  |  |  |  |
|         | 1                                              |   |   |    |                                    | 4.01.                                                                                                    | 00,10 | иный для монтала раздолитольной длафранны, лютотос                             |  |  |  |  |
|         |                                                |   |   |    | Жı                                 | ідко                                                                                                    | ость  | ь-заполнитель                                                                  |  |  |  |  |
|         |                                                |   |   |    | А                                  | Си                                                                                                    | лико  | оновое масло                                                                   |  |  |  |  |
|         |                                                |   |   |    | F                                  | Ин                                                                                                    | ертн  | юе масло                                                                       |  |  |  |  |
|         |                                                |   |   |    |                                    | До                                                                                                    | пол   | нительные опции 1                                                              |  |  |  |  |
|         |                                                |   |   |    |                                    | А                                                                                                    | Дог   | полнительные опции 1 не выбраны                                                |  |  |  |  |
|         |                                                |   |   |    |                                    | В Сертификат теста материалов смачив. частей, сертификат по EN 10                                                                                          |       |                                                                                |  |  |  |  |
|         |                                                |   |   |    |                                    | C                                                                                                    |       |                                                                                |  |  |  |  |
|         |                                                |   |   |    |                                    |                                                                                                    |       |                                                                                |  |  |  |  |
|         |                                                |   |   |    |                                    | Сертификат теста материалов смачив. частеи, сертификат по EN 10204<br>3.1.В и NACE MR0175материал, инсп. сертиф. по EN 10204 согл<br>сприификации 50010806 |       |                                                                                |  |  |  |  |
|         |                                                |   |   |    |                                    | s                                                                                                    | GL    | (Немецкий Ллойд) морской сертификат                                            |  |  |  |  |
|         |                                                |   |   |    |                                    | 2                                                                                                    | От    | чет о тестировании согл. EN10204 2.2                                           |  |  |  |  |
|         |                                                |   |   |    |                                    | 3                                                                                                    | Cei   | ртификат теста согл. EN 10204 3.1.В                                            |  |  |  |  |
|         |                                                |   |   |    |                                    | 4                                                                                                    | Teo   | ст перегрузки с сертиф.,<br>от прегрузки с сертиф.,                            |  |  |  |  |
|         | 1                                              | 1 | 1 | 1  | 1                                  | 1                                                                                                    |       |                                                                                |  |  |  |  |
|         |                                                |   |   |    |                                    |                                                                                                    | До    | полнительные опции 2                                                           |  |  |  |  |
|         |                                                |   |   |    |                                    |                                                                                                    | А     | Дополнительные опции 2 не выбраны                                              |  |  |  |  |
|         |                                                |   |   |    |                                    |                                                                                                    | М     | Защита цепи питания                                                            |  |  |  |  |
|         |                                                |   |   |    |                                    |                                                                                                    | Ν     | Модуль HistoROM                                                                |  |  |  |  |
|         |                                                |   |   |    |                                    |                                                                                                    | S     | GL (Немецкий Ллойд) морской сертификат                                         |  |  |  |  |
|         |                                                |   |   |    |                                    |                                                                                                    | U     | Кронштей для крепления на стену или стойку, AISI 316L                          |  |  |  |  |
|         |                                                |   |   |    |                                    |                                                                                                    | 2     | Отчет о тестировании согл EN10204 2.2                                          |  |  |  |  |
|         |                                                |   |   |    |                                    |                                                                                                    | 3     | Сертификат теста согл. EN 10204 3.1.В                                          |  |  |  |  |
|         |                                                |   |   |    |                                    |                                                                                                    | 4     | Тест перегрузки с сертиф.,<br>сертиф. по EN 10204 3.1.B                        |  |  |  |  |
|         |                                                |   |   |    |                                    |                                                                                                    | 5     | Тест на герметичность с гелием EN 1518 с сертиф., сертиф. corл. EN 10204 3.1.B |  |  |  |  |
|         |                                                |   |   | 1  |                                    |                                                                                                    |       |                                                                                |  |  |  |  |
| PMP 71X |                                                |   |   |    |                                    |                                                                                                    |       | код заказа                                                                     |  |  |  |  |

#### Модуль сенсора для Cerabar S PMP 71 (продолжение)

# 8.7 Возврат прибора

Перед отправкой прибора для ремонта или проверки:

 Удалите все следы сред, уделяя особое внимание канавкам уплотнений и местам, где могут быть остатки среды. Это особенно важно для сред, опасных для здоровья. Пожалуйста, см. также декларацию "Declaration of Contamination".

При возврате прибора, пожалуйста приложите следующие документы:

- Заполните и подпишите декларацию "Declaration of Contamination". Только в этом случае возможны инспекция и ремонт возвращаемого прибора на Endress+Hauser.
- Химические и физические свойства среды.
- Описание применения.
- Описание возникшей неисправности.
- При необходимости, специальные инструкции по обслуживанию, например, спецификацию по безопасности согласно EN 91/155/EEC.

### 8.8 Утилизация

При утилизации поделите компоненты прибора по используемым материалам.

### 8.9 Версии программного обеспечения

| Версия ПО /<br>действительна с | Прибор и номер<br>ПО | Модификации                                                                                                    |
|--------------------------------|----------------------|----------------------------------------------------------------------------------------------------|
| 01.00/01.10.2003               |                      | Оригинальное ПО.                                                                                                    |
|                                |                      | Совместимо с:<br>– ТоF Tool, версия 1.04.00 или выше<br>– Commuwin II версия 2.08.01 или выше<br>– HART Communicator DXR 375<br>(OS 4.6 или выше) с Device Rev.: 1, DD Rev.: 1 |

## 9 Технические данные

Технические данные см. Техническую информацию TI 383P для Cerabar S. Техническая информация находится на CD-ROM, поставляемом с прибором.

# 10 Приложение

# 10.1Рабочее меню местного дисплея, ToF Tool и<br/>Field Communicator DXR 375

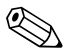

#### Замечание!

- Полное меню приведено на следующих стр.
- Меню QUICK SETUPдоступно только для местного дисплея HARTпрограмматора DXR 375.
- Меню имеет разную структуру в зависимости от выбранного режима измерения. Это означает, что некоторые группы функций отображаются только для одного режима измерения, например, группа функций "LINEARISATION" отображается для режима измерения уровня. (Путь меню: GROUP SELECTION → OPERATING MENU → SETTINGS → BASIC SETUP).
- Кроме того, некоторые параметры отображаются только при соответствующей конфигурации других параметров. Например, параметр Customer Unit P отображается только при выборе опции "User unit" для параметра PRESS. ENG. UNIT. Такие параметры помечены "\*".
- Описание параметров, пожалуйста, см. Раздел 5.1. "Описание параметров". Здесь приведены точные зависимости одних параметров от других.

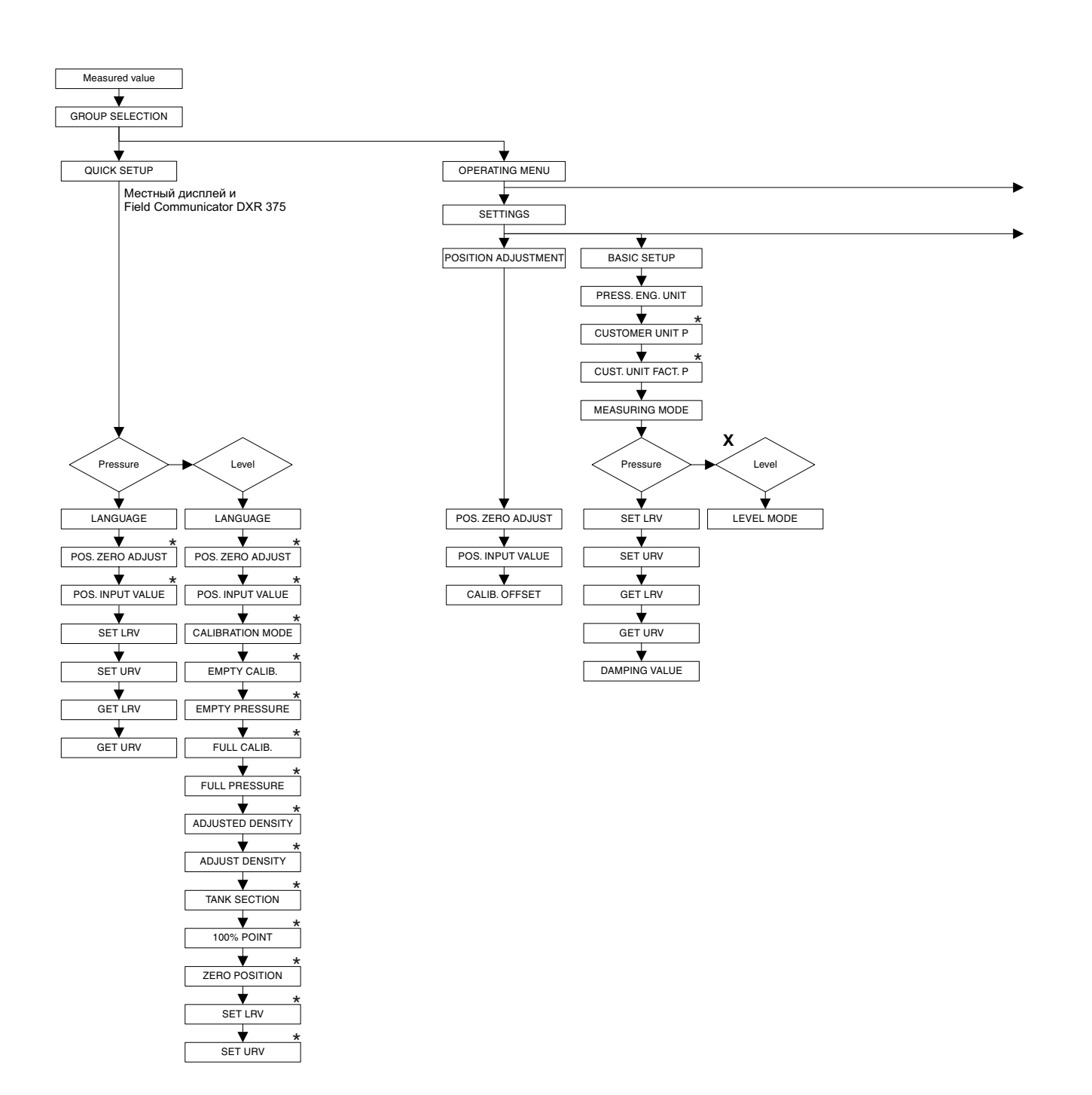

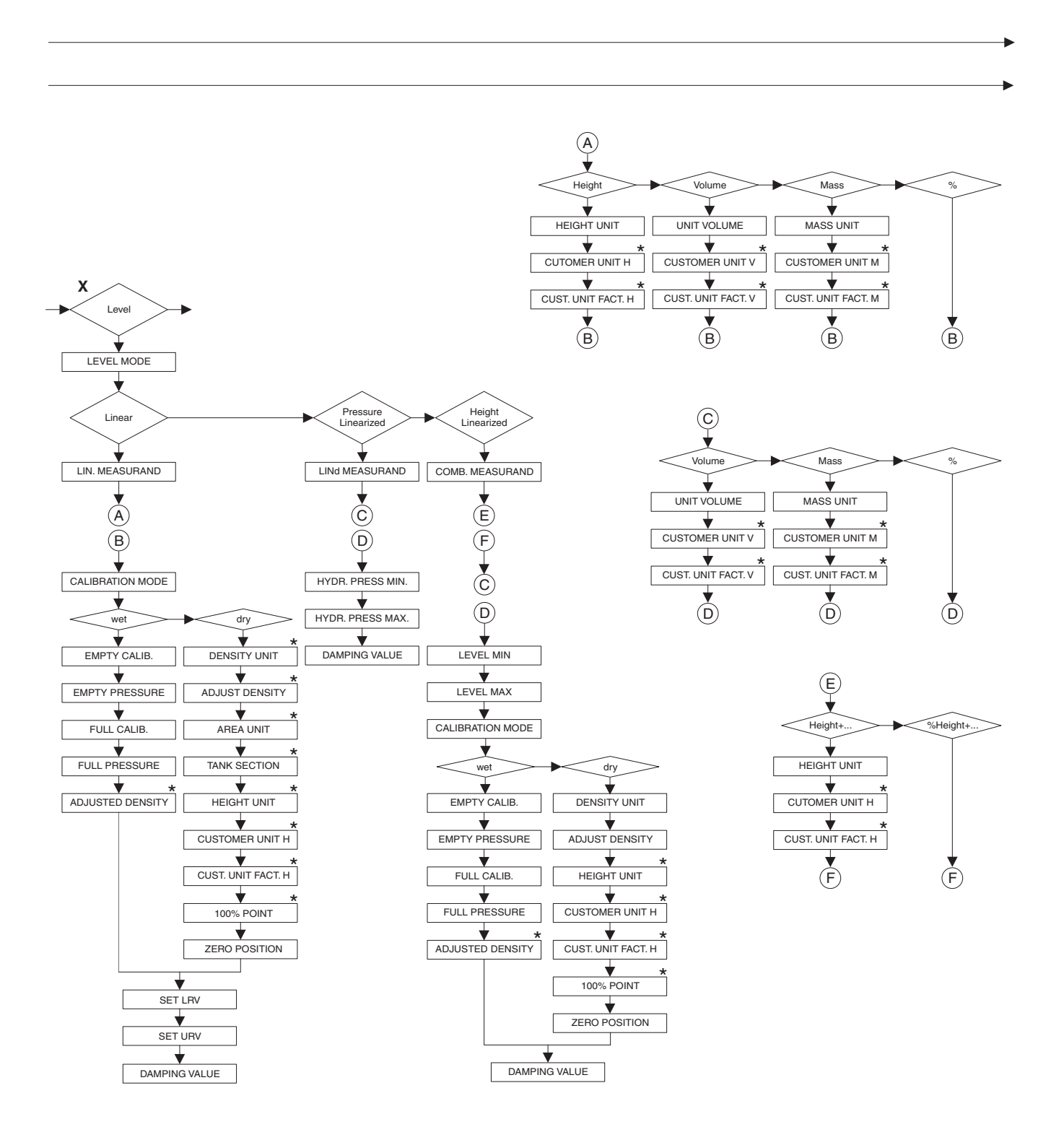

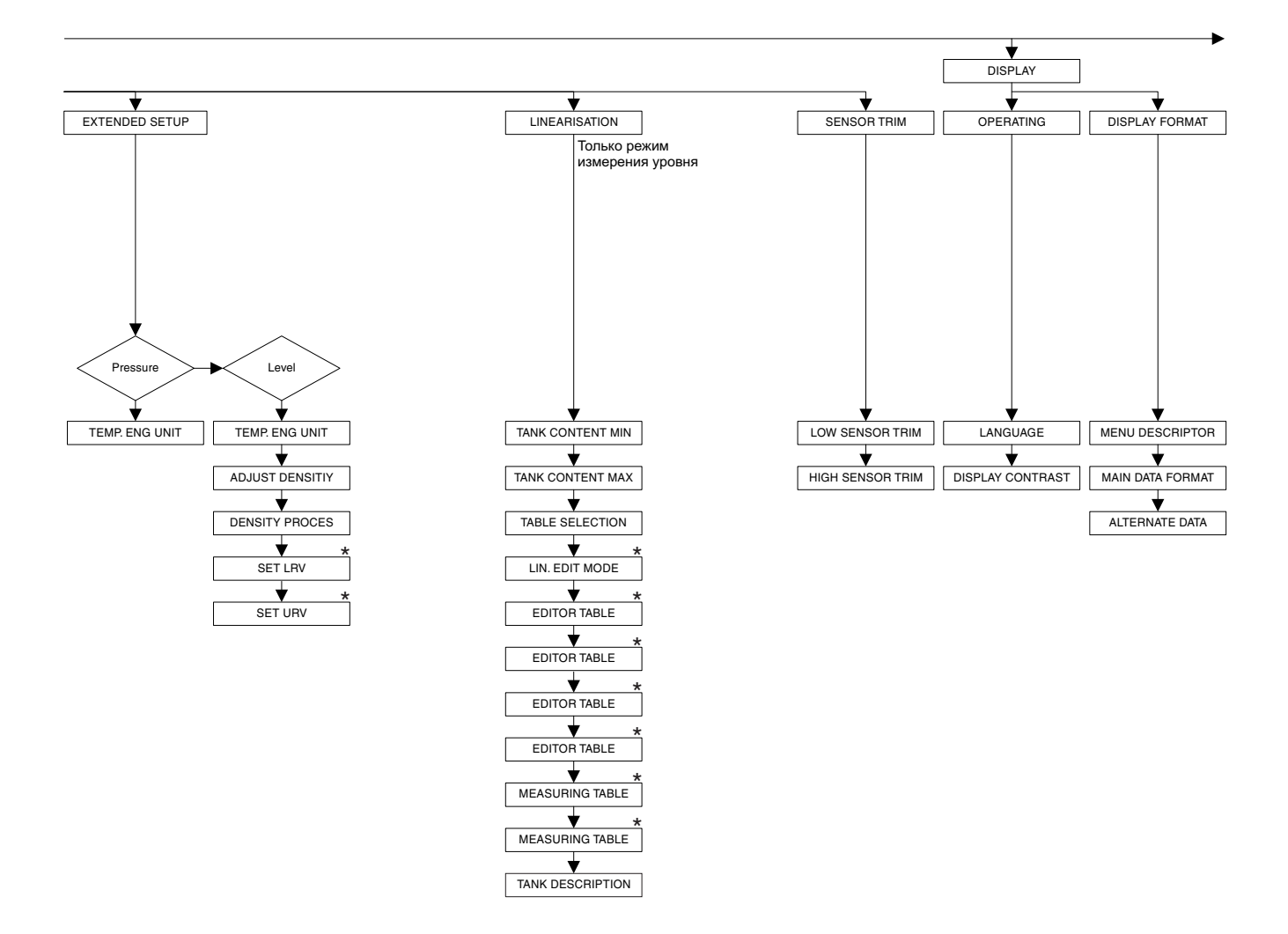

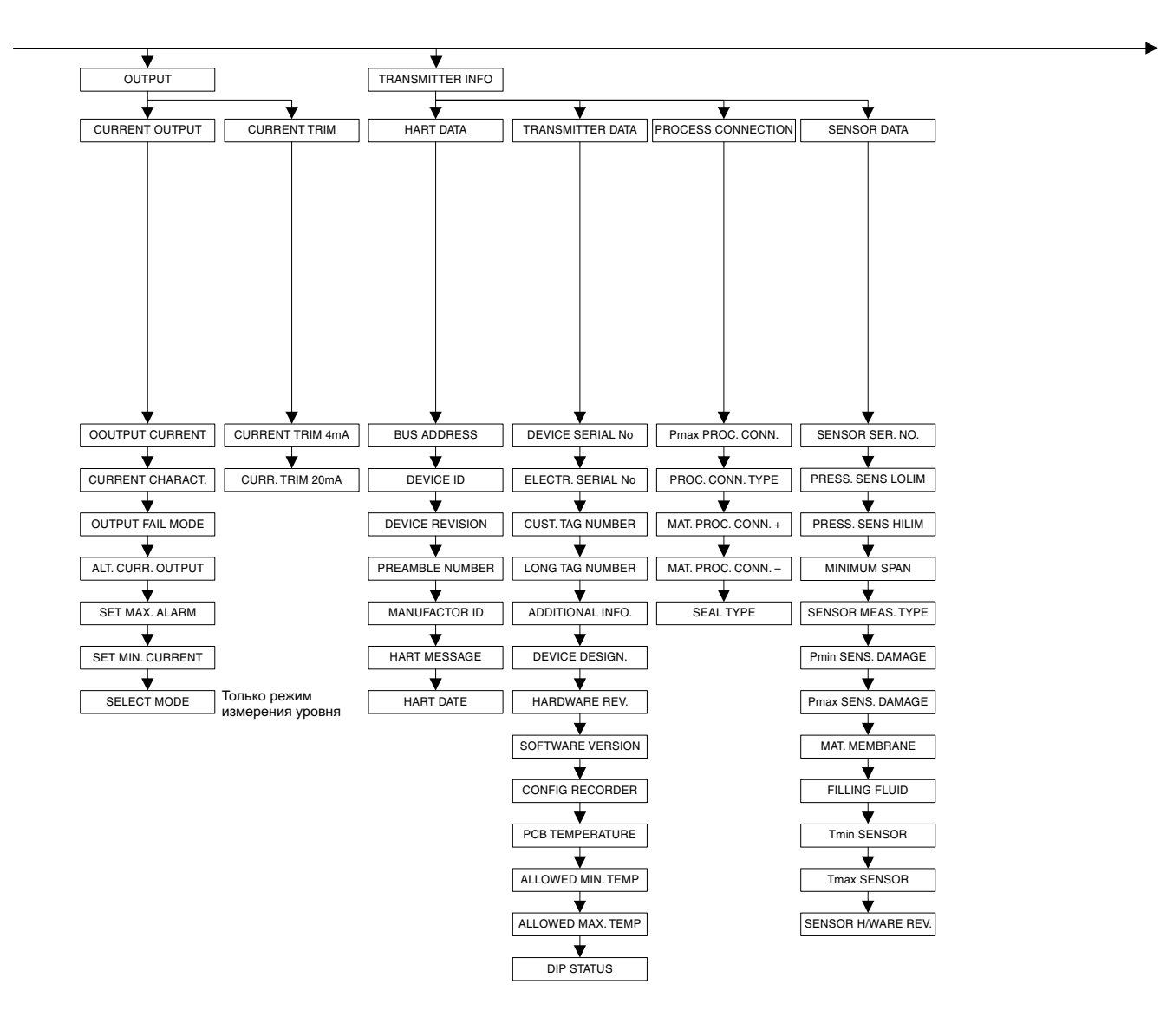

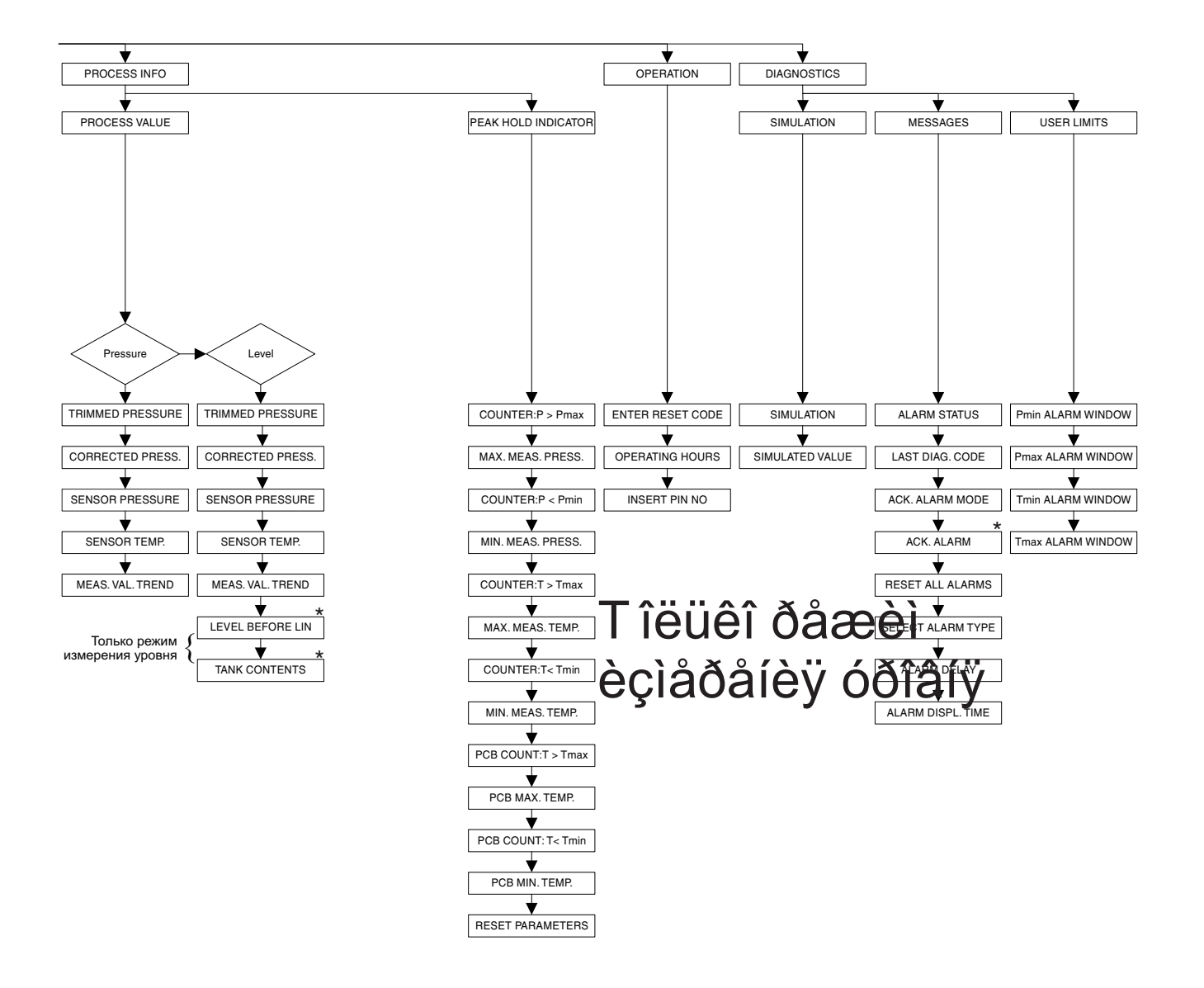

## 10.2 Рабочая матрица HART Commuwin II

#### Замечание!

Все параметры прибора отображаются в ToF Tool, на Field Communicator DXR 375 и местном дисплее (→ см. Раздел 10.1). В Commuwin II отображаются только приведенные ниже параметры.

|                              | H0                   | H1                     | H2                       | H3                      | H4                      | H5                     | H6                      | H7                  | H8                    | Н9                   |
|------------------------------|----------------------|------------------------|--------------------------|-------------------------|-------------------------|------------------------|-------------------------|---------------------|-----------------------|----------------------|
| V0<br>Basic<br>setup         | Measured<br>value    | Set LRV                | Set URV                  | Get LRV                 | Get URV                 | Calib.<br>offset       | Pos. zero<br>adjust     | Damping<br>value    | Output fail<br>mode   | Press.eng.<br>unit   |
| V1<br>Peak hold<br>indic.    | Min. meas.<br>press. | Max.<br>pressure       | Pos. input<br>value      | Sensor<br>temp.         | Min. meas.<br>temp.     | Max.<br>meas.<br>temp. | PCB<br>tempera-<br>ture | PCB min.<br>temp.   | PCB max.<br>temp.     | Temp. eng.<br>unit   |
| V2<br>Transmit-<br>ter info  | Counter:<br>P < Pmin | Counter:<br>P > Pmax   |                          | Temp. abs.<br>range     | Counter:<br>T < Tmin    | Counter:<br>T > Tmax   | Reset<br>peakhold       |                     |                       | Table<br>selection   |
| V3<br>Lineari-<br>sation     | Measuring<br>mode    | Level<br>mode          | Measurand                | Tank<br>contentunit     | Editor<br>table         | Lin. edit<br>mode      | Tab.<br>activate        | Line-numb           | X val:                | Y val:               |
| V4<br>Level                  | Eng. unit<br>level   | Level min.             | Level max.               | Tank<br>content<br>min. | Tank<br>content<br>max. | Calibration<br>mode    | Empty<br>calib.         | Empty<br>pressure   | Full calib.           | Full<br>pressure     |
| V5<br>Flow                   | Unit flow            | Flow-<br>meas.<br>type | Max.<br>pressure<br>flow | Max<br>flow             | Low flow<br>cut-off     | Low flow<br>cut-off    | Reset<br>totalizer 1    | Mode<br>totalizer 1 | Totalizer 1<br>value  | Totalizer 1<br>unit  |
| V6<br>Process<br>info        | Pmin<br>process      | Pmax<br>process        | Tmin<br>process          | Tmax<br>process         | Proc. conn.<br>type     | Mat. proc.<br>conn. +  | Mat. proc.<br>conn. –   | Seal type           | Filling fluid         | Sensor<br>meas. type |
| V7<br>Output                 | Output<br>current    | Set min.<br>current    | Set max.<br>alarm        | Linear/<br>sqroot.      | Assing<br>current       | Low<br>Sensor<br>Trim  | High<br>Sensor<br>Trim  | LRL<br>Sensor       | URL<br>Sensor         | Sensor<br>pressure   |
| V8<br>Additional<br>function | Simulation mode      | Simulation value       | Main data<br>format      | Main line content       | Density<br>unit         | Adjust<br>density      | Zero<br>position.       | 100%<br>point       | DIP status            | Damp<br>switch       |
| V9<br>Service                | Alarm<br>status      | Last diag.<br>code     | Ack. alarm               | Ack. alarm<br>mode      | Alarm<br>delay          | Alarm<br>hold time     | Operating hours         | Revision count      | Enter reset code      | Insert PIN<br>no     |
| VA<br>User<br>info           | Cust. tag<br>number  | Additional info.       | Device<br>serial no      | Sensor ser.<br>no.      | Electr.<br>serial no    | Device<br>design.      | Software version        | Cust. unit<br>flow  | Cust. unit<br>fact. F |                      |

### Declaration of contamination

#### Dear customer,

Because of legal determinations and for the safety of our employees and operating equipment we need this "Declaration of contamination" with your signature before your order can be handled. Please put the completely filled in declaration to the instrument and to the shipping documents in any case. Add also safety sheets and/or specific handling instructions if necessary.

| type of instrument / sensor: _ | of instrument / sensor: |           |                 |                        | serial number:          |                  |  |
|--------------------------------|-------------------------|-----------|-----------------|------------------------|-------------------------|------------------|--|
| nedium / concentration:        |                         |           |                 | temperature: pressure: |                         |                  |  |
| cleaned with:                  | with:                   |           |                 | conductivity:          | ctivity: viscosity:     |                  |  |
| Warning hints for medium used: |                         |           |                 |                        |                         |                  |  |
|                                |                         |           |                 |                        |                         | SAFE             |  |
| radioactive explosive          | Caustic                 | poisonous | harmful to      | biologically           | <b>I</b><br>inflammable | <b>D</b><br>safe |  |
| Please mark the appropriate    | warning hint            | S.        | nealth          | nazaruous              |                         |                  |  |
| Reason for return:             |                         |           |                 |                        |                         |                  |  |
|                                |                         |           |                 |                        |                         |                  |  |
| Company data:                  |                         |           |                 |                        |                         |                  |  |
| company:                       | con                     |           |                 | ntact person:          |                         |                  |  |
|                                |                         |           | department      |                        |                         |                  |  |
| address: phone nu              |                         |           |                 | oer:                   |                         |                  |  |
| fax / e-mail:                  |                         |           |                 |                        |                         |                  |  |
|                                |                         |           | your order no.: |                        |                         |                  |  |
|                                |                         |           |                 |                        |                         |                  |  |

I hereby certify that the returned equipment has been cleaned and decontaminated acc. to good industrial practices and is in compliance with all regulations. This equipment poses no health or safety risks due to contamination.

(Date)

(company stamp and legally binding signature)

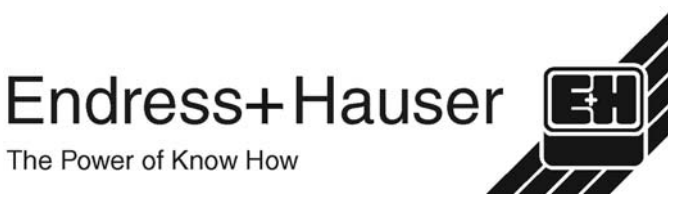

More information about services and repairs: www.services.endress.com

Declaration of Conformation

Europe

Austria – Wien

□ Endress+Hauser Ges.m.b.H. Tel. (01) 88 05 60, Fax (01) 88 05 63 35

Belarus – Minsk Belorgsintez Tel. (017) 2 50 84 73, Fax (017) 2 50 85 83

Belgium / Luxembourg – Bruxelles □ Endress+Hauser S.A. / N.V. Tel. (02) 2 48 06 00, Fax (02) 2 48 05 53

Bulgaria – Sofia Intertech-Automation Ltd. Tel. (02) 9 62 71 52, Fax (02) 9 62 14 71

Croatia – Zagreb □ Endress+Hauser GmbH+Co. Tel. (01) 6 63 77 85, Fax (01) 6 63 78 23

**Cyprus – Nicosia** I+G Electrical Services Co. Ltd. Tel. (02) 48 47 88, Fax (02) 48 46 90

Czech Republic – Praha ☐ Endress+Hauser Czech s.r.o. Tel. (02) 66 78 42 00, Fax (026) 66 78 41 79

Denmark – Søborg Dendress+Hauser A/S Tel. (70) 13 11 32, Fax (70) 13 21 33

**Estonia – Tartu** Elvi-Aqua OÜ Tel. (7) 30 27 32, Fax (7) 30 27 31

Finland – Helsinki Metso Endress+Hauser Oy Tel. (204) 8 31 60, Fax (204) 8 31 61

France – Huningue □ Endress+Hauser S.A. Tel. (389) 69 67 68, Fax (389) 69 48 02

Germany – Weil am Rhein Endress+Hauser Messtechnik GmbH+Co. KG Tel. (07621) 9 75 01, Fax (07621) 97 55 55

Great Britain – Manchester □ Endress+Hauser Ltd. Tel. (0161) 2 86 50 00, Fax (0161) 9 98 18 41

**Greece – Athens** I & G Building Services Automation S.A. Tel. (01) 9 24 15 00, Fax (01) 9 22 17 14

Hungary – Budapest D Endress+Hauser Magyarország Tel. (01) 4 12 04 21, Fax (01) 4 12 04 24

**Iceland – Reykjavik** Sindra-Stál hf Tel. 5 75 00 00, Fax 5 75 00 10

Ireland – Clane / County Kildare □ Flomeaco Endress+Hauser Ltd. Tel. (045) 86 86 15, Fax (045) 86 81 82

Italy – Cernusco s/N, Milano □ Endress+Hauser S.p.A. Tel. (02) 92 19 21, Fax (02) 92 19 23 62

Latvia – Riga Elekoms Ltd. Tel. (07) 33 64 44, Fax (07) 33 64 48

Lithuania – Kaunas UAB Agava Ltd. Tel. (03) 7 20 24 10, Fax (03) 7 20 74 14 Macedonia – Beograd

Meris d.o.o. Tel. (11) 44 42 96 6, Fax (11) 30 85 77 8

Moldavia – Chisinau S.C. Techno Test SRL Tel. (02) 22 61 60, Fax (02) 22 83 13

http://www.endress.com

BA 271P/00/ru/10.03

CCS/FM+SGML 6.0

Netherlands – Naarden □ Endress+Hauser B.V. Tel. (035) 6 95 86 11, Fax (035) 6 95 88 25

Members of the Endress+Hauser group

Norway – Lierskogen □ Endress+Hauser A/S Tel. 32 85 98 50, Fax 32 85 98 51

Poland – Wroclaw □ Endress+Hauser Polska Sp. z o.o. Tel. (071) 7 80 37 00, Fax (071) 7 80 37 60

Portugal – Cacem □ Endress+Hauser Lda. Tel. (21) 4 26 72 90, Fax (21) 4 26 72 99

Romania – Bucharest Romconseng S.R.L. Tel. (021) 41 12 50 1, Fax (021) 41 01 63 4

Russia – Moscow □ Endress+Hauser GmbH+Co Tel. (095) 78 32 85 0, Fax (095) 78 32 85 5

Slovak Republic – Bratislava Transcom Technik s.r.o. Tel. (2) 44 88 86 90, Fax (2) 44 88 71 12

Slovenia – Ljubljana □ Endress+Hauser (Slovenija) D.O.O. Tel. (01) 5 19 22 17, Fax (01) 5 19 22 98

Spain – Sant Just Desvern □ Endress+Hauser S.A. Tel. (93) 4 80 33 66, Fax (93) 4 73 38 39

Sweden – Sollentuna □ Endress+Hauser AB Tel. (08) 55 51 16 00, Fax (08) 55 51 16 55

Switzerland – Reinach/BL 1 Endress+Hauser Metso AG Tel. (061) 7 15 75 75, Fax (061) 7 11 16 50

Turkey – Levent/Istanbul Intek Endüstriyel Ölcü ve Kontrol Sistemleri Tel. (0212) 2 75 13 55, Fax (0212) 2 66 27 75

**Ukraine – Kiev** Photonika GmbH Tel. (44) 2 68 81 02, Fax (44) 2 69 07 05

Yugoslavia Republic – Beograd Meris d.o.o. Tel. (11) 4 44 29 66, Fax (11) 3 08 57 78

#### Africa

Algeria – Annaba Symes Systemes et Mesures Tel. (38) 88 30 03, Fax (38) 88 30 02

**Egypt – Heliopolis/Cairo** Anasia Egypt For Trading (S.A.E.) Tel. (02) 2 68 41 59, Fax (02) 2 68 41 69

Morocco – Casablanca Oussama S.A. Tel. (02) 22 24 13 38, Fax (02) 2 40 26 57

Rep. South Africa – Sandton ☐ Endress+Hauser (Pty.) Ltd. Tel. (011) 2 62 80 00, Fax (011) 2 62 80 62

Tunisia – Tunis CMR Controle, Maintenance et Regulation Tel. (07) 17 93 07 7. Fax (07) 17 88 59 5

#### America

05.03

Argentina – Buenos Aires □ Endress+Hauser Argentina S.A. Tel. (11) 45 22 79 70, Fax (11) 45 22 79 09

Brazil – Sao Paulo □ Samson Endress+Hauser Ltda. Tel. (011) 50 33 43 33, Fax (011) 50 31 30 67

Canada – Burlington, Ontario □ Endress+Hauser Canada Ltd. Tel. (905) 68 19 29 2, Fax (905) 68 19 44 4

Chile – Santiago de Chile □ Endress+Hauser (Chile) Ltd. Tel. (02) 3 21 30 09, Fax (02) 3 21 30 25 Colombia – Bogota D.C. Colsein Ltda.

Tel. (01) 2 36 76 59, Fax (01) 6 10 78 68

**Costa Rica – San Jose** Euro-Tec S.A. Tel. 2 20 28 08, Fax 2 96 15 42

**Ecuador – Quito** Insetec Cia. Ltda. Tel. (02) 2 26 91 48, Fax (02) 2 46 18 33

El Salvador – San Salvador Automatizacion y Control Industrial de El Salvador, S.A. de C.V. Tel. 2 60 24 24, Fax 2 60 56 77

Guatemala – Ciudad de Guatemala Automatizacion y Control Industrial, S.A. Tel. (03) 34 59 85, Fax (03) 32 74 31

Honduras – San Pedro Sula, Cortes Automatizacion y Control Industrial de Honduras, S.A. de C.V. Tel. 5 57 91 36, Fax 5 57 91 39

Mexico – México, D.F □ Endress+Hauser (México), S.A. de C.V. Tel. (5) 5 55 68 24 07, Fax (5) 5 55 68 74 59

Nicaragua – Managua Automatización y Control Industrial de Nicaragua, S.A. Tel. 2 22 61 90, Fax 2 28 70 24

**Peru – Miraflores** Corsusa International Tel. (1) 44 41 20 0, Fax (1) 44 43 66 4

USA – Greenwood, Indiana □ Endress+Hauser Inc. Tel. (317) 5 35 71 38, Fax (317) 5 35 84 98

USA – Norcross, Atlanta D Endress+Hauser Systems & Gauging Inc. Tel. (770) 4 47 92 02, Fax (770) 4 47 57 67

**Venezuela – Caracas** Controval C.A. Tel. (212) 9 44 09 66, Fax (212) 9 44 45 54

#### Asia

**Azerbaijan – Baku** Modcon Systems - Baku Tel. (12) 92 98 59, Fax (12) 99 13 72

Brunei – Negara Brunei Darussalam American International Industries (B) Sdn. Bhd.

Tel. (3) 22 37 37, Fax (3) 22 54 58 Cambodia – Khan Daun Penh, Phom Penh

Comin Khmere Co. Ltd. Tel. (23) 42 60 56, Fax (23) 42 66 22

China – Shanghai ☐ Endress+Hauser (Shanghai) Instrumentation Co. Ltd. Tel. (021) 54 90 23 00, Fax (021) 54 90 23 03

China – Beijing □ Endress+Hauser (Beijing) Instrumentation Co. Ltd. Tel. (010) 65 88 24 68, Fax (010) 65 88 17 25

Hong Kong – Tsimshatsui / Kowloon D Endress+Hauser (H.K.) Ltd. Tel. 8 52 25 28 31 20, Fax 8 52 28 65 41 71

India – Mumbai □ Endress+Hauser (India) Pvt. Ltd. Tel. (022) 56 93 83 33, Fax (022) 56 93 88 330

Indonesia – Jakarta PT Grama Bazita Tel. (21) 7 95 50 83, Fax (21) 7 97 50 89

Iran – Tehran Patsa Industry Tel. (021) 8 72 68 69. Fax (021) 8 71 96 66 Israel – Netanya Instrumetrics Industrial Control Ltd. Tel. (09) 8 35 70 90, Fax (09) 8 35 06 19

Japan – Tokyo □ Sakura Endress Co. Ltd. Tel. (0422) 54 06 11, Fax (0422) 55 02 75

Jordan – Amman A.P. Parpas Engineering S.A. Tel. (06) 5 53 92 83, Fax (06) 5 53 92 05

**Kazakhstan – Almaty** BEI Electro Tel. (72) 30 00 28, Fax (72) 50 71 30

Korea, South – Seoul □ Endress+Hauser (Korea) Co. Ltd. Tel. (02) 26 58 72 00, Fax (02) 26 59 28 38

Kuwait – Safat United Technical Services Est. For General Trading Tel. 2 41 12 63. Fax 2 41 15 93

Lebanon – Jbeil Main Entry

Tel. (3) 94 40 80, Fax (9) 54 80 38 Malavsia – Shah Alam, Selangor Darul

Ehsan Endress+Hauser (M) Sdn. Bhd.

Tel. (03) 78 46 48 48, Fax (03) 78 46 88 00 Pakistan – Karachi

Speedy Automation Tel. (021) 7 72 29 53, Fax (021) 7 73 68 84

Philippines – Pasig City, Metro Manila □ Endress+Hauser (Phillipines) Inc. Tel. (2) 6 38 18 71, Fax (2) 6 38 80 42

Saudi Arabia – Jeddah Anasia Trading Est. Tel. (02) 6 53 36 61, Fax (02) 6 53 35 04

Singapore – Singapore Endress+Hauser (S.E.A.) Pte. Ltd. Tel. (65) 66 82 22, Fax (65) 66 68 48

Sultanate of Oman – Ruwi Mustafa & Sultan Sience & Industry Co. L.L.C. Tel. 63 60 00, Fax 60 70 66

Taiwan – Taipei Kingjarl Corporation Tel. (02) 27 18 39 38, Fax (02) 27 13 41 90

Thailand – Bangkok 10210 □ Endress+Hauser (Thailand) Ltd. Tel. (2) 9 96 78 11-20, Fax (2) 9 96 78 10

United Arab Emirates – Dubai Descon Trading L.L.C. Tel. (04) 2 65 36 51, Fax (04) 2 65 32 64

Uzbekistan – Tashkent Im Mexatronika-Tes

Tel. (71) 1 91 77 07, Fax (71) 1 91 76 94 Vietnam – Ho Chi Minh City

Tan Viet Bao Co. Ltd. Tel. (08) 8 33 52 25, Fax (08) 8 33 52 27

#### Australia + New Zealand

Australia – North Ryde NSW 2113 Endress+Hauser Australia Pty. Ltd. Tel. (02) 88 77 70 00, Fax (02) 88 77 70 99

New Zealand – Auckland EMC Industrial Group Ltd. Tel. (09) 4 15 51 10, Fax (09) 4 15 51 15

All other countries

□ Endress+Hauser GmbH+Co. KG Instruments International Weil am Rhein, Germany Tel. (07621) 9 75 02, Fax (07621) 97 53 45

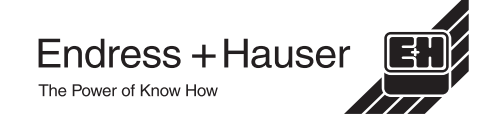